بسنسبا بله إلَّرْحُمْنَ الَّرْحِيمِ

راهنمــای هنـر آموز

# توسعه برنامهسازی و پایگاه داده

رشته شبکه و نرمافزار رایانه گروه برق و رایانه شاخهٔ آموزش فنی و حرفهای پایهٔ یازدهم دورهٔ دوم متوسطه

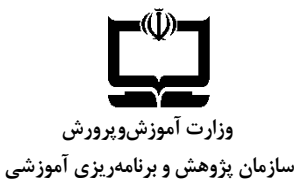

| راهنمای هنرآموز توسعه برنامهسازی و پایگاه داده ـ ۲۱۱۸۱۶          | نام کتاب:                        |
|------------------------------------------------------------------|----------------------------------|
| سازمان پژوهش و برنامهریزی آموزشی                                 | پدیدآورنده:                      |
| دفتر تألیف کتابهای درسی فنی و حرفهای و کاردانش                   | مدیریت برنامهریزی درسی و تألیف:  |
| حســــنرضـــا آرشنیا، عبدالمهدی بحرانی، مازیار خشـــنودپور، رحمن | شناسه افزوده برنامهریزی و تألیف: |
| رحمننژاد، سروش رستمی گوران، قربانعلی عربی (اعضای گروه تألیف)     |                                  |
| بتول حجتی، صدیقه ر سولی، افسانه ر ضایی، شیرین شعبانی، محسن       |                                  |
| عبدالهی علی بیک، زهرا عسـگری رکنآبادی، سـارا غایی، گیتی قربانی،  |                                  |
| محمدرضا قشونی، مهناز کارکن، مهدی کیانی، محمدرضا یمقانی           |                                  |
| (اعضای شورای برنامهریزی)                                         |                                  |
| اداره کل نظارت بر نشر و توزیع مواد آموزشی                        | مدیریت آمادهسازی هنری:           |
| مجيد ذاكري يونســي (مدير هنري)- ايمان اوجيان (طراح يونيفورم) -   | شناسه افزوده آمادهسازی:          |
| مریم پورغلامی (طراح جلد) – محمدعلی شاہ میرزرندی (صفحهآرا)        |                                  |
| تهران: خیابان ایرانشـهر شـمالی، سـاختمان شـماره ۴ آموزشوپرورش    | نشانی سازمان:                    |
| (شـــهید موســـوی) تلفن: ۹- ۸۸۸۳۱۱۶۱، دورنگار: ۸۸۳۰۹۲۶۶، کد      |                                  |
| پستى: ۱۵۸۴۷۴۷۳۵۹ وبسايت: www.chap.sch.ir                         |                                  |
| شرکت چاپ و ن شر کتابهای در سی ایران: تهران - کیلومتر ۱۷ جاده     | ناشر:                            |
| مخصوص کرج - خیابان ۶۱ (دارو پخش) تلفن: ۴۴۹۸۵۱۶۱-۵ دورنگار:       |                                  |
| ۴۴۹۸۵۱۶۰، صندوق پستی: ۱۳۹ - ۳۷۵۱۵                                |                                  |
| شرکت چاپ و نشر کتابهای درسی ایران «سهامی خاص»                    | چاپخانه:                         |
| چاپ دوم ۱۳۹۷                                                     | سال انتشار و نوبت چاپ:           |

کلیه حقوق مادی و معنوی این کتاب متعلق به سازمان پژوهش و برنامهریزی آموزشی وزارت آموزشی و پرورش است و هرگونه استفاده از کتاب و اجزاء آن بهصورت چاپی و الکترونیکی و ارائه در پایگاههای مجازی، نمایش، اقتباس، تلخیص، تبدیل، ترجمه، عکس برداری، نقاشی، تهیه فیلم و تکثیر به هر شکل و نوع بدون کسب مجوز ممنوع است و متخلفان تحت پیگرد قانونی قرار میگیرند.

شابک: ISBN 978-964-05-2921-8 ۹۷۸\_۹۶۴\_۰۵\_۲۹۲۱\_۸

دست توانای معلم است که چشم انداز آینده ما را ترسیم می کند.

| فهرست                                                                                                    |  |
|----------------------------------------------------------------------------------------------------|--|
|                                                                                                    |  |
| پودمان اول: پیادەسازی پایگاہ دادہ۲                                                                                                    |  |
| واحد یادگیری ۱: شایستگی ایجاد پایگاه داده<br>واحد یادگیری ۲: شایستگی توسعه پایگاه داده                                                                               |  |
| پودمان دوم: مدیریت مجموعه دادم<br>واحد یادگیری ۳: شایستگی کار با ساختار تکرار<br>واحد یادگیری ۴: شایستگی کار با آرایه                                                |  |
| <b>پودمان سوم: طراحی واسط گرافیکی</b>                                                                                                    |  |
| <b>پودمان چهارم: توسعه واسط گرافیکی واحد یادگیری: توسعه واسط گرافیکی ۱۴۴</b><br>واحد یادگیری۷: شایستگی کار با ماوس و منو<br>واحد یادگیری ۸: شایستگی کار با صفحه کلید |  |
| <b>پودمان پنجم: مدیریت پایگاه داده</b><br>واحد یادگیری ۹: شایستگی مدیریت پایگاه داده                                                                                 |  |

## فهرست فيلمها

#### 📕 پودمان اول

تاریخچه پایگاه داده فيلم 111h1 : فيلم111h2 : مفاهیم یایگاه داده آشنایی با زبان SQL فيلم 111h3 : پیادهسازی پایگاه داده در Access بیادهسازی فيلم111h4 : پیادهسازی پایگاه داده در Access پیادهسازی فيلم 111h5 : بررسى پودمان اول فىلم111h6 : 📕 پودمان دوم كار حلقه WHILE فيلم 111h7 : كار حلقه FOR فيلم111h8 : کار با BREAK فيلم111h9 : برنامه ماكزيمم فىلم111h10 : کار با حلقههای متداخل فيلم 111h11 : تعريف آرايه فيلم111h12 : فيلم111h13 : کاربرد آرایه ویژگی length در آرایه فىلم111h14 : مرتب سازی آرایه فيلم 111h15 : جستجوي خطى فيلم111h16 : جستجوى دودويى فيلم111h17 : فيلمarray : كلاس array 📕 پودمان سوم فيلم111h19 : مفاهیم اصلی در پروژه ویندوزی نحوه دسترسى به اطلاعات رويدادها فيلم111h20 : ايجاد يك پروژه ويندوزي فيلم 111h21 : آشنایی با کنترل فرم فىلم111h22 : ايجاد اولين فرم فيلم 111h23 : دو پروژه ویندوزی فيلم 111h24 : فيلم 111h25 : ایجاد برنامههای ویندوزی با واکنش به رویدادها-۱ فيلم111h26 : ایجاد برنامههای ویندوزی با واکنش به رویدادها-۲ فيلم 111h27 : ایجاد برنامههای ویندوزی با واکنش به رویدادها-۳ کار با کنترل کادر تصویر فيلم111h28 : حركت اشيا روى صفحه نمايش فيلم111h29 : طراحي بازي حدس تصوير فىلە111h30 : استفاده از كادر محاوره اي انتخاب فايل فيلم 111h31 : فيلم111h32 : استفاده از کادر های محاوره ای انتخاب رنگ و فونت فيلم 111h33 : کادر محاورهای رنگ ساختار شمارشي MessageBoxButton فىلم111h34 : طراحى بازى حدس تصوير فيلم111h30 : فىلى 111h31 : استفاده از کادر محاوره ای انتخاب فایل

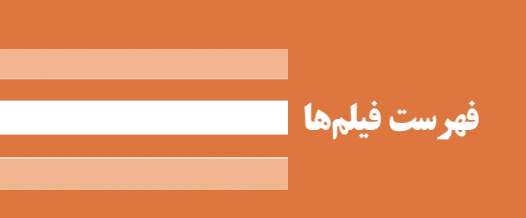

```
فیلم111h32 : استفاده از کادر های محاوره ای انتخاب رنگ و فونت
                                          کادر محاورهای رنگ
                                                           فيلم111h33 :
                         فيلمMessageBoxButton : ساختار شمارشي MessageBoxButton
                                                          📕 پودمان چهارم
          فیلم111h35 : استفاده از زمان سنج ، راه اندازی و غیرفعال کردن زمان سنج
                     كادر پيام - كاربرد تايمر - توليد اعداد تصادفي
                                                           فيلم111h36 :
                                     فيلم 111h37 : كار با كنترل CheckBox
فيلمRadioButton : كنترل RadioButton و ساختار DialogResult و GroupBox و Panel و
                                    فيلم 111h39 : ايجاد پروژه پذيرش هتل-۱
                                  فيلم111h40 : تكميل پروژه پذيرش هتل-٢
                                  فيلم 111h41 : تكميل پروژه پذيرش هتل-٣
                                  فيلم111h42 : تكميل پروژه پذيرش هتل-۴
                                  فيلم111h43 : تكميل پروژه پذيرش هتل-۵
                                  فيلم 111h44 : تكميل پروژه پذيرش هتل-۶
                                                            فيلم111h45 :
                                  تكميل پروژه پذيرش هتل-۷
                                                           📕 پودمان پنجم
                                            فيلم 111h46 : پروژه تالار گفتگو
                          فيلم 111h47 : پروژه شبيه ساز سيستم خودپرداز بانكى
                                                فيلم 111h48 : برنامه نقاشى
                                      فيلم 111h49 : برنامه فرم جدول مشترى
                                                             فيلم111h50 :
                              برنامه انتخابات شوراي دانش آموزي
                                                            فيلم111h51 :
                                        توسعه پروژه فروشگاه
                                                     فهرست فيلمهاي جديد
                                                            📕 پودمان سوم
                                    انتقال اطلاعات بين فرمها
                                                            فيلم111h52 :
```

# سخنی با هنرآموزان گرامی

کتاب درسی و کتاب همراه هنرجو به همراه کتاب راهنمای هنرآموز ازجمله اجزای بسته آموزشی تلقی میشوند که این بسته را سایر اجزا مانند فیلم و نرمافزار و ... کامل می کند. کتاب راهنمای هنرآموز جهت ایفای نقش تسهیل گری، انتقال دهنده و مرجعیت هنرآموز در نظام آموزشی طراحی و تدوین شده است. این کتاب براساس کتاب درسی توسعه برنامهسازی و پایگاه داده پایه یازدهم رشته تحصیلی- حرفهای شبکه و نرمافزار رایانه تنظیم شده و دارای پودمانهای ۱– پیادهسازی پایگاه داده ۲- مدیریت مجموعه داده ۳- طراحی و اسط گرافیکی ۴- توسعه واسط گرافیکی و ۵- مدیریت پایگاه داده است.

هنراموزان گرامی در هنگام مطالعه این کتاب به موارد ذیل توجه فرمایند: در کتاب راهنمای هنرآموز مواردی از قبیل نمونه طرح درس، راهنما و پاسخ فعالیتهای یادگیری و تمرینها، ایمنی و بهداشت فردی و محیطی، نکات آموزشی شایستگیهای غیر فنی، اشتباهات و مشکلات رایج در یادگیری هنرجویان، منابع یادگیری، نکات مهم هنرآموزان در اجرا، فرآیند اجرا و آموزش در محیط یادگیری، بودجهبندی زمانی و صلاحیتهای حرفهای و تخصصی هنرآموزان و دیگر موارد آورده شده است.

ارزشیابی در درس توسعه برنامهسازی و پایگاه داده بر اساس ارزشیابی مبتنی بر شایستگی است، این درس شامل ۵ پودمان است و برای هر پودمان، ارزشیابی مستقل از هنرجو صورت می گیرد. همچنین یک نمره مستقل برای هر پودمان ثبت خواهد شد. این نمره شامل یک نمره مستمر و یک نمره شایستگی است.

ارزشیابی از پودمانهای این درس مطابق با جداول استانداردهای ارزشیابی پیشرفت تحصیلی تهیهشده توسط دفتر تألیف کتابهای درسی فنی و حرفهای و کاردانش سازمان پژوهش و برنامهریزی آموزشی صورت می گیرد.

زمانی هنرجو در این درس، قبول اعلام میشود که در هر پنج پودمان درس، حداقل نمره ۱۲ را کسب نماید. در این صورت میانگین نمرههای پنج پودمان به عنوان نمره پایانی درس در کارنامهٔ تحصیلی هنرجو منظور خواهد شد.

ارزشیابی مجدد در پودمان یا پودمان هایی که حداقل نمره مورد نظر در آن کسب نشده است با برنامهریزی هر هنرستان، انجام میشود و چنانچه هنرجو به هر دلیلی تا پایان خردادماه شایستگی لازم را در یک یا چند پودمان کسب ننماید، میتواند تا پایان سال تحصیلی برای ارزشیابی مجدد در ارزشیابی مبتنی بر شایستگی شرکت نماید. مسلماً اجرای مطلوب برنامههای درسی، نیازمند مساعدت و توجه ویژه هنرآموزان عزیز و بهرهمندی از صلاحیتها و شایستگیهای حرفهای و تخصصی مناسب ایشان است. دفتر تألیف کتابهای درسی فنی و حرفهای و کاردانش

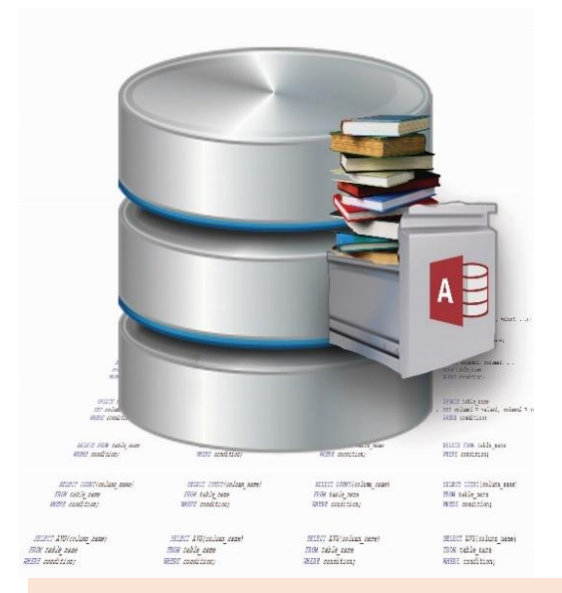

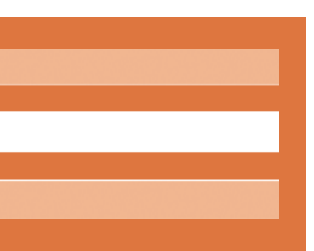

# <mark>پودمان اول</mark> واحد یادگیری ۱ و ۲

پیادەسازی پایگاہ دادہ

## واحد یادگیری ۱

# شایستگی ایجاد پایگاه داده

مقدمات تدريس

# الف) مفاهیم کلیدی واحد یادگیری ۱ و ۲ ⊦

| مفاهیم کلیدی  |             |                 |                   |  |  |
|---------------|-------------|-----------------|-------------------|--|--|
| محيط عملياتي  | پایگاه داده | بازيابي اطلاعات | ذخيرهسازي اطلاعات |  |  |
| ارتباط        | کلید اصلی   | صفات موجوديت    | موجوديت           |  |  |
| جامعيت ارجاعي | کلید خارجی  | رکورد           | فيلد              |  |  |
| SQL           | گزارش       | فيلتر كردن      | پرسوجو            |  |  |

# ب) تجهيزات لازم 📙

الزامات نرمافزاري:

برای تدریس این واحد یادگیری به نرمافزار زیر نیاز است:

Microsoft Office 2016

#### تجهيزات سختافزارى:

|   | مشخصات سختافزاری موردنیاز برای نصب Microsoft Office 2016      |
|---|---------------------------------------------------------------|
| • | CPU: 1 gigahertz (GHz) or faster x86-bit or x64-bit processor |
|   | with SSE2                                                     |

- **OS:**Microsoft Windows 7, Windows 8, Windows Server 2008 R2, or Windows Server 2012
- **RAM:**1 GB of RAM (3 GB recommended) for 32 bit; 2 GB of RAM for 64 bit
- Hard disk: 3 GB of available hard-disk space for installation;
- **Display:**1024 x 768 display
- **Graphics:** Graphics hardware acceleration requires a DirectX 10 graphics card

# ج) بودجەبندى

| جلسه | واحد<br>یادگیری | کارگاه (موضوع)                                                 | شماره<br>صفحات       | اهداف توانمندسازی                                                                                                    | فعالیتهای تکمیلی                                                                                                    |
|------|-----------------|----------------------------------------------------------------|----------------------|----------------------------------------------------------------------------------------------------|----------------------------------------------------------------------------------------------------|
| ١    | ١               | تاریخچه ذخیرهسازی و<br>بازیابی اطلاعات،<br>مفاهیم پایگاه داده  | ۳-۱۰                 | درک لزوم استفاده از پایگاه داده، شناسایی موجودیتهای مطرح در یک محیط عملیاتی،<br>نعیین صفات موجودیتها، تعیین صفت شناسه (کلید)                                                                                                    | ارائه یک روزنامه دیواری توسط هنرجویان:<br>- انتخاب یک محیط دلخواه برای شروع یک پروژه عملی (تقسیم<br>هنرجویان به چند گروه)                                                                                                    |
| ۲    | 1               | مفاهيم نمودار ER                                               | 11-10                | شناسایی ارتباط بین موجودیتها، تعیین ماهیت (چندی ارتباطها)، رسم نمودار ER                                                                                                    | رسم نمودار ER محیط عملیاتی در هر گروه                                                                                                    |
| ٣    | ١               | یجاد پایگاه داده - طراحی<br>جدول جدید در پایگاه داده           | 10-77                | یجاد یک پایگاه داده - توانایی ایجاد جدول و تعیین نوع داده فیلدها - آشنایی با ویژگیهای<br>فیلدها- تعیین کلید اصلی                                                                                                    | ایجاد پایگاه داده محیط عملیاتی موردنظر در Access و پیادهسازی<br>جدولهای مرتبط                                                                                                    |
|      | ۱.              | تغییر ساختار جدول- تعیین<br>کلید خارجی و ارتباطها              | 74-71                | نوانایی ایجاد تغییر در ساختار جدول و ایجاد ارتباط بین جدولها، پیادهسازی کلید خارجی و<br>کنترل یکپارچگی                                                                                                    | برقراری ارتباط نهایی بین جدولها در محیط نرمافزار Access و بررسی و<br>کنترل یکپارچگی                                                                                                    |
| ۴    | ٢               | ضافه کردن رکورد به جدول<br>بهصورت دستی و به کمک<br>دستورات SQL | <b>%</b> 1- <b>%</b> | آشنایی با نحوه اضافه کردن رکورد به جدول بهصورت دستی، درج سطر جدید به کمک<br>دستور INSERT و رفع خطاهای احتمالی (تکراری بودن مقدار صفت کلید)                                                                                                    | درج اطلاعات در جدولها به کمک INSERT، کپی اطلاعات یک جدول<br>در جدول همسان دیگر<br>بررسی خطاهای احتمالی در صورت تکرار کلید و کنترل جامعیت                                                                                                    |
| ۵    | ۲               | ویرایش و حذف رکوردها<br>بهصورت دستی و به کمک<br>دستورات SQL    | ۳۴-۳۸                | - آشنایی با نحوه ویرایش و اصلاح اطلاعات ثبت شده در جدولها بهصورت دستی<br>- ویرایش رکوردها با دستور UPDATE و نحوه اعمال شرط با عبارت WHERE<br>- آشنایی با نحوه حذف رکوردها بهصورت دستی<br>- حذف رکوردها با دستور DELETE و نحوه اعمال شرط<br>- بررسی یکپارچگی در اثر حذف و ویرایش و رفع خطاهای احتمالی | - طراحی سناریوهای ویرایش و حذف اطلاعات بر اساس نیاز کاربران و<br>اجرای آنها با دستورات UPDATE و DELETE<br>- حذف رکوردهای اصلی و مشاهده اثر آن در جداول وابسته و کنترل<br>یکپارچگی<br>- ویرایش مقدار صفات کلید در رکوردهای جدول اصلی و مشاهده اثر آن<br>در جدوال وابسته و کنترل یکپارچگی |
| ۶    | ٢               | – ایجاد پرسوجو<br>- ایجاد پرسوجو با استفاده از<br>دستور SELECT | ۳۸-۴۴                | - آشنایی با نحوه ایجاد پرسوجو با استفاده از wizard و با استفاده از دستور SELECT<br>- توانایی مرتبسازی رکوردها توسط عبارت ORDER BY<br>- توانایی استخراج اطلاعات از چند جدول                                                                                                    | -طراحی سناریوهای استخراج اطلاعات از سیستم بر اساس نیازهای<br>اطلاعاتی کاربر سیستم و طرح سوالات مرتبط<br>- پاسخ به سوالات با دستور SELECT                                                                                                    |
| v    | ٢               | گروهبندی نتایج پرسوجو با<br>استفاده از توابع تجمعی             | 44-47                | – توانایی گروهبندی و دستهبندی اطلاعات و انجام محاسبات به کمک عبارت GROUP<br>BY                                                                                                    | - طراحی پرس وجوهایی برای انجام محاسبات و دستهبندی اطلاعات مانند<br>محاسبه سود حاصل از فروش کالاها و …                                                                                                    |
| Y    | ۲               | یجاد و ویرایش گزارش                                            | ۴۸-۵۳                | َشنایی با نحوه ایجاد گزارش با استفاده از Wizard<br>- آشنایی با روشهای ویرایش گزارش با کمک نمای Design                                                                                                    | - طراحی گزارش از سیستم بر اساس سناریو ها و آمادهسازی برای چاپ                                                                                                    |

|                | طرح درس هفتگی(۸ ساعته) پیشنهادی                                                                                                    |                                                                                                    |                                                                                                    |                                        |  |  |  |
|----------------|----------------------------------------------------------------------------------------------------|----------------------------------------------------------------------------------------------------|----------------------------------------------------------------------------------------------------|----------------------------------------|--|--|--|
|                | پایه: یازدهم                                                                                                    |                                                                                                    |                                                                                                    |                                        |  |  |  |
|                | درک کند.                                                                                                    | ): هنرجو بتواند مفاهیم کلیدی پایگاه داده را د                                                                                                    | پيام جلسه (هدف كلی                                                                                                    |                                        |  |  |  |
| زمان<br>فیزیکی | تھا                                                                                                    | اهداف یادگیری                                                                                                    |                                                                                                    |                                        |  |  |  |
| مدت<br>(دقیقه) | کار هنرجو                                                                                                    | کار هنر آموز                                                                                                    | طبقه هدف: حیطه عاطفی / شناختی / روانی<br>– حرکتی                                                                                            | فعاليت                                 |  |  |  |
| ۶.             | – انجام فعالیت گروهی صفحه ۳ و ۴<br>– ارائه پاسخ به سوالات مطرح شده<br>– نام بردن مکانهایی که در آن از رایانه برای نگهداری<br>اطلاعات استفاده میشود. | - نمایش پویانمایی شماره ۱۱۱۰۱<br>- طرح سوالاتی در مورد ثبت و نگعداری اطلاعات<br>توسط انسانهای اولیه، تفاوت یک پرونده کاغذی با یک<br>پرونده کامپیوتری، چگونه یک فروشنده حساب ماهانه<br>خود را نگه میدارد، چگونه میتوانیم اطلاعات پایگاه<br>داده را طراحی و ایجاد کنیم؟ | سنجش میزان آگاهی هنرجویان از:<br>- نحوه ذخیره اطلاعات از گذشته تا حال<br>- محیط عملیاتی و موجودیتها و صفات آنها                             | ارزشیابی رفتار<br>ورودی                |  |  |  |
| ۳.             | -انجام فعالیت صفحه ۵ و کنجکاوی صفحه ۶<br>- شرکت در پرسش و پاسخ                                                                                      | - شرح مشکلات عدم استفاده از پایگاه داده، افزونگی،<br>ناسازگاری، مزایای پایگاه داده، معایب پایگاه داده،<br>مقدمات طراحی پایگاه داده (از کجا شروع کنیم)                                                                                                    | ایجاد توجه و تمرکز برای ورود به بحث شناخت<br>محیط عملیاتی و لزوم طراحی پایگاه داده                                                          | ايجاد انگيزه                           |  |  |  |
| ٩٠             | انجام کنجکاوی و فعالیتهای صفحه ۷ تا ۹<br>- تقسیم شدن در چند گروه مختلف و مشارکت در<br>موضوع مطرحشده                                                 | توضیح مفاهیم کلیدی پایگاه داده (همراه مثال): محیط<br>عملیاتی، موجودیت، معیارها و ضوابط انتخاب<br>موجودیتهای مطرح، صفات موجودیت، معیار انتخاب<br>صفات مهم، صفت شناسه                                                                                                   | توضیح کامل مفاهیم کلیدی (دانشی) و ایجاد علاقه و<br>انگیزه در هنرجویان (بینشی)                                                               | ارائه مفاهیم کلیدی<br>(توضیح هنر آموز) |  |  |  |
| ۶.             | هنرجویان با توجه به فعالیتهای گروهی کتاب، به<br>پیادهسازی مفاهیم کلیدی برای محیط عملیاتی خود<br>میپردازند.                                          | در نظر گرفتن محیط عملیاتی مدرسه<br>هنرآموز توضیح کلی در مورد فعالیت گروهی به هنرجو<br>داده و از آنها میخواهد بهصورت گروهی به حل آنها<br>بپردازند.                                                                                                    | هنرجو باید توانایی پیادهسازی مفاهیم کلیدی پایگاه<br>داده را برای یک محیط عملیاتی داشته باشد و کارگاه<br>عملی و فعالیت کارگاهی را انجام دهد. | فعالیت کارگاهی<br>(تمرین هنرجویان)     |  |  |  |
| ٣٠             | هنرجویان در گروههای خود سعی میکنند با دقت،<br>سرعت به انجام فعالیت کارگاهی بپردازند.                                                                | از هنرجویان خواسته میشود در گروههای تعیینشده به<br>انجام یکی از فعالیتهای کارگاهی بپردازند. قبلاً<br>ملاکهای ارزیابی تمرینها به آنها داده میشود.                                                                                                    | شناخت موجودیتهای محیط عملیاتی درجشده در<br>کتاب                                                                                             | ارزیابی فعالیتها<br>ارائه تمرین        |  |  |  |

### پودمان اول: پيادەسازى پايگاە دادە

| طرح درس هفتگی(۸ ساعته) پیشنهادی                 |                                                                                                    |                                                                                                    |                                                                                                    |                                             |  |  |
|-------------------------------------------------|----------------------------------------------------------------------------------------------------|----------------------------------------------------------------------------------------------------|----------------------------------------------------------------------------------------------------|---------------------------------------------|--|--|
|                                                 | و بازیابی اطلاعات و مفاهیم پایگاه داده                                                                                                    | پایه: یازدهم                                                                                                    |                                                                                                    |                                             |  |  |
|                                                 | درک کند.                                                                                                    | ): هنرجو بتواند مفاهیم کلیدی پایگاه داده را ه                                                                                                    | پیام جلسه (هدف کلی                                                                                                    |                                             |  |  |
| زمان<br>فیزیکی                                  | تها                                                                                                    | فعاليه                                                                                                    | اهداف یادگیری                                                                                                    |                                             |  |  |
| ۴۵                                              | هنرجویان هر گروه، باید با توجه، دقت و پرسش و<br>پاسخ، تکتک مفاهیم پیادهسازی شده در پروژه گروه<br>مقابل را بررسی کنند و مشکلات موجود و یا<br>پیشنهادهای خود را ارائه دهند.             | از هنرجویان بخواهید به بررسی صحت عملیات گروه<br>مقابل بپردازند.<br>مفاهیم کلی مطرح شده را مرور کنید.                                                                                                    | هنرجو باید به محیط عملیاتی، موجودیتهای مهم آن<br>و نحوه ارتباط آنها در کنار هم توجه کند و در<br>پیادهسازی مفاهیم کلیدی پایگاه داده مسلط شده<br>باشد. | ارائه نکات تکمیلی<br>(جمعبندی)              |  |  |
| ۳.                                              | هنرجویان در گروههای خود سعی میکنند در<br>مدتزمان تعیینشده با نهایت دقت و سرعت با ایجاد<br>خلاقیت به حل پروژه بپردازند.<br>هنرجویان بهصورت انفرادی یک محیط عملیاتی را<br>بررسی میکنند. | این ارزشیابی در دوشاخه انفرادی و گروهی انجام<br>میشود:<br>از هنرجویان خواسته میشود در گروههای تعیینشده به<br>انجام پروژه این بخش از واحد کار بپردازند.<br>بمورت انفرادی برگزار میشود. قبل از شروع به کار،<br>ملاکهای ارزیابی پروژه به آنها داده میشود. نمره<br>گروهی در نمره انفرادی افراد تأثیرگذار است. | هنرجو بتواند یک محیط عملیاتی جدید را مثال بزند و<br>موجودیتهای آن را شناسایی کند.                                                                    | ارزشیابی شایستگی<br>(ارزشیابی پایانی)       |  |  |
| ۱۵                                              | تقسیم،بندی وظایف کار پروژه بین اعضای گروه و<br>تحویل در زمان،بندی تعیینشده                                                                                                    | محیطهای عملیاتی دیگر برای هر گروه تعیین شوند و<br>هنرجویان بهصورت گروهی، جزوه آموزشی برای یک<br>محیط عملیاتی بسازند. حتماً موجودیتها و صفات آنها<br>و کلید هر موجودیت تعیین شود.                                                                                                    | ،<br>انجام پروژه آموزشی بهصورت گروهی                                                                                                    | تمرین در منزل<br>(ت <del>ع</del> یین تکلیف) |  |  |
| <b>نیاز</b> ویدئو پروژکتور، رایانه، تخته آموزشی |                                                                                                    |                                                                                                    |                                                                                                    |                                             |  |  |

در گذشتههای نهچندان دور نگهداری و ثبت اطلاعات به شیوههای مختلفی انجام میشد. مانند استفاده از سنگنویسی و پوست تا اختراع کاغذ. نکته حائز اهمیت نگهداری اسناد و اطلاعات این بود که امکان از بین رفتن آنها توسط عواملی مانند آتشسوزی، پاک شدن جوهر به دلیل گذشت زمان، فرسوده شدن کاغذ، سرقت و ... بسیار زیاد بود. پس باید به این فکر می کردیم که چگونه این اطلاعات را محافظت کنیم؟ با پیدایش رایانهها، پروندهها بدین منظور ایجاد شدهاند که قابلیت ذخیره و پشتیبانی از اطلاعات را داشته باشند. امروزه در طراحی یک برنامه یا یک تارنمای کاربردی ساده یا پیشرفته، ناگزیر از استفاده پایگاه داده در برنامه خود هستیم.

- آیا می توانید حدس بزنید که اطلاعات ثبتنام و کارنامه هر هنرجو چگونه نگهداری می شود؟
- کدامیک از شما از فروشگاههایی خرید کردهاید که با استفاده از بارکدخوان، قیمت کالا و مبلغ پرداختی را محاسبه میکنند؟ آیا میتوانید حدس بزنید این کار چگونه انجام میشود؟
- اگر حسابدار یک فروشگاه بزرگ، بخواهد در پایان هر روز یا ماه، میزان فروشها، موجودی کالاها، سود (زیان) و ... را به کمک قلم و کاغذ و ماشین حساب محاسبه و کنترل کند، چه مشکلاتی ممکن است پیش آید؟
- اگر شما مسئول کتابخانه مدرسه خود باشید، چگونه به پرسش یک مراجع در موجود بودن یک کتاب یا کتابهای یک نویسنده خاص پاسخ میدهید؟
- امروزه چگونه می توانیم این حجم وسیع از اطلاعات را ذخیره، سازماندهی، دستهبندی و مدیریت کنیم؟

اهمیت و ضرورت یادگیری مبحث پایگاه داده

امروزه دادهها و اطلاعات جزو سرمایههای مهم سازمانها و شرکتها هستند. نگهداری اطلاعات کارکنان یک سازمان، نگهداری حسابهای بانکی، نگهداری اطلاعات مشتریان، ذخیره و گزارش دهی فروش شرکت و صدور کارنامه تحصیلی، نمونههایی از این اطلاعات هستند. با توجه به حجم وسیع اطلاعات در زمینههای مختلف و لزوم سازماندهی، طبقهبندی و ذخیره سازی آنها، داشتن یک سیستم قدر تمند اطلاعاتی برای مدیریت دادهها یک نیاز ضروری است. زیربنای سیستمهای اطلاعاتی، پایگاه دادهها است. از طرفی، یادگیری این مبحث برای برخی از پودمانهای دیگر در کتابهای درسی مانند موارد زیر، به عنوان یک پیشنیاز ضروری مطرح است:

- کتاب «توسعه برنامهسازی و پایگاه داده» پودمان ۵
- کتاب «پیادهسازی سیستمهای اطلاعاتی و طراحی وب» پودمانهای ۴ و ۵

## **کاربردهای سیستم پایگاه داده** امروزه پایگاه دادهها تقریباً بخشی ضروری از هر سازمان یا شرکتی را تشکیل میدهند. در زیر چند نمونه از کاربردهای بیشمار آن را مشاهده میکنید:

- امور بانکی: اطلاعات مشتریان، حساب ها، وامها و تراکنش های مالی
- خطوط هوایی: اطلاعات خطوط هوایی، زمانبندی و سیستم رزرو پروازها. خطوط هوایی نمونهای از کاربردهای پایگاه داده توزیعشده جغرافیایی در نقاط مختلف دنیا را به نمایش می گذارد.
- دانشگاهها، مدارس و مؤسسات آموزشی: اطلاعات دانشجو یا دانش آموز، ثبت درسها، برنامهریزی درسی و نمرات
- تراکنش های کارت اعتباری: عابر با نک ها، خرید از طریق کارت اعتباری و صورت حساب های ماهانه
- مخابرات: ثبت تماسها، قبوض ماهانه، نگهداری اعتبار سیم کارت، ذخیره اطلاعات شبکههای مخابراتی
- امور مالی: ذخیره اطلاعات داراییها، خرید و فروش اسناد مالی مانند سهام و اوراق قرضه
  - امور فروش: اطلاعات مشتریان، کالاها، خریدها و فروشها
- تولید و صنعت: مدیریت زنجیره مواد اولیه برای تولید محصولات، انبارداری، سفارش ها
  - منابع انسانی: اطلاعات کارکنان و پرسنل، حقوق و دستمزد، مالیات

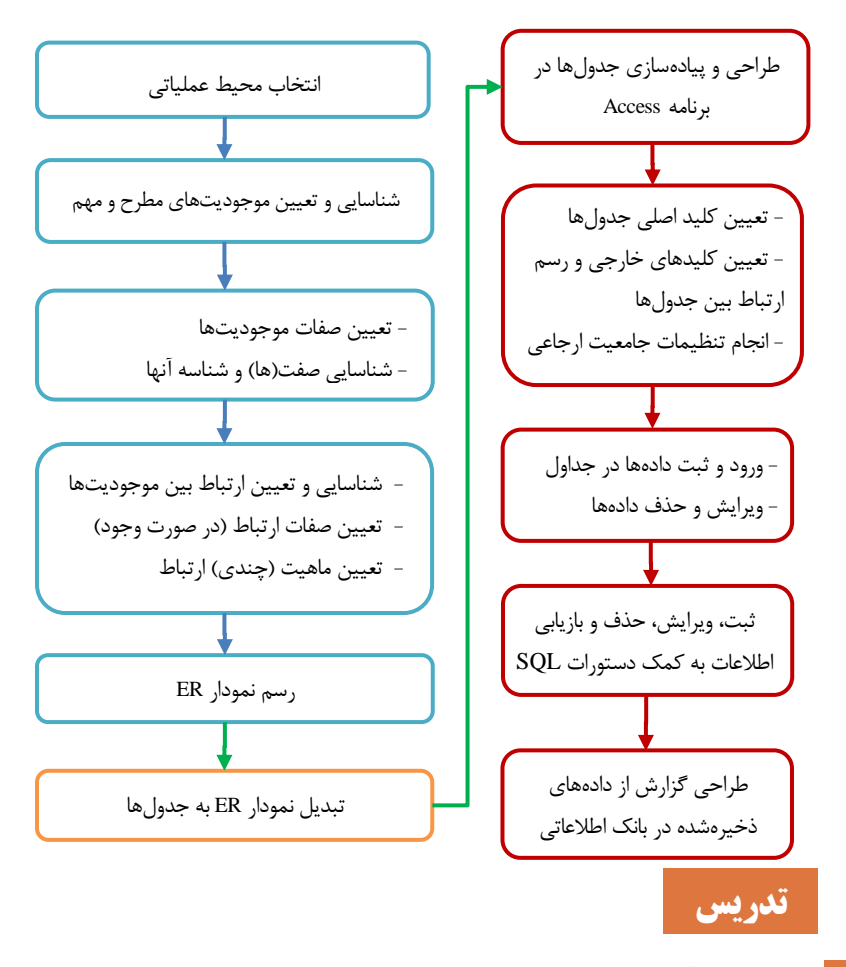

تاریخچه ذخیرهسازی و بازیابی اطلاعات

برای درک بهتر و روشن شدن موضوع درس، مروری بر مفاهیم پایه خواهیم داشت. **داده**: تعاریف مختلفی در متون علمی برای این مفهوم ارائه شده است که دو مورد آن را اینجا ذکر میکنیم.

- هر مجموعه ای از داشته ها (دانستنی ها).
- نمایش ذخیره شده اشیای فیزیکی، چیزهای مجرد (Abstract)، داشته ها، رویدادها یا چیزهای قابل مشاهده که در تصمیم سازی به کار میآیند.

اطلاع (اطلاعات): به طور خیلی ساده، اطلاعات، داده پردازششده، تفسیرشده و دارای معنی و کاربرد مشخص است. اطلاعات بر خلاف داده خام، داده سازمانیافتهای است که شناختی را منتقل می کند و برای تصمیم گیری نیز به کار می رود. سیستم ذخیره و بازیابی اطلاعات: سیستم ذخیره و بازیابی، سیستمی است که به کاربر امکان می دهد تا دادهها و اطلاعات خود را ذخیره، بازیابی و پردازش کند. پایگاه دادهها: پایگاه دادهها و اطلاعات خود را ذخیره، بازیابی و پردازش کند. سازمانیافته گفته می شود. پایگاه دادهها معمولاً در قالبی که برای دستگاهها و رایانهها قابل سازمانیافته گفته می شود. پایگاه دادهها معمولاً در قالبی که برای دستگاهها و رایانهها قابل و بازیابی اطلاعات» است. آنچه ذخیره می شوند. پایگاه دادهها یکی از انواع سیستمهای «ذخیره و بازیابی اطلاعات» است. آنچه ذخیره سازی دادهها در پایگاه دادهها را مؤثر می سازد وجود سؤالات کاربر در مورد دادههای سیستم، پاسخ دهد. بخشهای بازیابی شده در هر پرسش به اطلاعاتی تبدیل می شود که برای اتخاذ یک تصمیم کاربرد دارد. در این مبحث اصطلاح «پایگاه داده» و «بانک اطلاعاتی» با معانی یکسان به کار می روند. «پایگاه داده» و «بانک اطلاعاتی» با معانی یک شده در این مبحث اصطلاح می سؤالات کاربر در مورد دادههای سیستم، پاسخ دهد. بخشهای بازیابی شده در هر پرسش موالات کاربر داره دو می می می می می می می بازیابی شده در هر پرسش موالات کاربر دادهای می می می می می می می بازیابی می داده می تواند به دول می می داده داده و هرانک اطلاعاتی» با معانی یکسان به کار می روند.

- **منظور از افزونگی** (Redundancy) **چیست؟** افزونگی یعنی وجود دادهها و اطلاعات تکراری ذخیرهشده در سیستم یا به عبارتی دیگر، در اختیار داشتن نسخهی تکراری دیگری از دادهها در محیط ذخیرهسازی. افزونگی بر دو نوع است:

الف) طبیعی: که ناشی از ماهیت خود دادههای محیط است. مثلاً در لیست مشخصات هنرجویان ممکن است نام، نام خانوادگی، نام رشته یا پایه تحصیلی تکرار شود. به جدول ۱ نگاه کنید.

| شماره | نام  | نام خانوادگی | نام پدر | پایه تحصیلی | رشته تحصيلى            |
|-------|------|--------------|---------|-------------|------------------------|
| ١     | على  | احمدی        | حسين    | دهم         | شبکه و نرمافزار رایانه |
| ٢     | محمد | كريمي        | امير    | دهم         | شبکه و نرمافزار رایانه |
| ٣     | على  | حسينى        | رضا     | يازدهم      | شبکه و نرمافزار رایانه |
| ۴     | محمد | كريمي        | حسن     | يازدهم      | شبكه و نرمافزار رايانه |

 ب) تکنیکی: جهت بهبود کارآیی سیستم از دید کاربران، توسط طراح سیستم ایجاد می شود مثل فهرست مطالب یک کتاب.
 قابل توجه این است که افزونگی در کل قابل حذف کامل نیست؛ یعنی نمی توان سیستمی پیدا کرد که اصلاً افزونگی نداشته باشد، اما با طراحی درست می توان آن را به حداقل رساند (نرمال سازی). **- استفاده از سیستم پایگاه داده چه مزایا و معایبی دارد؟** 

الف) مزایای استفاده از پایگاه داده: محیط یکپارچه و مجتمع، مدیریت متمرکز، عدم تداخل و حفظ سازگاری داده، اشتراکی بودن دادهها بین کاربران مختلف، حداقل افزونگی و تکرار اطلاعات، اعمال امنیت آسانتر و ...

ب) معایب پایگاه داده: به علت متمرکز بودن و با خراب شدن یک رایانه ممکن است دادهها به خطر بیفتند که با پشتیبان گیری میتوان آن را جبران کرد. برنامهنویسی و پیادهسازی همه مفاهیم آن پیچیده است. شاید سختافزار اضافه نیاز باشد. آموزش طراحان و کاربران ممکن است هزینهبر باشد و ....

 مگر اطلاعات پایگاه داده که بر روی دیسک ذخیره شود در قالب فایل ذخیره نمی شود؟ پس پایگاه داده چه تفاوتی با فایل دارد؟

پاسخ این است که بله، درست است که هر چیزی که میخواهد ذخیره شود، در نهایت به صورت فایل ذخیره می شود، اما تفاوت اینجاست که در روش فایلینگ (Filing) ما مستقیماً با فایل کار می کنیم و فایل ما دقیقاً همان ساختاری را دارد که ما در برنامه تعریف می کنیم. اما در هنگام استفاده از سیستم مدیریت پایگاه داده، ما از طریق یک واسط (DBMS)، ساختار داده های موردنظر خود را تعریف می کنیم. پس از آن، این سیستم مدیریت پایگاه داده است که داده های ما را پس از نگاشتهای مختلف در فایل هایی ذخیره می کند که استفاده از محتوای آن فایل ها فقط از طریق خود SMS امکان پذیر است. - منظور از مدل سازی معنایی داده ها چیست؟

منظور این است که یک مدل کلی از دادههای محیط با استفاده از مفاهیم انتزاعی، فارغ از جزئیات پیادهسازی و بر اساس معنایی که کاربر برای دادهها قائل است، ارائه دهیم. این مدلسازی به کمک نمودار ER انجام میشود.

#### شیوه و الگوی پیشنهادی

کار تیمی در شرکتها و سازمانهای تولیدکننده نرمافزار، یک امر ضروری، اساسی و بدیهی است. هنرجویان باید یاد بگیرند که برای اتمام یک پروژه نرمافزاری، به افراد مختلف با تخصص، علایق و استعدادهای متفاوت نیاز است. بر این اساس، برای جمعآوری اطلاعات، طراحی و پیادهسازی پروژههای بانک اطلاعاتی و به منظور استفاده از محیط فعال، هنرجویان کلاس را به گروههایی تقسیم کنید. افراد هر گروه باید با همفکری و همیاری، کارها را به انجام برسانند. اگر هر گروه، بتواند کار گروهی دیگر را نیز داوری و ارزیابی کند، برای تقویت روحیه انتقادپذیری و استفاده از نظرات دیگران بسیار ایدهآل خواهد بود. اکثر کار گروهها بهویژه در واحد یادگیری ۱ روی کاغذ انجام میشود و چون تولید نرمافزار یک کار فرایندی و مرحلهای است، روی این قسمت تأکید بیشتری وجود دارد. لازم به ذکر است که انتظار نمی رود هنرجویان یک طراح حرفهای پایگاه داده شوند یا وظایف یک مهندس نرمافزار را انجام دهند، بلکه هدف آشنایی اصولی آنها با حیطه و روش کار در حرفه متابسب با رشته خود بهویژه کار تیمی است. هنرآموزان میتوانند خود را یکی از اعضای هر گروه دانسته و با همه گروهها مشاکت فعال داشته و همفکری کنند. توصیه میشود ارزشیابی هنرجویان بر اساس تولید ایده و اظهارنظر باشد و نتیجه کار گروه مد نظر قرار گیرد. **یاسخ به فعالیتها** 

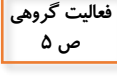

مشکلات بهوجود آمده در خصوص جمع آوری اطلاعات هنرجویان ناشی از چیست؟ پاسخ: احتمال ایجاد مغایرت در دادهها وجود دارد. یعنی ممکن است اطلاعاتی از دانش آموز در دفتر معاون آموزشی تغییر پیدا کند، ولی این تغییر در دفتر معاون اجرایی اعمال نشود. لذا پس از مدتی با حجم انبوهی از مغایرتها مواجه خواهیم شد. و همچنین این کار موجب افزونگی و ایجاد دادههای تکراری می شود. به طور خلاصه مشکلات تلف شدن فضای ذخیره سازی، سخت بودن اعمال تغییرات، خطر ناساز گاری دادهها و عدم دقت را باعث خواهد شد.

دفترچه تلفنی را در نظر بگیرید که در آن نام و نام خانوادگی افراد و تلفن آنها پشت سر تنجکاوی هم و بدون هیچ قاعدهای ثبت شده است. به نظر شما این روش چه مشکلی در پی خواهد داشت؟ دلیل خود را ذکر کرده، راهحل موردنظر را ارائه دهید. پاسخ: با این روش، جستجوی یک مخاطب بسیار دشوار می شود. راهحل: نام خانوادگی افراد بر اساس حروف الفیا مرتب شوند.

مفاهیم یایگاه داده ⊦

محیط عملیاتی برای مدلسازی، نقطه شروع شناسایی و تعیین محیط عملیاتی است. یعنی میخواهیم اطلاعات مربوط به کدام سازمان، شرکت، مؤسسه یا مکان را ذخیره کنیم؟ سپس بهصورت کلی و صرف نظر از جزئیات پیادهسازی و بهصورت انتزاعی مدلسازی انجام میشود. مثال از چند محیط عملیاتی:

• داروخانه

- سیستم آموزشی مدرسه
   کتابخانه
  - هنرستان

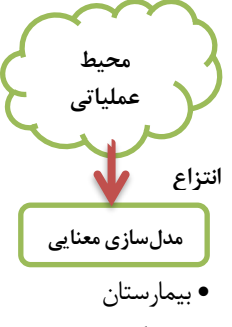

• فروشگاه

#### موجوديت (Entity)

مفهوم کلی شیء، پدیده و به طور کلی هر آنچه که می خواهیم در مورد آن اطلاعاتی در پایگاه داده داشته باشیم و با استفاده از آن اطلاعات، شناخت خود را افزایش دهیم. اولین قدم عملی در مدلسازی معنایی، تشخیص درست موجودیتهاست. برای مثال فرض کنید محیط عملیاتی هنرستان باشد، موجودیتهای آن عبارتند از:

- هنرجويان
- درسها المكانات آموزشی
  - کلاسها کارکنان اداری

چه ضابطههایی (معیارهایی) برای تشخیص و لحاظ کردن موجودیت در یک محیط عملیاتی وجود دارند؟

- بتوان برای آن موجودیت، نمونههای (Instance) واقعی و متمایز پیدا کرد. نمونهها، مصداق های آن موجودیت هستند و در واقع نمونهها هستند که وجود خارجی دارند. مثلا: هنرجو در محیط عملیاتی هنرستان دارای نمونههایی مثل «هنرجویان حاضر در کلاس» است.
- ۲) هر موجودیت باید دارای ویژگیها و صفاتی باشد که آن را توصیف میکنند و کاربر به مجموعهای از اطلاعات در مورد آن نیاز دارد. مثلاً : صفات هنرجو عبارتند از: شماره، نام، نام خانوادگی، رشته تحصیلی و ...
- ۳) موجودیت باید نقشی داشته باشد که یا کاری را انجام دهد یا کاری بر روی آن انجام شود یعنی با موجودیتهای دیگر حداقل یک ارتباط داشته باشد.
  - ۴) مثلاً در محیط آموزشی هنرستان:

- هر سه ضابطه فوق باید در مورد هر موجودیت وجود داشته باشند. علاوه بر ضوابط فوق ممکن است ضابطههای دیگری هم وجود داشته باشند که با توجه به نیاز کاربر انتخاب یا حذف میشوند. مثلا دیوار در یک محیط آموزشی ممکن است هر سه ضابطه فوق یعنی نمونه، ویژگی و کاربرد را داشته باشد اما جزء نیازهای اطلاعاتی کاربران نیست. - یک مفهوم در یک محیط عملیاتی ممکن است موجودیت و در محیط دیگر تنها صفتی برای یک موجودیت باشد. مثلا رنگ در یک کارخانهی رنگسازی موجودیت مطرح، اما در کارخانهی ماشین سازی صفتی است برای ماشین. - مفهوم محیط عملیاتی از مفهوم موجودیت جداست و نمی توان خود محیط عملیاتی را موجودیت در نظر گرفت. به بیان ساده، چیزی موجودیت تلقی میشود که بخواهیم لیستی از آن را در سیستم نگه داریم. برای مثال، هنرستان را موجودیت به حساب نمی آوریم؛ چون سیستم قرار است اطلاعات هنرجویان یک هنرستان را مدیریت کند. مگر اینکه بخواهیم اطلاعات آموزشی همه هنرجویان شهرستان، استان یا کشور را در یک سیستم داشته باشیم.

#### صفت (Attribute)

حالت یا وضع موجودیت را توصیف می کند و ویژگیهای مهم یا خاص آن را با توجه به محیط عملیاتی مشخص می کند و بر اساس آنها، نیازهای اطلاعاتی مورد نظر کاربران تأمین می شوند. انتخاب صفات برای موجودیتها بر اساس نیاز کاربر به اطلاعات آنها، ملاحظات طراحی سیستم و .... است.

#### صفت شناسه (Identity)

صفتی که مقادیر آن در تمام نمونههای یک موجودیت تکراری نبوده و مقدار منحصربهفرد دارد. مانند صفت شماره دانش آموزی برای هنرجو یا کد ملی افراد. گاهی اوقات، یک موجودیت صفت با مقادیر غیر تکراری ندارد تا بتوان آن را به عنوان کلید در نظر گرفت. یک راه برای حل این مشکل استفاده از کلیدهای ترکیبی از چند صفت با هم است. مثلاً فرض کنید ترکیب سه صفت نام، نام خانوادگی و نام پدر بین هنرجویان، راه حل دیگر استفاده از کلید مجازی است. یعنی صفتی جدید مانند شماره سریال به موجودیت اضافه کنیم. مجازی بودن یعنی صفت مورد نظر، ویژگی ذاتی موجودیت نیست، بلکه بنا بر ملاحظات طراحی در سیستم، به آن نسبت داده شده است. مثلاً یک فرد به محض ثبتنام در مدرسه یک شماره دانش آموزی می گیرد و زمانی که فارغالتحصیل میشود دیگر این شماره را از دست میدهد. نقش شناسه €یک نمونه موجودیت را از بقیه جدا و شناسایی میکند. مثلاً فقط یک نفر از هنرجویان کلاس دارای کد ملی مشخص شدهای خواهد بود.

#### پاسخ به فعالیتها

آیا در محیطی مانند هنرستان، می توان میز و نیمکتها را نیز به عنوان موجودیت در نظر کنجکاوی گرفت؟ برای پاسخ خود دلیل بیاورید. معیار انتخاب موجودیت چیست؟ پاسخ: خیر. با توجه به نکته ۱، میز و نیمکتها جزء نیازهای اطلاعاتی کاربران نیست. معیارهای انتخاب موجودیت یعنی نمونه ، ویژگی و کاربرد در مطالب قبل بحث شد.

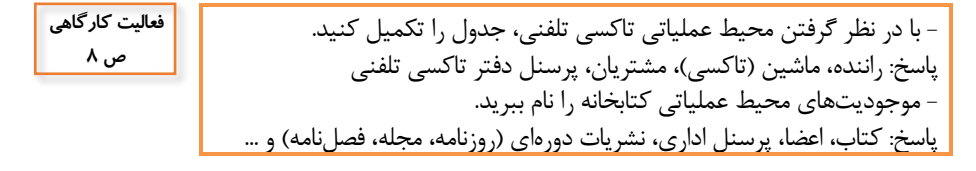

#### کنجکاوی ص ۹

آیا می توان تمامی صفتهای مربوط به یک موجودیت را در محیط عملیاتی مانند هنرستان در نظر گرفت؟ به نظر شما معیار انتخاب صفت برای یک موجودیت چیست؟
 برای پاسخ خود دلیل بیاورید.
 پاسخ: خیر. زیرا تمام صفات برای ما حائز اهمیت نیستند. تنها باید صفاتی را مدنظر قرارداد که در گزارشهای نهایی که قرار است از پایگاه داده گرفته شود نقش مهم و کاربردی داشته باشند. مثلاً اطلاعات شناسنامهای دانش آموز مهم است اما رنگ چشم اهمیت و نگهداری دادی کیاردی داشته و نگهداری داد.

## ارتباط (Relationship)

ارتباط بیانگر نقش، تعامل و وابستگی بین دو یا بیش از دو نوع موجودیت است.

- ارتباط نیز مانند موجودیت میتواند دارای صفت باشد که آن را توصیف کند.
- یک ارتباط می تواند بین یک موجودیت و خودش برقرار باشد. مانند ارتباط «پیشنیازی» بین درسها یا ارتباط «هم کلاسی» بین هنرجویان کلاس
- یک ارتباط میتواند بین بیش از دو موجودیت وجود داشته باشد. مانند ارتباط «تدریس» بین موجودیتهای هنرجو، درس و هنرآموز
- بین دو موجودیت میتوان چندین ارتباط را در نظر گرفت. مانند ارتباط فروش و سفارش بین کالا و مشتری در محیط عملیاتی فروشگاه

#### نمودار (Entity-Relationship Diagram) ER

موجودیتها، صفات و ارتباط بین آنها به کمک یک نمودار شامل تعدادی شکل گرافیکی نمایش داده میشوند که به آن ER می گویند. رسم این نمودار و اجزاء آن، بر اساس فرضیات و قواعد محیط عملیاتی مورد نظر انجام می شود. مثلاً اینکه در محیط عملیاتی تاکسی تلفنی، موجودیت مسافر از سرویس استفاده می کند که توسط رانندهای ارائه می شود، بیانگر این است که بین موجودیتهای مسافر و راننده ارتباط سرویس برقرار است. در ادامه بحث چند نمونه نمودار ER ساده شده از محیطهای عملیاتی مختلف را مشاهده خواهید کرد.

فعالیت تکمیلی - آیا همه نمونههای یک موجودیت در ارتباط مشارکت دارند؟ - تحقیق کنید که منظور از مشارکت الزامی و غیرالزامی یک موجودیت در ارتباط چیست؟ چندی (ماهیت) ارتباط: عبارت است از چگونگی تناظر بین دو مجموعه از نمونههای دو نوع موجودیت شرکتکننده در ارتباط. منظور این است که هر نمونه از یک موجودیت، با چه تعداد از نمونههای موجودیت دیگر در یک ارتباط مشارکت دارد. مثلاً در ارتباط تدریس، چند هنرجو در کلاس درس یک هنرآموز حضور دارند. ماهیت ارتباط میتواند یک به یک (۱:۱)، یک به چند (۱:۱) یا چند به چند (M:N) باشد. ارتباط چند به چند را به صورت (N:N) هم نمایش می دهند. برای روشن شدن این موضوع شکل ۲ را ببینید.

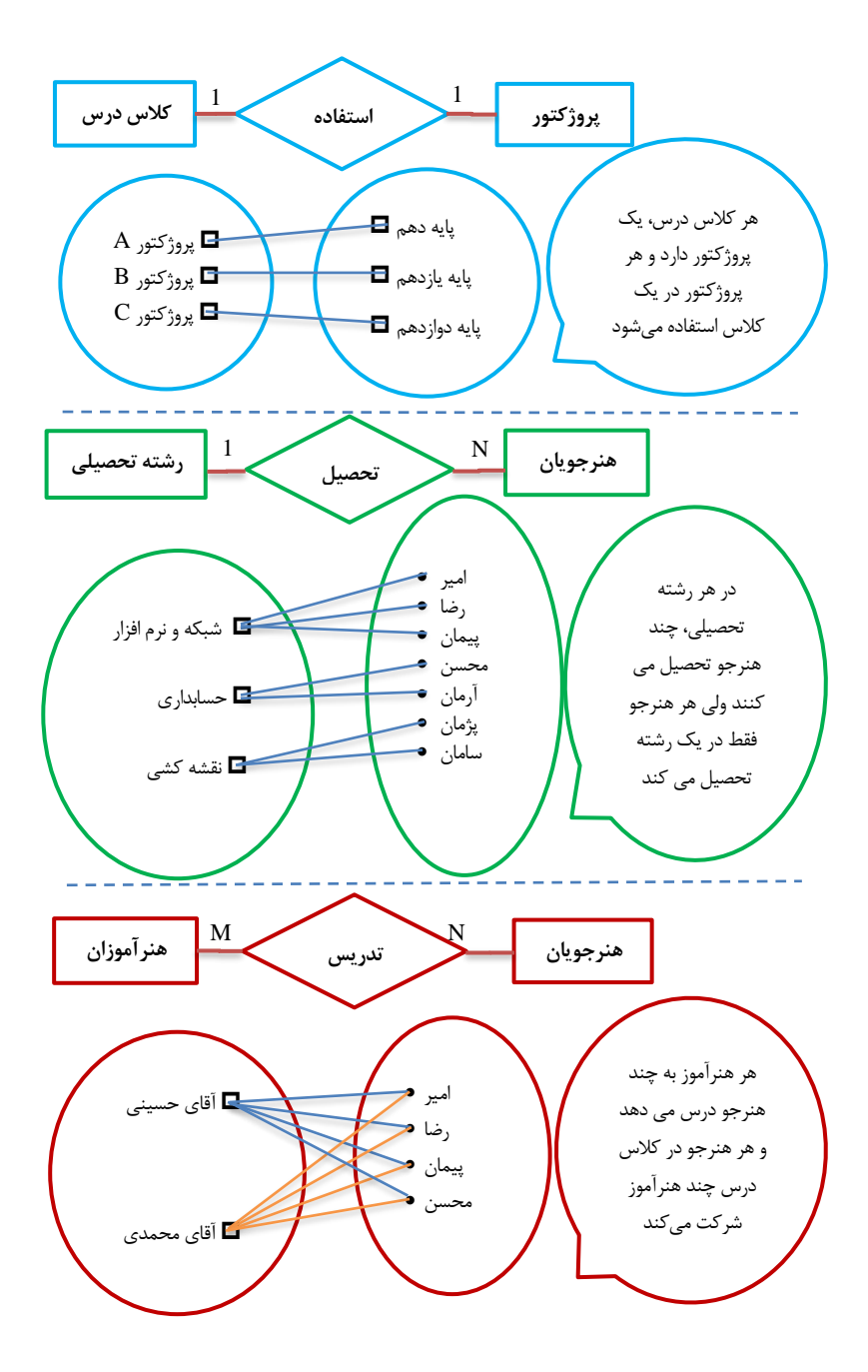

#### چگونه مدل ER یک محیط عملیاتی را رسم کنیم؟

مطالعه، تحليل و شناخت محيط عملياتي مورد نظر

- ۲) شناسایی انواع موجودیتهای مطرح با توجه به اینکه میخواهیم اطلاعاتی در مورد
   چه چیزهایی در سیستم ذخیره کنیم.
  - ۳) تعیین ویژگیها و صفات هر نوع موجودیت و همچنین صفت شناسه
- ۴) شناسایی ارتباط بین انواع موجودیتها با توجه به تعامل بین موجودیتها و تعیین چندی ارتباط (تناظر نمونههای موجودیتهای مشارکتکننده در ارتباط با هم)
- ۵) بررسی و آزمایش: با طرح پرسش ها مدل سازی انجام شده تا اطمینان حاصل شود که مدل سازی پاسخگوی نیاز کاربران است. مثلاً آیا مدل سازی کتابخانه به این سوال میتواند پاسخ دهد که «چه کسانی فلان کتاب را به امانت بردهاند»؟

#### شیوه و الگوی پیشنهادی

در مرحله مدلسازی معنایی (ER)، توصیه میشود برای محیط عملیاتی مدرسه یا کتابخانه، یکی از کارکنان مسئول مثلاً معاون فنی با هماهنگی قبلی، در کلاس حضور یابد و در مورد نیازمندیهای دادهای و گزارشهای مورد انتظار، به عنوان یک استفادهکننده از سیستم مدرسه، برای هنرجویان صحبت کرده و به پرسشهای آنها پاسخ دهد. برخی از پرسشهای رایج عبارتند از:

- در مورد چه چیزهایی میخواهیم اطلاعاتی داشته باشیم؟ (شناسایی موجودیتها)
   در هر مورد چه نوع اطلاعاتی مورد نیاز است؟ (شناسایی صفات)
- تعامل موجودیتها با هم چگونه است؟ هر موجودیت در محیط عملیاتی مورد نظر چه نقشی دارد؟ (ارتباط بین موجودیتها)

مثلا در محیط عملیاتی آژانس تاکسی تلفنی، موجودیتهای مطرح، عبارتند از: مسافر (مشترک)، راننده، ماشین سرویسدهی. مسافر ممکن است از سرویس چند راننده در زمانهای مختلف استفاده کند و راننده هم به چندین مسافر سرویس ارائه دهد، این قاعده محیط، ماهیت ارتباط چند به چند را بین راننده، مسافر و ماشین به وجود می آورد (شکل ۳).

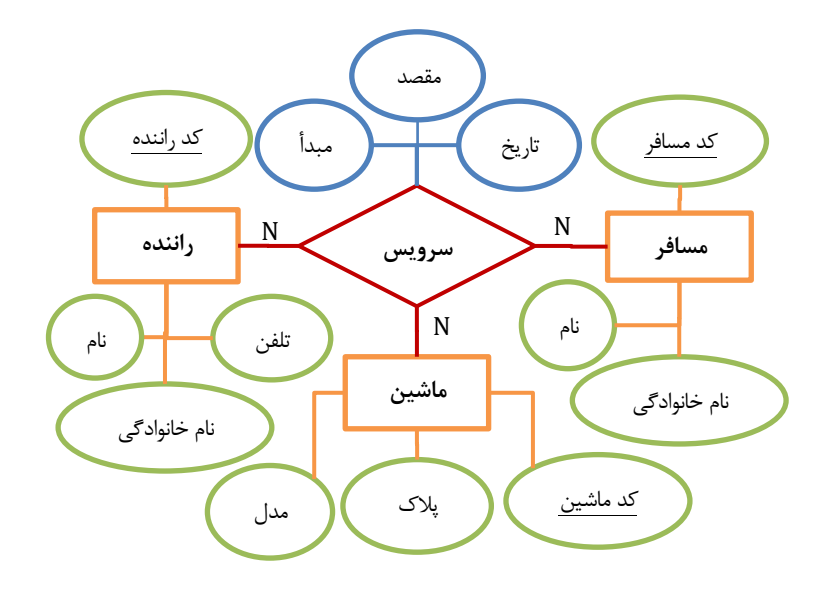

نکته قابل توجه این است که برای یک محیط عملیاتی خاص، بسته به معیارهای ذهنی طراحان و برخی ملاحظات، ممکن است چندین نمودار ER طراحی و رسم شود که همگی هم تا حدی درست باشند. اما یک طراحی ممکن است از دیگر طراحیها جامعتر باشد. طراحی دیگری از محیط عملیاتی آژانس تاکسی تلفنی، به صورت شکل ۴ است که در آن مشخصات ماشین به عنوان صفات راننده منظور شدهاند و سرویس هم به عنوان موجودیت تصور شده است. توجه شود که اگر «سرویس» یک موجودیت فرض شود، صفت کد مشترک یا کد راننده نمی تواند صفت موجودیت «سرویس» باشد. چون مفهوم «کلید خارجی» در مدل سازی معنایی دادهها (نمودار ER) وجود ندارد، بلکه در مدل سازی منطقی (طراحی جدولها) برای نمایش ار تباط بین موجودیتها به کار می رود. برای اطلاعات بیشتر به بحث «تبدیل و نگاشت مدل سازی معنایی به جدولها» و مبحث «کلید خارجی» در صفحات آی مراجعه

شود.

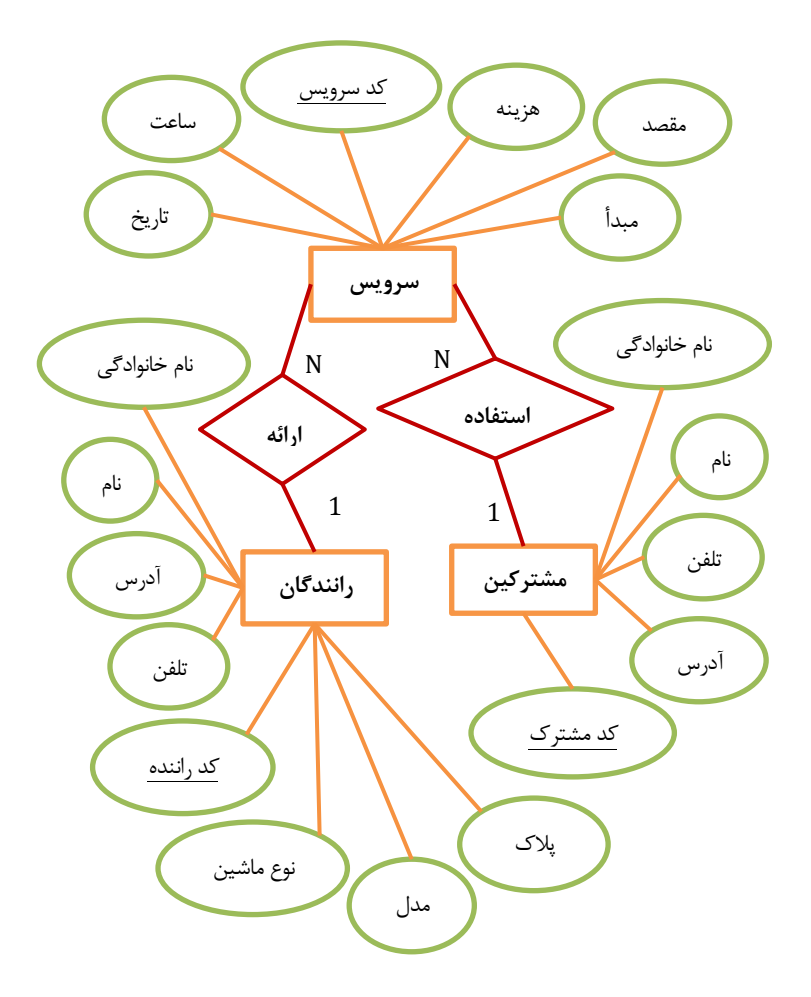

مثال محیط عملیاتی فروشگاه (سادهشده): فرض کنید در یک فروشگاه، کالاهایی به فروش میرسد و مشتریانی از آن فروشگاه خرید میکنند. هر مشتری ممکن است چند نوع کالا را بخرد و از هر نوع کالا به تعداد یا مقدار مورد نظر به چندین مشتری فروخته شود.

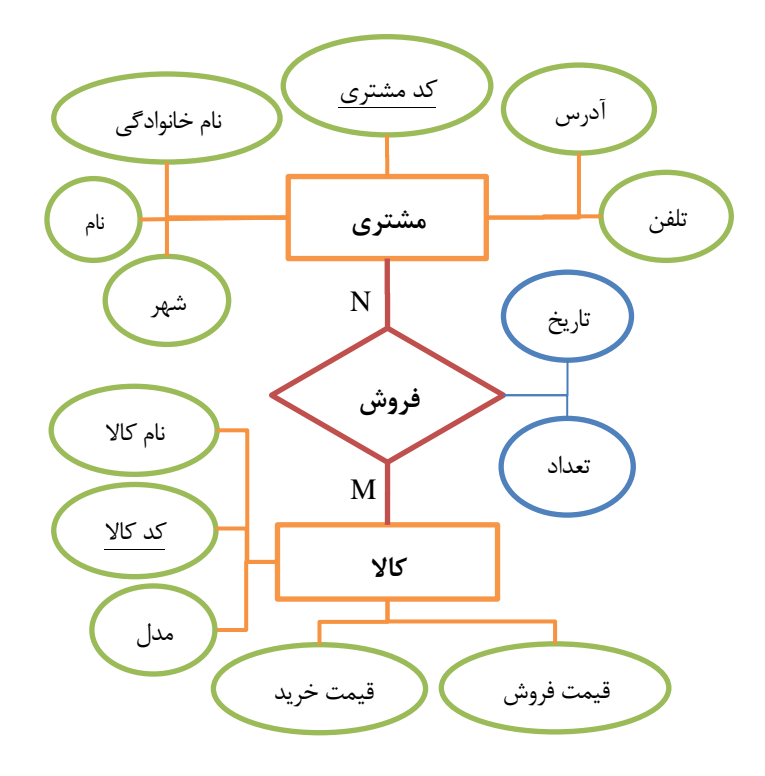

#### فعاليت تكميلي

مدل ER فروشگاه را با لحاظ کردن فاکتور، سفارش مشتری، خرید اولیه فروشگاه از تولیدکنندگان و ... بازنویسی یا تکمیل کنید.
 یک شرکت بیمهی خودرو قصد دارد اطلاعات مربوط به بیمه شدگان و نوع خودرو آنها را نگهداری کند. بیمه شده می تواند حقیقی یا حقوقی باشد. خودرو نیز انواع مختلفی مانند سواری، باری و موتور دارد. مدل سازی ER آن را انجام دهید.

طراحی بانک اطلاعاتی سیستم مدرسه (سادهشده)

در سیستم مدرسه، موجودیتهای هنرجو، هنرآموز و درس را در نظر می گیریم. هر هنرآموز به تعدادی هنرجو درس میدهد و هر هنرجو در کلاس چند درس و هنرآموز شرکت میکند. صفت نمره (mark) و سال تحصیلی (Education Year) را برای ارتباط تدریس در نظر گرفتهایم. نمودار ER آن مطابق شکل ۶ طراحی شده است. دقت کنید که نمره صفت درس نیست، نمره پس از اخذ درس معنی پیدا میکند.

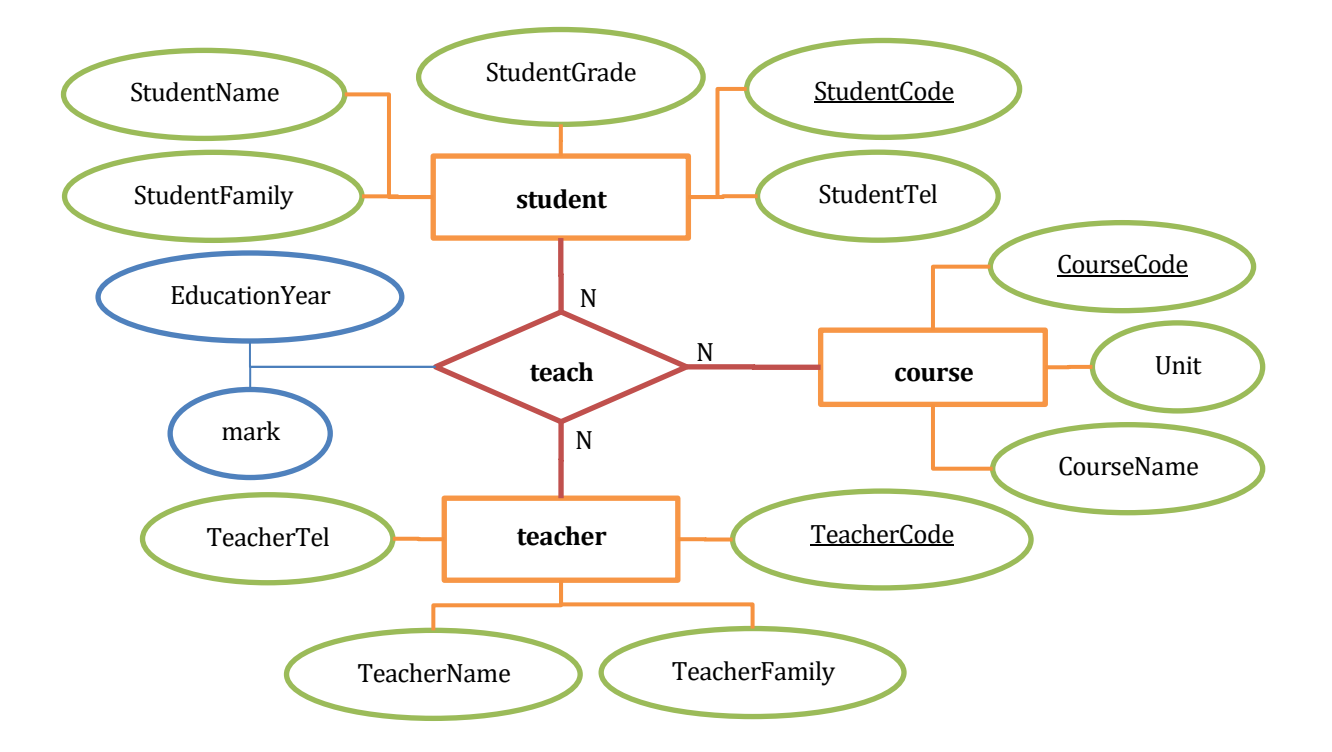

تبدیل و نگاشت مدلسازی معنایی (نمودار ER) به جدولها پس از مدلسازی معنایی، حال باید به طراحی منطقی پایگاه داده بپردازیم. یعنی موجودیتها و ارتباطها را به حالت نمایش جدولی تبدیل کنیم. در این جدولها، صفات موجودیتها، ستونها را تشکیل میدهند و دادهها و اطلاعات واقعی که پس از پیادهسازی وارد میشوند، سطرها را میسازند. قرارداد: واژه Code را برای صفات شماره یا کد در نظر می گیریم و شناسه با زیرخطدار کردن مشخص میشود. کافی است فقط اطلاعات نام جدول و نام ستونها نوشته شود به شکل زیر:

(... ,ستون سوم ,ستون دوم ,ستون شناسه) نام جدول

قاعده (۱) موجودیتها: هر موجودیت مستقل در یک جدول مدل می شود و صفات آن ستونهای جدول را تشکیل میدهند. به نمونه شکل ۲ دقت کنید:

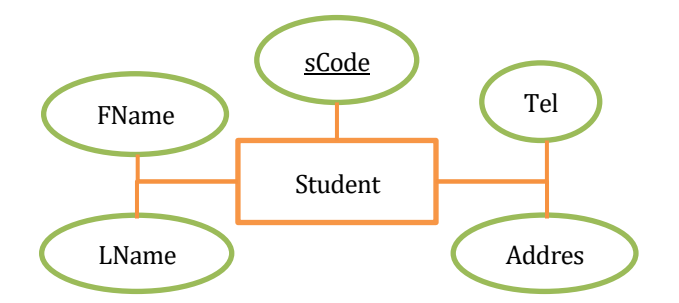

Student (SCode, Fname, Lname, Address, Tel)

قاعده (۲) تبدیل ارتباطهای بین موجودیتها به جدول: الف) چند به چند (M:N): ارتباط با یک جدول مجزا مدل می شود. ستونهای این جدول جدید عبارتند از:

- صفات خود ارتباط (در صورت وجود)
- شناسه موجودیت اول و دوم برای برقراری ارتباط

کلید اصلی جدول جدید، ممکن است از ترکیب شناسههای موجودیتهای مرتبط حاصل شود یا طراح خود کلید جدیدی مثل شماره سریال برای آن تعریف کند.

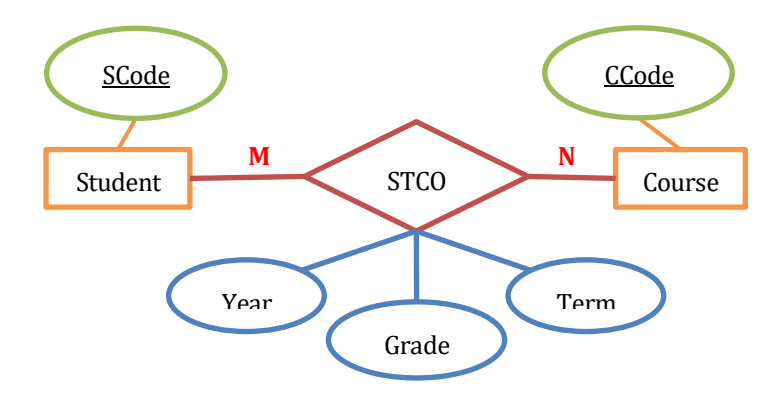

دو جدول مجزا طراحی می شود. دقت شود برای اجتناب از شلوغ شدن نمودار، از رسم بقیه صفات موجودیتهای Course, Student خودداری شده است (علامت ...). Student (Scode, ...) (Course (Ccode, ...) طبق قاعده ۲-الف، برای ارتباط چند به چند (M:N)، یک جدول مجزا طراحی می شود. شناسه دو موجودیت که برای برقراری ارتباط به این جدول جدید آمدهاند، با رنگ قرمز مشخص شده است و شناسه ترکیبی جدول سوم را تشکیل می دهند.

STCO (SCode, CCode, year, term, grade)

ب) یک به چند (1:N): جدول مجزا نیاز نیست. کافی است شناسه موجودیت طرف یک را در جدول متناظر با طرف N بیاوریم. در مثال شکل ۹ ارتباط هنرجو و رشته تحصیلی مدل شده است:

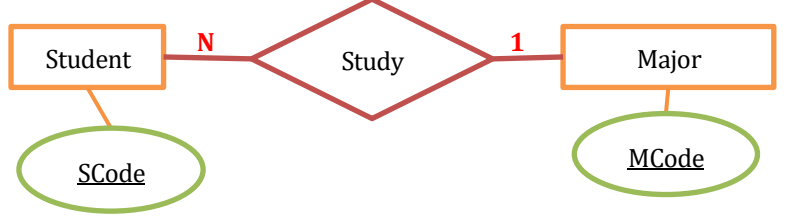

طبق قاعده ۱ دو جدول مجزا برای موجودیتهای هنرجو و رشته تحصیلی، ساخته می شود و طبق قاعده ۲-ب شناسه MCode مربوط به موجودیت رشته (Major) در جدول Student برای ایجاد ارتباط به کار می رود: Student (<u>MCode</u>, ..., MCode) Major (<u>MCode</u>, ...)

ج) یک به یک (۱:۱): نیازی به جدول مجزا نیست مشابه حالت فوق (**ب**) عمل میکنیم، بسته به نظر طراح و … شناسه یکی از طرفین را در طرف دیگر می آوریم. مثال طراحي جدولهاي بانک اطلاعاتي سيستم مدرسه:

بر اساس نمودار ER رسم شده قبلی (شکل ۶) و قواعد تبدیل، می توان مشخصات جدول ها را طبق جدول ۲ طراحی کرد. در جدول حاصل از ارتباط تدریس، برای سادگی بیشتر، صفت شناسه مجازی (شماره ردیف: RowID) به جای شناسه ترکیبی صفات کد هنرجو، کد درس و کد هنر آموز، به عنوان کلید اصلی استفاده شده است.

| كليدها                                                                              | عنوان ستونها                                                                    | عنوان جدول         |
|-------------------------------------------------------------------------------------|---------------------------------------------------------------------------------|--------------------|
| کلید اصلی:<br>StudentCode                                                           | <u>StudentCode</u> , StudentName,<br>StudentFamily, StudentGrade,<br>StudentTel | هنرجو<br>student   |
| کلید اصلی:<br>TeacherCode                                                           | <u>TeacherCode</u> , TeacherName,<br>TeacherFamily, TeacherTel                  | هنرآموز<br>teacher |
| کلید اصلی:<br>CourseCode                                                            | CourseCode, CourseName, Unit                                                    | درس<br>course      |
| کلید اصلی:<br>RowID<br>کلیدهای خارجی:<br>StudentCode,<br>TeacherCode,<br>CourseCode | <u>RowID</u> , StudentCode,<br>TeacherCode, CourseCode,<br>EducationYear, mark  | تدریس<br>teach     |

#### شیوه و الگوی پیشنهادی

با توجه به شیوه پیشنهادی در مبحث ارتباط، میتوان برای تکمیل و تفهیم مطالب این قسمت، پرسشها و نیازمندهای اطلاعاتی زیر را نیز مطرح کرد:

- اطلاعات ورودی از کجا تأمین شده و چگونه وارد سیستم می شوند؟ (دادههای ورودی)
  - چه اطلاعات جدیدی هر روز به سیستم وارد و ثبت می شوند؟ (درج اطلاعات)
  - چه ویرایش و اصلاحاتی ممکن است روی دادهها انجام شود؟ (ویرایش و حذف)
    - چه اعمال، محاسبات و پردازشهایی انجام می شود؟ (پردازش دادهها)
    - گزارشهای خروجی کدامند و حاوی چه اطلاعاتی هستند؟ (پرس و جوها)

در این بخش بهتر است هنرجویان حتماً دفتری برای رسم نمودار ER به همراه داشته باشند و در آن برای محیطهای مختلف مدلسازی ER انجام دهند. نخست لازم است روی کاغذ، مشخصات جدولها را با توجه به قواعد تبدیل از نمودار ER به دست آورند. سپس در محیط Access اقدام به طراحی آنها کنند و کارگاه ۱ تا ۴ کتاب درسی را انجام دهند.

#### پاسخ به فعالیتها

صفت شماره کارمندی و نام خانوادگی چه تفاوتی در نمودار دارند؟ کنجکاوی پاسخ: صفت شماره کارمندی یکتاست و تکراری نیست یعنی برای هر کارمند منحصربهفرد ٥٠ است درحالی که نام خانوادگی چنین ویژگی ندارد و ممکن است چند کارمند نام خانوادگی یکسانی داشته باشند.

| كنجكاوى | مثالی ارائه دهید که موجودیت با خودش در ار تباط باشد.                    |
|---------|-------------------------------------------------------------------------|
| ص ۱۴    | پاسخ: یک ارتباط میتواند بین یک موجودیت و خودش برقرار باشد. مانند ارتباط |
|         | «پیشنیازی» بین درسها یا ارتباط «همکلاسی» بین هنرجویان کلاس              |

## یایگاه داده ⊦

برنامه رایانهای را که برای مدیریت، پرسش و پاسخ بین کاربران و پایگاه داده استفاده می شود، سیستم مدیریت پایگاه داده یا به اختصار ( DatabaseManagementSystem ) می می نامیم. این نرم افزار واسط بین محیط فیزیکی ذخیره و بازیابی اطلاعات و محیط منطقی برنامه سازی در سیستم پایگاه داده است که هر گونه ارتباط بین کاربر و داده را کاملاً کنترل و مدیریت می کند و به کاربر امکان می دهد تا پایگاه داده های خود را تعریف کند، در پایگاه داده های خود عملیات ذخیره، بازیابی، پردازش را انجام دهد و آنها را مدیریت کند.

مقایسه سیستم پایگاه داده و سیستم فایل:

بخشی از یک مؤسسه پس انداز یا بانک را در نظر بگیرید که اطلاعات همه مشتریان و حسابهای پس انداز را نگهداری می کند. یکی از روشهای نگهداری اطلاعات آن، ذخیره در فایلهای جداگانه است. برای اینکه کاربران با اطلاعات کار کنند، سیستم باید چندین برنامه کاربردی برای کار با فایلها داشته باشد مانند:

- بدهکار (واریز) و بستانکار (برداشت) کردن حسابها
  - افزودن ركورد جديد (افتتاح حساب)
    - یافتن موجودی یک حساب
    - ایجاد صورت حساب ماهانه

برنامههای کاربردی جدیدی نیز حسب نیاز ممکن است به سیستم اضافه شوند. مثلاً برای افزودن حسابهای جاری و چکها، فایلهای جدیدی ایجاد می شوند و در نتیجه برنامههای متناسب جدید باید طراحی شوند. پس به مرور زمان سیستم به فایلها و برنامههای بیشتری نیاز پیدا می کند. این شیوه ثبت اطلاعات قبل از ظهور پایگاه داده مرسوم بوده است. نگهداری اطلاعات سازمان در سیستم پردازش فایل چندین مشکل اصلی را به دنبال دارد: • افزونگی دادهها و ناسازگاری: تکرار اطلاعات در چندین فایل، افزونگی را به دنبال دارد. مثلا مشخصات مشتری ممکن است هم در فایل حساب پس انداز و هم حساب جاری موجود باشد. همچنین متفاوت بودن قالب دادهها در فایلهای هر بخش از سیستم، ناسازگاری بین دادهها را ایجاد میکند.

- مشکل در دسترسی به دادهها: مثلاً یافتن لیست همه مشتریانی که در مکانی یکسان سکونت دارند، به دلیل تفاوت در قالب و ساختار فایلها و برنامههای وابسته به آنها، بسیار مشکل است و شاید نیاز به طراحی برنامه جدید داشته باشد.
- مشکلات جامعیت: اعمال محدویتهای جدید در سیستم مانند حفظ حداقل موجودی
   حسابها در برداشتَها مشکل است. چون از قبل ممکن است مقدار آن تعیین نشده
   باشد.
- مشکلات امنیتی: همه کاربران نباید به تمام دادهها دسترسی داشته باشند. مثلاً در سیستم بانک مورد نظر ما، پرسنل حقوق و دستمزد، فقط اطلاعات کارکنان را ببینند و نباید به حساب مشتریان دسترسی داشته باشند.

علاوه بر موارد مذکور، مشکلاتی از قبیل کدنویسی زیاد برای پیادهسازی بخشهای مختلف سیستم، مشکل بودن پشتیبان گیری و ... هم در سیستم فایل وجود دارد.

برای اجتناب از مشکلات فوق، از پایگاه دادهها جهت ذخیره و بازیابی دادهها استفاده میکنیم و عملیات خود را تحت کنترل یک سیستم مدیریتی قدرتمند به نام سیستم مدیریت پایگاه داده (DBMS) انجام میدهیم. در این روش نیازهای اطلاعاتی تمامی قسمتها مورد مطالعه قرار می گیرد تا بتوان یک سیستم یکپارچه طراحی کرد که پاسخگوی نیاز همه کاربران باشد. محیط ذخیرهسازی واحدی به صورت مجتمع و اشتراکی و تحت کنترل متمرکز وجود دارد که کاربران بر اساس نیاز خود، به بخشهای مختلف به واسطه DBMS دسترسی دارند. هر کاربر ممکن است به چند بخش (برنامه) دسترسی داشته و هر برنامه توسط چند کاربر مورد استفاده قرار گیرد. شکل ۱۰ نمای کلی از روش پایگاه دادهای برای یک سیستم بانکی بسیار ساده را نشان میدهد.

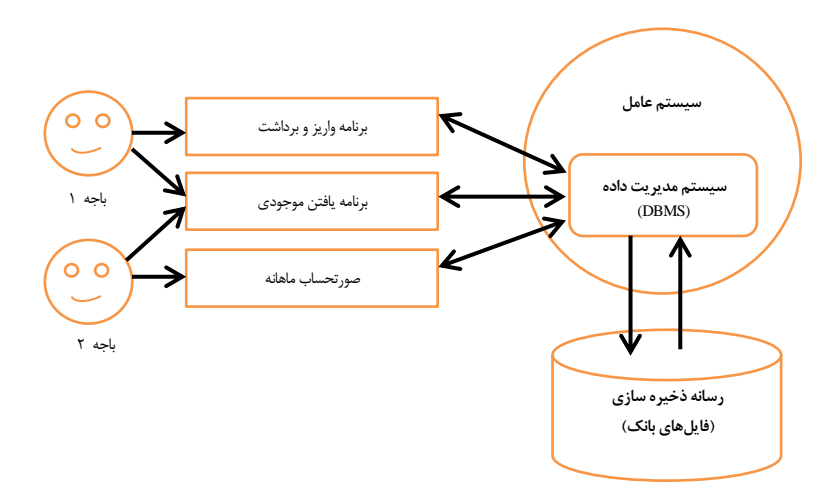

مراحل ایجاد و تولید یک سیستم پایگاه دادهای برای یک محیط عملیاتی ایجاد، طراحی و پیادهسازی یک پایگاه داده رابطهای برای یک محیط عملیاتی مشخص را می توان در شکل ۱۱ خلاصه کرد. مراحل کار باید به ترتیب انجام شوند.

پاسخ به فعالیتها

چند نمونه از سیستمهای مدیریت پایگاه داده مشهور را نام ببرید. پاسخ: Oracle, MySQL, Microsoft SQL Server, DB2, Microsoft Access برای مقایسه و آگاهی از رتبهبندی انواع سیستمها به تارنمای زیر مراجعه کنید: https://db-engines.com/en/ranking

کارگاہ ۲ - طراحی جدول جدید ⊦

کلید اصلی (Primary Key): یکی از صفات (شناسه) موجودیت به انتخاب طراح است که مقادیر آن به ازای تمام نمونههای آن موجودیت، دارای خاصیت یکتایی مقدار (غیرتکراری) باشد. نقش کلید اصلی این است که امکان ارجاع به سطر خاص از جدول یا امکان تشخیص یک نمونه موجودیت از بقیه را فراهم میکند.

كنجكاوى

ص ۱۶

توصیههایی در مورد تعیین نوع داده فیلدها (ستونها):

برای تعیین نوع داده یک فیلد، نخست باید مشخص کنیم که چه نوع دادهای قرار است در آن ذخیره شود (عدد، نویسه و ...). در مرحله دوم، باید محدوده مقادیر آن را، برای تمام نمونههای موجودیت، شناسایی کنیم. سپس عملیاتی که احتمالاً روی دادهها انجام میشود، تعیین می کنیم. بر این اساس، به راحتی نوع داده مناسب تشخیص داده می شود. به چند نمونه زیر دقت کنید:

- نام، نام خانوادگی: نوع داده Short Text با FieldSize نویسه کافی است.
- شماره تلفن و موبایل: عددی است، اما چون محاسبات ریاضی روی آن انجام نمی شود و صفر اول هم در حالت عدد ذخیره نمی شود، بهتر است نوع داده Short Text با FieldSize حدود ۱۱ نویسه تعیین شود.
- تاریخ شمسی: از آنجا که نوع داده Date/Time ذخیره تاریخ را بهصورت میلادی فراهم می آورد لذا توصیه می شود نوع داده آن را Short Text انتخاب و الگوی ورودی آن را با استفاده از ویژگی Input mask با قالب مورد نظر تعیین کنید.
- کدهای عددی (شناسه موجودیتها): عددی است و میتوان آن را از نوع داده Number با FieldSize اندازه Long Integer یا به صورت شماره خودکار (AutoNumber) در نظر گرفت.
- تعداد واحد یک درس: عددی است و میتوان آن را از نوع داده Number با FieldSize اندازه Byte در نظر گرفت.

### پاسخ به فعالیتها

| به نظر شما دلیل وجود ستون Click to Add چیست؟                                        | كنجكاوى |
|-------------------------------------------------------------------------------------|---------|
| پاسخ: اگر روی آن کلیک کنیم، لیستی از انواع دادهها باز می شود و می توان با انتخاب از | ص ۱۹    |
| آن، ستون جدیدی با نوع داده انتخابی به جدول اضافه کرد.                               |         |

کنجکاوی ص ۲۳

چه روش دیگری برای تعیین کلید اصلی وجود دارد؟ اگر جدول را بدون ایجاد کلید
 اصلی ذخیره کنید چه اتفاقی میافتد؟
 پاسخ: در سمت چپ فیلد موردنظر راستکلیک کرده و گزینه Primary Key را انتخاب
 میکنیم.
 اگر جدول را بدون ایجاد کلید اصلی ذخیره کنید چه اتفاقی میافتد؟
 یاسخ: کلید اصلی، امکان ارجاع به سطر خاص از جدول یا امکان تشخیص یک نمونه یاسخ: کلید اصلی، امکان ارجاع به سطر خاص از جدول یا امکان تشخیص یک نمونه قاعده جودیت از بقیه را فراهم میکند. یکی دیگر از اهداف تعیین کلید اصلی در جدول، رعایت قاعده جامعیت است. یکی از مشکلاتی که با عدم تعریف کلید اصلی در جدول، رعایت قاعده جامعیت است. یکی از مشکلاتی که با عدم تعریف کلید اصلی در جدول، رعایت کلید اصلی معرفی نشود است، به عنوان مثال اگر کد دانش آموزی که منحصر بهفرد است، به عنوان کرار افزون یکی دانش آموزی که منحصر بهفرد است، به عنوان کرار کلید اصلی معرفی نار در جدول تکرار افزون یکه منحصر بهفرد است، به عنوان کرار افزون یک دانش آموز ممکن است چندین بار در جدول تکرار کرار داخل کرار و موجه نشود و موجه نشویم.
در Access با عدم تعیین کلید اصلی، با پیامی مواجه می شویم که با تأیید آن (Yes) ستون کلید جدیدی با نام ID و به صورت AutoNumber (شماره خودکار) به جدول اضافه می شود. در صورت عدم تأیید (No)، جدول بدون کلید ذخیره می شود.

#### کنجکاوی ص ۲۴

پيام هشدار هنگام حذف فيلد شامل داده را به همراه ترجمهٔ آن بنويسيد. Do you want to permanently delete the selected field(s) and all the data in the field(s)? To permanently delete the field(s), click Yes.

پاسخ: آیا می خواهید فیلد(ها) انتخابی و همه دادههای آن(ها) را بهصورت دائمی حذف کنید؟ برای حذف دائمی فیلد(ها) روی دکمه Yes کلیک کنید.

# کلید خارجی (Foreign key) 🛏

بهطور کلی، اگر صفت (ستون) A در جدولی مانند Table1 کلید اصلی باشد و آن را در جدولی دیگر مانند Table2 استفاده کنیم، ستون A در جدول Table2 بهعنوان کلید خارجی شناخته میشود.

در مثال سیستم مدرسه، در جدول student صفت شماره هنرجو (StudentCode)، در جدول course صفت کد درس (CourseCode) و در جدول teacher، صفت کد هنرآموز (TeacherCode) به عنوان کلید اصلی انتخاب می شوند.

در جدول teach، چون صفات (StudentCode, TeacherCode, CourseCode) در جداول دیگر، کلید اصلی هستند و در این جدول استفاده شدهاند، پس هر کدام به عنوان کلید خارجی محسوب می شوند.

نقش کلید خارجی: کلید خارجی ارتباط بین یک جدول که نمایش یک موجودیت است، و بقیه جدول ها را برقرار می کند؛ مثلاً کلید خارجی StudentCode در جدول teach، امکان ارتباط هنرجو با درس را مشخص می کند.

#### قاعده جامعیت ارجاعی (Referential Integrity) چیست؟

به زبان ساده، این قاعده پایگاه دادهای ناظر بر کلید خارجی است. بر اساس آن، مقدار واردشده برای صفت (ستون) کلید خارجی حتماً باید در جدول مرجع یعنی جدول حاوی کلید اصلی وجود داشته باشد یا میتواند خالی باشد، به شرطی که جزء کلید اصلی نباشد. با فرض اینکه اطلاعات هنرجویان در جدول Student و درسها در جدول Course ذخیره شده باشند. در این صورت، در جدول تدریس (teach)، در ستون StudentCode فقط کد هنرجویانی را میتوان درج کرد که در جدول Student موجود باشند و همچنین در ستون CourseCode از این جدول، فقط کد درسهایی را میتوان ثبت کرد که در جدول Course

قاعده جامعیت ارجاعی، سازگاری دادهها در جداول مرتبط را در هر زمان از حیات سیستم، تضمین می کند. بدین معنا که اگر کد هنرجویی در جدول Student تغییر کند (بهروزرسانی)، در این صورت در جدول teach هم باید این تغییر منعکس شود (بهروزرسانی آبشاری Cascade). همچنین، اگر سطری از جدول اصلی (حاوی کلید اصلی) حذف شود، سطرهایی از جدول وابسته (حاوی کلید خارجی) که دارای همان مقدار کلید باشند، نیز حذف خواهند شد (حذف آبشاری).

|             |                   | Stud             | lent         |       |                                 |          |          |            |  |
|-------------|-------------------|------------------|--------------|-------|---------------------------------|----------|----------|------------|--|
| StudentCode | StudentName       | Studen           | tFan         | nily  | StudentTel                      | Stude    | ntGrad   | le         |  |
| 11          | امير              |                  | ىدى          | محم   | <b>FF</b> ۵۵۶۶                  |          | هم       | 60         |  |
| ١٢          | حسين              |                  | علوى         |       | 55884                           |          | هم       | 60         |  |
| ١٣          | ييمان             |                  | ى            | آزاد; | ٣٣٢٢١١                          |          | هم       | 53         |  |
| <b>r</b> 1  | ساسان             |                  | مى           | رحي   | 778500                          |          | زدهم     | j <u>L</u> |  |
|             | Te                | cher             |              |       |                                 |          | - 1      |            |  |
| TeacherCode | TeacherName       | e Teache         | erFa         | mily  | TeacherTe                       | 1        |          |            |  |
| 1           | حميد              |                  | يان          | محمد  | <i>۶</i> ۶۸۸۹۹                  |          |          |            |  |
| 1.1         | محسن              |                  | اده          | على ز | <b>99 AAA</b>                   |          |          |            |  |
| 1+1         | جمشيد             |                  | نى           | اصفها | 55 V Y 60                       | 5        |          |            |  |
|             |                   |                  | _            |       |                                 |          |          |            |  |
|             | Cours             | e                |              |       |                                 |          |          |            |  |
| CourseCode  | CourseNa          | me               | Un           | it    | ، قابل ثبت نیست، چون هنرجویی با |          |          |            |  |
| ۱.          | به سازی           | توسعه يرناه      | ۲ توسعه يرنا |       | ود نيست ا                       | يان موج  | هنرجو    | J          |  |
| ۲.          | بستم های اطلاعاتی | طراحی س <u>ہ</u> |              | ۴     |                                 |          |          |            |  |
| ۳.          |                   | دانش قنی         |              | ۲     | ون <mark>درسی ب</mark> ا        | ست، چړ   | ثبت ني   | بل         |  |
| ۴.          | یط کار            | الزامات مح       |              | ۲     | جود نيست                        | ر سها مو | بدول د   | ?.         |  |
| ۵٠          | ا و یرنامه سازی   | توليد محتو       |              | ۴     |                                 |          |          |            |  |
|             |                   | teach            |              |       |                                 |          |          |            |  |
| StudentCode | TeacherCode       | CourseCo         | ode          | Edu   | ucationYear                     | mark     |          |            |  |
| n           | }++               |                  | ۱.           |       | ٩۶-٩٧                           | ۱۵.۵     | 1        |            |  |
| n           | }++               |                  | ۲.           |       | ٩۶-٩٧                           | 18.0     |          |            |  |
| ١٢          | 1+1               |                  | ۳.           |       | ٩۶-٩٧                           | ١٨       | 1        |            |  |
| ١٢          | 1+1               |                  | ۴.           |       | ٩۶-٩٧                           | ١٩       |          |            |  |
| ۳۱          | 1+1               |                  | ۶.           |       | ٩۶-٩٧                           | ۱۵       | Ł        |            |  |
| 18          | 1-1               |                  | ۱.           |       | ٩۶-٩٧                           | 14       | <u> </u> |            |  |

## کارگاہ 4 - ایجاد ارتباط بین جدول ھا 🗉

اصلاً چرا ما باید بین چند جدول ارتباط برقرار کنیم و چه ضرورتی برای انجام این کار است؟ در پاسخ می توان گفت که ارتباط بیانگر تعامل و رابطه بین موجودیتها در محیط عملیاتی است. موجودیتها در عمل به صورت جدول پیاده سازی می شوند و ارتباط آنها توسط

است. موجودیتها در عمل بهصورت جدول پیادهسازی می شوند و ارتباط آنها توسط کلیدهای خارجی برقرار می شود. همچنین با این کار، دقت، ساز گاری، سرعت و کارایی فرآیند به روزرسانی رکوردها و فیلدها افزایش پیدا می کند.

## پیادہسازی جدول های بانک اطلاعاتی سیستم مدرسه در Access

پس از طراحی منطقی، نوبت به پیادهسازی میرسد. با توجه به مشخصات جدولها که

| ſ | آموز teacher ا | جدول هنر            |                                                 |  |  |  |  |  |
|---|----------------|---------------------|-------------------------------------------------|--|--|--|--|--|
|   | Field Name     | Data Type           | بقيه مشخصات ستونها                              |  |  |  |  |  |
| 8 | TeacherCode    | Number              | کد هنرآموز :Field Size: Long Integer , Caption  |  |  |  |  |  |
|   | TeacherName    | Short Text          | نام هنرآموز :Field Size: 30 , Caption           |  |  |  |  |  |
|   | TeacherFamily  | Short Text          | نام خانوادگي هنر آموز :Field Size: 30 , Caption |  |  |  |  |  |
|   | TeacherTel     | Short Text          | تلفن هنرآموز :Field Size: 11 , Caption          |  |  |  |  |  |
|   |                |                     |                                                 |  |  |  |  |  |
|   | Field Name     | جدون م<br>Data Tuno | for the second section of the second            |  |  |  |  |  |
| 0 | Field Name     | Data Type           | يقيه مسخصات ستونها                              |  |  |  |  |  |
| U | StudentCode    | Number              | د هرجو: Field Size: Long Integer , Caption      |  |  |  |  |  |
|   | StudentName    | Short Text          | نام هنرجو: Field Size: 30 , Caption:            |  |  |  |  |  |
|   | StudentFamily  | Short Text          | نام خانوادگی هنرجو :Field Size: 30 , Caption    |  |  |  |  |  |
|   | StudentGrade   | Short Text          | يايه تحصيلی :Field Size: 20 , Caption           |  |  |  |  |  |
|   | StudentTel     | Short Text          | سمارہ تلفن هنرجو :Field Size: 11 , Caption      |  |  |  |  |  |
|   | رس (course     | جدوا                |                                                 |  |  |  |  |  |
| 2 | Field Name     | Data Type           | بقبه مشخصات ستونها                              |  |  |  |  |  |
| 8 | CourseCode     | Number              | کد درس :Field Size: Long Integer , Caption      |  |  |  |  |  |
|   | CourseName     | Short Text          | نام درس :Field Size: 30 , Caption               |  |  |  |  |  |
|   | Unit           | Number              | ield Size: Byte , Caption: تعداد واحد           |  |  |  |  |  |
|   | teach          | 1.10                |                                                 |  |  |  |  |  |
|   | Field Name     | Data Type           | بقبه مشخصات ستونها                              |  |  |  |  |  |
| 8 | RowID          | AutoNumber          | تيمارين ديف Field Size: Long Integer, Cantion   |  |  |  |  |  |
| - | StudentCode    | Number              | Field Size: Long Integer, Caption: (1) 18       |  |  |  |  |  |
|   | ToachorCodo    | Number              | Field Size: Long Integer, Caption: 3-0-1        |  |  |  |  |  |
|   | CourseCode     | Number              | کد هنراموز :Field Size: Long Integer , Caption  |  |  |  |  |  |
|   | coursecode     | Number              | ک درس :Field Size: Long Integer , Caption       |  |  |  |  |  |
|   | mark           | Number              | نمرہ :Field Size: Single , Caption              |  |  |  |  |  |
|   | EducationYear  | Short Text          | سال تحصيلی :Field Size: 10 , Caption            |  |  |  |  |  |

قبلاً طراحی شدهاند (جدول ۲)، میتوان جدولها را طبق شکل ۱۳ پیادهسازی کرد. همچنین برای اعمال یکپارچگی و جامعیت دادهها، باید طبق شکل۱۴ پیوند جدولها و ارتباط بین کلیدهای اصلی و خارجی را برقرار کرده و تنظیمات لازم را انجام داد.

| student<br>StudentCode<br>StudentName<br>StudentFamily<br>StudentGrade<br>StudentTel                                                                                                    | tea<br>RowID<br>Studen<br>Teacher<br>Courser<br>mark<br>Educati | ch<br>tCode<br>Code<br>Code<br>code<br>code<br>code<br>code<br>code<br>code<br>course<br>f<br>Course<br>course<br>course |
|----------------------------------------------------------------------------------------------------|-----------------------------------------------------------------|----------------------------------------------------------------------------------------------------|
| Edit Relationships         Table/Query:         teacher       v       teacher       v         TeacherCode       TeacherCode       v       v         Enforce Referential Integrity       Cascade Update Related Fields       v         Cascade Delete Related Records       Relationship Type:       One-To-Many | ? ×<br>OK<br>Cancel<br>Join Type<br>Create New                  | Edit Relationships     ?       Table/Query:     Related Table/Query:     OK       Course     teach     Cancel       Join Type.     Join Type       Image: Course Course C                                                                                                    |
| Edit Relationships                                                                                                    | OK       Ok       Join Type       Create New                    | شرح گزینه های تنظیم ارتباط بین جدولها<br>(۱) جدول دارای کلید اصلی<br>(۲) جدول دارای کلید خارجی<br>(۳) اعمال قواعد جامعیت ارجاعی<br>(۴) به روزرسانی آبشاری فیلدهای وابسته<br>(۵) حذف آبشاری رکوردهای وابسته                                                                                                    |

# پس از تدریس

الف) فعالیت تکمیلی ⊢

ارائه چند تمرین عملی مانند فروشگاه، آژانس تاکسی که قبلاً نمودار سادهشده آنها ارائه شد، با شروع از مدلسازی به کمک نمودار ER و سپس پیادهسازی جدولهای مربوطه، به عنوان فعالیت تکمیلی در کلاس درس یا فعالیت منزل پیشنهاد میشود. به عنوان نمونهای دیگر، در محیط عملیاتی کتابخانه، یک کتاب را چندین عضو میتوانند به امانت ببرند و هر عضو هم میتواند چند کتاب را به امانت ببرد. نمونهای ساده از مدلسازی ER یک کتابخانه را در شکل ۱۵ مشاهده میکنید. دقت شود هر موجودیت ممکن است چند شناسه داشته باشد. در اینجا برای موجودیت عضو، دو صفت کد ملی و کد عضو، هر دو خاصیت یکتایی مقدار و شناسه بودن را دارند و طراح در مرحله طراحی جدولها، به دلخواه یا بر اساس ملاحظات پیادهسازی، یکی را به عنوان کلید اصلی انتخاب می کند. این امر در مورد <u>کد کتاب و شابک</u> برای موجودیت کتاب هم صادق است.

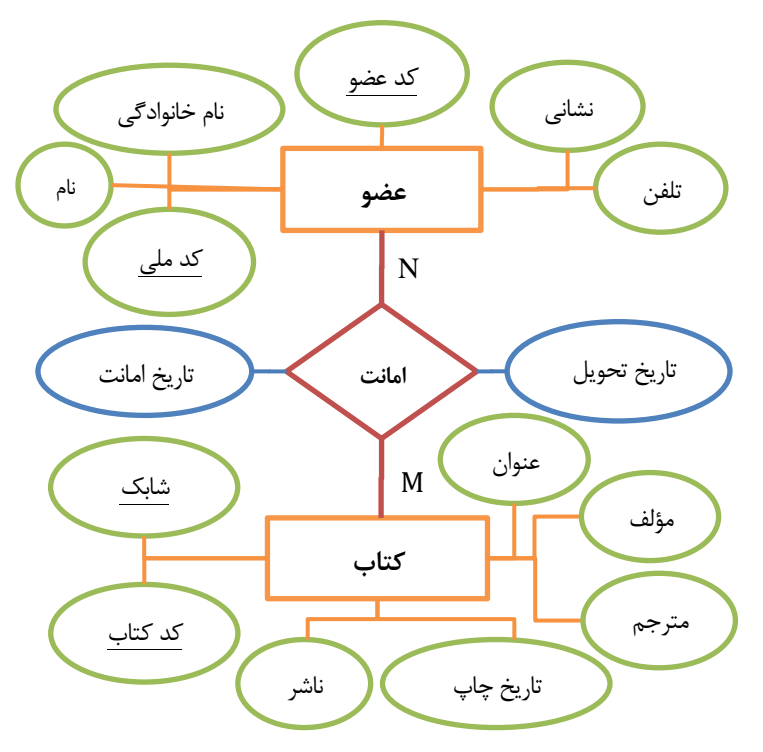

ب) ارزشیابی پایانی پیشنهاد می شود برای ارزشیابی پایانی این واحد یادگیری یک محیط عملیاتی مانند: آژانس تاکسی تلفنی، فروشگاه یا کتابخانه را انتخاب کرده و با طرح سوالاتی از مطالب کلیدی مطرح شده، سطح مهارت و شایستگی هنرجویان را مورد ارزیابی و سنجش قرار دهید. به عنوان نمونه در اینجا محیط عملیاتی فروشگاه را در نظر گرفتهایم (شکل ۵) و مطابق جدول زیر سطح شایستگی هنرجویان را مورد ارزیابی قرار میدهیم.

|              | داده<br>ه                              | پایگاہ<br>- مرحل<br>حرانی)          | ایجاد<br>۲)<br>ب  | عليل<br>(۱)   | ه و تح<br>اطھا              | تجز ي<br>ار تب                    | <sup>ن</sup> و<br>۱ (۱)   | نعیین<br>عودین<br>سفات<br>ودیت | موج<br>موج<br>موج   | راحل (حداقل نمره)                                                                                                    | م    |
|--------------|----------------------------------------|-------------------------------------|-------------------|---------------|-----------------------------|-----------------------------------|---------------------------|--------------------------------|---------------------|----------------------------------------------------------------------------------------------------|------|
| نمرہ کسب شدہ | اصلاح ساختار جدول – رفع خطاهاى احتمالى | ايجاد جدول، ايجاد ارتباط بين جدولها | ايجاد پايگاه داده | رسم نمودار ER | تعيين عملكرد و ماهيت ارتباط | تعيين موجوديتهايي كه ارتباط دارند | تعيين صفت كليد هر موجوديت | تعيين همه صفات موجوديتها       | تعيين همه موجوديتها | شاخصها                                                                                                    |      |
|              | ٣                                      | ٢                                   | ١                 | ٣             | ٢                           | ١                                 | ٣                         | ٢                              | ١                   | سوال / حداقل نمره                                                                                                    | رديف |
|              |                                        |                                     |                   |               |                             |                                   | ~                         | ~                              | ~                   | - موجودیتهای محیط<br>عملیاتی فروشگاه و صفات آنها<br>را تعیین کنید.<br>- صفت شناسه را برای هر<br>موجودیت مشخص کنید.                                                                                                | ١    |
|              |                                        |                                     |                   | ~             | ~                           | ~                                 |                           |                                |                     | نوع و ماهیت ارتباط بین<br>موجودیتها را با رسم نمودار<br>ER نمایش دهید.                                                                                                    | ۲    |
|              | ~                                      | ✓                                   | V                 |               |                             |                                   |                           |                                |                     | - پایگاه داده Shop را در<br>D: پایگاه داده D: و در درایو<br>نخیره کنید.<br>- جدول های پایگاه داده را<br>ایجاد و نوع داده مناسب<br>فیلدها را تعیین کنید.<br>- ارتباط بین جدول ها را برقرار<br>کرده و تنظیمات کنترل | ٣    |

## واحد یادگیری ۲

## شایستگی توسعه پایگاه داده

مقدمات تدريس

ورود به بحث ⊣

هنرجو در این واحد یادگیری، قرار است با مفاهیم و عملیات ثبت، ویرایش، حذف و بازیابی اطلاعات و دستهبندی و گزارش گیری آشنا شود. ابتدا لازم است یک محیط عملیاتی مناسب در نظر گرفته شده و جدول ها طراحی و پیادهسازی شده باشند. سپس با طرح پرسش ها و نیازمندی های کاربری یک سیستم اطلاعاتی، اعمال مربوطه سازماندهی و در حین تدریس با داده های نمونه مفاهیم و کاربرد آنها تفهیم شود. تعیین سطح می تواند با روش های زیر و کنجکاو کردن هنرجویان آغاز شود:

- از هنرجویان سؤال کنید ثبتنام شما در سیستم مدرسه، چگونه انجام می شود؟
- از هنرجویان سؤال کنید اگر اطلاعات ثبتنامی شما نیاز به ویرایش و اصلاح داشته باشد، چگونه این کار باید صورت گیرد؟
- از هنرجویان بخواهید حدس بزنند چه تغییراتی را میتوان بر روی یک جدول آماده اعمال کرد؟
  - دلیل انجام این تغییرات چیست؟
  - تهیه گزارش کارنامه آخر ترم شما چگونه انجام می شود؟

سپس با توجه به پاسخهای هنرجویان و جمعبندی مطالب مطروحه، آنها را به سمت اعمال اساسی پایگاه داده (درج، حذف، ویرایش و بازیابی اطلاعات) راهنمایی کنید.

## تدريس

## کارگاه ۱ - اضافه کردن رکورد به جدول

زبان Structured Query Language) SQL) یک زبان استاندارد برای پیادهسازی، مدیریت، نگهداری و کار با بانکهای اطلاعاتی رابطهای (جدولی) است و تقریباً توسط تمام سیستمهای کوچک و بزرگ که با پایگاه داده سروکار دارند، پشتیبانی میشود. این زبان دارای دستوراتی برای تعریف، ذخیره و بهروزرسانی دادهها و طراحی پرسوجوها است. طراحان و افرادی که به نوعی با بانکهای اطلاعاتی سروکار دارند و همچنین برنامهنویسانی که از این بانکها استفاده می کنند، باید تا اندازهای با این زبان آشنایی داشته باشند. البته این زبان به تنهایی کلیه نیازهای برنامهنویسان پایگاه دادهها را تأمین نمی کند و ممکن است یک زبان برنامه نویسی مکمل (مانند #C) برای طراحی برنامههای واسط کاربری (منوها، فرمها، پردازشها، تهیه گزارشها و چاپ آنها) مورد نیاز باشد تا کاربر عادی بتواند از طریق این واسط کاربری با سیستم و دادهها کار کند.

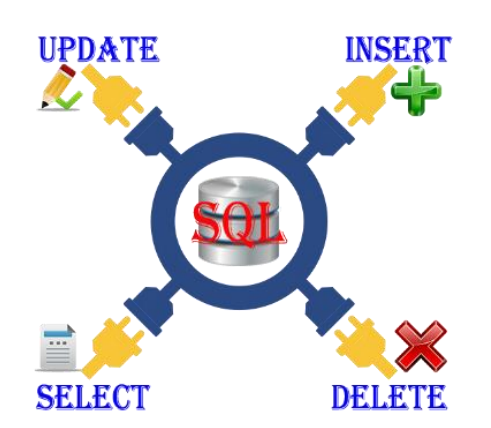

مشکلات متداول در فرآیند یاددهی – یادگیری ممکن است هنرجویان سوال کنند که وقتی بهراحتی در محیط برنامه Access می توان

اطلاعات را وارد، ویرایش یا حذف نمود، چه لزومی دارد با دستورات SQL این کارها را انجام دهیم؟ پاسخ: SQL یک زبان استاندارد برای ذخیره، ویرایش و بازیابی اطلاعات در پایگاه داده است. برخی اعمال مانند آمارگیری از دادهها و انتخاب اطلاعات بر اساس شرایط خاص، ویرایش و بهروزرسانی ستونها در تمام رکوردها و ... بدون SQL بسیار مشکل است.

پاسخ به فعالیتها

کنجکاوی دو راه دیگر برای درج رکورد پیدا کنید. ص۳۴ پاسخ: ۱) با تایپ مقادیر فیلدها در ردیف آخر رکوردها (علامت \*) یک رکورد جدید ایجاد میشود. ۲) کلیک روی دکمه NewRecord در پایین نمای Datasheet

INSERT INTO student (StudentCode, StudentName, StudentFamily, StudentTel) VALUES (156, 'حامد', 'حامد'), '35429902') - جدول teach را باز کرده و مقدار ۵۵۶۳ را برای فیلد کد درس، مقدار ۱۰۱۱ را برای فیلد کد کارمندی و مقدار ۱۵۳ را به برای فیلد کد دانش آموزی وارد کنید. پس از ثبت این رکورد چه اتفاقی رخ میدهد؟ پاسخ: اگر قبلاً درسی با کد ۵۵۶۳ در جدول درسها (Course) ثبت نشده باشد، اطلاعات این ردیف ثبت نمی شود و با پیام خطا مواجه می شویم (به پاسخ سوال ۳ در بخش فعاليت تكميلي ياياني مراجعه كنيد). – امکان ورود مقادیر تکراری برای فیلدهای کلید خارجی را بررسی کنید. پاسخ: مشکلی ایجاد نمی کند. چون مثلاً یک هنرجو چند درس اخذ می کند و کد هنرجو ممکن است تکرار شود. - امکان خالی بودن فیلدهای کلید خارجی را بررسی کنید. پاسخ: اگر مقدار کلید خارجی خالی باشد، با پیام خطا مواجه می شویم و مفهوم آن این است که مقدار کلید خارجی باید با جدول اصلی مطابقت داشته باشد.

# کارگاہ ۲ - ویرایش رکوردھا ⊢

ص ۳۵

کارگاه ۳ – حذف رکوردها ا در نظر داشته باشید که اعمال روی دادههای پایگاه داده قابل برگشت نیست. مگر اینکه با بازنشانی پشتیبان تهیهشده قبلی، دادهها را به وضعیت قبل برگردانیم.

پاسخ به فعالیتها

کنجکاوی ص ۳۶

روش دیگری برای حذف رکورد وجود دارد؟ پاسخ: با کلیکراست روی سطر موردنظر در نمای Datasheet و انتخاب گزینه Delete Record می توان یک رکورد را حذف کرد.

- با استفاده از دستور DELETE، رکورد هنرآموزی با کد کارمندی ۱۰۱۱ را حذف کنید. فعالیت کار گاهی ص ۳۷

DELETE FROM teacher WHERE TeacherCode = 1011 - اطلاعات تمامی هنرجویانی که کد دانشآموزی آنها دورقمی است را از جدول student حذف کنید. DELETE FROM student WHERE (StudentCode >=10) AND (StudentCode <100) - همه رکوردهای جدول را حذف و نتیجه را بررسی کنید. آیا جدول حذف می شود؟ پاسخ: خیر جدول حذف نمی شود. فقط رکوردهای آن حذف می شود.

**کارگاه ۵ – ایجاد پرس وجو با استفاده از دستور** SELECT 
باسخ به فعالیتها

با استفاده از دستور SELECT یک پرسوجو ایجاد کنید که فهرستی از هنرجویانی که دروسی را اخذ کردهاند، نمایش دهد. نام و نام خانوادگی آنها در یک فیلد باهم ادغام شده و شماره دانشآموزی هنرجویان نیز در خروجی نمایش داده شود.
 SELECT DISTINCT student.StudentCode , StudentName + '' + StudentFamily AS StudentFullName, StudentTel
 FROM student , teach
 WHERE (student.StudentCode = teach.StudentCode)

فعالیت کار گاهی ص ۴۲

٣٩

## کارگاہ 6- مرتبسازی رکوردھا 🗕

ياسخ به فعاليتها

فعالیت کار گاهی ص ۴۴ - با استفاده از دستورات SQL و عبارت ORDER BY جدول course را براساس نام دروس و سپس تعداد واحد آنها به صورت صعودی مرتب کنید. SELECT CourseCode, CourseName, Unit FROM Course ORDER BY CourseName, Unit ASC

# کارگاه ۷ - گروهبندی نتایج پرسوجو و استفاده از توابع تجمعی

دقت کنید که تمام فیلدهای جلوی عبارت SELECT غیر از آنهایی که در توابع تجمعی Sum,Min,Countاستفاده شدهاند، باید در لیست قسمت GROUP BY آورده شده و گروهبندی باید بر اساس فیلدهای مورد نظر پرسوجو باشد. برای شرح بیشتر به سوال ۹ و پاسخ آن در قسمت فعالیت تکمیلی مراجعه کنید.

پاسخ به فعالیتها

فعالیت کار گاهی ص ۴۷ دستور SELECT را به گونهای بنویسید که نام و نام خانوادگی هنرجویان را براساس پایه تحصیلی و نام درس گروهبندی کرده به صورت توأم نمایش دهد. SELECT StudentName, StudentFamily,StudentGrade,CourseName FROM student , teach,course WHERE (student.StudentCode = teach.StudentCode) AND (course.CourseCode= teach.CourseCode) GROUP BY StudentGrade,CourseName,StudentName, StudentFamily

## **کارگاه λ - ایجاد گزارش با استفاده از Wizard 🕂**

در کتاب برای ایجاد گزارش روش Wizard بیانشده است؛ اما یک روش بسیار آسان و سریع برای ایجاد گزارش استفاده از Auto Reports است. این نوع گزارش فقط نام فیلدها و مقادیر متناظر را لیست می کند. مراحل کار به صورت زیر است: (۱) جدول یا پرسوجوی مورد نظر را انتخاب کنید. ۲) روی گزینه Reports از زبانه Create کلیک کنید. ۳) برنامه Access، گزارش مرتبط را ساخته و آن را در نمای Preview نشان می دهد. ۴) گزارش را ذخیره کنید. Auto Report طراحی گزارش را ایجاد می کند و نیازی به استفاده از ابزارهای نمای Design و ساخت گزارش نداریم.

## پروژه فاز (1) 🗕

#### پایگاه داده کتابخانه

موجودیتهای کتاب و عضو، ارتباط امانت و صفات آنها در نمودار ER در آخر مبحث واحد یادگیری اول در شکل ۱۵ ارائه شد. با توجه به نمودار ER، جدولهای مربوطه را به شکل زیر طراحی میکنیم.

جدول۱- مشخصات جدولهای سیستم کتابخانه مدرسه

| کلید ها                                                                               | عنوان ستونها                                                              | عنوان جدول      |
|---------------------------------------------------------------------------------------|---------------------------------------------------------------------------|-----------------|
| کلید اصلی:<br><u>BookCode</u>                                                         | BookCode, Title, Subject, Author,Publisher,Publisher,Publish              | کتاب<br>Books   |
| کلید اصلی:<br><u>MemberCode</u>                                                       | <u>MemberCode</u> , FirstName,<br>LastName, NationalCode, Tel,<br>Address | عضو<br>Members  |
| کلید اصلی:<br><u>BookCode , MemberCode</u><br>کلیدهای خارجی:<br>BookCode , MemberCode | BookCode, MemberCode,<br>BorrowDate, DeliveryDate                         | امانت<br>Borrow |

پیادهسازی جدولها در Access، تعریف کلیدهای اصلی و خارجی و ارتباط بین جدولها و قواعد جامعیت را مطابق شکل ۲۰ و ۲۱ تنظیم میکنیم:

| Ē | اب 🛛 Books   | صات جدول کت  | مشخه             |
|---|--------------|--------------|------------------|
| 2 | Field Name   | Data Type    |                  |
| P | BookId       | AutoNumber   | کد کتاب          |
|   | BookName     | Short Text   | نام کتاب         |
|   | Author       | Short Text   | نام مۇلف         |
|   | Translator   | Short Text   | مترجم            |
|   | Subject      | Short Text   | موضوع            |
|   | Publisher    | Short Text   | ناس              |
|   | PublishYear  | Short Text   | سال چاپ          |
|   | ISBN         | Short Text   | شمارہ شابک       |
|   | CoverPath    | Short Text   | مسير تصبوير جلد  |
|   | Members      | بات جدول عض  | مشخص             |
| 2 | Field Name   | Data Type    |                  |
| 8 | MemberId     | AutoNumber   | کد عضنو          |
|   | FirstName    | Short Text   | نام عضىو         |
|   | LastName     | Short Text   | نام خانوادگي عضو |
|   | NationalCode | Short Text   | کد ملی           |
|   | Phone        | Short Text   | تلقن             |
|   | Address      | Short Text   | نشانی            |
|   | AvatarPath   | Short Text   | مسير عكس عضنو    |
| ſ | Borrow       | سات جدول اما | مشخم             |
| Z | Field Name   | Data Type    |                  |
| P | MemberId     | Number       | کد عضنو          |
| P | BookId       | Number       | کد کتاب          |
|   | BorrowDate   | Short Text   | تاريخ امانت      |
|   | DeliveryDate | Short Text   | تاريخ تحويل      |

| Books<br>Bookld<br>BookName<br>Author<br>Translator<br>Subject<br>Publisher<br>PublishYear<br>ISBN<br>CoverPath | 1<br>Bo<br>Ø Memb<br>Ø Bookli<br>Borrov<br>Delive                                                                                                    | rrow<br>erld<br>d<br>wDate<br>ryDate    | Members<br>MemberId<br>FirstName<br>LastName<br>NationalCode<br>Phone<br>Address<br>AvatarPath |
|----------------------------------------------------------------------------------------------------|----------------------------------------------------------------------------------------------------|-----------------------------------------|------------------------------------------------------------------------------------------------|
| L                                                                                                    | Edit Relationships                                                                                                    | ? ×                                     |                                                                                                |
| Table/Query:<br>Books<br>BookId<br>Enforce Referent<br>Cascade Update<br>Cascade Delete F<br>Relationship Type: | Related Table/Query:       Øorrow       Øorkld       Øokld       Øokld       Øokld       Øokld       Øokld       Øokld       Øokld       Øokld       Øokld       Øokld       Øokld       Øokld       Øokla       Øokla< | OK<br>Cancel<br>Join Type<br>Create New |                                                                                                |
|                                                                                                    | Edit Relationships                                                                                                    | ? ×                                     |                                                                                                |
| Table/Query:<br>Members<br>MemberId<br>Cascade Update<br>Cascade Delete F                                       | Related Table/Query:                                                                                                    | OK<br>Cancel<br>Join Type<br>Create New |                                                                                                |
| Relationship Type:                                                                                              | One-To-Many                                                                                                    |                                         |                                                                                                |

مشخصات چندین کتاب، عضو و امانت را در جدولها وارد کنید (هرکدام حدود ۱۰ رکورد). به نمونههای شکل ۲۲ دقت کنید.

| E | Books   |             |                         |       |             |      |              |       |             |                                |         |
|---|---------|-------------|-------------------------|-------|-------------|------|--------------|-------|-------------|--------------------------------|---------|
|   | کد کتاب | ناب -       | • نام ک                 | ب     | • نام مۇلا  | لرجم | <b>1</b> . T | كتاب  | * موضوع     | • ناشر                         | سال چاپ |
| + | 1       | سکال(۲)     | برنامه سا <i>ز</i> ی پا | يى    | مجيد كربلا  |      |              | يسى   | برنامه نو   | چاپ و نشر کتاب های درسی ایر ان | 1898    |
| + | ۲       | فزاری (۳)   | بسته های نرم ا          | زاده  | زهرا سليمى  |      |              | ى وب  | برنامه نويس | چاپ و نشر کتاب های درسی ایران  | ١٣٩٢    |
| + | ٣       | ى (1)       | برنامه ساز ;            | يى    | مجيد كربلا  |      |              | يسى   | برنامه نو   | چاپ و نشر کتاب های درسی ایر ان | ۱۳۹۴    |
| + | ۴       | بگاه دادهها | مفاهیم بنیادی پا        | حانى  | محمد تقی رو |      |              | اده   | پایگاه د    | جلوه                           | ነሞለዎ    |
| + | ۵       | عاتى        | بانک اطلا               | قانى  | محمدرضا يم  |      |              | اده   | پایگاه د    | چاپ و نشر کتاب های درسی ایران  | 1840    |
| Ī | Aembers |             |                         |       |             |      |              |       |             |                                |         |
|   | کد عضو  | * نام عضو * | خانوادگی عضو            | * نام | کد ملی      | *    | ن            | • تلغ | * نشانی     |                                |         |
| + | 1       | بهروز       | محمدى                   |       | 1224028     | ۰ ۹۸ | ٣٣           | ۴۴۵۵  | تهران       |                                |         |
| + | ۲       | بهرام       | میرزایی                 |       | 9 • 17808   | ۱ ۲۳ | ٣٣           | ff99  | تهران       |                                |         |
| + | ٣       | امير        | احمدى                   |       | 10946-1     | ۱ ۲۳ | ٣٣           | ۴۴۷۷  | تهران       |                                |         |
| ī | Borrow  |             |                         |       |             |      |              |       |             | •                              |         |
| , | * کړ عض | * کد کتاب   | ` تاريخ امانت           | يل    | · تاريخ تحو |      |              |       |             |                                |         |
|   | 1       | 1           | 1294/.4/11              |       |             |      |              |       |             |                                |         |
|   | 1       | ۲           | 1294/.7/                |       |             |      |              |       |             |                                |         |
|   | ۲       | ٣           | ۱۳۹۷/۰۳/۳               | ۱۳    | °9¥/•۴/•¥   |      |              |       |             |                                |         |
|   | ۲       | ۴           | 1294/.4/.1              |       |             |      |              |       |             |                                |         |
|   |         |             |                         |       | كنيم:       | حى   | طرا          | جو د  | _ پرسو      | خواهیم برای موارد زیر          | حال می  |

• فهرست اعضا

SELECT \* FROM Members;

• فهرست کتاب ها

SELECT \* FROM Books;

SELECT \* FROM Books

• فهرست کتاب هایی با موضوع برنامه نویسی

", where Subject = 'برنامه نویسی';

 فهرست اعضایی که کتابی را به امانت گرفتهاند.
 منظور اعضایی است که در ارتباط امانت مشارکت دارند. از علامت \* برای انتخاب و نمایش همه ستونهای جدول مورد نظر استفاده می کنیم. برای اینکه سطرهای تکراری یک بار ظاهر شوند، واژه DISTINCT به کار رفته است:

#### SELECT DISTINCT Members.\* FROM Members, Borrow WHERE Members.MemberCode = Borrow.MemberCode;

• فهرست اعضایی که هنوز کتاب امانت گرفته شده را برنگرداندهاند. برنگرداندن کتاب به این معناست که فیلد تاریخ تحویل خالی باشد که توسط عملگر NULL در SQL، بررسی خالی بودن یک ستون انجام می گیرد. SELECT DISTINCT Members. \* FROM Members, Borrow WHERE (Members.MemberCode = Borrow.MemberCode) AND (DeliveryDate IS NULL);

• فهرست اعضا و تعداد کتابهایی که تاکنون امانت گرفتهاند. تعداد کتابهای امانت گرفته شده هر عضو با گروهبندی آنها توسط عبارت GROUP تعداد کتابهای امانت گرفته شده می عضود: BY SELECT Members.MemberCode, FirstName, LastName, [تعداد کتاب] AS (\*) COUNT

FROM Members, Borrow WHERE Members.MemberCode = Borrow.MemberCode GROUP BY Members.MemberCode, FirstName, LastName;

 فهرست کتابهای امانت گرفته شده به همراه اسامی کسانی که کتاب را امانت گرفته اند.

چون مشخصات کتابها، اعضا و امانت در سه جدول مجزا قرار دارند، پس باید سه جدول را با هم ترکیب کرد و شرط پیوند دوبهدوی آنها را در عبارت شرطی نوشت: SELECT Books.BookCode, Title, Subject, Author, FirstName, LastName FROM Books, Members, Borrow

WHERE (Books.BookCode = Borrow.BookCode) AND (Members.MemberCode = Borrow.MemberCode);

**توجه:** پایگاه داده فاز یک پروژه (پایگاه داده کتابخانه) در پرونده پیوست لوح همراه کتاب موجود است.

# پس از تدریس

## الف) نمونه فعالیت تکمیلی 🛛 ⊣

با فرض اینکه قبلاً بانک اطلاعاتی مدرسه را پیادهسازی کرده باشیم، حالا میتوانیم با طرح پرسش و سناریوهایی از محیط واقعی یک سیستم کامپیوتری مبتنی بر پایگاه داده، نیازمندیهای کاربر سیستم را برآورده سازیم. برای انگیزه بیشتر، هنرجویان را تشویق کنید که خود را مثلاً به جای مسئولین مدرسه تصور کنند و ببینند که از سیستم چه انتظاراتی دارند و چه عملیات و گزارشهایی را میتوانند از سیستم بخواهند. سپس پرسشها، انتظارات و نیازمندیها را یادداشت و دستهبندی کنید و در لابهلای این واحد یادگیری در کارگاهها پاسخ آنها را پیدا کنید. برای شروع می توانید از پرسش ها و نیازمندی های زیر استفاده کنید که پاسخ آنها را در ادامه خواهید دید: () یک هنرجوی جدید را چگونه ثبت نام کنیم؟ اگر هنگام ثبت نام یک هنرجو، کد دانش آموزی تکراری وارد شود، چه اتفاقی می افتد؟ پاسخ: فرض کنید جدول Student برای ثبت اطلاعات هنرجویان طراحی شده است. از پاسخ: فرض کنید جدول Student برای ثبت اطلاعات هنرجویان طراحی شده است. از NSERT INTO student (StudentCode, StudentName, StudentFamily, StudentGrade, StudentTel) VALUES (11, 'دهم', 'محمدی', 'امیر', 10)

اگر قبلاً هنرجویی با کد "۱۱" ثبت شده باشد، ستون شناسه (کلید اصلی) نمیتواند تکراری باشد، در نتیجه سیستم با خطا مواجه میشود و باید یک کد غیرتکراری جدید به آن اختصاص دهیم تا دستور اجرا شود. بخشی از متن پیام خطای تکراری بودن مقدار ستون کلید بهصورت زیر است:

**Microsoft Access** 

#### nd query.

ion failure, and it didn't add 1 record(s) to the table <mark>due to key violations,</mark> 0 record(s) due to tions.

.... duplicate values in the index, primary key, or relationship....

۲) اخذ درس «توسعه و برنامهسازی» با کد ۴۰ برای هنرجویی با کد ۱۱، که هنرآموزی با کد ۱۰۱ آن را در سال تحصیلی جاری تدریس میکند، ثبت کنید.

پاسخ : اطلاعات ثبت این درس بهصورت زیر است: INSERT INTO teach (StudentCode, TeacherCode, CourseCode, EducationYear) VALUES(11, 101, 40, '96-97')

اگر درسی با کد "۴۰" در جدول درسها (course) موجود نباشد، اطلاعات ثبت نمی شوند و پیام خطا (مشابه مورد سوال قبل) صادر می شود. یعنی نمی توان درسی را اخذ نمود که موجود نیست (ثبت نشده است). این قانون و کنترل توسط تعریف ارتباط بین موجودیتها و تعیین کلیدهای خارجی اعمال می شود (شکل ۱۶). پس باید اول این درس را در جدول درسها ثبت کرد و سپس اخذ درس را انجام داد.

UPDATE student SET StudentCode = 53 WHERE StudentCode = 153

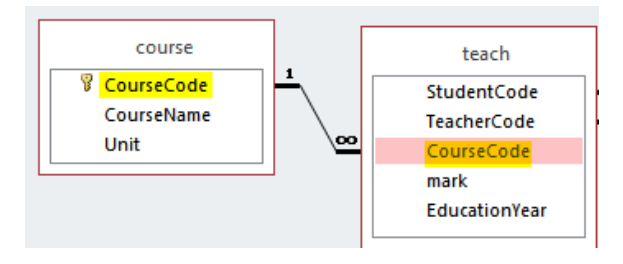

اگر هنرجویی با شرایط تعیین شده در عبارت WHERE موجود نباشد، دستور اجرا خواهد شد اما بر هیچ سطری تأثیر نخواهد گذاشت.

همچنین اگر این هنرجو قبلاً درسهایی هم اخذ کرده باشد (جدول teach)، در هر ردیفی که کد هنرجو (StudentCode) ثبت شده باشد، به دلیل تعیین کلید خارجی و قاعده جامعیت ارجاعی (شکل ۱۷)، بهصورت خودکار توسط سیستم، کد آن از ۱۵۳ به ۵۳اصلاح خواهد شد.

|                    | E    | dit Relationships    | 5        | ? ×        |
|--------------------|------|----------------------|----------|------------|
| Table/Query:       |      | Related Table/Query: | _        | ОК         |
| student            | ۷    | teach                | ~        | Cancel     |
| StudentCode        | ¥    | StudentCode          | ^        | Cancer     |
|                    |      |                      |          | Join Type  |
|                    |      |                      | <b>Y</b> |            |
| Enforce Refere     | ntia | l Integrity          |          | Create New |
| Cascade Updat      | e R  | elated Fields 🦯 📥    |          |            |
| Cascade Delete     |      |                      |          |            |
| Relationship Type: |      | One-To-Many          |          |            |
|                    |      |                      |          |            |

۴) اگر پایه تحصیلی تعداد زیادی از هنرجویان (از کد ۱۵ تا ۲۳) اشتباه ثبت شده باشد، روش سریع و آسان برای اصلاح آن چیست؟ اگر فقط دو هنرجوی با کد ۱۵ و ۲۳ نیازبه اصلاح داشته باشند چگونه عمل کنیم؟ پاسخ: اگر فرض کنیم پایه تحصیلی هنرجویان با کد ۱۵ تا ۲۳ به جای "یازدهم"، "دهم" پاسخ: اشده باشد، با دستور زیر اصلاح می شود: UPDATE student

SET StudentGrade = 'يازدهم' WHERE (StudentCode >= 15) AND (StudentCode <=23)

شرطهایی که روی یک بازه یا محدوده پیوسته هستند، به صورت زیر نوشته می شوند: (مقدار پایان => نام ستون) AND (مقدار شروع =< نام ستون) (StudentCode >=15) AND (StudentCode <=23)

برای کنترل یک بازه یا محدوده پیوسته از عبارت BETWEEN هم می توان استفاده کرد که شامل مقدار ابتدا و انتهای محدوده هم می شود: مقدار پایان AND مقدار شروع BETWEEN نام ستون StudentCode BETWEEN 15 AND 23

اگر فقط هنرجویان با کد ۱۵ و ۲۳، نیاز به اصلاح دارند، با ترکیب منطقی OR شرط را می نویسیم تا هر دو نفر را شامل شود. دقت کنید که اگر ترکیب منطقی AND را به کار بریم، دستور عمل نمی کند، چون معنای شرط، هنرجویانی خواهد بود که همزمان دارای کد ۱۵ و ۲۳ باشند!

WHERE (StudentCode=15) OR (StudentCode =23)

۵) فرض کنید طبق بخشنامه جدید، کد هنرجو به جای دو رقمی، چهار رقم است. یعنی به هر کد هنرجو باید عدد ۱۰۰۰ اضافه شود. این کار را چگونه انجام دهیم؟ پاسخ: اصلاح کد هنرجویان با دستور زیر انجام می شود: UPDATE student

SET StudentCode = StudentCode + 1000

چون همه كدها بايد اصلاح شوند، شرط و عبارت WHERE را برميداريم.

 ۶) اگر هنرآموزی به دلیل ناهمانگی وقت خود با برنامه هفتگی مدرسه، نتواند همکاری خود را ادامه دهد، چگونه اطلاعات او را از سیستم آموزشی مدرسه حذف کنیم؟
 یاسخ : حذف هنرآموز (مثلاً با کد ۱۰۹) با دستور زیر انجام میشود:
 DELETE FROM teacher WHERE (TeacherCode = 109)

اگر هنرآموزی با شرط تطبیق نکند، دستور اجرا خواهد شد؛ اما تأثیری روی اطلاعات حدول teacher نخواهد داشت. ۷) فرض کنید هنرجویی پس از ثبت نام و اخذ درسها، به دلیل مشکلات رفتوآمد، به هنرستان دیگری منتقل می شود. چگونه می توان اطلاعات ثبت نامی او را حذف کرد؟ پاسخ: حذف هنرجوی موردنظر (مثلاً با کد ۱۸) با دستور زیر انجام می شود: DELETE FROM student WHERE (StudentCode = 18) با اجراي دستور فوق، اطلاعات هنرجو از جدول Student حذف مي شود. همچنين به دليل تعيين كليد خارجي و قاعده جامعيت ارجاعي (شكل ١٥ گزينه آخر)، بهصورت خودکار توسط سیستم، اطلاعات اخذ درسهای مربوط به این هنرجو نیز حذف خواهند شد. ۸) لیست حضور و غیاب هنرجویان در سال تحصیلی جاری برای یک درس خاص را به ترتيب الفبايي نام خانوادگي و سپس نام آنها تهيه کنيد. پاسخ: برای نمایش هنرجویانی که درس اخذ کردهاند، باید دو جدول هنرجو و تدریس را بر اساس ستون مشترک (کد هنرجو) به هم مرتبط ساخت که در عبارت شرطی WHERE به صورت زیر نوشته می شود: WHERE (student.StudentCode = teach.StudentCode) شرط مسأله هم روی سال تحصیلی جاری و کد درس مورد نظر (مثلاً کد ۲۰) تنظیم می شود که با عملگر منطقی AND با شرط پیوند جدول ها ترکیب می شود. در آخر توسط عبارت ORDER BY بر اساس نام خانوادگی و سپس نام خروجی مرتب خواهد شد. SELECT student.StudentCode, StudentName, StudentFamily FROM student, teach WHERE (student.StudentCode = teach.StudentCode)

AND (EducationYear='96-97') AND (CourseCode=20)

ORDER BY StudentFamily, StudentName

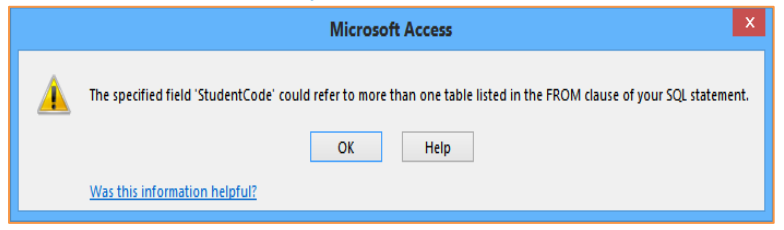

49

در ضمن چون کد هنرجو (StudentCode) در هر دو جدول وجود دارد، برای جلوگیری از ابهام، باید نام جدول را همراه با نقطه کنار نام ستون مشترک نوشت (student.StudentCode). در غیر این صورت با خطای زیر روبهرو خواهیم شد: ۹) عداد هنرجویان هر پایه تحصیلی را به تفکیک به دست آورید. پاسخ: برای به دست آوردن تعداد و شمارش سطرها، تابع محاسباتی (\*)COUNT به کار می رود. اگر بخواهیم بر اساس ستون خاص شمارش صورت گیرد، نام ستون داخل پرانتز نوشته می شود. برای انجام شمارش روی هر پایه تحصیلی باید از گروهبندی ( BROUP به ستون را جلوی عبارت SELECT می نویسیم و عیناً این ستون را جلوی عبارت GROUP قید می کنیم.

[تعداد هنرجو]SELECT StudentGrade, COUNT(\*) AS

FROM student GROUP BY StudentGrade

عبارت GROUP BY بر اساس ستونهای مورد نظر، مقادیر ستونهای استفاده شده در تابع تجمعی را در نظر گرفته، محاسبات مربوطه را انجام داده و دستهبندی می کند. عملکرد آن را در شکل ۱۸ می بینید.

۱۰) تعداد هنرجویانی که در هر درس اخذشده خود، نمره بالای ۱۷ را بدست آوردهاند، به تفکیک درس نمایش دهید.
 به تفکیک درس نمایش دهید.
 پاسخ: تعداد هنرجویان از تابع COUNT روی کد هنرجو، بدست می آید. برای انجام شمارش روی هر درس باید از گروهبندی(GROUP BY) استفاده کنیم. مشخصات درس شمارش روی هر درس باید از گروهبندی (GROUP BY) استفاده کنیم. مشخصات در را جلوی عبارت GROUP BY می نویسیم و عیناً ستونهای خواسته شده را جلوی عبارت را جلوی عبارت Marger می کنیم. جون اطلاعات از دو جدول به دست می آیند، در عبارت شرطی BROUP BY شرطی ERCUP BY شرطی ELECT CourseName, COUNT(StudentCode) AS [تعداد هنرجو] FROM course, teach

WHERE (course.CourseCode= teach.CourseCode) AND (mark>17) GROUP BY CourseName;

| ست کل هنرجویان | <u>ل</u>                      |                                   |               |                        |                         |                                 |
|----------------|-------------------------------|-----------------------------------|---------------|------------------------|-------------------------|---------------------------------|
| - کد هنرجو     | <ul> <li>نام هنرجو</li> </ul> | <ul> <li>نام خانو ادگی</li> </ul> | 🔹 پایه تحصیلی |                        | ملكر دعبارت             | تحوه ع                          |
| 63             | حسين                          | امین زادہ                         | دوازدهم       | COUNT(*)               | GROUF                   | PBY                             |
| 12             | محمد                          | امينى                             | . دهم         | $\sqrt{\pi}$           | $\sim$ —                |                                 |
| 62             | پويا                          | رضواني                            | و دوازدهم     |                        |                         |                                 |
| 34             | سليمان                        | رمضانى                            | • يازدهم      |                        | العداد فنرجوي هر بابه 💼 |                                 |
| 15             | لقمان                         | سليمى                             | دهم           | X X COUNT(*            | بابه تحصيلي             | <ul> <li>تعداد هنيچو</li> </ul> |
| 11             | حامد                          | عزيزى                             | دهم           | ( X/ )                 | دهر                     | > 5                             |
| 33             | سامان                         | على زاده                          | يازدهم        |                        | ده از دهم               | $\rightarrow$ 3                 |
| 31             | محسن                          | محمدزاده                          | . يازدهم      | $\langle \chi \rangle$ | باز دهم                 |                                 |
| 14             | امیر                          | محمدى                             | دهم           | X                      | - ( ).                  |                                 |
| 13             | امير                          | محمودى                            | دهم           | COUNT(*)               |                         |                                 |
| 32             | پيمان                         | معينى                             | يازدهم        | 1                      |                         |                                 |
| 61             | حسين                          | ملکی                              | دوازدهم       | /                      |                         |                                 |

۱۱) مدیر مدرسه میخواهد برای دروسی که در آنها تعداد هنرجویان با نمره زیر ۱۲، بیش از ۱۰ نفر باشد، کلاسهای تقویتی با همکاری هنرآموزان تشکیل دهد. لیست دروس را تهیه کنید.

پاسخ: پاسخ این سوال مشابه سوال قبلی است ولی شرط مسئله روی نمرات زیر ۱۲ است. برای اعمال شرط روی تعداد محاسبه شده، نمی توان از عبارت WHERE استفاده کرد و عبارت شرطی HAVING در پایان دستورات برای این منظور به کار می ود که روی نتایج، شرط تعداد بالای ۱۰ نفر (OUNT(StudentCode) مرا اعمال می کند. [تعداد هنرجو]SELECT CourseName, COUNT(StudentCode) AS

FROM course, teach WHERE (course.CourseCode= teach.CourseCode) AND (mark<12) GROUP BY CourseName HAVING COUNT(StudentCode)>10;

نکته مهم و قابل بحث این است که هرگاه بخواهیم شرطی را روی ستونهای واقعی جدولها، اعمال کنیم آن را میتوان در عبارت WHERE نوشت. اما اگر شرط روی نتایج محاسباتی اعمال شود (بهویژه همراه عبارت GROUP BY) حتماً باید از عبارت HAVING برای نوشتن شرط استفاده کرد (شکل ۱۹). عبارت WHERE پس از عبارت GROUP BY و قبل از HAVING ولی عبارت HAVING پس از GROUP BY پس از نوشته می شود.

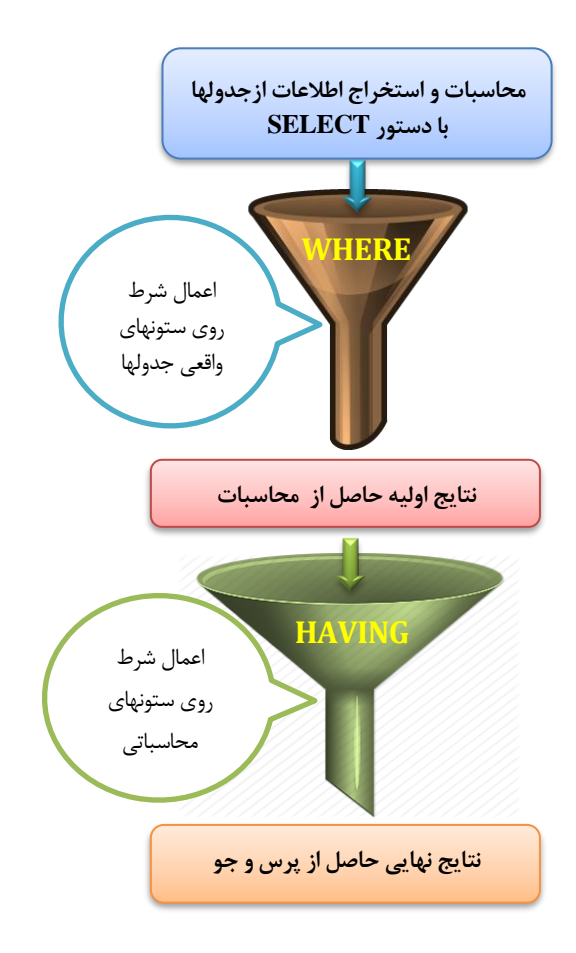

۱۲) لیست هنرجویان به همراه معدل آنها را نمایش دهید. سپس لیست را به هنرجویانی محدود کنید که معدل بالای ۱۵ دارند.

پاسخ: برای محاسبه معدل، باید مجموع حاصلضرب نمره در تعداد واحد هر درس را بر مجموع واحدها تقسیم نمود. از تابع تجمعی SUM برای این منظور استفاده می شود. مشخصات هنرجو را جلوی عبارت SELECT به همراه توابع محاسبه معدل نوشته و چون اطلاعات لازم برای محاسبه معدل در سه جدول درس، هنرجو و تدریس قرار دارند، پس در شرط WHERE باید پیوند جدول ها را با عملگر منطقی AND بنویسیم. عبارت GROUP BY را هم برای گروهبندی بر اساس هنرجو به کار می بریم. در نهایت برای نمایش هنرجویان بر اساس شرط معدل بالای ۱۵ باید از عبارت HAVING استفاه کرد. SELECT student.StudentCode, StudentName, StudentFamily, SUM(mark\*Unit)/SUM(Unit) AS[معدل هنرجو]

FROM student, teach, course

WHERE (course.CourseCode= teach.CourseCode) AND (student.StudentCode = teach.StudentCode) GROUP BY student.StudentCode, StudentName, StudentFamily HAVING (SUM(mark\*Unit)/SUM(Unit) > 15)

نمونه فعاليت تكميلي:

الف) با توجه به نمودار ER محیط عملیاتی فروشگاه که در شکل (۵) صفحه ۳۲ ارائه شد، جدولهای مربوطه را به صورت زیر طراحی کنید:

| ها                              | کلید                               | عنوان ستونها                                              | عنوان جدول        |
|---------------------------------|------------------------------------|-----------------------------------------------------------|-------------------|
| PCode                           | کلید اصلی:                         | <u>PCode</u> , PName, Model, BuyPrice, SalePrice          | کالا<br>Product   |
| <u>CCode</u>                    | کلید اصلی:                         | <u>CCode</u> , FirstName, LastName,<br>City, Tel, Address | مشتری<br>Customer |
| <u>RowID</u><br>بی:<br>PCode. C | کلید اصلی:<br>کلیدهای خارج<br>Code | <u>RowID</u> , PCode , CCode , Quantity,<br>SaleDate      | فروش<br>Sales     |

ب) ارتباط بین جدولها، کلیدهای خارجی و قواعد جامعیت را مشابه سیستم کتابخانه، که در شکل ۲۱ انجام شد، تنظیم کنید.

برای جدول فروش(Sales) به جای کلید ترکیبی کد کالا و کد مشتری، از شماره فروش (به صورت شماره خودکار) به عنوان کلید اصلی استفاده کرده ایم. دلیل آین آست که یک مشتری ممکن است در زمان های مختلف یک کالا را چند بار خریداری کند که در این صورت ترکیب کد کالا و کد مشتری با هم تکراری خواهد شد. ج) اطلاعات مربوط به مشخصات حداقل ۵ مورد کالا (مثلاً نوشت افزار با کد ۱۰۱ تا ۱۰۵)، ۵ مورد مشتری (با کد ۱۰۰۱ تا ۱۰۰۵) و ۱۰ مورد فروش کالا به مشتریان را به صورت دستی در محیط Access ثبت کنید. به نمونه های شکل ۲۳ دقت کنید.

| Product YL              | ت چند تموته ک     | <b>ث</b> ب |         |            |        |          |
|-------------------------|-------------------|------------|---------|------------|--------|----------|
| د کالا 🚤                | نام کالا          | دل کالا    | يد ۲ مد | ` قيمت خر  | فروش   | * قيمت ف |
| ± 1+1                   | فتر ۴۰ برگ        | ېسب د      | تە      | 18         | ٢      | •••      |
| ۲۰۱                     | فتر ۶۰ برگ        | ېسب د      | تە      | ۲۱۰۰       | ۲      | ۵۰۰      |
| Customer (              | د نمونه مشتر ی    | ثبت چن     |         |            |        |          |
| کد مشتری                | وادگی نام         | ` نام خان  | * شهر   | آدرس       | ĭ́*    | ً تلفن   |
| 1++1                    | امیری محسن        |            | تهران   | ن انقلاب   | خيابار | ۴۶۲۵۵۵   |
| 1۲                      | مسينى رضا         | •          | كرج     | ن آزادی    | خيابا  | <u> </u> |
| 🔟 Sales צוע             | ــْـد ئمونُه فروش | ثبت چ      |         |            |        |          |
| <sup>.</sup> شماره فروش | ` کد مشتری `      | کد کالا    | مداد    | <u>.</u> כ | تاري   | *        |
| 1                       | 1 1               | 1+1        | ۲       | 1199       | ۶/۰۵/  | • ٨      |
| ۲                       | 1 ۲               | 1 - 1      | ۴       | 1893       | 8/.8/  | - 8      |
| ٣                       | 1 1               | 1 - ۲      | ۵       | 1893       | 8/•8/  | ١٢       |

د) به پرسشها و نیازمندیهای زیر با نوشتن دستورات به زبان SQL پاسخ دهید.

۱) اطلاعات یک نوع مداد با مشخصات زیر را به کمک دستور INSERT در جدول
 کالاها ثبت کنید. اگر قبلاً کالایی با کد ۱۱۹ ثبت شده باشد، آیا اطلاعات به
 درستی ثبت می شود؟

(119 , 'مداد', B مشخصات کالا → (100, 650)

- ۲) اطلاعات فروش ۵ عدد «مداد رنگی ۱۲ رنگ کتابی» با کد ۱۱۲ به یک مشتری با کد ۱۱۲۳ را در تاریخ ۱۰ شهریور ۱۳۹۷ ثبت کنید. اگر مشتری با کد ۱۱۲۳ در سیستم موجود نباشد، چه اتفاقی می افتد؟
- ۳) اگر فروشنده بخواهد به میزان ۱۰٪ از قیمت فروش دفترهای ۴۰ و ۶۰ برگ تخفیف بدهد، به کمک دستور UPDATE این درخواست را انجام دهید. اگر بخواهیم این تخفیف شامل همه کالاها شود، چه تغییری در دستور میدهید؟
- ۴) فروشنده به اشتباه سطر مربوط به مشتری شماره ۱۰۹۹ را در جدول مشتریان ثبت کردهاست. دستوری بنویسید که اطلاعات این سطر حذف شود.
- ۵) یک مشتری وارد فروشگاه شده و میخواهد قیمت همه نوع دفترهای موجود در فروشگاه را به ترتیب قیمت بداند تا بتواند در مورد خرید خود تصمیم بگیرد. با نوشتن دستور SQL مربوطه به فروشنده کمک کنید.
- ۶) فروشنده میخواهد بداند چه مشتریانی «بسته مداد رنگی ۱۲ رنگ» را از فروشگاه خریداری کردهاند. دستور SQL مربوطه را چگونه مینویسید که با اجرای آن فروشنده لیست را تهیه کند؟
- ۲) لیست مشتریانی را که در شش ماهه نخست سال (یعنی از تاریخ اول فروردین تا آخر شهریور) خرید داشتهاند، نمایش دهید.

- ۸) فاکتور فروش یک مشتری با کد ۱۰۰۱ را به صورت جدول شکل (۲۴) تهیه
   کنید و نمایش دهید.
  - ۹) مبلغ قابل پرداخت هر مشتری را به تفکیک نمایش دهید.
- ۱۰) فروشنده میخواهد تعداد کل و مبلغ کل حاصل از فروش مدادهای خود را تهیه کند. در انجام این کار به فروشنده با نوشتن دستور SQL مربوطه کمک کنید.
- لیست همه کالاهایی که در ماه شهریور و مهر به فروش رفتهاند به ترتیب تاریخ نمایش دهید.

| فاکتور مشتری 📰 |           |                     |                      |         |             |           |  |  |  |
|----------------|-----------|---------------------|----------------------|---------|-------------|-----------|--|--|--|
| 2              | ت کر کالا | ً نام کالا          | ` مدل کالا           | * تعراد | * قيمت فروش | 👗 مبلغ کل |  |  |  |
|                | 1+1       | دفتر ۴۰ برگ         | ته چسب               | ٣       | ۲۰۰۰        | ۶۰۰۰      |  |  |  |
|                | 1-1       | دفتر ۶۰ برگ         | ته چسب               | ۵       | ۲۵۰۰        | 180       |  |  |  |
|                | ۱۰۳       | دفتر ۱۰۰ برگ        | ت <mark>ه</mark> چسب | ۴       | ٣٠٠٠        | 18        |  |  |  |
|                | 1.1       | دفتر ۲۰۰ برگ        | ت <mark>ه</mark> چسب | ٢       | ۴۰۰۰        | ٨٠٠٠      |  |  |  |
|                | 117       | مداد رنگی ۱۲ رنگ    | لوله ای              | 1       | ۱۵۰۰۰       | 10        |  |  |  |
|                | 177       | مداد فشا <i>ر</i> ی | ۰.۵ mm               | ٣       | 1           | ۳۰۰۰۰     |  |  |  |

۱۲) میزان سود حاصل از فروش کالاهای فروشگاه را به تفکیک کالا نمایش دهید.

# ب) ارزشیابی پایانی

پیشنهاد می شود یکی از محیطهای عملیاتی آژانس تاکسی تلفنی، فروشگاه یا کتابخانه را در نظر گرفته و مطابق جدول زیر سطح شایستگی هنرجویان را مورد ارزیابی قرار دهید. برای ارزشیابی این واحد یادگیری محیط عملیاتی فروشگاه لوازمالتحریر انتخاب شده است. به ازای هر هنرجو یا گروهی از آنها میتوانید پرسشهای هر دسته را عوض کنید. به دو نمونه مشابه زیر دقت کنید:

- اطلاعات یک نمونه دفتر را درج کنید.
- اطلاعات یک نمونه مشتری را درج کنید.

|              | ایجاد گزارش<br>( ۱)               |                                 | استخراج دادهها<br>و مرتبسازی<br>آنها ( ۱) |                                  |                                                  | درج و ویرایش<br>رکورد<br>( ۲ - مرحله<br>بحرانی) |                  |                    | مراحل (حداقل نمره) |                                                                                                    |          |
|--------------|-----------------------------------|---------------------------------|-------------------------------------------|----------------------------------|--------------------------------------------------|-------------------------------------------------|------------------|--------------------|--------------------|----------------------------------------------------------------------------------------------------|----------|
| نمره کسب شده | ويرايش گزارش - رفع خطاهاى احتمالى | ایجاد گزارش با تنطیمات تعیینشده | ايجاد گزارش با تنطيمات پيشفرض             | توابع تجمعى – رفع خطاهاى احتمالى | فیلتر کردن – عدم نمایش رکورد تکراری – نام مستعار | مر تبسازی ر کوردهای جدول                        | رفع خطاى دستورات | درج و ویرایش رکورد | حذف ركورد          | شاخصها                                                                                                    |          |
|              | ٣                                 | ٢                               | ١                                         | ٣                                | ٢                                                | ١                                               | ٣                | ٢                  | ١                  | سوال / حداقل نمره                                                                                                    | ردی<br>ف |
|              |                                   |                                 |                                           |                                  |                                                  |                                                 | ~                | ~                  | ~                  | -اطلاعات یک نمونه دفتر را درج<br>کنید.<br>- مشتری شماره ۵ را حذف کنید.<br>- از قیمت خودکارها ۱۰۰ تومان<br>کم کنید.                                                                                                    | ١        |
|              |                                   |                                 |                                           | v                                | v                                                | ~                                               |                  |                    |                    | - مشخصات همه دفترها را به<br>ترتیب صعودی قیمت فروش<br>- مشخصات کالاهای خریداری<br>شده مشتری شماره ۳ (فاکتور) را<br>- لیستی تهیه کنید که از هر کالا<br>چه تعداد فروش رفته است.                                            | ٢        |
|              | ~                                 | ~                               | ~                                         |                                  |                                                  |                                                 |                  |                    |                    | - گزارش "فاکتور مشتری شماره<br>۳ ( ابا استفاده از wizard ایجاد<br>- فونت و رنگ عنوان گزارش را<br>تغییر دهید.<br>- تدریخ و شماره صفحه در گزارش<br>- تعداد رکوردها را در پاصفحه و<br>لوگوی گزارش را در سرصفحه درج<br>کنید. | ٣        |

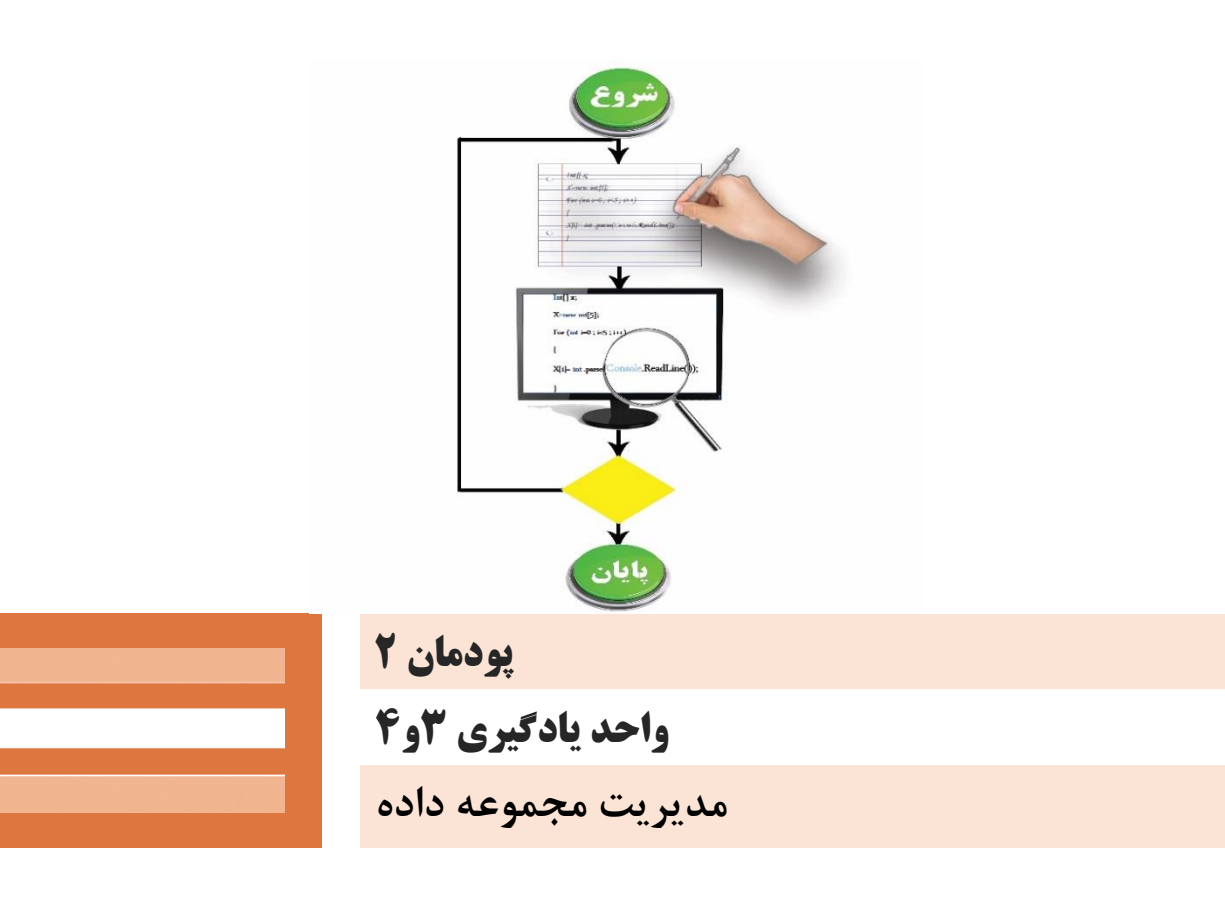

## واحد یادگیری ۳

# شایستگی کار با ساختار تکراری

مقدمات تدريس

## الف) مفاهیم کلیدی 🕇

| مفاهیم کلیدی |               |              |                |       |  |  |  |  |
|--------------|---------------|--------------|----------------|-------|--|--|--|--|
| شمارنده حلقه | Trace         | خروج از حلقه | حلقههای متداخل | حلقه  |  |  |  |  |
| حلقه نامعين  | خروجىهاى حلقه | حلقه معين    | ورودىهاى حلقه  | Break |  |  |  |  |

## ب) تجهيزات لازم ⊣

مشخصات سختافزاری برای نصب نرمافزار Visual Studio Express 2012:

- پردازنده حداقل ۱/۶ گیگاهرتز
- حافظه RAM حداقل ۱ گیگابایت
- حداقل فضای موجود در دیسک سخت ۴ گیگابایت
- کارت ویدئویی متناسب با DirectX 9 و قابل اجرا در رزولوشن ۱۰۲۴ × ۷۶۸ و بالاتر
- مطمئن شوید که نرمافزار VS در تمام رایانههای موجود در کارگاه فعال (Active) است.

## ج) بودجەبندى ⊣

برای بودجهبندی پودمان دوم میتوانید از نمونه پیشنهادی استفاده کنید. برای انجام فعالیتهای تکمیلی میتوانید از کدهای نوشته شده موجود در «پرونده پیوست فعالیتهای تکمیلی» استفاده کنید. پودمان دوم: مدیریت مجموعه داده

| فعالیتهای تکمیلی                                                                                                    | اهداف توانمندسازی                                                                                                    | شماره<br>صفحات | کارگاه<br>(موضوع) | واحد<br>یادگیری | جلسه |
|----------------------------------------------------------------------------------------------------|----------------------------------------------------------------------------------------------------|----------------|-------------------|-----------------|------|
| از همکلاسی خودتان بخواهید سه بار اسم خودش را بنویسد.                                                                                                    | آشنایی با حلقه معین و استفاده از آن برای حل مسئله – بررسی شرایط<br>حلقه معین – تغییر در مقادیر ابتدایی و انتهایی و شرط اجرای حلقه –<br>ایجاد حلقههای تأخیر در مسئله با استفاده از حلقه معین             | 84-80          | کارگاہ<br>۲-۳–۱   | ٣               | ٨    |
| برنامه محاسبه مجموع تعداد خودکارهای قرمز و آبی<br>دانشآموزان یک کلاس.                                                                                                    | کار با متغیر خارج بلاک – کار با دستورات داخل حلقه - ایجاد<br>خروجیهای مناسب در داخل و بیرون حلقه - کار با دستور<br>ایجاد وقفه در روند اجرای حلقه تکرار                                                  | 88-8N          | کارگاہ<br>۴-۵     | ٣               | ٩    |
| برنامه محاسبه تعداد دانشآموزان با رایانههای شماره فرد یا<br>زوج                                                                                                    | تولید خروجی های خاص مانند اعداد زوج و فرد - کار با حلقههای نامعین<br>– تبدیل حلقههای معین به نامعین – جستوجوی اعداد خاص                                                                                 | ۷۰-۷۳          | کارگاہ<br>۶–۷     | ٣               | ۱۰   |
| برنامه جدول ضرب اعداد – برنامه نمایش یک ساعت دیجیتال<br>– برنامه خودپرداز                                                                                                    | کار با حلقههای متداخل - توسعه حلقههای متداخل - آشنایی با مفاهیم<br>حلقههای متداخل - استفاده از این نوع حلقهها در حل مسائل روزمره                                                                        | ۷۵-۷۶          | کارگاہ<br>۸–۹     | ٣               |      |
| برنامهای بنویسید که حروف نام شما را به صورت تکتک در<br>یک جدول نمایش دهد و حرف چهارم آن را تعیین کند.                                                                                                    | آشنایی با مفهوم و کاربرد آرایه – شناخت انواع آرایه – تعریف یک آرایه<br>– شناخت عناصر آرایه – مقداردهی به عناصر آرایه                                                                                    | <b>۸۲-۸۳</b>   | کار گاہ<br>۱      | ۴               | 11   |
| برنامهای بنویسید که حرف سوم اسم شما را نشان دهد.<br>برنامهای بنویسید که رقمهای یک عدد چهاررقمی را تکتک<br>ذخیره کند.                                                                                                   | چگونگی دسترسی به مقادیر عناصر آرایه - دسترسی به یک عنصر خاص<br>در آرایه – نمایش مقادیر ذخیرهشده در آرایه – نمایش محتوای یک<br>عنصر آرایه                                                                | ۸۵-۸۷          | کار گاہ<br>۲-۳    | ۴               | ١٢   |
| برنامهای بنویسید که با استفاده از روش جستوجوی خطی نام<br>دانشآموزی را که شغل پدرش معلم (teacher) است بیابد.<br>برنامهای بنویسید که با استفاده از مفهوم Flag وجود یا عدم<br>وجود حرف a را در نام یک دانشآموز بررسی کند. | جستوجوی مقدار یا مقادیر خاصی در خانههای آرایه<br>ویرایش محتوای خانههای آرایه<br>شناخت روش جستوجوی خطی - شناخت روش جستوجوی دودویی -<br>شناخت مکانیسم Flag<br>کدنویسی یکی از روشهای جستوجوی خطی یا دودویی | ۸۸-۹۰          | کارگاہ<br>۴-۵     | k               | ١٣   |
| برنامهای بنویسید که با استفاده از متدهای کلاس آرایه مقادیر<br>ذخیرهشده در آرایه را به صورت صعودی مرتب و مقدار دلخواه<br>کاربر را در آن جستوجو کند.                                                                     | شناخت کلاس آرایه<br>شناخت متدهای کلاس آرایه<br>بهکارگیری متدهای کلاس آرایه در برنامه                                                                                                    | ۹۲–۹۵          | کار گاہ<br>۶-۷    | ۴               | 14   |

| طرح درس روزانه (هفتگی) پیشنهادی                                                                                                    |                                                                                                    |                                                                                |                                                                                         |                                                                                                |                                        |  |  |  |  |
|----------------------------------------------------------------------------------------------------|----------------------------------------------------------------------------------------------------|--------------------------------------------------------------------------------|-----------------------------------------------------------------------------------------|------------------------------------------------------------------------------------------------|----------------------------------------|--|--|--|--|
| کلاس: یازدهم کلاس: یازدهم کلاس: المان کلاس: المان کار المان کلاس: المان کار المان کار المان کار المان کار المان کار المان کار کار کار کار کار کار کار کار کار کار |                                                                                                    |                                                                                |                                                                                         |                                                                                                |                                        |  |  |  |  |
|                                                                                                    | ا با حلقه حل کند.                                                                                        | پيام جلسه (هدف                                                                 |                                                                                         |                                                                                                |                                        |  |  |  |  |
| زمان<br>فیزیکی                                                                                                    |                                                                                                    | اهداف یادگیری                                                                  |                                                                                         |                                                                                                |                                        |  |  |  |  |
| مدت<br>(دقيقه)                                                                                                    | کار هنرجو                                                                                                | ر هنر آموز                                                                     | کار                                                                                     | طبقه هدف: حیطه عاطفی/<br>شناختی/ روانی - حرکتی                                                 | فعاليت                                 |  |  |  |  |
| ۳۰                                                                                                    | مشارکت در پاسخگویی و تعامل                                                                               | , حلشده با حلقه                                                                | نشان دادن انواع حلقه و مسائل                                                            | سنجش میزان آگاهی هنرجویان از<br>کدنویسی و آشنایی با مفهوم حلقهها                               | ارزشیابی رفتار<br>ورو <sup>د</sup> ی   |  |  |  |  |
| ۳۰                                                                                                    | يکروندنمای حلقه ترسيم کند.                                                                               | ا حل کند.                                                                      | با استفاده از حلقه یک مسئله ر                                                           | نمايش فيلم                                                                                     | ایجاد انگیزہ                           |  |  |  |  |
| ٨٠                                                                                                    | هنرجویان مطالب پایه را میآموزند.                                                                         | داده و انواع حلقهها را نام برده و مثال<br>کات مربوط به حلقهها را توضیح دهد.    | مفهوم حلقهها را کامل توضیح<br>مناسب بنویسد.<br>تفاوت حلقهها را بیان کرده و ن            | توضیح کامل مفاهیم کلیدی<br>(دانشی) و ایجاد علاقه و انگیزه در<br>هنرجویان (بینشی)               | ارائه مفاهیم کلیدی<br>(توضیح هنر آموز) |  |  |  |  |
| ۵۰                                                                                                    | با توجه به فعالیتهای کارگاهی کتاب هنرجویان در<br>گروههای خود، گزینههای دیگر را با آزمونوخطا<br>میآموزند. | عالیت کارگاهی به هنرجو داده و از<br>م به انجام آن بپردازند.                    | هنرآموز توضیح کلی در مورد ف<br>آنها میخواهد به صورت گروهو                               | هنرجو باید توانایی کار با حلقهها را<br>داشته باشد و فعالیتهای کارگاهی<br>و گروهی را انجام دهد. | فعالیت کارگاهی<br>(تمرین هنرجویان)     |  |  |  |  |
| ٣٠                                                                                                    | هنرجویان در گروههای خود با نهایت دقت و سرعت<br>با ایجاد خلاقیت به انجام فعالیت کارگاهی بپردازند.         | ،ر گروههای تعیینشده به انجام<br>قبل از شروع به کار هنرجویان،<br>آنها داده شود. | از هنرجویان خواسته میشود د<br>فعالیتهای کارگاهی بپردازند.<br>ملاکهای ارزیابی تمرینها به | طرح یک مسئله که با استفاده از<br>حلقه حل میشود.                                                | ارزیابی فعالیتها<br>ارائه تمرین        |  |  |  |  |
| 4.                                                                                                    | توجه، دقت، پرسش و پاسخ - انجام فعالیتهای<br>گروهی و ارائه راهحلهای جدید برای مسائل.                      | <sup>ی</sup> شی از فعالیتهای کارگاهی را برای                                   | با توجه به مفاهیم بیان شده، بخ<br>هنرجویان شرح دهد.                                     | هنرجو باید مسئله را شناخته، راه<br>حل مناسب را انتخاب، روندنمای آن<br>را ترسیم و کدنویسی کند.  | ارائه نکات تکمیلی<br>(جمعبندی)         |  |  |  |  |

|                                                                                     |                                                                                                    | نه (هفتگی) پیشنهادی                                                                                                    | طرح درس روزا                                                                                                    |                                                                                                    |                                       |  |  |  |  |
|-------------------------------------------------------------------------------------|----------------------------------------------------------------------------------------------------|----------------------------------------------------------------------------------------------------|----------------------------------------------------------------------------------------------------|----------------------------------------------------------------------------------------------------|---------------------------------------|--|--|--|--|
|                                                                                     | کلاس: یازدهم کلاس: ازدهم                                                                                                  |                                                                                                    |                                                                                                    |                                                                                                    |                                       |  |  |  |  |
| پیام جلسه (هدف کلی): هنرجو بتواند مسئله تکرار را تشخیص داده و آن را با حلقه حل کند. |                                                                                                    |                                                                                                    |                                                                                                    |                                                                                                    |                                       |  |  |  |  |
| زمان<br>فیزیکی                                                                      |                                                                                                    | فعاليتها                                                                                                    |                                                                                                    | اف یادگیری                                                                                                    | اهد                                   |  |  |  |  |
| ۴۰                                                                                  | هنرجویان در گروههای خود سعی میکنند در<br>مدتزمان تعیینشده با نهایت دقت و سرعت با ایجاد<br>خلاقیت به انجام پروژه بپردازند. | دی و گروهی انجام میشود:<br>ر گروههای تعیینشده به انجام پروژه<br>نمرهای به کار گروهی هنرجویان داده<br>به صورت انفرادی برگزار میشود.<br>نراد تأثیرگذار است.<br>نهای ارزیابی پروژه به آنها داده | این ارزشیابی در دو شاخه انفرا،<br>از هنرجویان خواسته میشود د<br>این بخش از واحد کار بپردازند.<br>میشود. آزمون برای هنرجویان<br>نمره گروهی در نمره انفرادی اف<br>نکته: قبل از شروع به کار، ملاک<br>میشود. | هنرجو باید بتواند یک مسئله را<br>شناخته و حلقه مناسب برای حل<br>آن انتخاب کرده، کدنویسی را عملی<br>انجام دهد. | ارزشیابی شایستگی<br>(ارزشیابی پایانی) |  |  |  |  |
|                                                                                     |                                                                                                    |                                                                                                    | برنامه VS                                                                                                    | ويدئو پروژکتور، رايانه، تخته آموزشي،                                                                          | ابزارهای موردنیاز                     |  |  |  |  |

### د) ورود به بحث ۲

قبل از تدریس این واحد بهتر است هنرجو را با مفاهیم «تکرار» و «حلقه» آشنا کنید. از دیرباز انجام فعالیتهای مشابه، خسته کننده و وقت گیر بوده است. ساختارهای تکراری بخش جدانشدنی برنامهنویسی هستند که به برنامهنویسان کمک می کنند تا از انجام فعالیتهای مشابه پرهیز کنند. در اطراف و زندگی روزمره ما کارهای تکراری بسیاری به چشم می خورد. کارمندی که هرروز صبح به محل کار خود می رود، هنرجویانی که هر هفته در مدرسه حاضر می گردند، روزهای هفته، روزهای سال و ... نمونههایی از تکرارهای طبیعی زندگی ما هستند. به هنرجوی خود یاد دهید که در روند یادگیری این واحد مثال هایی از زندگی عادی و روزمره را که به هر شکلی دارای تکرار باشند، یادداشت برداری و در کلاس ارائه کند.

#### ایجاد انگیزه در هنرجویان

از هنرجویان خود بخواهید که پنج بار نام خودشان را بر روی کاغذ یادداشت کنند. حال از أنها بخواهيد مراحل انجام اين فعاليت را به صورت يک الگوريتم بنويسند. سپس روندنمای این مراحل را ترسیم کنند. برای تشریح بهتر مفهوم واحد یادگیری به گروه اول بگویید این کار را ۱۰ بار و به گروه دوم بگویید این کار را ۲۰ بار و همین طور الی آخر انجام دهند. از آنها بخواهید بنویسند هر گروه چند بارکار تکراری كردهاند؟ به هر گروه چند خط الگوريتم و چند شكل اضافه شده است؟ بهمنظور تعیین سطح دانش آموزان می توانید سؤالاتی از این دست مطرح کنید: سؤال ۱: به نظر شما در محیط مدرسه چه کارهای تکراری انجام می شود؟ سؤال ۲: کدام یک از شما می تواند یک مثال برای کار تکراری بزند؟ سیس بخواهید تا مراحل تكرار را مشخص كنند و تعداد آنها را بشمارند. از آنها سؤال كنيد آيا ابتدا و انتهای این کارها مشخص است یا نامشخص؟ سؤال ٣: چرا به تکرار در کارهایمان احتیاج داریم؟ سؤال ۴: آیا تا به حال در صف نانوایی ایستادهاید؟ سؤال ۵ : آیا تا به حال از جدول ضرب استفاده کردهاید؟ سؤال ۶: آیا می توانید اعداد ۱۰۰ تا ۳۰۰ را سه تا سه تا بشمارید. سؤال ۷: فرض کنید در یک کارخانه سازنده ماشین برای هر ماشین چهار حلقه تایر گذاشته میشود. آیا این یک کار تکراری است؟ سؤال ۸: از شما خواسته می شود تا صفحاتی از یک کتاب را بخوانید. شما ممکن است اصلاً صفحهای را مطالعه نکنید یا به تعداد دلخواه، صفحاتی از کتاب را مطالعه کنید. سؤال ۹: آیا تا به حال با دوستانتان بازی گلیاپوچ را انجام داده اید؟ آیا به جدول لیگ برتر فوتبال ایران نگاه کرده اید؟ تعداد ستهای یک مسابقه والیبال معین است یا سؤال ۱۰: به ساعت کارگاه نگاه کنید و تکرارها را تشخیص دهید. سؤال ۱۱: چند نمونه از کاربردهای تکرار را نام ببرید. سؤال ۱۲: ۱۰ نماد روی صفحه رومیزی ویندوز خود را در یک گوشه جمع کنید. سؤال ۱۴: ۱۰۰ نقطه برای بازی نقطه – خط بر روی کاغذ خود بگذارید. هنگامی که با کارهای مشابه برخورد می کنید به این فکر خواهید کرد که چطور می شود کار را یک بار انجام داد سپس به تعداد مناسب آن را تکرار کرد. تکرارهای طبیعی زندگی به صورت تکرارهای مشخص و یا غیرقابل پیش بینی رخ می دهند.

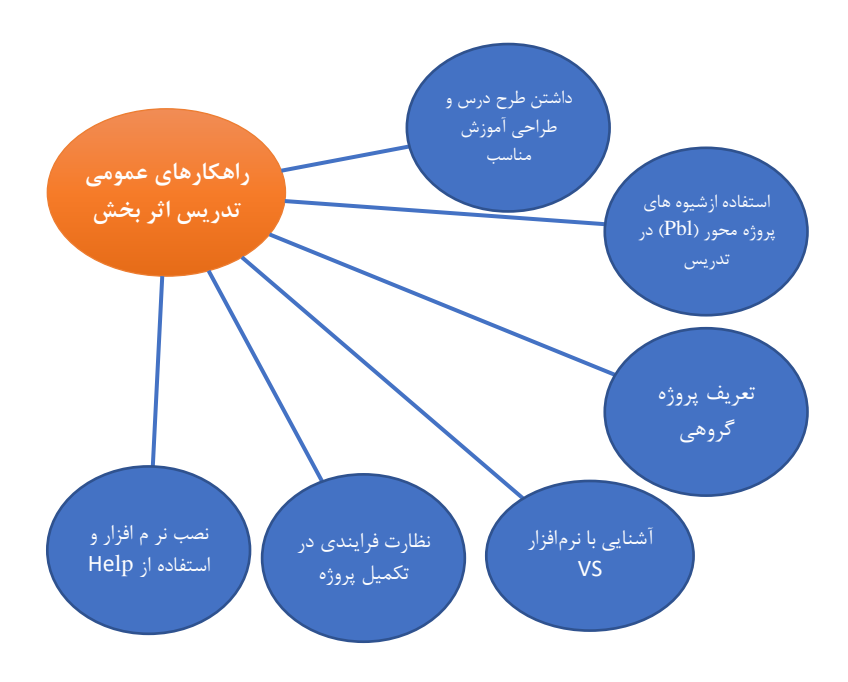

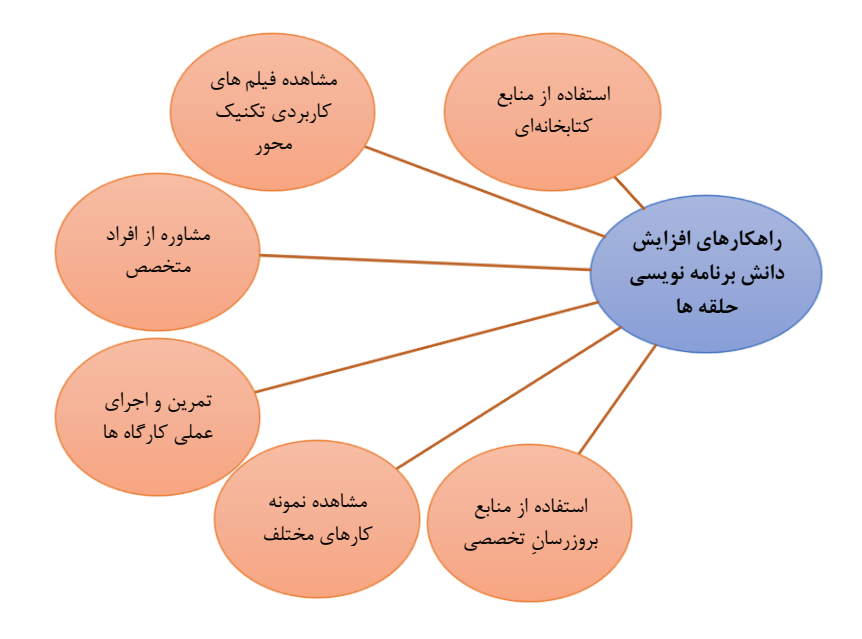

تدريس

حلقهها ٦

حلقه تعداد تکرار یک کار است که در دو نوع معین و نامعین تعریف شده است. وقتی سه بار سلام می کنید از یک حلقه معین استفاده کردهاید. یا زمانی که منتظر نتیجه یک مسابقه والیبال هستید یک حلقه نامعین را دنبال کردهاید. وقتی به نانوایی می روید و در صف قرار می گیرید که نوبت شما رسیده و نان را سفارش دهید، در واقع از دو نمونه حلقه نامعین و معین استفاده کردهاید. هر حلقه tor دارای چهار بخش است: متغیر و مقداردهی اولیه حلقه، عبارت منطقی، مقدار گام حلقه، دستورات تکرارشونده. ( تغییر مقدار متغیر ; عبارت منطقی ; مقدار اولیه- نام متغیر) for دستوراتی که در داخل حلقه باید تکرار شود

94

در حلقه for می توان از اعداد صحیح و اعشاری،کاراکتر و عبارت در قسمتهای مقدار اولیه، گام حلقه و مقدار نهایی استفاده کرد. حلقههای معین را می توانیم به دو صورت افزایشی یا کاهشی بنویسیم.

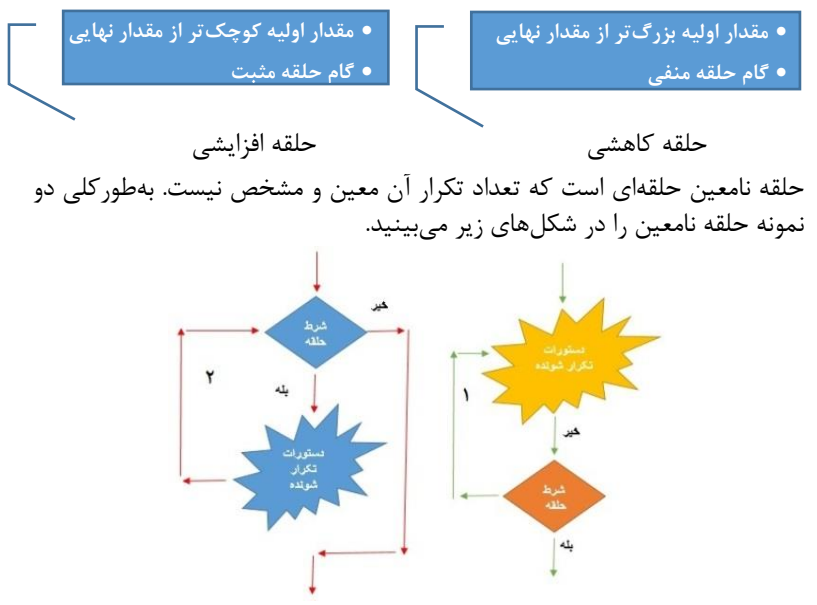

شکل ۱ حلقهای است که ابتدا دستورات تکرارشونده داخل حلقه انجام می شوند و سپس شرط حلقه بررسی می شود. تعداد تکرار این حلقه، یکبار یا بیشتر از یکبار است. شکل شماره ۲ حلقهای است که ابتدا شرط حلقه بررسی شده و سپس درصورتی که جواب شرط درست باشد دستورات داخل حلقه اجرا می شوند و درصورتی که شرط درست نباشد حلقه به پایان می رسد. تعداد تکرار این حلقه، صفر بار یا بیشتر است. مشکلات متداول در فر آیند یاددهی – یادگیری

این واحد یادگیری به دلیل تأثیر واضح یا پنهان در سایر واحدهای کتاب از اهمیت فوق العاده ای برخوردار است. شاید بزر گترین دغدغه هنر جویان در فراگیری این درس این باشد که کجا از حلقه معین و کجا از حلقه نامعین استفاده کنند؟ درست است که تشخیص استفاده مناسب از حلقه ها با تمرین به دست می آید ولی نشانی هایی مانند میان، بار، مرتبه، تا، بین و از این دست کلمات در برنامه ها هنر جو را به استفاده از حلقه معین و کلماتی شبیه تا زمانی که، تا وقتی که، تا هنگامی که و ... که معنای انتظار نامشخص را می دهند ایشان را به استفاده از حلقه نامعین هدایت می کنند.
### شیوه و الگوی پیشنهادی

برنامهنویسی بدون داشتن شیوه و الگوی خاص تقریباً غیرممکن است. سعی کنید پیشزمینههای مناسب را برای فراگرفتن این واحد یادگیری در هنرجو ایجاد کنید. پیشنهاد میشود به هنرجویان تکالیف گروهی و البته مختلف داده شود و همچنین ذهن آنها را با مسئلههای تکرار روزمره درگیر کنید. همچنین پیشنهاد میشود ابتدا به هنرجویان روش طراحی و پیادهسازی روی کاغذ را آموزش داده، سپس اجازه دسترسی به سیستم داده شود.

پاسخ به فعالیتها

| فعالیت گروهی | ول زیر مشخص کنید کدامیک از آنها معین یا نامعین هستند. |                                                                                       |  |
|--------------|-------------------------------------------------------|---------------------------------------------------------------------------------------|--|
| ص ۵۹         | نوع حلقه                                              | مثال                                                                                  |  |
|              | معين                                                  | یک نجار روزانه ۱۲ صندلی میسازد.                                                       |  |
|              | نامعين                                                | تا زمانی که دبیر ورزش سوت پایان را بزند همه هنرجویان چندین نرمش<br>کششی انجام میدهند. |  |
|              | معين                                                  | در یک نانوایی بربری، نانوا در هر تنور ۶۰ عدد نان را میپزد.                            |  |
|              | نامعين                                                | یک نقاش ساختمان در یک روز تعدادی دیوار با ابعاد مختلف را رنگ میزند.                   |  |

### یک هنرآموز، فعالیت منزل هنرجویان را تحویل گرفته، پس از بررسی گزارش هر کدام را د دفتر ارزشیابی خود وارد میکند.

| فعاليتهاي انجامشده هنرجويان                                                 | ورودىها   |
|-----------------------------------------------------------------------------|-----------|
| ثبت گزارش هر هنرجو در دفتر ارزشیابی                                         | خروجىها   |
| دریافت فعالیت، بررسی فعالیت، ثبت گزارش برای<br>هنرجو، تحویل فعالیت به هنرجو | بدنه حلقه |

مثال ص ۵۹

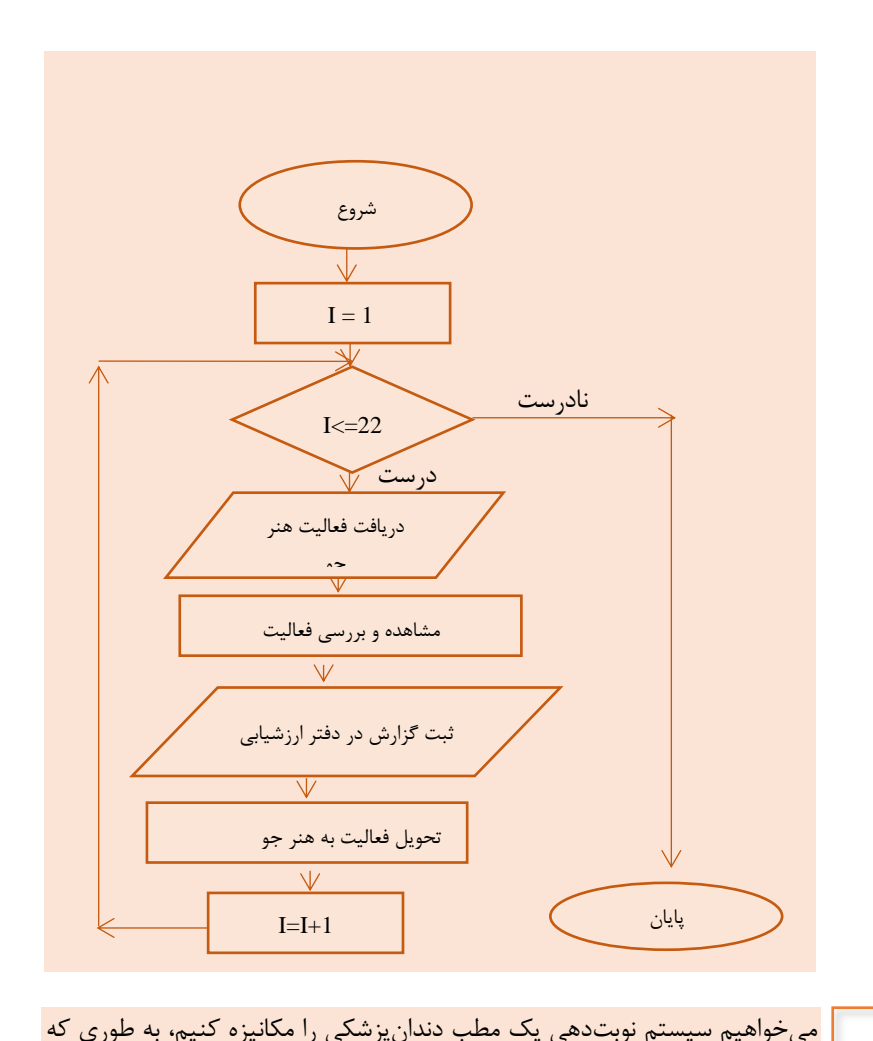

## فعالیت کارگاهی

ص ۶۱

مسئله ص ۶۱

کارگاه ۱ - تبدیل روندنما به برنامه 🛛

### کارگاه ۲ - بررسی شرایط حلقه تکرار معین ⊦

پاسخ به فعالیتها

تکمیل گارگاہ ص ۶۴

-پس از پرانتز دستور for علامت ; قرار داده خروجی را بررسی کنید. پاسخ: درصورتی که در انتهای دستور حلقه معین for از علامت ; استفاده کنیم، بدنه حلقه اجرا نخواهد شد ولى متغير افزايش يا كاهش خواهد يافت. -بررسی کنید درصورتی که آکولادهای قطعه کد بالا حذف شوند خروجی چه تغییری می کند؟ ياسخ: فقط یک دستور و آنهم نزدیکترین دستور به for اجرا خواهد شد. int i; for (i = 2; i <= 30; i++)</pre> i++: Console.WriteLine(i); در این قطعه کد تنها دستور ++i تکرار خواهد شد و حلقه گردش خواهد کرد و در انتهای گردش حلقه دستور نمایش متغیر i، آخرین مقدار i یعنی مقدار ۳۲ نمایش داده خواهد شد. - قطعه کد مرحله ۲ را طوری تغییر دهید تا شماره هنرجویانی که باید کارگاه را نظافت کنند چاپ کند. for (int  $i = 1; i \le 30; i += 2$ ) Console.WriteLine("{0,5}", i); - در عبارت منطقي، علامت =< را به => تبديل کنيد، خروجي چه تغييري ميکند؟ پاسخ: برنامه خطای منطقی دارد و خروجی نمایش داده نمی شود، زیرا شرط قسمت دوم حلقه برقرار نيست. فعالیت گروهی ص ۶۵

خروجی قطعه کدهای زیر را با کمک هم گروهی خود و بدون استفاده از رایانه بنویسید، سپس آن را اجرا و نتیجه را مقایسه کنید.

پاسخ:

| خروجی برنامه پس از<br>اجرا                     | خروجی برنامه<br>ازنظر شما | حلقه                                                        |
|------------------------------------------------|---------------------------|-------------------------------------------------------------|
| چاپ ۵۴۳۲۱                                      |                           | <pre>for (int i=5;i&gt;=1;i) Console.Write(i);</pre>        |
| چاپ ۰-۳-۶-۹ زیر هم                             |                           | <pre>for (int i=0;i&lt;10;i+=3) Console.WriteLine(i);</pre> |
| چاپ اعداد زوج نزولی از<br>۱۰تا۰ به صورت زیر هم |                           | <pre>for (inti=10;i&gt;=0;i-=2) Console.WriteLine(i);</pre> |

كنجكاوى آیا متغیر حلقه می تواند از نوع float ،byte یا char باشد؟ ص ۶۵ یاسخ : بله، بهطور کلی هر نوع دادهای که ترتیبی باشد می تواند بهعنوان متغیر حلقه مورد استفاده قرار بگیرد. به این مثالها توجه کنید. for (float i = 1.5f ; i <= 3.75 ; i=i+0.25f)</pre> Console.WriteLine(i); for (char i = 'a' ; i <= 'g' ; i++)</pre> Console.WriteLine(i); فعاليت منزل هنرآموزی میخواهد ده نفر از هنرجویان یک کلاس را به گروههای ۲ نفره تقسیم ص ۶۵ کند، او قصد دارد در هر گروه به ترتیب یک نفر از اول فهرست و یک نفر از آخر فهرست را قرار دهد. برنامهای بنویسید که شماره هنرجویان هر گروه را در خروجی نمایش دهد. پاسخ: int j=10; for (int i = 1; i <= 5; i++)</pre> { Console.WriteLine("{0} --> {1}",i,j); j--; }

## کارگاہ 3 - کار با متغیر خارج بلاک 🕂

### پاسخ به فعالیتها

تکمیل کارگاہ ص ۶۵

تکمیل کارگاہ ص ۶۶

دستور زیر را به انتهای برنامه اضافه کنید تا مقدار نهایی متغیر i پس از اتمام حلقه چاپ شود. دلیل خطای زیر چیست؟ به کمک هنرآموز خود رامحل آن را پیدا کنید. پاسخ: چون متغیرi در حلقه تعریف و مقداردهی شده ولی در خارج از حلقه استفادهشده باعث بروز خطا شده است. برای حل این مشکل تعریف متغیر i را در ابتدای برنامه

انجام داده، برنامه را بدون خطا اجرا كنيد.

## کارگاہ 4 - محاسبہ مجموع ⊦

پاسخ به فعالیتها

- روندنمای مسئله را کامل کنید. ۱) شروع i=1 (r sum=0 (٣ ۴) اگر i<8 بود برو به مرحله ۵ و در غیر این صورت برو به مرحله ۸ ۵) مقدار minute را دریافت کن Sum=sum+minute (9 i=i+1 (۷ و به مرحله ۴ برگرد ۸) مقدار sum را نمایش بده ۹) پايان - قطعه کد زیر را در متد ()Main وارد کرده برنامه را کامل کنید. int sum; int minute; sum = 0;for (int i = 1; i < 8; i++)</pre> Console.Write("please rate the day {0} enter in minute : ", i); minute = int.Parse(Console.ReadLine()); sum = sum + minute; } Console.WriteLine("you studied for {0} minutes a week. ",sum); Console.ReadKey();

```
- برنامه ٫۱ طوری تغییر دهید که مجموع ساعات مطالعه ماهانه هنرجو ٫۱ نمایش
                                                           دهد.
int sum;
int minute;
sum = 0;
for (int i = 1; i < 31; i++)</pre>
{
Console.Write("please rate the day {0} enter in minute :
", i);
minute = int.Parse(Console.ReadLine());
sum = sum + minute;
}
Console.WriteLine("you studied for {0} minutes a month.
",sum);
Console.ReadKey();
   - برنامه را توسعه دهید تا میانگین ساعت مطالعه ماهانه هنرجو را نمایش دهد.
int sum;
int minute;
sum = 0;
for (int i = 1; i < 31 ; i++)</pre>
{
Console.Write("please rate the day {0} enter in minute :
", i);
minute = int.Parse(Console.ReadLine());
sum = sum + minute;
}
Console.WriteLine("you studied for {0} minutes a month.
",(float)sum/30);
Console.ReadKey();
```

کارگاہ ۵ - خروج زودرس از حلقہ ⊢

```
در هنگام برنامه نویسی، مواقعی که نیاز دارید برنامه زودتر از موعد از بلاک خارج شود،
میتوانید از دستور break برای خروج زودرس از حلقه استفاده کنید.
for (int i = 10; i <= 100; ++i)
{
if (i % 10 == 0)
{
break;
}
}
```

پاسخ به فعالیتها

```
- در کد زیر متغیرهای موردنیاز برنامه را اعلان کرده، دستورات دریافت آنها از
                                                                 تکمیل کار گاہ
                                            ورودی را تکمیل کنید.
                                                                     ص ۶۷
int guess;
int month;
int score = 5;
Console.Write("Enter number your month:");
month = int.Parse(Console.ReadLine());
Console.Clear();
for (int i = 1; i <= 5; i++)</pre>
{
Console.Write("your guess? ");
 guess = int.Parse(Console.ReadLine());
 if (guess == month)
  {
  Console.ForegroundColor = ConsoleColor.Green;
  Console.WriteLine("you win ");
  Console.WriteLine("your score: {0} ", score);
  break;
 }
 else
 {
  score -= 1;
  Console.WriteLine("try again ! ");
  }
 }
            مقدار month = 11 را یازده وارد کنید. (month = 11)
       i
                Guess
                            score
                                             خروجى
                  3
                                           Try again !
       1
                              4
       2
                              3
                  8
                                           Try again !
                              2
       3
                  2
                                           Try again !
       4
                  4
                              1
                                           Try again !
       5
                  5
                              0
                                           Try again!
```

```
- برنامه را طوری تغییر دهید که پس از ۵ بار حدس اشتباه کاربر دوم، پیام مناسب
                        دیگری چاپشده، شماره ماه تولد را نمایش دهد.
                                                        یاسخ:
Console.Clear();
for (int i = 1; i <= 5; i++)</pre>
{
Console.Write("your guess? ");
guess = byte.Parse(Console.ReadLine());
 if (guess == month)
  {
 Console.ForegroundColor = ConsoleColor.Green;
 Console.WriteLine("you win ");
  Console.WriteLine("your score: {0} ", score);
 break:
 }
 else
 {
 score -= 1;
 if (score == 0)
  Console.WriteLine("you lose");
Console.WriteLine(" month is: " + month);
 break;
  }
 Console.WriteLine("try again ! ");
  }
  }
- این برنامه را میتوان به صورت زیر هم نوشت. این برنامه تعداد حدسهای
        زدهشده پس از موفق شدن کاربر دوم، را با پیام مناسب چاپ می کند.
int c = 0;
Console.Write("your month? ");
string month = Console.ReadLine();
Console.Clear();
Console.Write("your guess? ");
string guess = Console.ReadLine();
for ( ; guess != month; guess = Console.ReadLine())
   ł
    Console.WriteLine("type your guess");
    c++;
   }
   Console.WriteLine("you win , month is " + month);
   Console.WriteLine(c + " suspect after you win");
```

|                                          | جدول را به کمک همگروهی خود کامل کنید.   | فعالیت گروهی |
|------------------------------------------|-----------------------------------------|--------------|
| خروجی برنامه پس از اجرا                  | قطعه کد                                 | ص ۶۸         |
| ۱.                                       | <pre>for (int k = 10; k &lt;= 15;</pre> |              |
| ١٢                                       | k++)                                    |              |
| 14                                       | <pre>{ Console.WriteLine(k);</pre>      |              |
| ابتدا متغیر k با مقدار ۱۰ پر میشود و     | k++:}                                   |              |
| چون کمتر از ۱۵ است نمایش داده می شود.    |                                         |              |
| سپس یک واحد اضافهشده (۱۱) و در           |                                         |              |
| برگشت حلقه به سمت بالا یک واحد دیگر      |                                         |              |
| نیز به آن اضافه میشود(۱۲). بنابراین در   |                                         |              |
| هر بار گردش ۲ واحد به این متغیر          |                                         |              |
| اضافهشده است.                            |                                         |              |
| بىنھايت Iran چاپ مىشود.                  | for (; ; )                              |              |
| این حلقه بهخاطر نداشتن شمارنده در واقع   | <pre>{ Console.ForegroundColor =</pre>  |              |
| به صورت یک حلقه متناوب و بینهایت         | ConsoleColor.Cyan;                      |              |
| فعالیت میکند. از این حلقه در مسائلی که   | <pre>Console.WriteLine("Iran");}</pre>  |              |
| احتياج به تكرار بدون پايان داريم استفاده | . ,,,,                                  |              |
| مىكنيم.                                  |                                         |              |
| ۵ بار Iran زیر هم به رنگ فیروزهای چاپ    | int i = 1;                              |              |
| مىشود.                                   | for ( ; i<=10; i++)                     |              |
| ابتدا متغیر i با مقدار ۱ پر می شود و چون | <pre>{ Console.ForegroundColor =</pre>  |              |
| کمتر از ۱۰ است یک بار واژه Iran نمایش    | ConsoleColor.Cyan;                      |              |
| داده میشود. سپس یک واحد اضافهشده         | Console.WriteLine("Iran"):              |              |
| (۲) و در برگشت حلقه به سمت بالا یک       | i++•}                                   |              |
| واحد دیگر نیز به ان اضافه می شود (۳)     | ± ' ' ) ]                               |              |
| بنابراین در هر بار گردش ۲ واحد به این    |                                         |              |
| متغیر اضافه شده در واقع متغیر 1 مقادیر ۱ |                                         |              |
| و ۳ و ۵ و ۷ و ۹ را در خود جای میدهد      |                                         |              |
| که به تعداد انها (۵ بار) واژه Iran نمایش |                                         |              |
| داده میشود.                              |                                         |              |

برای قطعه کد زیر پس از اجرا و بررسی نتیجه، یک مسئله کاربردی بنویسید. پاسخ: هنرجو میتواند یک یا چند مسئله برای این برنامه مثال بزند. مانند: - نمایش مضارب عدد سه کوچکتر از ۱۰۰ - بازی هپ، برای مضارب ۳ طراحی شده است.

فعالیت منزل ص ۶۹ فعالیت منزل ص ۶۹ هنرستان دخترانه پروین اعتصامی هرسال به مناسبت میلاد حضرت معصومه (س) و روز دختر به هنرجویانی که نام آنها معصومه است هدیه می دهد. برنامهای طراحی کنید که با دریافت نام هنرجویان یک هنرستان تعداد هنرجویانی که هم نام حضرت معصومه هستند را نمایش دهد. تعداد کل هنرجویان هنرستان در ابتدای برنامه از کاربر دریافت شود.

پاسخ :

```
string name;
byte counter = 0;
byte totalStudent;
Console.WriteLine("number of students");
totalStudent = byte.Parse(Console.ReadLine());
Console.Clear;()
Console.WriteLine("name of student");
for (int i = 1; i <= totalStudent; ++i)
}
name = Console.ReadLine;()
if (name == "masoomeh")
++ counter;
{
Console.WriteLine("tedad ==> {0}", counter);
```

**کارگاہ 6 - به کارگیری حلقہ while ا** تکمیل کار گاہ - قطعه کد زیر را در متد ()Main وارد کنید و برنامه را کامل کنید. ص ۷۰ ابتدا تعريف متغيرها: float sum=0,avg; int count=0; Console.Write("Enter mark {0} =", count+1); float mark=float.Parse ( Console.ReadLine()); while(mark >= 0) { sum = sum + mark; count++; Console.Write("Enter mark {0} =", count+1); mark = float.Parse(Console.ReadLine()); } متغیر ccount برای شمارش تعداد هنرجویانی که نمره ادبیات آنها وارد شده به کار گرفته شده است. (شمارش تعداد هنرجویان)

- دستورات لازم برای محاسبه و نمایش میانگین را به برنامه اضافه کنید.
 پاسخ :
 avg = sum / count;
 Console.WriteLine("avg = {0} , avg);

| - قطعه کدهای زیر را Trace کرده، اولین و آخرین مقدار چاپ شده را در جدول |                                                                                                    |                                                                      | فعالیت کار گاهی |  |
|------------------------------------------------------------------------|----------------------------------------------------------------------------------------------------|----------------------------------------------------------------------|-----------------|--|
|                                                                        | زير بنويسيد.                                                                                                    |                                                                      |                 |  |
| آخرین مقدار<br>در خروجی                                                | اولین مقدار<br>در خروجی                                                                                                    | دستور                                                                |                 |  |
|                                                                        | ٩٨                                                                                                    | <pre>int i = 99;<br/>while (i&gt;=1)<br/>Console.WriteLine(i);</pre> |                 |  |
| نام نمایش مقدار<br>نیز مقدار i یک                                      | ابتدا متغیر i با ۹۹ مقداردهی شده است، شرط برقرار است اما هنگام نمایش مقدار<br>i یکی از آن کم میشود و عدد ۹۸ نمایش داده میشود. آخر حلقه نیز مقدار i یک<br>میشود و به همان علت عدد ۰ نمایش داده میشود. |                                                                      |                 |  |
| ۱۰۰۱                                                                   | (1.1) $(1.1)$ int i = 100;<br>while (i <= 1000)<br>Console.WriteLine(++i);                                                                                                    |                                                                      |                 |  |
| جرا شده و ابتدا<br>آید یکی اضافه                                       |                                                                                                    |                                                                      |                 |  |

# کارگاہ ۷ - یافتن بزرگترین مقدار 🗕

پاسخ به فعالیتها

Y٧

```
max = hour;
while (hour > 0)
{
if (hour > max)
max = hour;
Console.WriteLine("\nEnter 0 for Exit");
Console.Write("enter hour: ");
hour = int.Parse(Console.ReadLine());
Console.WriteLine("max= {0}", max);
شرط داخل حلقه while بزرگتر از صفر است و با واردکردن یکی از اعداد منفی
                 یا صفر شرط خروج از حلقه برقرار و از برنامه خارج می شود.
 – برنامه را طوری تغییر دهید که کمترین و بیشترین ساعت کاری را نمایش بدهد.
                                                           ياسخ:
برای به دست آوردن مقدار بزرگتر و کوچکتر از میان تعدادی عدد رامحل
ارائهشده این است که مقدار اول را هم بزرگتر و هم کوچکتر در نظر بگیریم و
باقیمانده مقادیر را با آنها مقایسه کنیم. بنابراین در کد نوشتهشده مقدار اولین
ساعت خوانده شده و به عنوان بزرگترین و کوچکترین مقدار در متغیرهای min
و maxذخیره شده است و پسازآن تا زمانی که مقدار واردشده بزرگتر از صفر
است، مقادیر خوانده شده با همین دو متغیر مقایسه شده و در صورت برقراری
                       شروط نوشتهشده مقادير اين متغيرها تغيير مي كند.
int hour, min, max;
Console.ForegroundColor = ConsoleColor.Blue;
Console.WriteLine("\nEnter 0 for Exit");
Console.Write("enter hour: ");
hour = int.Parse(Console.ReadLine());
max = hour;
min = hour;
while (hour > 0)
{
if (hour > max)
max = hour;
else if (hour < min)</pre>
min = hour;
Console.WriteLine("\nEnter 0 for Exit");
Console.Write("enter hour: ");
hour = int.Parse(Console.ReadLine());
}
Console.WriteLine("max= {0}", max);
Console.WriteLine("min= {0}", min);
```

کارگاه ٨ - کاربرد حلقههای متداخل 🕂

درصورت استفاده از یک حلقه بعنوان دستور حلقه دیگر، حلقه تودرتو ایجاد خواهد شد. به تکه برنامه زیر نگاه کنید.

for (int i = 0; i <= 10; ++i)
for (int j = 0; j <= 10; ++j)
Console.WriteLine("\*");</pre>

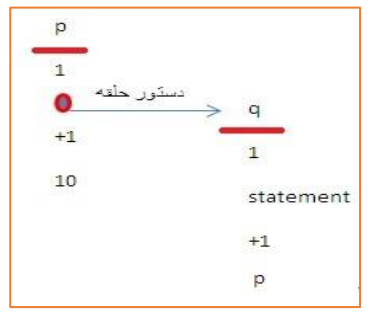

در برنامه بالا در بدنه حلقه for یک حلقه دیگر وجود دارد. البته چنین تعریفی در خصوص حلقه نامعین while نیز صادق است. شکل روبهرو مفهوم حلقه تودرتو را برای حلقه معین for نشان میدهد. در این شکل می بینید که به جای دستور حلقه p یک حلقه دیگر یعنی حلقه p اجرا می شود.

بهطورکلی حلقههای تودرتو (بدون توجه به معین بودن یا نامعین بودن) را میتوان به دو دسته کلی تقسیم کرد:

۱) حلقه های تودر توی مستقل
 تمام قسمت های حلقه (مقدار اولیه – مقدار نهایی – گام حلقه – دستور حلقه) مستقل،
 مشخص و معلوم هستند.

for(int i=0;i<=10;++i) for(int j=0;j<=10;++j) Console.WriteLine("\*"); در این نوع حلقهها بهراحتی میتوان تعداد تکرار دستورات را محاسبه کرد. کافی است از روش محاسبه تعداد تکرار حلقههای مستقل تکی تعداد تکرار حلقهها را به صورت مجزا حساب کرده سپس عددهای بهدستآمده را در یکدیگر ضرب کنیم. به صورت مجزا حساب کرده سپس عددهای بهدستآمده را در یکدیگر ضرب کنیم. تعداد کل تکرارها =تعداد تکرار حلقه اول \*تعداد تکرار حلقه دوم ......\* \*. تعداد کل تکرارها =تعداد تکرار حلقه اول \*تعداد تکرار حلقه دوم ......\* در این نوع حلقههای تودرتوی غیرمستقل (وابسته) از قسمتهای حلقه معلوم و مشخص نیست. for (int p = 0; p <= 10; ++p) for (int q = 0; q <= p; ++q) Console.WriteLine("\*");

مشاهده می کنیم که حلقه دوم یعنی حلقه q در بخش نهایی به حلقه p وابسته است. تأثیری که این وابستگی دارد این است که دیگر نمی توان مقدار گردش حلقه دوم را به صورت صحيح و با استفاده از فرمول محاسبه كرد. for (int p=1 ; p<=5 ; ++p)</pre> for(int q=1 ; q<=p;++q)</pre> Console.WriteLine("{0}",q); بنابراین برای محاسبه تعداد گردش یا به دست آوردن خروجی این گونه حلقهها باید از جدول درستی که قبلاً توضیح دادیم بهره ببریم. مثال: خروجی تکه برنامه زیر چیست؟ for (int p = 1; p <= 5; ++p)</pre> for (int q = 1; q <= p; ++q)</pre> ł Console.Write("{0}", a); Console.WriteLine(); } برای به دست آوردن خروجی این برنامه یک جدول درستی با همان توضیحات قبلی ترسيم مي كنيم. مي بينيد كه تعداد گردش حلقه دوم يعني حلقه q به حلقه p وابسته شده است. برای مثال هنگامی که p مقدار ۳ را دریافت کرده حلقه q نیز تا شماره ۳ حرکت کرده است. در شکل خروجی نهایی این تکه برنامه را مشاهده میکنیم.

SetCursorPositionSetCursorPositionSetCursorPositionvaluevaluevalueconsole.ForegroundColor = ConsoleColor.Green;for (int i = 1; i <= 5; i++)</td>{Console.SetCursorPosition(3, i + 3);for (int j = 1; j <= 5; j++)</td> $\frac{p}{1}$  $\frac{q}{1}$  $\frac{q}{1}$  $\frac{1}{2}$  $\frac{1}{2}$ </

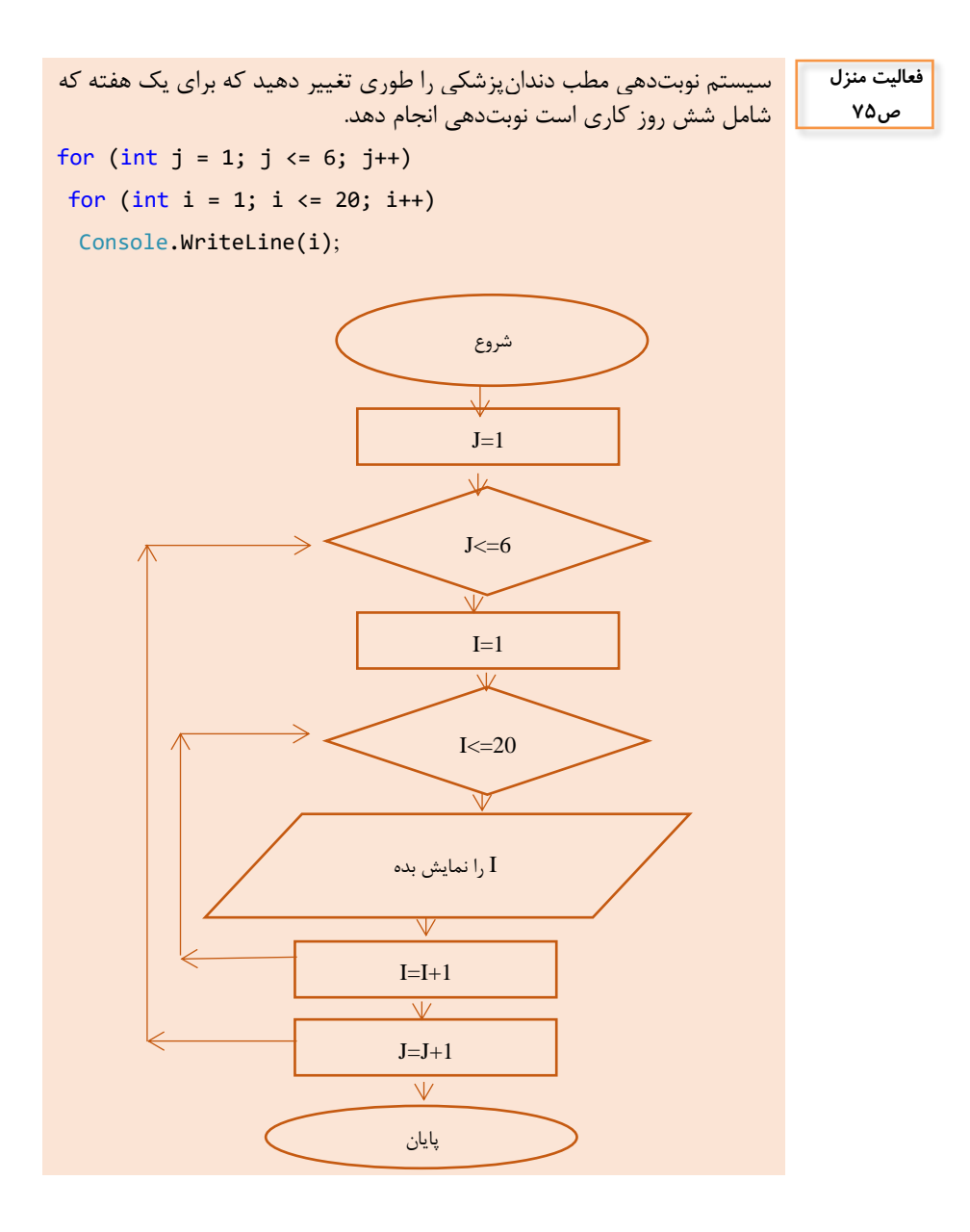

## کارگاه ۹ - توسعه حلقه متداخل 🗕

ياسخ به فعاليتها

- جدول روبهرو را تکمیل کنید. برنامه را اجرا کنید آیا با خروجیهای جدول شما مطابقت دارد؟

| تعداد اسکناسهای ۲ هزار تومانی | تعداد اسکناسهای ۵ هزار تومانی |
|-------------------------------|-------------------------------|
| •                             | ۱.                            |
| ۵                             | ٨                             |
| ١.                            | ۶                             |
| ۱۵                            | ۴                             |
| ۲.                            | ٢                             |
| ۲۵                            | •                             |

پاسخ:

بله- دقیقاً همان خروجیهایی را تولید خواهد کرد که در جدول به دست آورده بوديم. البته خوديرداز بر اساس موجودي اسكناسها يرداخت را انجام خواهد داد. اما در اینجا اولین مقادیر X و Y بهدست آمده را استخراج خواهد کرد یعنی همان ردیف اول جدولی که شما پر کردهاید. مقدار نهایی X مقدار ۲۵ در نظر گرفتهشده است، زیرا بر اساس رابطه ۲۵ \* ۲۰۰۰ = ۵۰۰۰۰ خواهد شد و مقدار نهایی Y مقدار ۱۰ در نظر گرفتهشده است، زیرا بر اساس رابطه ۵۰۰۰۰ = ۵۰۰۰ \* ۱۰ خواهد شد. - برنامه چند حالت را با مقادیر مختلف (X,Y) آزمایش می کند تا به جواب برسد؟ پاسخ: برای به دست آوردن جواب این سؤال ابتدا باید تعداد تکرار حلقه X و سپس تعداد تکرار حلقه Y را به دست آورده و سیس این مقادیر را در یکدیگر ضرب کنیم. Ta = 1+1-Ta = محلقه Xتعداد تکرار حلقه Yتعداد تکرار حلقه = ۱۰ - ۱۰ = ۱۰ و درنهایت تعداد کل تکرارها برابر است با ۲۵۰ = ۲۵ \* ۱۰ – برنامه را با فرض اینکه خودیرداز اسکناس ۱۰ هزارتومانی هم دارد، بنویسید. for( int x=0 ; x <= 25 ; x++ )</pre> for( int y=0 ; y <= 10 ; y++ )</pre> for ( int z=0 ; z <= 5 ; z++ )</pre> if ( 2000\*x + 5000\*y + 10000\*z == 50000 ) Console.WriteLine("X={0},Y={1},Z={2}",x,y,z) ;

تکمیل کار گاہ ص ۷۵

واحد یادگیری ۴

شایستگی کار با آرایه

مقدمات تدريس

| F          |              | الف) مفاهیم کلیدی ⊢ |
|------------|--------------|---------------------|
|            | مفاهیم کلیدی |                     |
| رشته       | عنصر         | آرايه               |
| کلاس آرایه | جستوجوی خطی  | پيمايش آرايه        |
|            | کاراکتر      | حستوجوی دودویی      |

|                                                       | طرح درس روزانه (هفتگی) پیشنهادی                                                                                               |                                                                                                    |                                                                                                    |                                                                                                    |                                        |
|-------------------------------------------------------|----------------------------------------------------------------------------------------------------|----------------------------------------------------------------------------------------------------|----------------------------------------------------------------------------------------------------|----------------------------------------------------------------------------------------------------|----------------------------------------|
|                                                       | كلاس: يازدهم                                                                                                    |                                                                                                    |                                                                                                    |                                                                                                    |                                        |
|                                                       | م دهد.                                                                                                    | ِایهای را تشخیص داده و آن را با آرایه انجا <b>ر</b>                                                                                                    | کلی): هنرجو بتواند مسئله آر                                                                                                    | پيام جلسه (هدف                                                                                                    |                                        |
| زمان<br>فیزیکی                                        |                                                                                                    | فعاليتها                                                                                                    |                                                                                                    | هداف یادگیری                                                                                                    | ,1                                     |
| مدت<br>(دقيقه)                                        | کار هنرجو                                                                                                    | کار هنر آموز                                                                                                    |                                                                                                    | طبقه هدف: حیطه عاطفی/<br>شناختی/ روانی - حرکتی                                                                           | فعاليت                                 |
| ۳.                                                    | مشارکت در پاسخگویی و تعامل                                                                                                    | نماره عناصر آرايه                                                                                                    | تعريف آرايه - اعلان آرايه - معرفي ش                                                                                                    | سنجش میزان آگاهی هنرجویان از<br>کدنویسی و آشنایی با مفهوم آرایه                                                          | ارزشیابی رفتار<br>ورودی                |
| ۳۰                                                    | یک روندنما برای آرایه ترسیم کند.                                                                                              | کند.                                                                                                    | با استفاده از آرایه یک مسئله را حل                                                                                                    | نمایش فیلم                                                                                                    | ایجاد انگیزہ                           |
| ٨٠                                                    | هنرجویان مطالب پایه را می آموزند.                                                                                             | ند.<br>کدنویسی لازم را انجام دهد.                                                                                                    | مسئلهای را با استفاده از آرایه حل ک<br>روشهای جستوجو را بیان کرده و                                                                                                    | توضیح کامل مفاهیم کلیدی (دانشی) و<br>ایجاد علاقه و انگیزه در هنرجویان (بینشی)                                            | ارائه مفاهیم کلیدی<br>(توضیح هنر آموز) |
| ٨٠                                                    | با توجه به فعالیتهای کارگاهی کتاب،<br>هنرجویان در گروههای خود، گزینههای دیگر<br>را با آزمونوخطا میآموزند.                     | ، کارگاهی به هنرجو داده و از آنها میخواهد به                                                                                                    | هنرآموز توضیح کلی در مورد فعالیت<br>صورت گروهی به انجام آن بپردازند.                                                                                                    | هنرجو باید توانایی کار با آرایه را داشته باشد<br>و کارگاه عملی و فعالیت کارگاهی را انجام<br>دهد.                         | فعالیت کارگاهی<br>(تمرین هنرجویان)     |
| ۵۰                                                    | هنرجویان در گروههای خود سعی میکنند با<br>دقت و سرعت و با خلاقیت به انجام فعالیت<br>کارگاهی بیردازند.                          | ههای تعیینشده به انجام فعالیتهای کارگاهی<br>آن، ملاکهای ارزیابی تمرینها به آنها داده میشود.                                                                                                    | از هنرجویان خواسته میشود در گرو<br>بپردازند. قبل از شروع به کار هنرجوی                                                                                                    | طرح یک مسئله که با استفاده از حلقه حل<br>میشود.                                                                          | ارزیابی فعالیتها<br>ارائه تمرین        |
| ٧٠                                                    | توجه و دقت و پرسش و پاسخ، انجام<br>فعالیتهای گروهی و ارائه راهحلهای جدید<br>برای مسائل.                                       | ز فعالیتهای کارگاهی را برای هنرجویان شرح دهد.                                                                                                    | با توجه به مفاهیم بیانشده، بخشی ا                                                                                                    | هنرجو باید مسئله را شناخته و آرایه مناسب<br>را انتخاب کرده و روندنمای مربوط به آن را<br>ترسیم کرده و به کدنویسی بپردازد. | ارائه نکات تکمیلی<br>(جمعبندی)         |
| ٨٠                                                    | هنرجویان در گروههای خود سعی میکنند.<br>در مدتزمان تعیینشده با نهایت دقت و<br>سرعت با ایجاد خلاقیت به انجام پروژه<br>بپردازند. | گروهی انجام میشود:<br>مهای تعیینشده به انجام پروژه این بخش از واحد<br>ننرجویان داده میشود. آزمون برای هنرجویان به<br>گروهی در نمره انفرادی افراد تأثیرگذار است.<br>ی پروژه به آنها داده میشود. | این ارزشیابی در دو شاخه انفرادی و<br>از هنرجویان خواسته میشود در گرو<br>کار بپردازند. نمرهای به کار گروهی ه<br>صورت انفرادی برگزار میشود. نمره ٔ<br>قبل از شروع به کار، ملاکهای ارزیاب | هنرجو باید بتواند یک مسئله را شناخته و<br>آرایه مناسب برای حل آن انتخاب کرده،<br>کدنویسی را عملی انجام دهد.              | ارزشیابی شایستگی<br>(ارزشیابی پایانی)  |
| ، نیاز ویدئو پروژکتور، رایانه، تخته آموزشی، برنامه VS |                                                                                                    |                                                                                                    |                                                                                                    |                                                                                                    |                                        |

### ج) ورود به بحث 🗗

بارها اتفاق افتاده است که شما احتیاج به ذخیره دادههایی برای استفاده در حال و آینده داشتهاید. از هنرجوی خود بپرسید که آیا تا به حال به فهرستی از داده برخورد کرده است؟ آیا در اطراف خود دادههای همنوعی را دیده است؟ شاید بزرگترین چالش این فصل درک مفهوم پلاک و اندیس خانههای آرایه است. بهتر است خیابان یا کوچهای که هنرجوی شما در آن زندگی میکند را مثال بزنید. مثالهای متنوعی را برای هنرجویان خود مطرح کنید تا در حین تدریس این مشکل را به حداقل برسانید. مثلا به آنها بگویید فهرستی از اسامی دوستان هم محلهای خود تهیه کنند. سؤال ۱: به نظر شما چگونه میتوانیم قد دانش آموزان یک کلاس را ثبت کنیم؟ سؤال ۲: کدام یک از شما قبلاً تعدادی اسم را در کنار هم نوشتهاید؟ مثال بزنید. سؤال ۲: آیا تا به حال در یک کوچه به دنبال یک شخص که فقط نام خانوادگی او را میدانید گشتهاید؟ سؤال ۴: آیا تا به حال در یک توچه به دنبال یک شخص که فقط نام خانوادگی او را سؤال ۴: آیا تا به حال در یک توجه به دنبال یک شخص که فقط نام خانوادگی او را سؤال ۴: آیا تا به حال در یک تعدادی اسم را در کنار هم نوشتهاید؟ مثال بزنید. سؤال ۴: آیا تا به حال در یک توجه به دنبال یک شخص که فقط نام خانوادگی او را میدانید گشتهاید؟

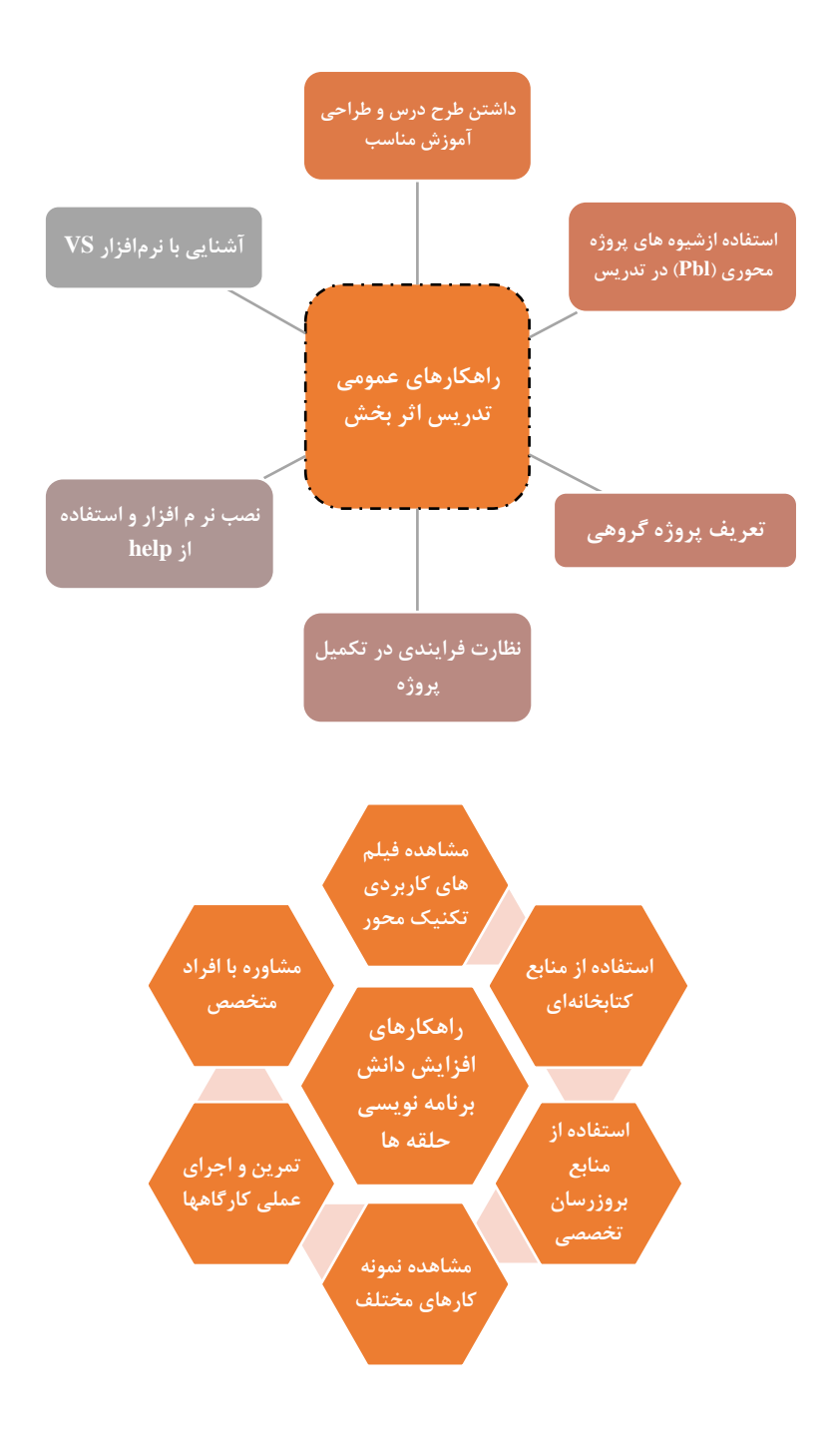

### تدريس

### آرایه ا

در برنامهنویسی یاد گرفتیم که یک متغیر را تعریف کرده و سپس آن را مقداردهی کنیم. اما مشکلی که پیش میآید این است که مقدار دوم باعث از بین رفتن مقدار اول و به همین ترتیب مقدار سوم باعث از بین رفتن مقدار دوم میشود و این روال همچنان ادامه دارد. ( شکل زیر را ببینید )

> در این شکل مقدار نهایی متغیر A عدد ۱۷ خواهد بود و مقادیر قبل از ۱۷همگی از بین خواهند رفت. حال این سؤال پیش میآید که اگر بخواهیم دادههای قبلی این متغیر را نگهداری کنیم چه کار باید انجام دهیم؟

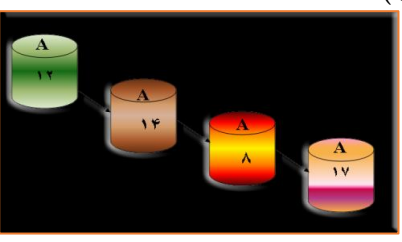

مثال: برنامهای بنویسیدکه ۱۰۰ عدد را به عنوان دمای شهر بخواند، ابتدا اعداد مثبت (دمای بالای صفر) و سپس اعداد منفی(دمای زیر صفر) را نمایش دهد. درصورتیکه از روشهای قبلی استفاده کنید برای ذخیره این اعداد به صورت جداگانه به ۱۰۰ متغیر احتیاج خواهید داشت. شاید بگویید از حلقهها استفاده میکنیم. آیا میتوانید دادهها را نگهداری کنید؟ چه مشکلاتی برای حل این گونه مسائل خواهید

داشت؟ باید نوع دادهای داشته باشیم که ۱۰۰ عدد را در خود نگهداری کند. یعنی نوع دادهای که ۱۰۰ فضای خالی و همنوع و هماندازه در اختیار شما بگذارد. به این گونه متغیرها آرایه می گویند.

فرض کنید یک تکه مستطیل به نام P دارید و آن را به قسمتهای مساوی تقسیم میکنیم. ( شکل زیر )

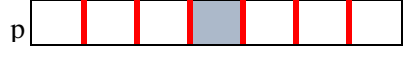

مستطیل مشکی نگ را با خطوط قرمز به قسمتهای مساوی تقسیم کردهایم. راه حل دسترسی به خانه رنگی شده شماره گذاری تمام خانه ها است. حال به شکل جدید نگاه کنید. در تمام زبان های برنامه نویسی رایج شماره خانه های آرایه که به آنها اندیس آرایه می گویند از صفر شروع می شود. پس برای دسترسی به خانه شماره ۴ از آرایه p باید اندیس ۳ را در نظر بگیریم ([3]p).

شمارش را انجام می دهند) استفاده کنیم. به تکه برنامه زیر دقت کنید. آرایه static void Main(string[] args) { computer دارای ۵ خانه هست که string[] name; name = new string[5]; هر كدام از این خانهها می تواند name[0] = "ali"; 🖃 🧼 name (string[5]) 🖛 یکرشته را در خود جای دهد، پس Conso 🥔 [0] null (); [1] null نوع آرایه رشتهای است. } [2] null [3] null [4] null string[] computer = new string[5]; long[] price = new long[5]; چون خانههای آرایه در کنار هم قرار دارند، بنابراین میتوان با استفاده از حلقهها بر روی آنها عملیات خواندن، نوشتن یا پردازش را انجام داد. for (int i = 0; i <= 4; i++)</pre> computer[i] = Console.ReadLine(); price[i] = int.Parse(Console.ReadLine()); } L for (byte i = 0; i <= 6; ++i)</pre> { Console.WriteLine(week[i]); ++i; } يا for (int i = 0; i <= price.Length; i++)</pre> sumPrice += price[i]; شبوه و الگوی پیشنهادی از هنرجویان خود بخواهید که اسامی دو نفر از همکلاسیهای خود را یادداشت کنند. حالا دوباره بگویید دو نفر دیگر را یادداشت کنند، این کار را برای ۱۰ هنرجو انجام دهید. از آنها بیرسید راهکار جدیدی برای این کار سراغ دارند؟ حتماً می گویند نام ۱۰ نفر را با هم وارد کنیم. حالا از آنها بخواهید که به هر کدام از این اسامی یک شماره اختصاص بدهند. به هنرجویان بگویید نفر شماره ۳ و ۵ را نام ببرند. از هنرجویان بخواهید در بین اسامی نوشته شده نام علی را پیدا کنند و شماره خانهاش را بنویسند. این بار از آنها بخواهید تا اسامی را مرتب کنند و بار دیگر اسامی را از انتها به ابتدا بادداشت کنند.

می توانیم برای انجام عملیات بر روی آرایه از حلقه های معین و نامعین (که عملیات

مشکلات متداول در فرآیند یاددهی – یادگیری شاید بتوان گفت بزرگترین مشکل درک مفهوم اندیس خانههای آرایه است، چراکه اندیس آرایه از شماره صفر شروع میشود. درک هنرجویان بر اساس پلاک خانههایی است که در آنها زندگی میکنند که از شماره ۱ شروع میشوند و این میتواند یک چالش برای بیان آرایه باشد.

پاسخ به فعالیتها

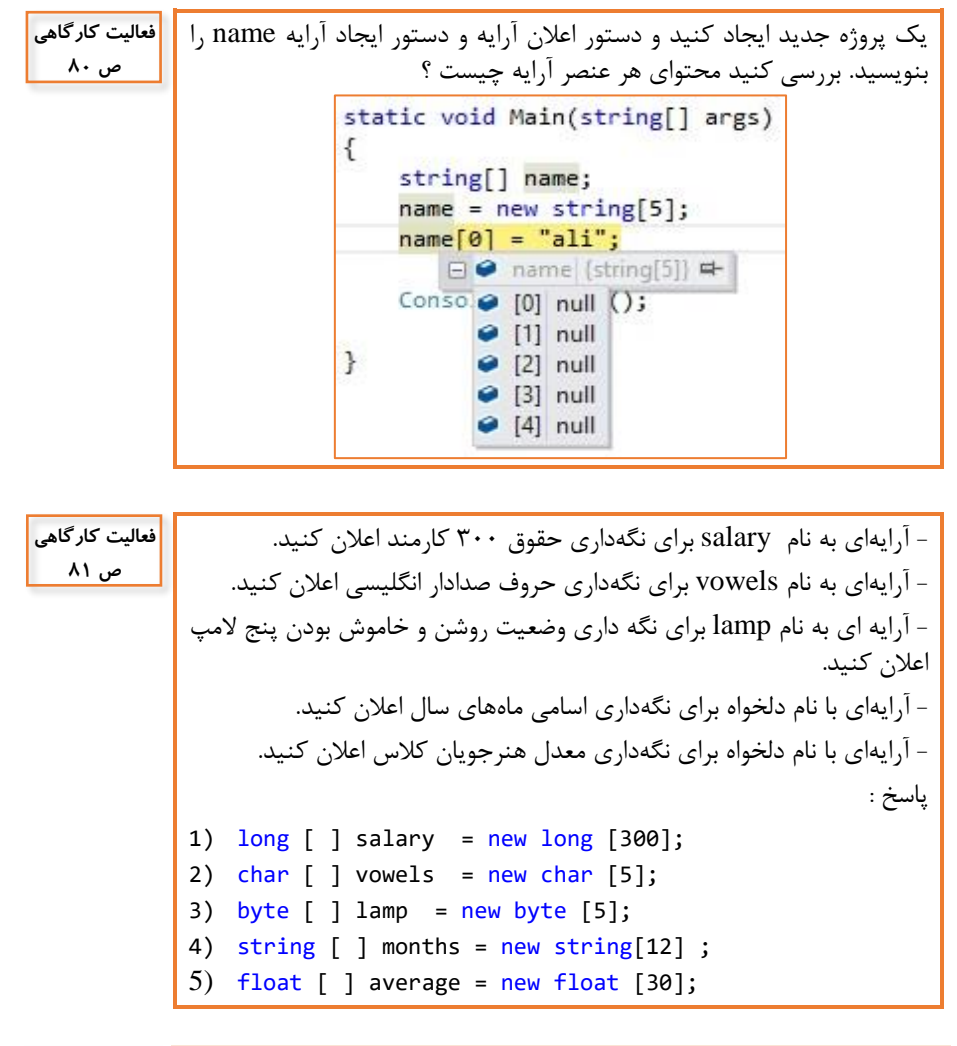

| كنجكاوى | چرا برای مراجعه به خانه سوم آرایه، از اندیس ۲ استفاده شده است؟ |
|---------|----------------------------------------------------------------|
| ص ۸۱    | پاسخ: چون اندیسهای خانههای آرایه از صفر شروع میشوند.           |

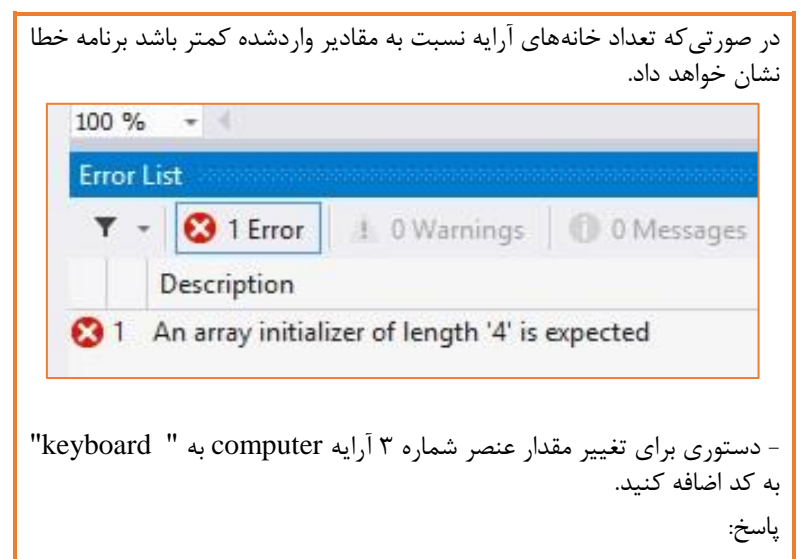

```
computer[2] = "keboard";
```

آیا می توان با یک متد ()writeline تمام عناصر آرایه را نمایش داد؟ حاصل كنجكاوى اجرای دستور زیر چیست؟ ص ۸۵ Console.WriteLine(price); یاسخ : خیر، درصورتی که از این دستور استفاده کنید متد ToString برای شی مورد نظر صدا زده شده و پیشفرض عملکرد متد مذکور اجرا می شود. به همین جهت مقدار []System.Int64 در خروجی چاپ می شود. byte countMark; byte countStudent; float mark; double sum = 0; double average = 0; double minAverage = 0; double maxAverage = 0; maxAverage = 0;minAverage = 20; for (countStudent = 1; countStudent <= 2; countStudent++)</pre>

```
Console.WriteLine(" === student {0} === \n"
countStudent );
sum = 0;
for (countMark = 1; countMark <= 5; countMark++)</pre>
}
Console.Write("please enter your mark {0} ==>
countMark);
mark = Single.Parse(Console.ReadLine());
if ((mark >= 0) && (mark <= 20))</pre>
sum = sum + mark;
{
average = sum / 5;
Console.WriteLine("average student {0} is ==> {1}",
countStudent, average);
if (average > maxAverage)
maxAverage = average;
if (average < minAverage)</pre>
minAverage = average;
Console.WriteLine("\n ======== \n");
ş
Console.WriteLine("Max average in your class is ===> {0}
", maxAverage);
Console.WriteLine("Min average in your class is ===> {0}
", minAverage);
```

کارگاه ۳- دریافت عناصر آرایه از کاربر 🕂 ياسخ به فعاليتها تکمیل کارگاه - تعداد قطعات رایانه را از ورودی دریافت کنید. ص ۸۷ پاسخ: int count; count = int.Parse(Console.ReadLine()); long[] price = new long[count]; string[] computer = new string[count]; for (int i = 0; i < count; i++) computer[i] = Console.ReadLine(); } – برنامه را تغییر دهید تا علاوه بر عناصر آرایه computer، قیمت قطعات را هم دريافت كند. یاسخ: for (int i = 0; i < count; i++)</pre> computer[i] = Console.ReadLine(); price[i] = long.Parse(Console.ReadLine()); }

```
تکمیل کار گاہ
- برنامه را طوری تکمیل کنید که نام، قیمت قطعات و قیمت کل را نمایش دهد.
                                                                   ص ۸۷
                                                         پاسخ:
int count;
long sumprice = 0;
count = int.Parse(Console.ReadLine());
long[] price = new long[count];
string[] computer = new string[count];
 for (int i = 0; i < count; i++)
   computer[i] = Console.ReadLine();
   price[i] = long.Parse(Console.ReadLine());
  }
for (int i = 0; i <price.Length; i++)</pre>
 sumprice += price[i];
for (int i = 0; i < count; i++)</pre>
 Console.WriteLine(" {0} {1} ", computer[i], price[i]);
Console.WriteLine(sumprice);
```

**کارگاه ۵ - ویرایش عناصر آرایه ا----**پاسخ به فعالیتها

ىاسخ: متغیر i شماره محصولات واردشده را نگهداری می کند. متغير j به تعداد محصولات واردشده که درمکان i ذخیره شده است امکان محاسبه ماليات بر ارزش افزوده و ذخيره در همان خانه متناظر را ايجاد مم، كند. - در قطعه کد ۳ تبدیل صریح int را حذف کنید. چه خطایی رخ میدهد؟ چرا؟ یاسخ: چون محاسبه ارزش افزوده مقدار اعشاری (double) تولید می کند و فضای حافظه اشغالی توسط متغیر اعشاری بیشتر از فضای اشغالی متغیر صحیح (int) است بنابراین خطا رخ خواهد داد. Error List 1 0 Warnings 🕕 0 Messages 🔻 🔹 1 Error Description 😢 1 Cannot implicitly convert type 'double' to 'int'. An explicit conversion exists (are you missing a cast?)

برنامهای بنویسید که هزینه روزانه یک ماه شما را دریافت کرده، در یک آرایه ذخیره

کند. سیس هزینه ماهانه و میانگین هزینه روزانه شما را محاسبه کرده، نمای ش

فعالیت منزل ص ۹۰

```
دهد.
                                                       ياسخ:
int temp;
double totalPrice;
int[] cost = new int[30];
int i:
for ( i = 0; i < 30; i++)</pre>
{
Console.WriteLine("Enter the cost of {0} th day : ", i+1);
temp = int.Parse(Console.ReadLine());
if (temp > 0)
cost[i] = temp;
else
break:
ł
totalPrice = 0;
for (int j = 0; j < i; j++)</pre>
totalPrice = totalPrice + cost[j];
Console.WriteLine("sum cost of
                                                     {0}",
                                      month ==>
totalPrice);
Console.WriteLine("average cost of day ==> {0} ",
(totalPrice / i));
```

#### شرح برنامه:

متغیر temp برای دریافت مقدار هزینه روزانه تعریف شده است، بنابراین اگر این هزینه صفر یا منفی باشد حـلقه ( i ) ایجادشده با دریافت چنین عددی خاتمه پیدا خواهد کرد و در حلقه دوم مجموع هزینهها و میانگین آنها، به تعداد روزها محاسبه خواهد شد ( j ) که در حلقه بالا برای آنها هزینه روزانه دریافت شده است. بنابراین می بینید که متغیر i با متغیر i مقایسه شده است. در متغیر cost مجموع هزینهها حساب شده است. برای اینکه میانگین هزینهها به صورت اعشاری نمایش داده شود از تبدیل مستقیم  $(i / sum_cost)$  استفاده شده است.

در روش جستوجوی خطی، جستوجوی اطلاعات معمولاً در فهرست نامرتب صورت می گیرد. در فهرست نامرتب، برای یافتن یک قلم اطلاعات خاص، تنها راه حل این است که عناصر فهرست را از اولین عنصر تا آخرین عنصر (یا بالعکس) با اطلاعات موردنظر مقایسه کنیم. اگر عنصری از فهرست، با اطلاعات موردنظر برابر باشد یا به پایان فهرست برسیم، عمل جستوجو خاتمه می یابد. فرض کنید فهرست زیر (آرایه X) موجود است :

| v | X[0] | X[1] | X[2] | X[3] |
|---|------|------|------|------|
| Λ | 10   | ۵    | ۲۰   | ۳۵   |

در این فهرست میخواهیم عدد ۲۰ را به طور خطی جستوجو کنیم. مقدار ۲۰ را با خانه اول مقایسه میکنیم. اگر برابر نبود باید به خانه بعدی برویم و تا زمانی که محتوای خانهای ۲۰ نباشد جستوجو را ادامه دارد. این جستوجو دو حالت دارد. حالت اول: جستوجوی موفق، یعنی مقدار جستوجو شده در فهرست باشد. حالت دوم: جستوجوی ناموفق، یعنی مقدار جستوجو شده در فهرست نباشد. تعداد جستوجوها وابسته به بودن و یا نبودن عنصر مورد نظر است. در صورتی که عنصر موجود باشد به شماره محل قرارگیری عنصر شمارش صورت گرفته است. (در خانه اول یک جستوجو و در خانه دهم، ۱۰ جستوجو) ولی اگر عنصر مورد نظر موجود نباشد، باید تمام خانهها مورد جستوجو قرار بگیرند که در این صورت تعداد جستوجوها به اندازه طول آرایه خواهد بود.

پاسخ به فعالیتها

فعالیت گروهی ص ۹۱

یک آرایه نامرتب شامل اسامی ۱۰۰ هنرجو داریم. برای پیدا کردن نام یک هنرجو در این آرایه به روش جستوجوی خطی چند مقایسه نیاز است؟ جدول را کامل کنید. باسخ:

| در آرایه نباشد | آخر أرايه | وسط آرايه | اول آرايه | مكان عنصرموردنظر |
|----------------|-----------|-----------|-----------|------------------|
| ۱              | 1         | ۵۰        | ١         | تعداد مقايسه     |

در هریک از موارد زیر تعیین کنید از روش جستوجوی خطی یا دودویی استفاده

- ۲) پیدا کردن یک کتاب بر اساس نام آن کتاب در کتابخانه
  - ۳) پیدا کردن یک کتاب بر اساس کد کتاب در کتابخانه
- ۴) پیدا کردن نام هنرجویی که در کلاس بالاترین معدل را دارد، اگر اسامی بر اساس معدل مرتب شده باشند.

|                                                    |               | اسخ: |
|----------------------------------------------------|---------------|------|
| معيار انتخاب                                       | نوع<br>جستوجو | رديف |
| فهرست کارنامهها بر اساس نام هنرجویان مرتب شده است. | دودويى        | ١    |
| فهرست مرتب شده نیست.                               | خطى           | ۲    |
| فهرست مرتب شده نیست.                               | خطى           | ٣    |
| فهرست هنرجویان بر اساس معدل آنها مرتب شده است.     | دودويي        | ۴    |

# **کارگاه ۶ - پیادهسازی جستوجوی خطی**

پاسخ به فعالیتها

تکمیل کارگاہ ص ۹۲

item = Console.ReadLine();

منرجویی یک عدد بین ۱ تا ۱۰۰ انتخاب کرده، آن را یادداشت می کند. برنده فعالیت گروهی مستحی است که با کمترین تعداد، عدد مورد نظر را حدس بزند. شما چه الگوریتمی مستحی است که با کمترین تعداد، عدد مورد نظر را حدس بزند. شما چه الگوریتمی برای برای برای برنده شدن پیشنهاد می کنید؟ بهتر است اولین حدس چه عددی باشد؟
 پاسخ :
 بهتر است اولین حدس عدد ۵۰ باشد. و بهترین الگوریتم استفاده از عدد وسط اولی اولی عدد وسط اولی اولی برای برای برای برای برنده شدن پیشنهاد می کنید؟ بهتر است اولین حدس چه عددی باشد؟
 پاسخ :
 یعنی ۵۰ است. حالا با توجه به بزرگتر بودن یا کوچکتر بودن در نیمه اول اعداد
 و نیمه دوم اعداد (۱۰–۱۰۰) باز هم باید حد وسط را ادامه دهیم.

| - هنرجویی عدد ۵۹ را یادداشت کرده است. در روش جستوجوی دودویی حداکثر<br>با چند مقایسه عدد مورد نظر حدس زده خواهد شد. جدول زیر را کامل کنید. |                                                        |                    |                             |                |                 |        |  |
|----------------------------------------------------------------------------------------------------|--------------------------------------------------------|--------------------|-----------------------------|----------------|-----------------|--------|--|
| باسخ :                                                                                                    |                                                        |                    |                             |                |                 |        |  |
|                                                                                                    | رای یافتن عدد ۵۹ با پنجمین مقایسه عدد به دست آمده است. |                    |                             |                |                 |        |  |
|                                                                                                    | اولين عدد<br>آرايه                                     | آخرین عدد<br>آرایه | عددحدسزدهشده<br>(وسط آرایه) | عدد<br>موردنظر | نتيجه مقايسه    | مقايسه |  |
|                                                                                                    | ١                                                      | ۱۰۰                | ۵۰                          | ۵۹             | عدد بزرگتر است. | ١      |  |
|                                                                                                    | ۵١                                                     | ۱۰۰                | ۷۵                          | ۵۹             | عدد کوچکتر است. | ۲      |  |
|                                                                                                    | ۵١                                                     | ۲۴                 | 87                          | ۵۹             | عدد کوچکتر است. | ٣      |  |
|                                                                                                    | ۵١                                                     | ۶۱                 | ۵۶                          | ۵۹             | عدد کوچکتر است. | ۴      |  |
|                                                                                                    | ۵۷                                                     | ۶۱                 | ۵۹                          | ۵۹             | عدد درست است.   | ۵      |  |
یس از تدریس

الف) نمونه ارزشیابی پایانی ⊣ ارزشیابی واحد یادگیری ۳ راهنمای پاسخ به سوالات: هنرجوی گرامی برای پاسخگویی به سوالات به ترتیب زیر عمل كنيد. 🖌 در بخش الف به سوالات ۱ و ۲ و ۳ یاسخ دهید. د, بخش ب به سوالات ۴ و ۵ پاسخ دهید. ≻ در بخش ج به سوالات ۶ و ۷ پاسخ دهید. با مراجعه به جدول ارزشدهی عملکرد می توانید سطح شایستگی خود را بسنجيد. 🗸 مسائل : الف- على براى انجام كار بانكى پدرش به بانك تجارت رفته است. بر اساس قانون بانکها، علی از دستگاه نوبتدهی شمارهای را دریافت می کند. شماره على ۲۱۶ است. آخرين شماره اعلامشده در لحظه ورود على ۱۷۳ بود. (در هر لحظه ۱ شماره از دستگاه بلندگوی بانک اعلام می شود.) ب - در یک فروشگاه مواد غذایی، ماکارونی ۵ شرکت مختلف به فروش می سد. روز ینجشنبه هر هفته ۱۰ درصد تخفیف به این ماکارونی ها داده می شود. بهار روز پنجشنبه برای خرید به این فروشگاه مراجعه کرده است. برنامهای بنویسید که به بهار کمک کند تا بیشترین تخفیف را به دست آورده و آن محصول را خریداری کند. ج- سینا و مینا به ساعتفروشی خیابان فردوسی رفتهاند و از فروشنده در مورد نحوه کارکرد ساعت کامپیوتری که دیدهاند سوال کردهاند. فروشنده به آنها گفته است که سه نوع شمارش صورت می گیرد. ساعت، دقیقه، ثانیه. برنامهای بنویسید که به فروشنده در تشریح شمارندههای ساعت کمک کند و با دیدن خروجی برنامه سینا و مینا با نحوه کارکرد ساعت دیجیتالی آشنا شوند. سوالات ورودی و خروجی، دادهها و اطلاعات مسئله را بنویسید. ١ راه حل انتظار على براى اعلام شمارهاش را بنويسيد. ۲ در صورتی که هر بار ۳ شماره اعلام شود، راه حل خود را برای اعلام شماره علی تغییر دهید. ٣ اجزاء ساختار حلقه را معين كنيد. ۴ برنامه موردنظر را در محیط زبان برنامه نویسی VS بنویسید. ۵ تعداد حلقههای برنامه را تعیین کنید. ۶ برنامه مورد نظر را بنویسید. برنامه را محله به مرحله اجراء کرده و خطاهای احتمالی را ۷ برطرف كنيد.

| جدول ارزشدهي عملكرد                 |               |                              |                               |                                 |                         |                           |                         |                             |                                                                                     |      |
|-------------------------------------|---------------|------------------------------|-------------------------------|---------------------------------|-------------------------|---------------------------|-------------------------|-----------------------------|-------------------------------------------------------------------------------------|------|
| متداخل                              | به با حلقههای | ايجاد برناه                  | قە                            | اد برنامه با حل<br>رحله بحرانی) | ايج<br>(ه               | ر                         | ل مسئله تكرا            | حا                          | مراحل (حداقل نمره)                                                                  |      |
| اجرای گام به گام برنامه - رفع خطاها | نوشتن برنامه  | تعیین تعداد حلقههای یک مسئله | خطا یابی و کنترل اجرای برنامه | نوشتن کد حلقه                   | تعيين اجزاى ساختار حلقه | توسعه راه حل در صورت نیاز | ارائه راه حل برای مسئله | تعیین دادهها، ورودی و خروجی | شاخصها                                                                              |      |
| ٣                                   | ۲             | ١                            | ٣                             | ۲                               | ١                       | ٣                         | ۲                       | ١                           | سوال // حداقل نمره                                                                  | رديف |
|                                     |               |                              |                               |                                 |                         |                           |                         | ~                           | دادهها و اطلاعات برنامه را تعیین کنید.                                              | ١    |
|                                     |               |                              |                               |                                 |                         |                           |                         | ~                           | ورودی و خروجی برنامه را مشخص کنید.                                                  | ٢    |
|                                     |               |                              |                               |                                 |                         | ~                         | ~                       |                             | راه حل خود را برای حل مسئله بنویسید. راه حل را بر اساس نیاز<br>توسعه دهید.          | ٣    |
|                                     |               |                              |                               |                                 | ~                       |                           |                         |                             | اجزاي حلقه را معين كنيد.                                                            | ۴    |
|                                     |               |                              | ~                             | ~                               |                         |                           |                         |                             | کد برنامه را بنویسید. خطاهای احتمالی را برطرف کنید.<br>                             | ۵    |
|                                     |               | ~                            |                               |                                 |                         |                           |                         |                             | تعداد حلقههای برنامه را تعیین کنید.                                                 | ۶    |
| √                                   | ✓             |                              |                               |                                 |                         |                           |                         |                             | کد برنامه را بنویسید و برنامه را گام به گام اجرا و خطاهای<br>احتمالی را برطرف کنید. | ۷    |

| (j         | <b>م</b> نر آمو                     | سوص ہ                           | ۲ (مخد                       | -1-1                          | ردهی                 | ں ارزش                  | براساس                    | ری ۳                    | د یاد گی                    | ست نمره واحا                           | فهر   |
|------------|-------------------------------------|---------------------------------|------------------------------|-------------------------------|----------------------|-------------------------|---------------------------|-------------------------|-----------------------------|----------------------------------------|-------|
| نمرہ نہایی | ، با<br>اخل<br>انی)                 | اد برنامه<br>های متد<br>حله بحر | ایج<br>حلقه<br>(۳ مر         | حلقه<br>ِانی)                 | برنامه با<br>حله بحر | ایجاد ب<br>(۳ مر        | کرار<br>ِانی)             | مسئله تا<br>حله بحر     | حل ه<br>(۳ مر               | و حداقل نمره                           | مراحل |
|            | اجرای گام به گام برنامه - رفع خطاها | نوشتن برنامه                    | تعيين تعداد حلقههاى يک مسئله | خطا یابی و کنترل اجرای برنامه | نوشتن کد حلقه        | تعيين اجزاى ساختار حلقه | توسعه راه حل در صورت نیاز | ارائه راه حل برای مسئله | تعیین دادمها، ورودی و خروجی | ماخصھا                                 | ۵     |
|            | ٣                                   | ٢                               | ١                            | ٣                             | ٢                    | ١                       | ٣                         | ٢                       | ١                           | نام و نام<br>خانوادگی //<br>حداقل نمرہ | رديف  |
|            |                                     |                                 |                              |                               |                      |                         |                           |                         |                             |                                        | ١     |
|            |                                     |                                 |                              |                               |                      |                         |                           |                         |                             |                                        | ۲     |

ارزشیابی واحد یادگیری ۴

راهنمای پاسخ به سوالات: هنرجوی گرامی برای پاسخگویی به سوالات به ترتیب زیر عمل کنید.

در بخش الف به سوالات ۱ و ۲ و ۳ پاسخ دهید.
 در بخش ب به سوالات ۴ و ۵ پاسخ دهید.
 در بخش ج به سوالات ۶ و ۷ پاسخ دهید.
 با مراجعه به جدول ارزش دهی عملکرد می توانید سطح شایستگی خود را بسنجید.
 مسائل :

الف- مادر علی برای نگهداری خرید حبوبات از علی میخواهد که جدولی از اسامی حبوبات برای او بنویسد و در آشپزخانه بچسباند. ب - هنرآموز کلاس موسیقی اسامی هنرجویان و نام موسیقی مورد علاقه آنها را در یک فهرست ثبت کرده است. برنامهای بنویسید که این فهرست را بازسازی کرده و عملیات خواستهشده را بر اساس شماره سوال ۴ و ۵ به انجام برساند. ج- هنرآموز کلاس موسیقی برای دستهبندی هنرجویان بر اساس نوع دستگاهی که یاد میگیرند احتیاج به مرتب کردن اسامی بر اساس نوع موسیقی دارد. همچنین در برخی از روزها هنرآموز برای ارسال گزارش نوع دستگاه خاصی احتیاج به جستوجوی دادهها خواهد داشت.

| سوالات                                                                                                    | رديف |
|----------------------------------------------------------------------------------------------------|------|
| به نظر شما علی چه نوع آرایه و چه اندازهایی برای این کار تعریف کرده است.                                         | ١    |
| آرايه على را تعريف كنيد.                                                                                        | ۲    |
| حبوبات آشپزخانه مادر علی را برایش وارد کنید.                                                                    | ٣    |
| عناصر آرایه اسامی و آرایه نام موسیقی مورد علاقه را نمایش بدهد.                                                  | ۴    |
| بابک به هنرآموز خود میگوید که نام موسیقی مورد علاقهاش را از گیتار به سنتور<br>تغییر دهد. کدهای لازم را بنویسید. | ۵    |
| کد برنامه لازم را برای مرتب کردن آرایههای کلاس موسیقی بنویسید.                                                  | ۶    |
| کد برنامه لازم را برای جستوجوی هنرجویانی که نوع دستگاه خاصی را آموزش<br>میبینند بنویسید.                        | ۷    |

|                                        |                  |                                           |                                  |                |                                           | ملكرد                        | زشدهی ع                          | جدول ار         |                                                                                                    |      |
|----------------------------------------|------------------|-------------------------------------------|----------------------------------|----------------|-------------------------------------------|------------------------------|----------------------------------|-----------------|----------------------------------------------------------------------------------------------------|------|
| يە                                     | توجو در آرا      | جس                                        | آرايه                            | سی به عناصر    | دسترس                                     |                              | اعلان آرایه<br>برحله بحرانی)     | ٥)              | مراحل (حداقل نمره)                                                                                              |      |
| اجرای گام به گام<br>برنامه – رفع خطاها | کد برنامه جستوجو | کد برنامه مرتب سازی<br>و معکوس کردن آرایه | خطا یابی و کنترل<br>اجرای برنامه | نوشتن کد آرایه | تعیین ساختار آرایه و<br>نمایش عناصر آرایه | رفع خطاهای احتمالی<br>برنامه | تعریف آرایه و مقدار<br>دهی اولیه | تعيين نوع آرايه | شاخصها                                                                                                    |      |
| ٣                                      | ۲                | ١                                         | ٣                                | ۲              | ١                                         | ٣                            | ۲                                | ١               | سوال // حداقل نمره                                                                                              | رديف |
|                                        |                  |                                           |                                  |                |                                           |                              |                                  | ~               | به نظر شما علی چه نوع آرایه و چه اندازهایی برای این کار تعریف کرده است؟                                         | ١    |
|                                        |                  |                                           |                                  |                |                                           |                              | ✓                                | ~               | آرایه علی را تعریف کنید.                                                                                        | ۲    |
|                                        |                  |                                           |                                  |                |                                           | ~                            | ~                                | V               | حبوبات آشپزخانه مادر علی را برایش وارد کنید.                                                                    | ٣    |
|                                        |                  |                                           |                                  |                | ~                                         |                              |                                  |                 | عناصر آرایه اسامی و آرایه نام موسیقی مورد علاقه را نمایش بدهد.                                                  | ۴    |
|                                        |                  |                                           | ✓                                | ~              |                                           |                              |                                  |                 | بابک به هنرآموز خود میگوید که نام موسیقی مورد علاقهاش را از گیتار به<br>سنتور تغییر دهد. کدهای لازم را بنویسید. | ۵    |
|                                        |                  | ~                                         |                                  |                |                                           |                              |                                  |                 | کد برنامه لازم را برای مرتب کردن آرایههای کلاس موسیقی بنویسید.                                                  | ۶    |
| ~                                      | ~                |                                           |                                  |                |                                           |                              |                                  |                 | کد برنامه لازم را برای جستوجوی هنرجویانی که نوع دستگاه خاصی را<br>آموزش میبینند بنویسید.                        | ۷    |

| ز)         | <b>م</b> نر آمو                     | سوص ہ            | ۲ (مخد                                 | -۲-۱                          | ردهی             | ں ارزش                  | براساس                    | ری ۴ ا                  | دیادگی                      | ِست نمرہ واح                           | فهر   |
|------------|-------------------------------------|------------------|----------------------------------------|-------------------------------|------------------|-------------------------|---------------------------|-------------------------|-----------------------------|----------------------------------------|-------|
| نمرہ نہایی | آرايه                               | وجو در           | جست                                    | ىناصر                         | سی به ع<br>آرایه | دستر                    | ﻪ<br>نى)                  | لان آرای<br>عله بحرا    | اء<br>(مر≺                  | و حداقل نمره                           | مراحل |
|            | اجرای گام به گام برنامه - رفع خطاها | كد برنامه جستوجو | کد برنامه مرتب سازی و معکوس کردن آرایه | خطا یابی و کنترل اجرای برنامه | نوشتن كد حلقه    | تعيين اجزاى ساختار حلقه | توسعه راه حل در صورت نیاز | ارائه راه حل برای مسئله | تعیین دادهها، ورودی و خروجی | ىاخصھا                                 | â     |
|            | ٣                                   | ٢                | ١                                      | ٣                             | ٢                | ١                       | ٣                         | ٢                       | ١                           | نام و نام<br>خانوادگی //<br>حداقل نمرہ | رديف  |
|            |                                     |                  |                                        |                               |                  |                         |                           |                         |                             |                                        | ١     |
|            |                                     |                  |                                        |                               |                  |                         |                           |                         |                             |                                        | ۲     |

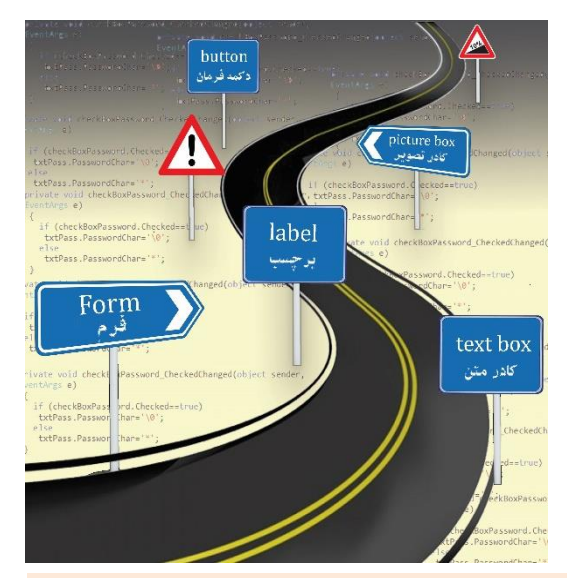

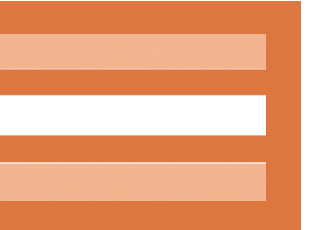

**پودمان سوم** واحد یادگیری ۵ و ۶ طراحی واسط گرافیکی

#### واحد یادگیری ۵

### شایستگی ایجاد واسط گرافیکی کاربر

# مقدمات تدريس

#### الف) مفاهیم کلیدی

| مفاهیم کلیدی            |                               |                    |                                        |  |  |  |
|-------------------------|-------------------------------|--------------------|----------------------------------------|--|--|--|
| جعبه ابزار<br>(Toolbox) | كنترل فعّال                   | کنترل (Control)    | فرم (Form)                             |  |  |  |
| متد (Method)            | رویداد (Event)                | کشیدن (Stretch)    | ویژگی (Property)                       |  |  |  |
| فيلتر<br>(Filter)       | کادر محاورهای<br>(Dialog Box) | منبع<br>(Resource) | واکنش به رویداد<br>Event )<br>Handler) |  |  |  |
|                         |                               |                    | پروژه ويندوزى                          |  |  |  |

### ب) تجهيزات لازم 🗕

مشخصات سختافزاری برای نصب نرمافزار Visual Studio Express 2012

- پردازنده حداقل ۱/۶ گیگاهرتز
- حافظه RAM حداقل ۱ گیگابایت
- حداقل فضای موجود در دیسک سخت ۴ گیگابایت
- کارت و یدئویی متناسب با DirectX9 و قابل اجرا در رزولوشن
   ۲۶۸ × ۷۶۸ و بالاتر

### ج) بودجەبندى

| فعالیتهای تکمیلی                                                                                                    | اهداف توانمندسازي                                                                                                    | شماره<br>صفحات | کارگاه (موضوع)                                                                                                    | واحد<br>یادگیری | جلسه |
|----------------------------------------------------------------------------------------------------|----------------------------------------------------------------------------------------------------|----------------|----------------------------------------------------------------------------------------------------|-----------------|------|
| آشنایی بیشتر با IDE و Net.<br>Framework و صفحه آغازین VS و<br>پنجره Save و Save                                                                 | آشنایی با پروژه ویندوزی – تعریف واسط گرافیکی کاربر – شناخت<br>کنترل – ایجاد پروژه ویندوزی ساده – تنظیم مشخصات فرم                                                                                                    | ۱۰۵ تا<br>۱۰۱  | آشنایی با پروژههای ویندوزی                                                                                           | ۵               | 18   |
| أشنایے با LinkLabel و<br>MaskedTextBox                                                                                                    | آشنایی با کنترلهای برچسب، کادر متن و دکمه فرمان و توانایی<br>افزودن آنها به فرم – شناخت ویژگیهای هرکدام – آشنایی با<br>تحقق و تشخیص و پردازش رویداد – توانایی نوشتن کد رویداد<br>Click                                  | ۱۱۳ تا ۱۰۶     | کنترلهای برچسب (Label)، کادر<br>متن(Text Box) و دکمه فرمان<br>(Button) و واکنش برنامه به رویدادها<br>(Event Handler) | ۵               | 18   |
| افزودن پروندههای موجود مثل تصویر و<br>افزودن رشته و ایجاد پروندههایی مثل<br>Icon و TextFile در یوشه منابع                                       | توانایی کار با پوشه منابع - شناخت کادر کنترل تصویر و خصوصیات<br>آن – توانایی استفاده از کادر تصویر                                                                                                    | ۱۱۴ تا ۱۲۰     | منابع (Resources)<br>کادر کنترل تصویر (Picture Box)                                                                  | ۵               | ١٧   |
| أشنايي با SaveFileDialog و<br>FolderBrowserDialog و<br>ويژگيهاي هركدام                                                                          | توانایی استفاده از کادر محاورهای در برنامه (انتخاب رنگ، انتخاب قلم،<br>باز کردن پرونده) – معرفی کادر محاورهای پیام و استفاده از آن در<br>برنامه – به کار بردن دکمههای پنجره پیام و تصمیم گیری بر اساس<br>نوع پاسخ کاربر | ۱۲۶ تا ۱۲۶     | کادرهای محاورهای (Dialog Box)<br>کادر پیام (Message Box)                                                             | ۵               | ۱۸   |
| ساخت یک ساعت دیجیتال<br>ساخت کرنومتر<br>حرکت یک جمله در پایین فرم                                                                               | آشنایی با تایمر و استفاده از آن و کد نویسی رویداد آن                                                                                                    | ۱۲۹ ت ۱۳۲      | کامپوننت زمانسنج (Timer)                                                                                             | ۶               |      |
| آشنایی با FlowLayoutPanel و<br>TableLayoutPanel و<br>SplitContainer                                                                             | آشنایی با دکمه رادیویی و کادر انتخاب و بهکارگیری آنها – آشنایی<br>با کنترلهای گروهبندی (Group Box) و پنل (Panel) و<br>بهکارگیری آنها                                                                                    | ۱۳۳ تا ۱۳۵     | دکمه رادیویی (Radio Button) و<br>کادر انتخاب (Check Box) و<br>دستهبندی کنترل ها                                      | ۶               | ١٩   |
| شناخت کامل کلاس Random و<br>متدهای آن و استفاده از آنها                                                                                         | آشنایی با نحوه تولید اعداد تصادفی — توانایی ایجاد پروژه ویندوزی با<br>استفاده از کنترل های گروهبندی، دکمههای رادیویی کادرهای انتخاب                                                                                     | ۱۴۱ تا ۱۳۶     | تولید اعداد تصادفی و کنترل سربرگ<br>(Tab Control)                                                                    | ۶               | ۲.   |
| آشنایے با فرمهای آماده و استفاده و الگو<br>گیری از آنها – آشنایی با شیوههای<br>انتخاب کادر لیست و کادر ترکیبے و<br>استفاده از دادههای انتخابشده | آشنایے، با یروژههای چند فرمے، و ایجاد آن – انتقال اطلاعات بین<br>فرمها – آشنایے با کادر لیست و کادر ترکیبے و استفادہ از آنها در<br>پروژه                                                                                | ۱۴۲ تا ۱۵۰     | یروژههای جند فرمی و کادر لیست<br>(List Box) و کادر ترکیبی<br>(Combo Box)                                             | ۶               | ۲۱   |

| طرح درس روزانه (هفتگی) پیشنهادی |                                                                                                    |                                                                                                    |                              |                                                                                               |                                      |  |
|---------------------------------|----------------------------------------------------------------------------------------------------|----------------------------------------------------------------------------------------------------|------------------------------|-----------------------------------------------------------------------------------------------|--------------------------------------|--|
|                                 | ی: آشنایی با پروژههای ویندوزی                                                                            | درس                                                                                                    |                              | پايه : يازدهم                                                                                 |                                      |  |
|                                 | ر می توان آن را ساخت.                                                                                    | پروژههای ویندوزی داریم و چطور                                                                                 | باخت                         | پیام جلسه (هدف کلی): چرا نیاز به س                                                            |                                      |  |
| زمان فيزيكي                     | بتها                                                                                                    | فعال                                                                                                    |                              | اهداف یادگیری                                                                                 |                                      |  |
| مدت (دقيقه)                     | کار هنرجويان                                                                                             | کار هنر آموز                                                                                                  |                              | طبقهٔ هدف: حیطهٔ عاطفی/ شناختی/ روانی – حرکتی                                                 | فعاليت                               |  |
| ٣٠                              | مشارکت در پاسخگویی و تعامل                                                                               | کردن توجه هنرجویان به تفاوت پروژه<br>ی و پروژه فرم ویندوزی و طرح سؤال:<br>اقعی لازم است پروژه کنسولی بنویسیم؟ | معطوف<br>کنسولہ<br>چه موا    | سنجش میزان آگاهی هنرجویان از پروژههای ویندوزی                                                 | ارزشیابی رفتار<br>ورو <sup>د</sup> ی |  |
| ۴.                              | ايجاد پروژه مشابه                                                                                        | خوش آمدگویی به محیط #C با قلم و<br>ظواهر جذاب                                                                 | برنامه<br>رنگ و              | ایجاد توجه و تمرکز برای ورود به بحث آموزش ایجاد<br>پروژههای ویندوزی                           | ايجاد انگيزه                         |  |
| ۴.                              | هنر جویان ضمن توجه به صفحهنمایش، مطالب<br>را میآموزند.                                                   | ، مختصر در مورد شیوه ورود و ایجاد و<br>ذخیره پروژه                                                            | توضيح<br>اجرا و              | توضیح کامل مفاهیم کلیدی (دانشی) و ایجاد علاقه و انگیزه<br>در هنرجویان (بینشی)                 | توضيح هنر آموز                       |  |
| ٣٠                              | با توجه به فعالیتهای کارگاهی کتاب هنرجویان<br>در گروههای خود، گزینههای دیگر را با<br>آزمونوخطا میآموزند. | رز توضیح کلی در مورد فعالیت کارگاهی<br>جو داده و از آنها میخواهد بهصورت<br>. به حل آنها بپردازند.             | هنرآمو<br>به هنر<br>گروهی    | هنرجو باید بخشهای مختلف Visual Studio را مشاهده و<br>از آن برای ساخت یک پروژه ساده بهره گیرد. | تمرين<br>هنرجويان                    |  |
| ٩٠                              | هنرجویان در گروههای خود سعی میکنند با<br>دقت، سرعت و خلاقیت به انجام فعالیت<br>کار گاهی بیردازند.        | جویان خواسته میشود در گروههای<br>شده به انجام فعالیت کارگاهی بپردازند.<br>(کهای ارزیابی تمرینها داده می شود.  | از هنر-<br>تعیین<br>قبلاً ما | ایجاد یک پروژه ساده خوش آمدگویی با تنظیم ویژگیهای<br>فرم از قبیل قلم و رنگ و تصویر زمینه و    | ارائه تمرين                          |  |
| ۲.                              | گوشدادن فعال و پرسش و پاسخ، انجام<br>فعالیتهای گروهی و برنامهریزی بهمنظور انجام<br>پژوهش                 | مرور و در مورد درس جلسه آینده<br>های برچسب و کادر متن و دکمه)<br>را به هنرجو اطلاعاتی ارائه میشود.            | مطالب<br>(کنترل<br>مختص      | هنرجو باید با مفاهیم پروژه فرم ویندوزی و نحوه ساخت آن<br>کاملاً آشنا شده باشد.                | جمعبندى                              |  |
| ٩٠                              | هنرجویان به سوالات مطروحه پاسخ میدهند.                                                                   | ِشیابی بهصورت گروهی انجام میشود.                                                                              | این ارز                      | هنرجو بتواند یک پروژه فرم ویندوزی بسازد                                                       | ارزشیابی پایانی                      |  |
| ۲.                              | تقسیمبندی وظایف کار پروژه بین اعضای گروه<br>و تحویل در زمانبندی تعیینشده                                 | ، خواستههای هنرآموز از هنرجویان<br>ت شفاهی یا تایپشده                                                         | توضيح<br>بەصور               | انجام پروژه نسبتاً کامل تری با استفاده از ویژگیهای دیگر فرم<br>بهصورت گروهی                   | تعيين تكليف                          |  |

#### د) ورود به بحث 🕕

هدف از این واحد شایستگی، چگونگی کار با اجزای IDE (محیط تو سعه یکپارچه)، برنامهنویسی در پروژه ویندوزی و کنترلهای اولیه و ایجاد واسط کاربری ساده است. با استفاده از اجزای محیط IDE برنامهنوی سی و بر ا ساس دانش ک سب شده، یک پروژه ساده ویندوزی ایجاد کرده، با درج کنترلهای اولیه در فرم، واساط کاربری مناسب ایجاد و کد رویدادهای آن را بنویسد.

نمودار زیر نقشــه مفهومی و ذهنی این واحد یادگیری را نمایش میدهد و شــما میتوانید با داشتن یک دورنما از مطالب و محتوای آموزشی، تدریس خود را به شکل بهتری مدیریت کنید.

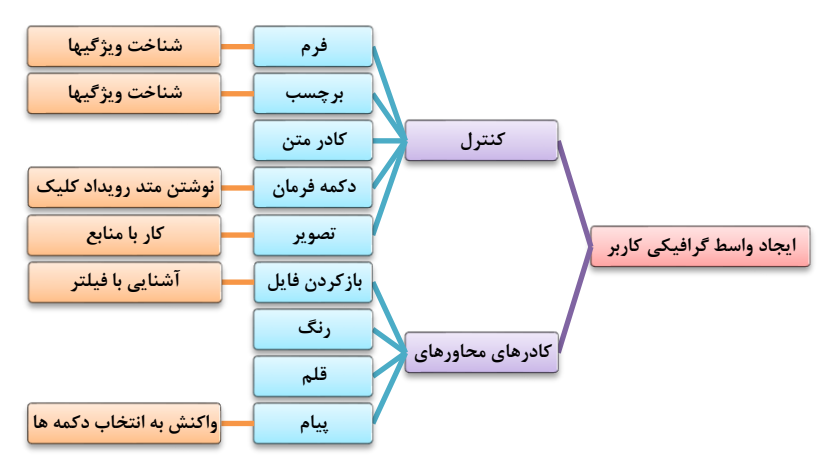

با توجه به اینکه هنرجویان قبلاً با محیط Visual Studio کارکردهاند، و از طرفی جذابیت واسط گرافیکی، به احتمال زیاد، پروژه ای از نوع Windows Form Application ایجاد کردهاند. می توانید با طرح سؤالاتی، میزان آشنایی آنان را سنجیده و انگیزه لازم را ایجاد کنید. مثلاً:

- تفاوت پروژههای فرم ویندوزی با پروژههای کنسول چیست؟
- کدامیک از شما پروژه فرم ویندوزی نوشته اید؟ چه برنامه ای؟
- چرا کاربران تمایل بیشتری برای کار با برنامههای فرم دارند؟

- چه ضرورتی برای نوشتن پروژه کنسولی وجود دارد؟
   از چه روشی برای دریافت نام کاربری و گذرواژه در برنامه استفاده کنیم؟
   برای تغییر شکل ظاهری برنامه، چه کارهایی میتوان انجام داد؟
   بازیهای ویندوزی چگونه طراحی میشوند؟
   بازیهای ویندوزی چگونه طراحی میشوند؟
   یادگیری و درک عمیق مفاهیم برنامهنویسی.
   عدم وجود سیستمعامل ویندوز روی همه سیستمهای کامپیوتری مثل
- دستگاههای POS.
- عدم امکان اجرای برنامه های گرافیکی روی برخی از سیستم ها مثل کنسول دستگاه CNC.

#### تدريس

واسط گرافیکی کاربر ⊢

واسط گرافیکی کاربر یا Graphical User Interface (بهاختصار GUI که معمولا GOO-ee یا جییوآی تلفظ می شود)، نوعی وا سط است که به کاربران اجازه میدهد، از طریق آیکنهای گرافیکی و نشانگرهای بصری، با دستگاههای الکترونیکی تعامل و ارتباط برقرار کنند.

GUI ها، در مقابل نوعی دیگری از واسطهای کاربری به نام GUI یا Interface یا Interface یا Interface یا CLI (که در آنها دستورات و دادهها از طریق صفحه کلید در یک محیط متنی تا یپ می شدی، معمولا از ترکیبی از پنجره ها، آیکن ها، منو ها و GUI، محیط متنی تا یپ می شدی، معمولا از ترکیبی از پنجره ها، آیکن ها، منو ها و GUI، ممکلات ناشی از تایپ نادرست دستورات، زمان بر بودن و نیاز به دقت بیشتر در CLI، مشکلات ناشی از تایپ نادرست دستورات، زمان بر بودن و نیاز به دقت بیشتر در GUI، مشکلات ناشی از تایپ نادرست دستورات، زمان بر بودن و نیاز به دقت بیشتر در It و GUI، ممکلات ناشی از تایپ نادرست دستورات، زمان بر بودن و نیاز به دقت بیشتر در It و GUI، مشکلات ناشی از تایپ نادرست دستورات، زمان بر بودن و نیاز به دقت بیشتر در It و می کاربری رایانه ها نیز افزوده شد. افزوده شد. و GUI ها نه تنها در رایانه های شخصی، بلکه در گوشی های هو شمند، ترباتها، پخش کننده های موسیقی، کتاب خوان ها و ... نیز گسترش پیداکرده است.

در اولین فر صت میتوانید شیوه برگرداندن چینش محیط IDE را به فرم پیشفرض شـرکت مایکروسـافت، آموزش دهید و خیال هنرجو را راحت کنید و از او بخواهید، چیدمان محیط را به فرم خوشایند خود، تغییر دهد و نگران بههمریختگی، نباشد.

Window→Reset Window Layout

برای مقایسه بهتر برنامههای کنسولی و برنامههای ویندوزی، مثال زیر را در نظر بگیرید: فرض کنید در منزل هستید و قرار است برای شما مهمان بیاید. اگر بخواهید بهموقع درب منزل را برای وی باز کنید میتوانید به یکی از روشهای زیر عمل کنید:

> ۱) میتوانید کارهای دیگر خود را رها کنید و در جلوی در منزل خود، منتظر شـوید تا وی بیاید.

> ۲) هرچند لحظه یکبار، به سمت در منزل بروید و بیرون را نگاه کنید که آیا مهمان شما آمده است.

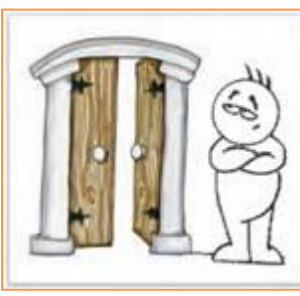

۳) میتوانید در داخل منزل مشــغول انجام کارهای خود باشــید، هر وقت که مهمان آمد، زنگ زد و شــما را از ورودش مطلع کرد، به استقبال وی بروید و در را برایش باز کنید.

در برنامههای کنسولی، در دستوراتی مانند دستور دریافت داده، اجرای برنامه متوقف می شود و تا زمانی که کلید Enter زده شود دستورات بعدی اجرا نمی شوند. پس از اینکه کاربر اطلاعات را وارد کرد و کلید Enter را زد، خطوط بعدی برنامه به ترتیب اجرا می شوند. در مقایسه با مثال بالا میتوان گفت در برنامههای کنسولی از روشی مانند روش ۱ و یا روش ۲ استفاده می شود. در برنامههای ویندوزی، از روش ۳ استفاده می شود.

کدامیک از زبانهای برنامهنویسی بیشترین متقاضی را دارد؟

همانگونه که در جدول پایین می بینید، زبانهای جاوا، جاوا اسکریپت و خانواده C (C, ++C, #C, Cbjective-C) بالاترین رتبه را در بین ۱۰ تا از محبوبترین یا عمومیترین زبانهای برنامهنویسی در سالهای ۲۰۱۶ و ۲۰۱۷ دارند. این زبانها بستر بسیاری از برنامههای کاربردی موردنیاز هستند.

| Rank | TIOBE                   | IEEE       | Stack<br>Overflow | PYPL Index |
|------|-------------------------|------------|-------------------|------------|
| 1    | Java                    | С          | JavaScript        | Java       |
| 2    | С                       | Java       | SQL               | Python     |
| 3    | C++                     | Python     | Java              | РНР        |
| 4    | C#                      | C++        | C#                | C#         |
| 5    | Python                  | R          | РНР               | JavaScript |
| 6    | PHP                     | C#         | Python            | С          |
| 7    | JavaScript              | PHP        | C++               | C++        |
| 8    | Visual Basic NET        | JavaScript | Angular JS        | ObjectiveC |
| 9    | Delphi/Object<br>Pascal | Ruby       | Node.js           | R          |
| 10   | Perl                    | Go         | С                 | Swift      |

پاسخ به فعالیتها

| جزاء IDE پروژههای ویندوزی                                                                                                    | 1                    |      |
|----------------------------------------------------------------------------------------------------|----------------------|------|
| كاربرد                                                                                                    | نام پنجره            | رديف |
| جعبهابزار متشکل از کنترلهای گوناگون برای طراحی واسط<br>گرافیکی کاربر.                                                                 | Toolbox              | ١    |
| فهرستی از پروندههای تشکیلدهنده پروژه را نمایش میدهد.                                                                                  | Solution<br>Explorer | ٢    |
| نوار منو شامل دستورات کار با محیط VS و اجرا و خطایابی<br>برنامهها و                                                                   | Menu Bar             | ٣    |
| یک پنجره یا کادر محاورهای است که رابط کاربری برنامه را<br>تشکیل می دهد. همچنین، فرم کنترلی است که کنترلهای<br>دیگر را روی آن میچینیم. | Form                 | ۴    |
| لیست ویژگیها (Properties) و رویدادهای (Events)<br>کنترل انتخابشده.                                                                    | Properties           | ۵    |
| نوارابزار شامل ابزارهایی برای اجرای دستورات پرکاربردتر مثل<br>Start و Save                                                            | Tool Bar             | ۶    |

فعالیت کارگاهی ص ۱۰۲

# ویژگیهای فرم 🛛

ویژگی Anchor اشیاء: اگر بخواهیم با تغییر اندازه فرم، اندازه کنترل همتغییر کند؛ یا به عبارتی فاصله لبه های کنترل از لبه های فرم ثابت بماند، از ویژگی Anchor استفاده می کنیم. این ویژگی میتواند مقادیر Top و Left و Right و Bottom و یا ترکیبی از آنها را بپذیرد. هر یک از مقادیر باعث می شوند که فا صله کنترل از سمت مربوطه ثابت بماند. مثلاً اگر مقدار ویژگی Anchor کنترل جعبه تصویر برابر Top, Bottom, Left, Right با شد، فا صله کنترل از چهار طرف فرم، ثابت باقی می ماند، یعنی با تغییر اندازه فرم، اندازه تصویر هم تغییر می کند.

**ویژگی AcceptButton فرم:** اگر ویژگی AcceptButton فرم را برابر یک دکمه خاص قرار دهید، هنگام فشرده شدن Enter، متد رویداد کلیک دکمه مذکور اجرا خواهد شد.

ویژگی CancelButton فرم: اگر ویژگی CancelButton فرم را برابر یک دکمه خاص قرار دهید، هنگام فشردن دکمه ESC، ، متد رویداد کلیک دکمه مذکور اجرا خواهد شد.

**ویژگی AutoSize فرم**: اگر ویژگی AutoSize فرم را برابر true قرار دهید، بسته به محتویاتش، تغییر اندازه پیدا خواهد کرد یا بهعبارتی اندازه فرم در جهت راست و پایین کم یا زیاد خوا هد شــد. البته اگر مقدار AutoSizeMode فرم برابر GrowOnly با شد، فرم فقط بزرگ می شود و اگر برابر GrowAndShrink با شد، بزرگ و کوچک خواهد شد.

ویژگی HelpButton فرم: با انتساب مقدار true به این ویژگی، درصورتی که ویژگی MinimizeBox و MaximizeBox فرم false باشد، دکمه Help که با [?] مشخص می شود، در نوار عنوان نمایش داده می شود. در این حال اگر یک کنترل HelpProvider بانام HP به فرم اضافه کنید و در ویژگی HelpNamespace نام یک فایل از نوع chn، html و یا html را قرار دهید، می توانید از آن استفاده کنید. سه ویژگی HelpNavigator on HP و HelpString on HP و Help String on HP که به فرم و کنترلهای روی آن افزوده می شود، برای همین منظور است.

برای ساخت فایل chm میتوانید از نرمافزار WinCHM Pro که به صورت رایگان و بهراحتی قابل دانلود است، استفاده کنید.

پاسخ به فعالیتها

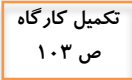

از پنجره ویژگیهای فرم، ویژگی BackgroundImage را انتخاب کنید. با کلیک روی نماد و دکمه Import تصویر موردنظر را انتخاب کنید. مقدار ویژگی BackgroundImageLayout را روی گزینه Stretch قرار دهید. مقادیر دیگر این ویژگی را بررسی کرده، نتیجه را در جدول ۲ بنویسید.

| نتيجه                                                            | مقدار   |
|------------------------------------------------------------------|---------|
| تصویر زمینه بهصورت کاشیکاری، کل فرم را پر میکند.                 | Tile    |
| تصویر زمینه با اندازه اصلی، در وسط فرم نمایش داده میشود.         | Center  |
| تصویر زمینه در جهت طولی و عرضی بهاندازه فرم، کشیده یا جمع میشود. | Stretch |
| تصویر به نسبت یکسان در جهت طولی و عرض تغییر اندازه میدهد تا طول  | 7       |
| یا عرض فرم را پر کند.                                            | Zoom    |

- ویژگی FormBorderStyle فرم را با مقادیر مختلف آزمایش کنید. مقادیر این ویژگی را بررسی کرده، نتیجه را در جدول ۳ بنویسید.

| نتيجه                                                   | مقدار        |  |
|---------------------------------------------------------|--------------|--|
| حاشیه تکخطی، که اجازه تغییر اندازه فرم را نمیدهد.       | ixedSingle   |  |
| حاشيه سهبعدي                                            | Fixed3D      |  |
| حاشیه نازک به سبک کادر محاورهای (آیکن فرم در نوار       |              |  |
| عنوان ظاهر نمیشود. آیکن فرم منوبی شامل Restore و        | wedDielog    |  |
| Move و Size و Min و Max و Move را در اختیار             | ixeuDialog   |  |
| میگذارد.)                                               |              |  |
| فرم با حاشيه قابل تغيير اندازه                          | Sizable      |  |
| حاشیه غیرقابلتغییر اندازه که در نوار عنوان فقط دکمه     |              |  |
| Close Fixed دارد. اگر ShowInTaskbar=false باشد، هنگام   | lToolWindow  |  |
| استفاده از Alt+Tab، فرم در لیست دیده نخواهد شد.         |              |  |
| حاشیه قابل تغییر اندازه که در نوار عنوان فقط دکمه Close |              |  |
| دارد. اگر ShowInTaskbar=false باشد، هنگام استفاده از    | leToolWindow |  |
| Alt+Tab، فرم در لیست دیده نخواهد شد.                    |              |  |

| جدول ۴ را کامل کنید.                                                                                     | با کمک همگروهی خود . |
|----------------------------------------------------------------------------------------------------|----------------------|
| عملكرد                                                                                                   | ویژگیهای فرم         |
| نوع قلم و اندازه آن                                                                                      | Font                 |
| اندازه طول و عرض فرم                                                                                     | Size (Width, Height) |
| با مقدار Trueدر فاز طراحی پروژه، امکان تغییر اندازه و جابجایی را<br>نمیدهد.                              | Locked               |
| عنوان فرم                                                                                                | Text                 |
| موقعیت فرم در اولین نمایش مثلاً : وسط صفحهنمایش<br>(CenterScreen)                                        | StartPosition        |
| آیکن فرم در گوشه سمت چپ عنوان و هنگام Minimize                                                           | Icon                 |
| میزان کدری یا تاری فرم. عکس شفافیت (Transparency)                                                        | Opacity              |
| با مقدار False در نوار عنوان فقط عنوان نمایش داده میشود و آیکن و<br>دکمههای Close و Minimize محو میشوند. | ControlBox           |

کارگاه ۳- استفاده از کادر متن و دکمه در واسط کاربری 🛏

کنترل های برچسبب (Label)، کادر متن (TextBox) و دک مه فر مان (Button):

فارسیزبانان برای اینکه نیاز نباشد ویژگی RightToLeft و Font را برای تکتک کنترل ها تنظیم کنند، میتوانند این ویژگی ها را برای Form تنظیم کنند. همه اشیاء، این ویژگی را از والد (Parent) خود به ارث میبرند.

مقدار Autosize برچسب، True در نظر گرفته شده است. اگر میخواهید اندازه آن را هنگام طراحی تغییر دهید، مقدار آن را False کنید.

نوع و اندازه قلم و رنگ عنوان فرم را نمیتوان تغییر داد. برای این منظور میتوانید:

ControlBox=False ویژگی FormBorderStyle فرم را None کنید یا Text و مقدار Text و مقدار Text

فعالیت گروهی ص ۱۰۵ و AutoSize=False و Dock=Top و AutoSize=False و Y و ر نگ و متن و قلم دلخواه روی فرم قرار دهید.

از کادر متن می توان برای نمایش و ورود اطلاعات استفاده کرد. در صورتی که برای دریافت رمز استفاده می کنید، می توانید ویژگی PasswordChar آن را \* قرار دهید. در حالت کد نویسی برای خنثی کردن حالت رمز، از این دستور استفاده می شود: ;'0(، = textBox1.PasswordChar

**یادآوری:** کاراکتر null به صورت '0\' تعریف می شود.

برای دریافت یا نمایش مقادیری از نوع شماره تلفن، تاریخ، ساعت و کد پستی و ... می توانید از نوع TextBox به نام MaskedTextBox استفاده کنید.

برای متنی که در آن قلمهای مختلف با رنگ و اندازههای متفاوت و امکانات بسیار زیاد دیگر، میتوانید از RichTextBox استفاده کنید.

اگر ویژگی FlatStyle دکمه را Flat و ویژگی FlatAppreance.BorderSize را صفر قرار دهید، دکمه شبیه برچسب خواهد شد که در بعضی از طراحیها استفاده می شود.

پاسخ به فعالیتها

کنجکاوی س ۱۰۷ بیش فرض این ویژگی چیست؟ مقدار ویژگی Text کادر متن را تغییر دهید و با اجرای برنامه نتیجه را بررسی کنید. آیا کادر متن فقط برای دریافت اطلاعات به کار می رود؟ پاسخ: پیش فرض، رشته خالی است (""). از کادر متن برای نمایش اطلاعات هم می توان استفاده کرد.

کنجکاوی آیا می توان بیش از یک نویسه را در ویژگی PasswordChar قرار داد؟ نوع داده این ص ۱۰۷ ویژگی چیست؟ پاسخ: خیر. char آیا میتوان یک ویژگی چند کنترل را همزمان تغییر داد؟ پا سخ: بلی. برخی از ویژگیهای مشترک و همنوع کنترلهای انتخاب شده مثل Font و BackColor و ForeColor و Text. برخی از ویژگیهای مشـــترک مثل Name را چون باید منحصربهفرد باشد، نمیتوان همزمان تغییر داد.

| فعالیت گر<br>م. م. | ، کنترلها را تکمیل کنید.  | ود، جدول ویژگیهای   | کمک هم گروهی خ |
|--------------------|---------------------------|---------------------|----------------|
|                    | كنترل                     | عملكرد              | نام ویژگی      |
|                    | همه کنترلها               | نام كنترل           | Name           |
|                    | TextBox-Button-Form-Label | رنگ زمینه           | BackColor      |
|                    | TextBox-Button-Form-Label | رنگ قلم             | ForeColor      |
|                    | TextBox-Button-Form-Label | متن يا عنوان        | Text           |
|                    | TextBox-Button-Form-Label | فعال                | Enabled        |
|                    | TextBox-Button-Label      | قابلرؤيت            | Visible        |
|                    | Button-Form –Label        | تغيير اندازه خودكار | AutoSize       |
|                    | TextBox-Button-Label      | تراز بندی متن       | TextAlign      |
|                    | TextBox-Button-Form-Label | اندازه              | Size           |
|                    | TextBox-Button-Form-Label | موقعيت              | Location       |
|                    | TextBox-Button-Form-Label | مکاننما             | Cursor         |
|                    |                           | پهلو گرفتن          |                |
|                    | TextBox-Button-Label      | (چسباندن کنترل به   | Dock           |
|                    |                           | یکی از لبهها)       |                |
|                    | TextBox-Button-Form-Label | راست به چپ          | RightToLeft    |

### واکنش برنامه به رویدادها 🗕

ياسخ به فعاليتها

هنگام اضافه کردن پرونده های تصویر به پروژه (شکل ۱۴) گزینه New Image را انتخاب کنید، چه اتفاقی می افتد؟ کاربرد این گزینه در چه مواقعی است؟

پاسخ: می توان پرونده های تصویری از نوع PNG و BMP و GIF و JPEG و JPEG و TIFF و TIFF و TIFF و TIFF

فعالیت کار گاهی ص ۱۱۵

كنجكاوى

ص ۱۰۸

یا ویرایشــگر منبع (Resource Editor) ایجاد و به منابع پروژه افزود. اگر بخواهیم خودمان تصویر را تولید کنیم و مخصو صاً اگر نرمافزار ایجاد تصویر، نداشته باشیم، این ابزار کاراست.

با اســـتفاده از گزینه های Local resource و Evoject resource file تصویر دلخواه را در کادر تصویر قرار دهید و تفاوت این دو گزینه را بنویسید. پاســخ: هنگام اســتفاده از Local resource با اســتفاده از دکمه Import می توان تصـویر را به کادر تصـویر اختصـاص داد و صـرفا در همان فرم قابل ا ستفاده ا ست و تو سط دکمه Clear می توان تصویر اختصاص داده شده را حذف نمود. اما با دکمه Clear به کادر تصـویر، به کادر تصویر اختصاص داده شده را حذف نمود. اما با دکمه resource file ابتدا فایل منبع به پوشــه فراهم است و در همه فرمهای پروژه قابل استفاده است. فعالیت گروهی ص ۱۱۶

> کنجکاوی ص ۱۱۹

picSample.ImageLocation = "Test.Jpg";

نیاز به نوشتن مسیر پرونده نیست. در این صورت از آدرسدهی نسبی استفاده شده است. اگر پوشه پروژه به مسیر دیگری منتقل شود و یا تغییر نام داده شود، مشکلی پیش نخواهد آمد.

# کادرهای محاورهای 🗕

#### پاسخ به فعالیتها

سوال ص ۱۲۲

اگر در کادر محاورهای پرونده انتخاب نشود، چه چیزی در کادر تصویر نمایش داده خواهد شد؟

پاسخ: در ویژوال استودیو ۲۰۱۵، اگر پروندهای انتخاب نکنیم، با کلیک روی دکمه Open، اتفاقی نمیافتد و منتظر انتخاب پرونده میماند ولی اگر دکمه Cancel را کلیک کنیم، تصویر X نمایش داده خواهد شد. اگر پرونده غیر تصویری هم انتخاب کنیم، بازهم همان تصویر X نمایش داده خواهد شد.

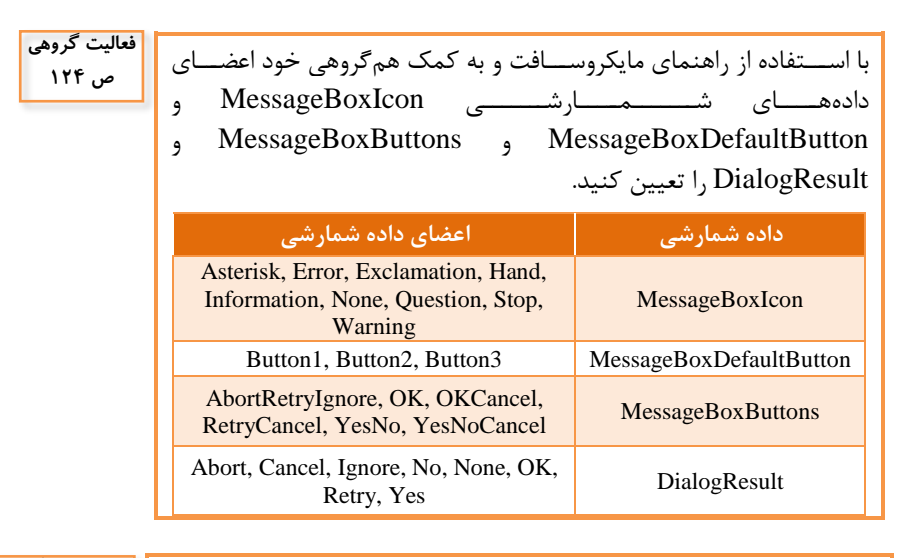

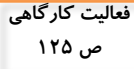

با کمک هنرآموز خود تغییراتی در دستورات کارگاه ۹ ایجاد کنید که دو دکمه Ok و Cancel در کادر پیام نمایش داده شود. دکمه پیشفرض را دکمه Cancel تعیین کنید تصویر نماد کادر محاورهای را تغییر دهید. پاسخ: پیام " ,"لطفاً یک پرونده تصویری را انتخاب کنید")MessageBox.Show پیام " ,"لطفاً یک پرونده تصویری را انتخاب کنید")MessageBox.Show زطا MessageBoxButtons.OKCancel,

#### واحد یادگیری 6

### شایستگی کار با کنترلهای پیشرفته

مقدمات تدريس

الف) مفاهیم کلیدی ⊢

|               | ، کلیدی      | مفاهيم         |             |
|---------------|--------------|----------------|-------------|
| دستەبندى      | کادر علامت   | دكمه راديويي   | زمانسنج     |
| كنترلها       | (Check Box)  | (Radio Button) | (Timer)     |
| کنترل سربرگ   | اعداد تصادفى | پنل            | کادر گروهی  |
| (Tab Control) | (Random)     | (Panel)        | (Group Box) |
| کادر فهرست    | . :          |                | صفحه سربرگ  |
| (List Box)    | فرم شروع     | پروژه چند فرمی | (Tab Page)  |
|               |              |                | کادر ترکیبی |
|               |              |                | (Combo Box) |

**ب) ورود به بحث** 

هدف از این واحد شایستگی چگونگی استفاده از کنترلهای پیشرفته در پروژههای ویندوزی و برنامههای چند فرمی است. نمودار زیر نقشیه مفهومی و ذهنی این واحد یادگیری را نمایش میدهد و شیما میتوانید با داشتن یک دورنما از مطالب و محتوای آموزشی، تدریس خود را به شکل بهتری مدیریت کنید.

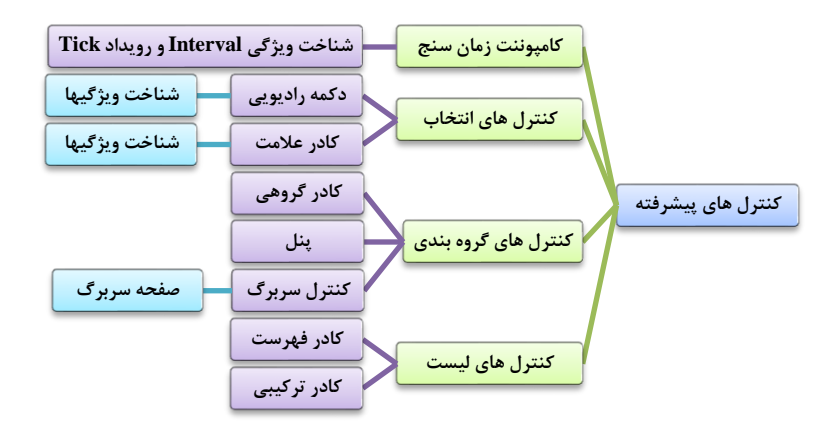

### تدريس

با استفاده از دانش کنترلهای پیشرفته، کنترلهای موردنیاز را به فرم اضافه و گروهبندی کرده، پروژه چند فرمی ایجاد کنید و برای رویدادهای آنها برنامه بنویسید.

کامپوننت زمانسنج ⊦

مهمترین ویژگی این کامپوننت Interval است که فاصله زمان تکرار دستور برحسب میلی ثانیه را تنظیم میکند. برای به کار انداختن زمانسنج لازم است ویژگی Enabled آن را True کرد.

پاسخ به فعالیتها

برای زیاد کردن ســرعت خودرو میتوان دکمه btnIncrease را با عنوان افزایش سرعت روی فرم گذاشت و با کاهش یک مقدار ثابت از ویژگی Interval کامپوننت زمانسنج، کد زیر را برای آن نوشت

if (timer1.Interval > 200) timer1.Interval -= 200;

- برنامه را طوری تغییر دهید که در صورت برخورد خودرو به فرم هم، خودرو متوقف شود.

پاسخ: کد timer1\_Tick اگر به صورت زیر نوشته شود، در صورت برخورد خودرو به فرم، باعث توقف آن میشود

if (picCar.Left + picCar.Width <= this.Width - 5) picCar.Left += 5;

و یا دقیقتر بهصورت زیر

if (picCar.Left + picCar.Width <= this.ClientSize.Width - 5)
picCar.Left += 5;</pre>

- برای حرکت کردن خودرو به سمت عقب نیز برنامه بنویسید.

پاسخ: برای حرکت دادن خودرو به سمت عقب، میتوان یک متغیر سرا سری مثل x با مقدار ۵ تعریف کرد و بجای مقدار ثابت ۵ در timer\_Tick، از آن اســـتفاده نمود و برای عقب راندن خودرو، مقدار x را به ۵- تغییر داد. همچنین کد فوق را به صورت زیر تغییر داد.

if (picCar.Left + picCar.Width <= this.ClientSize.Width - x && picCar.Left > -x)

picCar.Left += x;

پاسخ: رویداد Tick تنها رویداد کامپوننت زمانسنج است. این رویداد در فاصله زمانی مشخص شده در ویژگی Interval رخ میدهد و دستورات متد این رویداد اجرا می شوند. مثلاً اگر Interval=2000 باشد، هر ۲ ثانیه یکبار رویداد Tick اتفاق افتاده و دستورات آن اجرا می گردند.

برای حرکت خودرو، بایستی ویژگی Enabled آن را True کرد. واضح است که مقدار ویژگی Interval، هم باید یک عدد بزرگتر از صفر باشد.

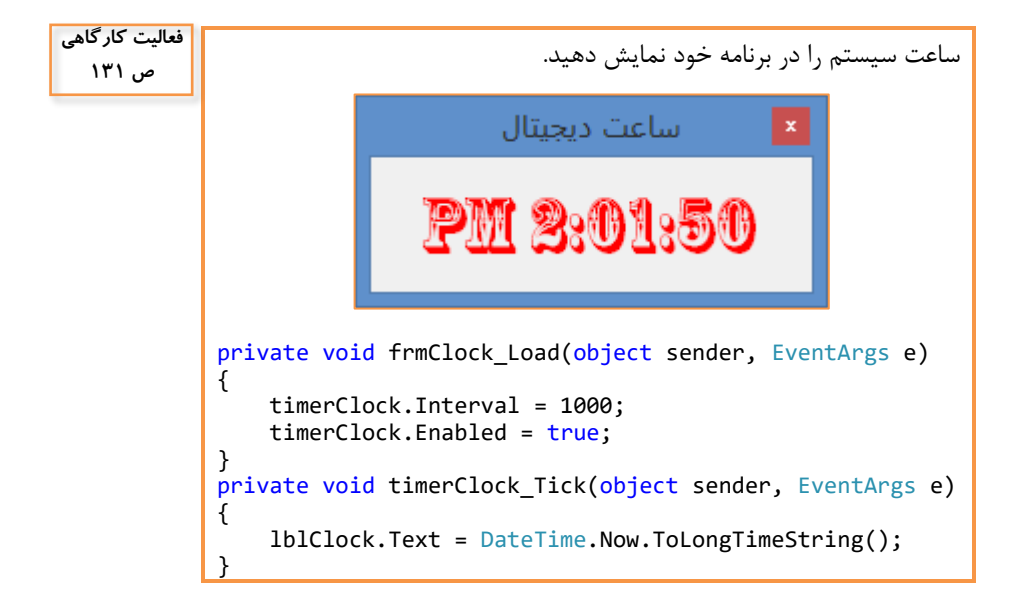

کنترلهای دکمه رادیویی (RadioButton) و کادر علامت (CheckBox)

تفاوت عمده این دو کنترل انتخاب، در این است که در یک مجموعه (گروه) دکمه رادیویی، با ید یکی را انتخاب کرد (در هرلحظه فقط یک کا نال رادیو را میتوان انتخاب و پخش کرد و با انتخاب هریک دیگری از حالت انتخاب خارج می شود.) ولی در یک مجموعه کادر انتخاب، میتوان هیچکدام یا هر تعداد یا همه را انتخاب کرد. در حالت عادی، تمام دکمههای رادیویی روی فرم، یک مجموعه را تشکیل میدهند. میتوان از کنترلهای دستهبندی یا کنترلهای گروهی (Containers) برای ایجاد مجموعهها استفاده کرد.

Containers: GroupBox, Panel, TabControl, FlowLayoutPanel, SplitContainers, TableLayoutPanel.

زمانی که یک کنترل در داخل پنل یا کادر گروهبندی قرار می گیرد، آن کنترل به فرزند پنل یا کادر گروهی تبدیل میشود و این ارتباط بین والد و فرزند اجازه می دهد که مقادیر ویژگیهای عمومی مثل AutoSize و Fort و ForeColor و Enabled ، به فرزندان به ارث برســد. برای مثال اگر مقدار ویژگی Enabled پنل را برابر با False قرار دهیم، نهتنها خود پنل بلکه تمامی کنترل های داخل آن نیز غیرفعال می شوند.

#### دستەبندى كنترلھا ⊦

از کلاس Random برای تولید اعداد تصادفی استفاده می شود. Random rndGenerator = new Random();

for (int i = 0; i < 5; i++)</pre>

```
label1.Text += rndGenerator.Next(10) + " ";
```

شیء rndGenerator ، مولد اعداد تصادفی است. مبنای محا سبه اعداد تصادفی، زمان است. بنابراین هر بار که اجرا شود، اعداد تولید شده، با اعداد تولیدی در اجرای قبلی متفاوت خواهد بود. اگر از new Random(n) استفاده شود که در آن n یک عدد صحیح است، مبنای اولیه محاسبه عدد تصادفی، n است. در این صورت، هر بار اجرا، باعث تولید همان سری اعداد تولیدشده در مرحله قبل خواهد شد.

|                       |                          |                                     |                                   | l                      | باسخ به فعاليته                      |
|-----------------------|--------------------------|-------------------------------------|-----------------------------------|------------------------|--------------------------------------|
| تکمیل کارگاہ<br>ص ۱۳۷ | ای مختلف متد             | با توجه به شکله                     | ، مایکروسافت و<br>، ، ، ، ، ،     | ، راهنمای<br>د.        | جدول را به کمک<br>Next کامل کنید     |
|                       | ne/l                     | https://msdn.r                      | nicrosoft.com/e                   | en-                    |                                      |
|                       | us/1                     | 10).aspx                            | الا ش                             |                        |                                      |
|                       |                          | · • •                               |                                   |                        |                                      |
|                       | صفر                      | ی بزر ګتر یا مساوی                  | عدد صحيح تصاده                    |                        | Next()                               |
|                       | صفر و کوچکتر از max      | ی بزرگتر یا مساوی                   | عدد صحيح تصادف                    | Ne                     | ext(int max)                         |
|                       | mi و کوچکتر از max       | ں بزرگتر یا مساوی n                 | عدد صحيح تصادفي                   | Next(ir                | nt min, int max)                     |
|                       |                          |                                     |                                   |                        |                                      |
| فعالیت گروهی<br>ص ۱۳۸ | یک روی هر برچسب          | ، کادر علامت با کا                  | تا بهجای انتخاب                   | ىيىر دھيد<br>لاھر شود. | برنامه Tour را تغ<br>بخشی از تصویر ظ |
|                       | √ آن را false کنید.<br>V | پاسخ: برای هر بر-<br>با کمک هم گروه |                                   |                        |                                      |
|                       | رویدادهای مهم            | ویژگیهای مهم                        | کاربرد                            |                        | نام کنترل                            |
|                       | CheckedChanged()         | Checked<br>CheckAlign<br>Text       | اب یکی از حالات<br>، در یک گروه   | برای انتخا<br>ممکن     | دکمه رادیویی<br>(RadioButton)        |
|                       | CheckedChanged()         | Checked<br>CheckState<br>Text       | اب یا عدم انتخاب<br>ک حالت        | برای انتخا<br>ی        | کادر علامت<br>(CheckedBox)           |
|                       |                          | Text<br>Dock                        | جاد یک گروہ یا<br>عه از کنترلها   | جهت ایـ<br>مجمود       | کادر گروهی<br>groupBox               |
|                       |                          | Dock<br>RightToLeft                 | جاد یک گروہ یا<br>از کنترلھا بدون | جهت این<br>مجموعه      | پنل<br>(nanel)                       |

تکمیل کار گاہ ص ۱۴۰

ویژگی RightToLeftLayout را True قرار دهید. چه تغییری اتفاق میافتد؟ پاسخ: این ویژگی وابسته به ویژگی RightToLeft است. اگر RightToLeft باشد، أنكاه ويژگى RightToLeft تمام اشياء روى كنترل سربرگ، true خواهد شد ولى اثرى روى ظاهر خودكنترل سربرگ نخواهد داشت. در اين حال، اگر RightToLeftLayout=true شود، ظاهر کنترل سربرگ، راست به چپ خواهد شد.

عنوان (Text)

(panel)

#### کارگاه ۶ - ایجاد پروژههای چند فرمی ۱

در ویژوال ا ستودیو فرمهای از پیش طراحی شده زیادی وجود دارد که باعث تسریع در طراحی برنامهها می شوند. یکی از این فرمها، پنجره About است که با اضافه کردن آن به برنامه می توانید کادر About را نمایش دهید. User Control، Class، نمونه های دیگری از این Html Page ،Bitmap File و MDI Parent Form، نمونه های دیگری از این فرمها هستند. این گونه فرمها برای الگو گرفتن هم مفید هستند.

اشیای روی یک فرم به صورت خصوصی (Private) در نظر گرفته می شوند و خارج از فرم قابل دسترس نیستند. اختصاص مقدار Public به ویژگی Modifiers هر شیء، آن را خارج از فرم، قابل دسترس می کند.

در برنامه های چند فرمی، وقتی فرمی را Show می کنید، در حافظه اصلی قرار می گیرد و هنگامی که Close شود، از حافظه خارج می شود؛ ولی در برنامه هایی که از سربرگ استفاده می کنند، به محض اجرای برنامه، همه چیز در حافظه قرار می گیرد و تا هنگام باز بودن برنامه، در حافظه می مانند.

گاهی در شرایط خاصی مثلاً با ورود کد کاربری و کلمه عبور درست، امکان باز شدن یک فرم فراهم میشود. در برنامههای چند فرمی، همزمان میتوان محتوای چند فرم را در کنار هم دید.

> پاسخ به فعالیت ها تکمیل کارگاه ص ۱۴۲ مقدار اولیه فیلد succeeded و userName چیست؟ یاسخ: false و null

كنجكاوى

ص ۱۴۵

عملکرد دستور ;() LoginForm frm = new LoginForm چیست؟ پاسخ: LoginForm یک کلاس است. برای استفاده از آن، باید یک شیء ایجاد کرد (نمونه گیری Instance) و با استفاده از mew آن شیء را ساخت.

فعالیت کارگاهی - برای نمایش فرم می توان از متدهای Show یا ShowDialog استفاده کرد. به ص ۱۴۵ پا سخ: در صورت ا ستفاده از متد Show درحالی که فرم باز ا ست، می توان روی فرمهای دیگر هم رفت یا به عبارتی به آنها سوئیچ کرد؛ ولی با استفاده از متد ShowDialog، تا هنگامی که فرم بسته نشود، امکان رفتن به فرمهای دیگر

پژوهش ص ۱۴۵

```
استفاده از سطح دسترسی public چه معایبی دارد؟ چه راهکارهایی برای انتقال
اطلاعات بین فرم ها وجود دارد؟
```

پاسخ: فیلد با سطح دستر سی public، قابل خواندن و نوشتن توسط دیگران است. همچنین کنترلی بر مقداردهی آن نیست. از طرفی، اگر private تعریف شود، توسط دیگران، غیرقابل دسترس است. برای خواندن و نوشتن یک فیلد private میتوان از دو متد استفاده کرد.

```
class Circle
{
```

```
private float fltRadius;
public void setRadius(float r)
{
    if (r < 0) fltRadius = 0;
    else fltRadius = r;
}
public float getRadius()
{
    return fltRadius;
}
```

```
}
به جای فیلد private و دو متد فوق می توان از property استفاده کرد:
class Circle
}
```

```
private float fltRadius;
public float Radius
{
    get { return fltRadius; }
    set
    {
        if (value < 0) fltRadius = 0;
        else fltRadius = value;
    }
}</pre>
```

137

}

}

در این صورت، آن خصوصیت قابل خواندن و نوشتن است. می توان با حذف متد set، خصو صیت را ReadOnly و با حذف متد get، خصو صیت را WriteOnly تعریف کرد. همچنین بر روی مقدار ورودی هم می توان کنترل داشت. فیلم مربوط به این پژوهش را می توانید در لوح نوری همراه کتاب مشاهده کنید.

کنترلهای کادر فهرست (ListBox) و کادر ترکیبی (ComboBox)

کادر ترکیبی (Combo Box)، ترکیبی از کادر متن و کادر فهرست است.

It is a combination of a <u>List Box</u> and a single-line editable <u>Text Box</u>. باسخ به فعالیتها

پسی به عدی

- با استفاده از پنجره ویژگیها، تغییری در ویژگیهای کادر ترکیبی ایجاد کنید
 م ۱۴۸
 که اسامی هنرجویان را به شکل مرتب نمایش دهد.
 پا سخ: قرار دادن true در ویژگی Sorted. البته به صورت ر شتهای مرتب می کند.
 مثلاً اگر اعداد ۱۰ و ۳۰ و ۲۰ و ۴ و ۲ را در آن قرار دهیم، اعداد به صورت ر مته می کند.
 مثلاً اگر اعداد ۱۰ و ۳۰ و ۲۰ و ۴ و ۲ را در آن قرار دهیم، اعداد به صورت ر مته می کند.
 مثلاً اگر اعداد ۱۰ و ۳۰ و ۲۰ و ۴ و ۲ را در آن قرار دهیم، اعداد به صورت ر می کند.
 مثلاً اگر اعداد در ویژگی معند شد.
 مثلاً اگر اعداد در و ۳۰ و ۲۰ و ۴ و ۲ را در آن قرار دهیم، اعداد به صورت ر مته می کند.
 د ستوراتی به پروژه اضافه کنید تا شماره عنصر انتخاب شده در فهر ست را در یک کادر متن نمایش دهد.
 textBox1.Text = comboBox1.SelectedIndex.ToString();

پس از تدریس

#### الف) فعالیتهای تکمیلی

- ۱) با جستجو در اینترنت، چند زبان سطح بالای متداول امروزی را پیداکرده و آنها را نام ببرید.
- ۲) برنامهای شامل سه کادر فهرست بنویسید که در اولی اسامی فصول سال قرار داشته باشد. با کلیک روی هر فصل در کادر دومی اسامی ماههای آن فصل نمایش داده شود. با کلیک روی هرماه، شماره روزهای آن ماه در کادر سومی نمایش داده شود.
- (۳) فرم زیر را برای محاسبه معدل هنرجویان طراحی کنید. دکمه حذف زمانی فعال می شود که داده ای از فهرست مربوطه، انتخاب شده باشد. درصورتی که دکمه افزودن را کلیک کنید، داده مربوطه به فهر ست ا ضافه و از کادر متن پاک می شود. اگر مقادیر نام درس و تعداد واحد و نمره آن درس را وارد کرده با شید، می توانید با کلیک روی دکمه "افزودن درس و واحد و نمره"، کار هر سه دکمه افزودن را یکجا انجام دهید. با کلیک روی دکمه "اعلام معدل"، ضمن محاسبه و اعلام معدل در یک پیام، از کاربر در مورد خالی کردن فهر ست نمرات سؤال کنید؛ اگر پا سخ "بلی" داد، فهر ست نمرات را برای محاسبه معدل هنرجوی بعدی خالی کنید.

| ×                     | L                    | محاسبه معدا          | ٩.                  |  |  |
|-----------------------|----------------------|----------------------|---------------------|--|--|
| افزودن                | نمره درس:            | تعداد واحده          | نام درس:            |  |  |
| درس و واحد<br>و نمره  | افزودن نمره به فهرست | افزودن واحد به فهرست | افزودن درس به فهرست |  |  |
| خالی کردن<br>فهرست ها |                      |                      |                     |  |  |
|                       |                      |                      |                     |  |  |
| اعلام معدل            | حذف نمره از فهرست    | حذف واحد از فهرست    | حذف درس از فهرست    |  |  |

۴) هنگام مبادلات بانکی از طریق اینترنت، برای بالا بردن امنیت، تأکید می شود که از صفحه کلید مجازی استفاده کنید. برنامهای بنویسید که فرم زیر را شبیه سازی کند. میتوانید با استفاده از یک Panel حاوی کلیدهای ارقام و دکمههای "X" و "پاک کردن"، صفحه کلید مجازی را بسازید. هر دفعه که برنامه را اجرا می کنیم، باید چیدمان کلیدهای ارقام عوض شود.

|                              | ۶۰۳۷-۹۹۷۲-                     | اره کارت : 💦 -    |
|------------------------------|--------------------------------|-------------------|
|                              | 1000                           | وم کارت           |
| x پاک کردن                   |                                |                   |
| 2 3 1 4<br>., 0 9<br>5 6 8 7 | ماه / سال                      | انقضا             |
|                              | -تکی اطلاعات کارت مقصد-دسته ای | اطلاعات كارت مقصد |
|                              | به                             | ماره کارت مقصد    |
| ريال                         |                                | لغ کل             |
|                              |                                |                   |

ب) نمونه ارزشیابی پایانی 🛏

| گېرې ۵: | ، ىاد | , واحد | یا یانے  | ز شیابی  | , |
|---------|-------|--------|----------|----------|---|
|         | ••    |        | <b>.</b> | <u> </u> |   |

| ی واکنش به استفاده از<br>کادرهای<br>محاورهای             |                                                     | برای وا<br>ِیدادها                      | ایجاد کد<br>رو                                                                  | ط<br>ون<br>ہ<br>ا                          | باد واس<br>بری بدر<br>کنش با<br>ویداده                           | ايج<br>كارب<br>وا <sup>ت</sup><br>رز       | زہ<br>ر                          | اد پروژ<br>بندوزی                            | ايج<br>وي           | مراحل کاری                          |                     |                                                                    |   |
|----------------------------------------------------------|-----------------------------------------------------|-----------------------------------------|---------------------------------------------------------------------------------|--------------------------------------------|------------------------------------------------------------------|--------------------------------------------|----------------------------------|----------------------------------------------|---------------------|-------------------------------------|---------------------|--------------------------------------------------------------------|---|
| ~                                                        | 7                                                   | 1                                       | ٩                                                                               | 1                                          | L ►                                                              |                                            | 1                                | 1                                            |                     | 1                                   | 1                   | بحرائی                                                             | - |
| مدیریت برنامه بر اساس پاسخ کاربر به کادر محاوره ای و پیا | نمایش کادر محاوره ای زمان اجرا (با مشخصات تعیین شده | درج کادر محاوره ای و تنظیم ویژگی های آن | تغییر مقدار ویژگی های کنترل با کدنویسی- افزودن تصویر ب<br>منابع پروژه- بستن فرم | تنظیم ویژگی های کنترل کادر تصویر- نوشتن کد | درج کنترل کادر تصویر-ایجاد متد رویداد- فعال کردن محید<br>کدنویسی | مقداردهی یک ویژگی چند کنترل به صورت همزمان | تنظیم ویژگی های برچسب و کادر متن | درج کنترل های برچسب-، کادر متن و دکمه در فرم | تنظیم ویژگی های فرم | فعال و غیر فعال کردن اجزای محیط IDE | ايجاد پروژه ويندوزى | استاندارد<br>(شاخص ها)                                             |   |
| ٣                                                        | ۲                                                   | ١                                       | ٣                                                                               | ۲                                          | 1                                                                | ٣                                          | ۲                                | ١                                            | ٣                   | ۲                                   | n                   | سوالات/نمره شایستگی                                                |   |
|                                                          |                                                     |                                         |                                                                                 |                                            |                                                                  |                                            |                                  |                                              |                     |                                     | $\checkmark$        | یک پروژه ویندوزی با نام خانوادگی خود در پوشه D:\Exam ایجاد نمایید. | ۱ |
|                                                          |                                                     |                                         |                                                                                 |                                            |                                                                  |                                            |                                  |                                              |                     | $\checkmark$                        |                     | جعبه ابزار (ToolBox) را در صفحه ثابت کنید.                         | ۲ |

| ٣            | ۲            | ١            | ٣            | ۲ | ١ | ٣ | ۲ | ١ | ٣ | ۲ | ١ | سوالات/نمره شایستگی                                                                                                    |   |
|--------------|--------------|--------------|--------------|---|---|---|---|---|---|---|---|----------------------------------------------------------------------------------------------------|---|
|              |              |              |              |   | ~ |   |   | ~ | √ |   |   | فرم زیر را طراحی کنید. ویژگی های فرم را مانند شکل داده شده، تنظیم<br>کنید:<br>- رنگ زمینه فرم<br>آبی<br>- جهت نمایش فرم<br>از راست به چپ                                                                                              | ٣ |
|              |              |              |              | ~ |   | √ | √ |   |   |   |   | - نوع قلم دکمه ها: B Nazanin با اندازه ۱۴ و سبک Bold<br>- نوع قلم برچسب ها: B Titr با اندازه ۱۲<br>- هنگام تایپ رمز عبور، به جای کاراکتر تایپ شده، کاراکتر "*" نمایش داده<br>شود.<br>- در ابتدای اجرای<br>روز عبورا همه بروی<br>نشود. | ۴ |
|              |              |              | $\checkmark$ |   |   |   |   |   |   |   |   | تصویر (دلخواه) را بگونه ای در کادر تصویر قرار دهید که به پوشه منابع اضافه<br>شود.                                                                                                    | ۵ |
| $\checkmark$ | $\checkmark$ | $\checkmark$ |              |   |   |   |   |   |   |   |   | با کلیک بر روی دکمه "قلم" کاربر بتواند رنگ قلم و نوع قلم کادرهای متن را<br>به دلخواه تغییر دهد.                                                                                                    | ۶ |
| ٣            | ۲ | ١ | ٣            | ۲ | ١ | ٣ | ۲ | ١ | ٣ | ۲ | ١ | سوالات/نمره شایستگی                                                  |   |
|--------------|---|---|--------------|---|---|---|---|---|---|---|---|----------------------------------------------------------------------|---|
|              |   |   |              |   |   |   |   |   |   |   |   | با کلیک بر روی دکمه "ورود"، در صورت صحیح بودن نام کاربری و رمز عبور، |   |
|              |   |   |              |   |   |   |   |   |   |   |   | تصویر نمایش                                                          |   |
|              |   |   |              |   |   |   |   |   |   |   |   | داده شود و 🛛 🗙 🗆 – ارزشیابی پایانی- واحد یادگیری 5 👺                 |   |
|              |   |   |              |   |   |   |   |   |   |   |   |                                                                      |   |
|              |   |   | ,            |   |   |   |   |   |   |   |   | نام کاربری: test<br>کادرهای متن                                      |   |
|              |   |   | $\checkmark$ |   |   |   |   |   |   |   |   | رفز عبورا فجونا المتاه است<br>پاک شود. در                            | Ŷ |
|              |   |   |              |   |   |   |   |   |   |   |   | غير اينصورت قلم ورود 🛪                                               |   |
|              |   |   |              |   |   |   |   |   |   |   |   | پیام مناسب                                                           |   |
|              |   |   |              |   |   |   |   |   |   |   |   | نمایش داده شود.                                                      |   |
|              |   |   |              |   |   |   |   |   |   |   |   | (نام کاربری:"Exam5" و رمز عبور: "123")                               |   |
|              |   |   |              |   |   |   |   |   |   |   |   | با کلیک روی دکمه "خروج" از کاربر سوال شود: "می خواهید از برنامه خارج |   |
|              |   |   |              |   |   |   |   |   |   |   |   | شوید؟"و اگر 🛛 🗆 — ارزشیابی بابانی- واحد بادگیری 5 🛒                  |   |
|              |   |   |              |   |   |   |   |   |   |   |   | کاربر بر روی اور ا                                                   |   |
| $\checkmark$ |   |   | $\checkmark$ |   |   |   |   |   |   |   |   | دكمه YES دكمه YES                                                    | ٨ |
|              |   |   |              |   |   |   |   |   |   |   |   | کلیک کرد، من خواهید از برنامه خارج شوید؟ ?                           |   |
|              |   |   |              |   |   |   |   |   |   |   |   | از برنامه                                                            |   |
|              |   |   |              |   |   |   |   |   |   |   |   | خارج شود.                                                            |   |

|                                                                   |                                         |                              |                                                             |                                 |                          |                                                        |                                                                 |                              |                                                                   |                                                                       |                                |                                                                    |                                                                                        |                  |                                                                                                    | <u> </u> |
|-------------------------------------------------------------------|-----------------------------------------|------------------------------|-------------------------------------------------------------|---------------------------------|--------------------------|--------------------------------------------------------|-----------------------------------------------------------------|------------------------------|-------------------------------------------------------------------|-----------------------------------------------------------------------|--------------------------------|--------------------------------------------------------------------|----------------------------------------------------------------------------------------|------------------|----------------------------------------------------------------------------------------------------|----------|
| ئنترل<br>ست                                                       | فاده از آ<br>ای فهره<br>۲               | است<br>ھ                     | <del>ب</del> ری<br>م در<br>ہ                                | کارگی<br>د فره<br>پروژه         | به<br>چن                 | ترل ها                                                 | ، بندی کن<br>۲                                                  | گرود                         | بری<br>های<br>ب                                                   | به کارگیری به کارگیری<br>کامپوننت زمان کنترل های<br>سنج انتخاب<br>۲ ۲ |                                | به کارگیری به کارگیر<br>کامپوننت زمان کنترل ه<br>سنج انتخار<br>۲ ۲ |                                                                                        | به<br>کامپ       | مراحل کاری<br>بحرانی                                                                                                    |          |
| دسترسی به عناصر فهرست، عنصر جاری و تعداد عناصر<br>افتین حید فیمتم | تنظیم و مقداردهی ویژگی های آنها<br>د. ت | درج کادر فهرست و کادر ترکیبی | تعیین فرم اصلی پروژه -انتقال اطلاعات ازیک فرم به<br>ه د. ۶۰ | نمایش و مخفی کردن فرم زمان اجرا | افزودن فرم جديد به پروژه | ویرایش کنترل سربر گ<br>دسته بندی سلسله مراتبی کنترل ها | درج کنترل های کادر گروهی، پنل و سربرگ و تنظیم<br>ویژگی های آنها | درج کادر گروهی و پنل و سربرگ | تعيين واكنش برنامه به وضعيت انتخاب يا عدم انتخاب<br>٢٠٢٠ - ٢٠٠٠ . | مقداردهی ویژگی های آن ها                                              | درج دکمه رادیویی و کادر انتخاب | کدنویسی برای استفاده از زمان سنج                                   | تعیین ویژگی های زمان سنج در پنجره ویژگی ها، فعال و<br>خفته کی در این منح در پنجره از م | زمان سنج روی فرم | استاندارد<br>(شاخص ها)                                                                                                    |          |
| ٣                                                                 | ٢                                       | ١                            | ٣                                                           | ٢                               | ١                        | ٣                                                      | ٢                                                               | ١                            | ٣                                                                 | ۲                                                                     | ١                              | ٣                                                                  | ٢                                                                                      | ١                | سوالات/نمره شایستگی                                                                                                    |          |
|                                                                   |                                         |                              |                                                             |                                 |                          |                                                        |                                                                 |                              |                                                                   | $\checkmark$                                                          | $\checkmark$                   |                                                                    |                                                                                        |                  | با اجرای برنامه، فرم"ورود" نمایش داده شود. (شکل ۱)                                                                                                    | ١        |
|                                                                   |                                         |                              |                                                             | $\checkmark$                    | $\checkmark$             |                                                        |                                                                 |                              |                                                                   |                                                                       |                                |                                                                    |                                                                                        |                  | شرط لاگین (ورود به فرم بعدی): (نام کاربری "admin"،<br>رمز عبور ۱۲۳ و انتخاب سطح دسترسی "مدیر سیستم") یا<br>(سطح دسترسی "کاربر مهمان" با نام دلخواه و بدون رمز<br>عبور) | ۲        |

ارزشیابی پایانی واحد یادگیری ۶:

| ٣            | ٢            | ١            | ٣            | ٢ | ١ | ٣            | ٢            | ١            | ٣            | ٢ | ١ | ٣            | ٢            | ١            | سوالات/نمره شایستگی                                                                                                    |   |
|--------------|--------------|--------------|--------------|---|---|--------------|--------------|--------------|--------------|---|---|--------------|--------------|--------------|----------------------------------------------------------------------------------------------------|---|
|              |              |              |              |   |   |              |              |              | $\checkmark$ |   |   |              |              |              | با انتخاب گزینه "نمایش گذرواژه"، گذرواژه وارد شده در کادر<br>متن (TextBox) به صورت عادی و در غیر اینصورت به<br>شکل ستاره نمایش داده شود. (شکل۲و۳)                                                                                                    | ٣ |
|              |              |              | $\checkmark$ |   |   | $\checkmark$ | $\checkmark$ | $\checkmark$ |              |   |   |              |              |              | در صورت لاگین: فرم "قرعه کشی" که دارای ۲ سربرگ است،<br>ظاهر شود.<br>در سربرگ "قرعه کشی" نام کاربری وارد شده در فرم "ورود"<br>در یک برچسب (Label) نمایش داده شود. در صورت ورود با<br>سطح دسترسی "کاربر مهمان" کنترل های موجود در سربرگ<br>تنظیمات غیر فعال باشند. (شکل ۴و ۵)                                                                                                    | ۴ |
| $\checkmark$ | $\checkmark$ | $\checkmark$ |              |   |   |              |              |              |              |   |   |              |              |              | -در سربرگ "قرعه کشی" با کلیک بر روی دکمه "اضافه به<br>فهرست" نام وارد شده در کادر متن به کادر فهرست<br>(ListBox) اضافه شود. (حداکثر ۴ مورد)<br>-دکمه حذف زمانی فعال شود، که داده ای از فهرست انتخاب<br>شده باشد و با کلیک بر روی آن، گزینه انتخاب شده، از<br>فهرست حذف شود.<br>- با کلیک بر روی دکمه "انتخاب" به طور تصادفی، یکی از نام<br>های موجود در فهرست، انتخاب و در برچسب نمایش داده<br>شود. (شکل۴) | ۵ |
|              |              |              |              |   |   |              |              |              |              |   |   | $\checkmark$ |              | $\checkmark$ | در سربرگ "قرعه کشی" ساعت سیستم، در بالای صفحه<br>نمایش داده شود.                                                                                                    | ۶ |
|              | $\checkmark$ | $\checkmark$ |              |   |   |              |              |              |              |   |   |              | $\checkmark$ |              | در سربرگ "تنظیمات" امکان تغییر رنگ سربرگ "قرعه<br>کشی" با انتخاب رنگ از یک کنترل کادر ترکیبی<br>(ComboBox) وجود داشته باشد. همچنین بتوان وضعیت<br>نمایش ساعت را کنترل کرد. (شکل ۶)                                                                                                    | ۷ |

14.

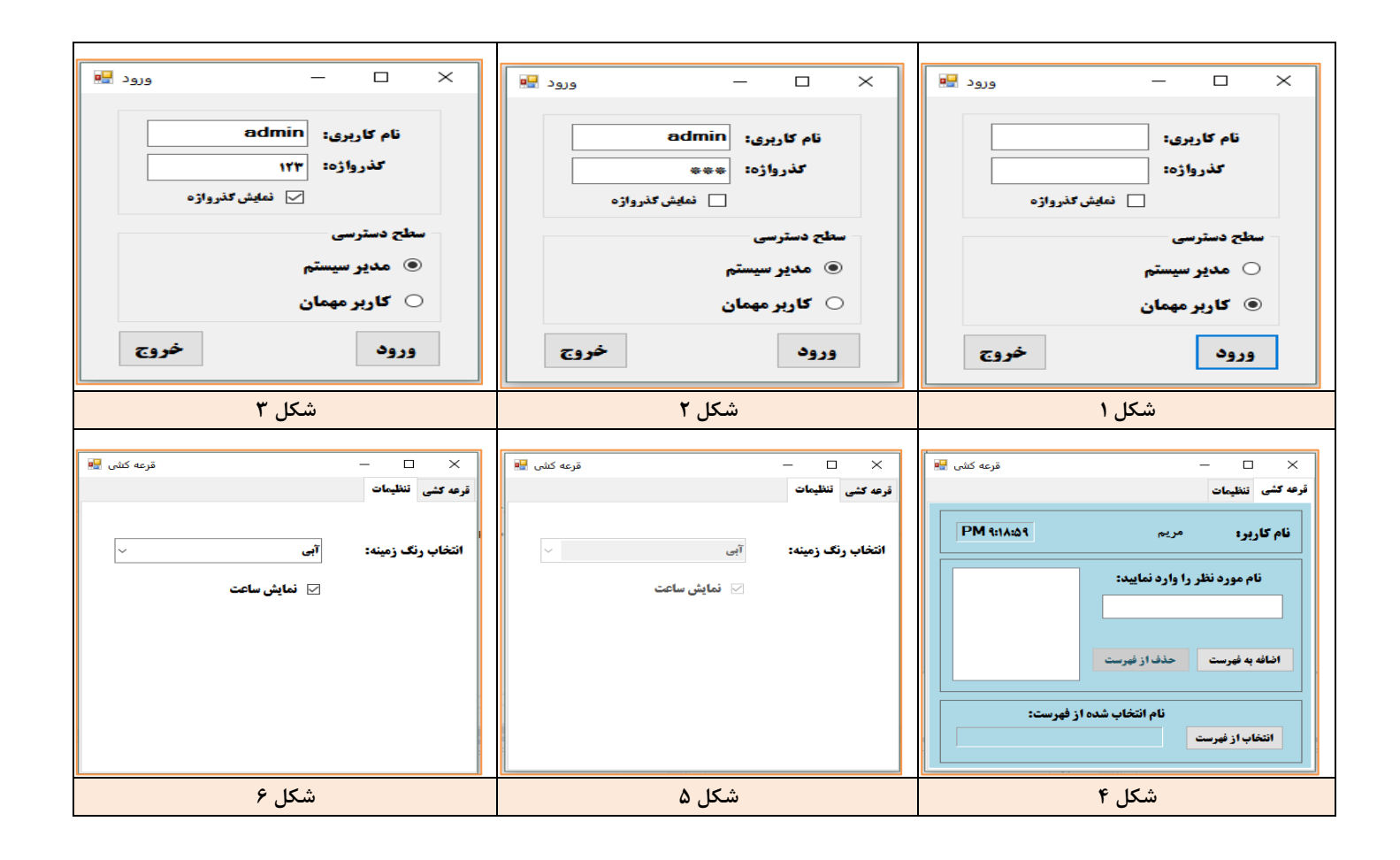

## ج) برای مطالعه بیشتر ⊦

کنترلها و ابزارهای شخص ثالث برای Net.

علاوه بر کنترل هایی که در جعبه ابزار VS وجود دارد، کنترل های دیگر و ابزار های پیشرفته ای نیز توسط شرکته ای نرم افزاری که با شرکت مایکروسافت همکاری دارند، ساخته شده اند. به این نوع کنترل ها که قابلیت اضافه شدن به فرمهای ویندوزی رادارند و تو سط شرکت دیگری ساخته می شوند، کنترل های شخص ثالث نامیده می شوند. برخی از این ابزارها و کنترل ها در محیط ویژوال استودیو اضافه می شوند.

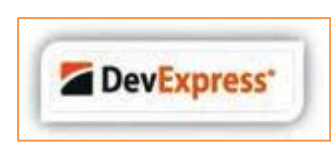

شـرکت DevExpress ازجمله شـرکتهایی اسـت که مجموعه کنترلها و ابزارهای واسـطه کاربری را برای تولیدکندند گان بر نا مه های کاربردی، ازجمله برنامهنویسـانی که از ویژوال

ا ستودیو ا ستفاده می کنند، فراهم و به صورت تجاری عر ضه کرده ا ست. با ا ستفاده از این کنترلها، واسطههای کاربری زیباتری، بدون کدنویسی میتوان ایجاد کرد. یکی از ابزارهایی که این شرکت بهرایگان عرضه می کند، CodeRush Express است که میتوانید آن را از آدرس زیر دانلود کنید. با نصب این ابزار در محیط VS، امکانات بیشتری در هنگام برنامهنویسی فراهم می شود. مثلاً منوی Refactoring با گزینههای متنوعی را در اختیار خواهید داشت.

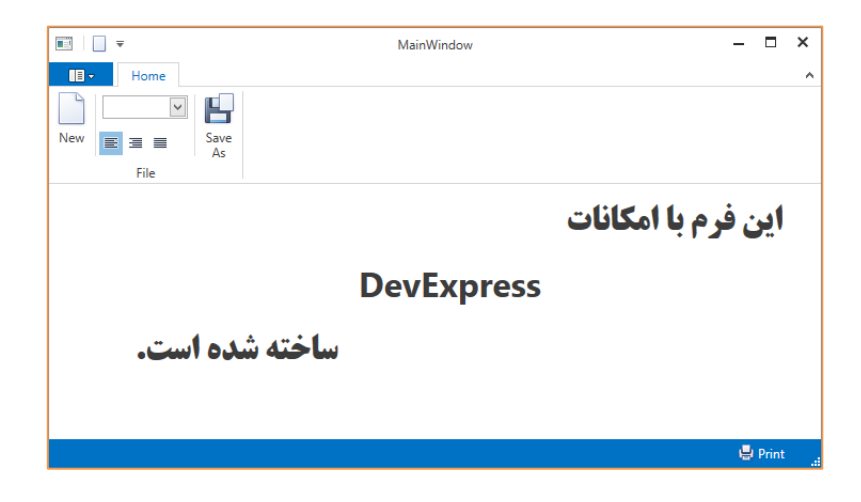

147

## 

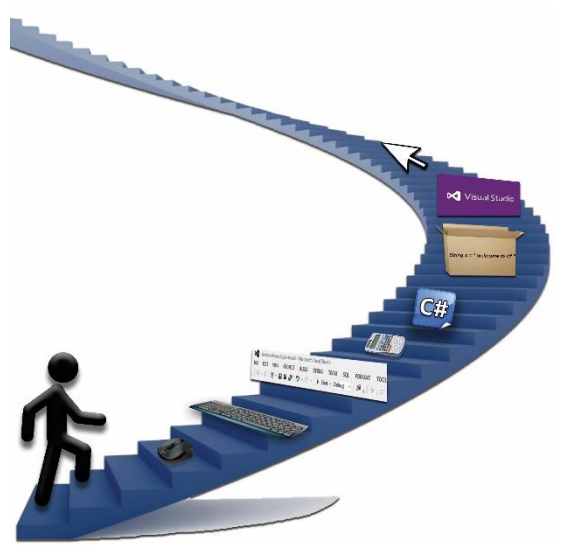

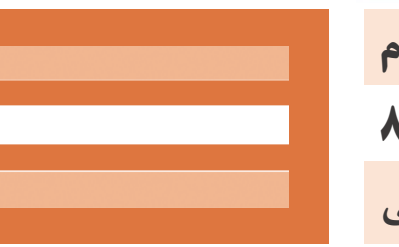

**پودمان چهارم** واحد یادگیری ۷ و ۸ توسعه واسط گرافیکی

### واحد یادگیری 7

## شایستگی کار با ماوس و منو

مقدمات تدريس

الف) مفاهیم کلیدی ⊢

|      | مفاهیم کلیدی    |         |             |  |  |  |  |  |
|------|-----------------|---------|-------------|--|--|--|--|--|
| ماوس | دستگاههای ورودی | كنترلها | واسط کاربری |  |  |  |  |  |
|      | صفحهكليد        | منو     | رويداد      |  |  |  |  |  |

## ب) تجهيزات لازم اــــ

مشخصات سختافزاری برای نصب نرمافزار Visual Studio Express 2012:

- پردازنده حداقل ۱/۶ گیگاهرتز
- حافظه RAM حداقل ۱ گیگابایت
- حداقل فضای موجود در دیسک سخت ۴ گیگابایت
- کارت ویدئویی متناسب با DirectX9 و قابل اجرا در رزولوشن ۱۰۲۴ × ۷۶۸ و بالاتر

پیشنهاد می شود برای درک صحیح موضوع از صفحه کلیدهایی استفاده شود که دکمههای مربوط به NumPad از بقیه دکمهها مستقل باشند.

## ج) بودجەبندى

| فعالیتهای تکمیلی                                                                                                    | اهداف توانمندسازی                                                                                                    | شماره<br>صفحات | کارگاه (موضوع)  | واحد<br>یادگیری | جلسه |
|----------------------------------------------------------------------------------------------------|----------------------------------------------------------------------------------------------------|----------------|-----------------|-----------------|------|
| واکنش به رویدادهای ماوس با نوشتن برنامههایی که بتوانند رویدادهای ماوس را تشخیص داده و وضعیت<br>مستقل از کلید و یا وابسته به کلید بودن آن را گزارش کنند.<br>برنامهریزی انجام یک فعالیت در صورت تحقق هر یک از رویدادهای زیر: الف) رویدادهای وابسته به کلید<br>ب) رویدادهای مرتبط با حرکت ماوس ج) رویدادهای وابسته به زمان | شناخت ماوس و دکمهها<br>شناخت رویدادهای مرتبط با ماوس و بهکار گیری<br>آنها در توسعه واسط کاربری                                                            | 108-188        | کارگاه ۱ تا ۳   | ۷               | ۲۲   |
| برنامهریزی انجام یک فعالیت در صورت تحقق هر یک از رویدادهای ماوس و بهکارگیری آرگومانهای<br>رویداد برای نوشتن متدهای مشترک برای مدیریت رویدادها در کنترلهای مشابه<br>استفاده از زمانسنج در توسعه واسط کاربری                                                                                                    | کار با آر گومان،های رویدادهای ماوس<br>استفاده از زمانسنج                                                                                                  | 187-188        | کارگاه ۴ و ۵    | ۷               | ۲۳   |
| ایجاد، ویرایش و حذف گزینههای منو، تنظیم ویژگیهای منو، برنامهریزی رویداد برای گزینههای منو،<br>کد نویسی برای گزینه استفاده از منوهای نواری، برنامهریزی اجرای فعالیتها در صورت کلیک روی<br>گزینههای منو                                                                                                    | ایجاد و سفارشی کردن منو- بهکارگیری<br>رویدادهای منو در توسعه واسط کاربری                                                                                  | 188-198        | کارگاه ۶ تا ۸   | ۷               | 26   |
| ایجاد منوی زمینه، درج گزینههای منو، تنظیم ویژگیهای منوی زمینه، تخصیص منوی زمینه به کنترل،<br>اجرای یک پروژه عملی با امکان انجام فعالیتها در صورت انتخاب گزینههای منو                                                                                                    | طراحي منوي زمينه و انجام پروژه عملي با منو                                                                                                    | 176-177        | کارگاه ۹ تا ۱۰  | ۷               | ٣٨   |
| شناسایی رویدادهای صفحهکلید و ترتیب گزارش رویدادها<br>برنامهریزی انجام یک فعالیت در صورت تحقق رویدادهای صفحهکلید                                                                                                    | آشنایی با رویدادهای صفحهکلید و ترتیب گزارش<br>رویدادها در زمان فشردن دکمهها                                                                               | ۱۸۱–۱۸۳        | کارگاه ۱ تا ۲   | ٨               | ĭω   |
| تعیین رویدادهای موردنیاز، ایجاد متد رویدادهای صفحه کلید، کد نویسی برای رویدادهای صفحه کلید،<br>استفاده از آرگومانهای رویداد صفحه کلید، تعیین کلیدهای ترکیبی فشردهشده. انجام یک فعالیت<br>کارگاهی با موضوع به کارگیری رویدادهای صفحه کلید                                                                                | کار با رویدادهای صفحه کلید، مدیریت رویدادها در<br>زمان فشردن دکمههای ترکیبی، پردازش رویداد<br>در فرم قبل از رسیدن رویداد به سایر کنترلهای<br>موجود در فرم | 184-191        | کارگاه ۳ تا ۶   | ٨               | 79   |
| ارائه تکلیف منزل و کارگاهی برای واکنش فرم به کلیدهای فشرده شده، انتقال فوکوس به سایر کنترل<br>متنا سب با کلید فشرده شده، تعیین کلیدهای فشرده شده با ا ستفاده از مقادیر داده  شمار شی آماده،<br>فیلتر کردن ورودی در کادر متن                                                                                             | کار با کلاسهای آماده: استفاده از داده شمارشی<br>Keys. کار با رویداد keyDown در کادر متن.<br>کار با کلاس Char                                              | 191-198        | کارگاه ۷ تا ۹   | ٨               | ۲۷   |
| ارائه تکلیف منزل و کارگاهی با موضــوع اعمال پردازش روی رشــتهها به کمک متدهای آماده کلاس<br>String نوشتن برنامههای ساده و پیچیده با متدهای رشتهای                                                                                                    | کار با متدهای کلاسهای آماده<br>کلاس String                                                                                                    | १९९-८०८        | کارگاه ۱۰ تا ۱۲ | ٨               | ۲۸   |

#### پودمان چهارم: توسعه واسط گرافیکی

|                |                                                                                                    | طرح درس روزانه (هفتگی) پیشنهادی                                                                                                    | •                                                          |                                                                                   |                                                     |  |  |
|----------------|----------------------------------------------------------------------------------------------------|----------------------------------------------------------------------------------------------------|------------------------------------------------------------|-----------------------------------------------------------------------------------|-----------------------------------------------------|--|--|
|                | <del>م</del> ه برنامهسازی و پایگاه داده                                                                                                    | درس: توس                                                                                                    |                                                            | پايه: يازدهم                                                                      |                                                     |  |  |
|                | <b>ر و وابسته به کلید در ماوس</b>                                                                                                    | ط کاربری، شناخت ماوس و رویدادهای مستقل                                                                                                    | ت واسا                                                     | پیام جلسه (هدف کلی): شناخ                                                         |                                                     |  |  |
| زمان           | ها                                                                                                    | فعاليت                                                                                                    | اهداف یادگیری                                              |                                                                                   |                                                     |  |  |
| مدت<br>(دقيقه) | کار هنرجو                                                                                                    | کار هنر آموز                                                                                                    |                                                            | طبقه هدف: حیطه عاطفی/ شناختی/<br>روانی – حرکتی                                    | فعاليت                                              |  |  |
| ۱.             | مشارکت در فرآیند تشخیص رویدادهای محیطی (حرکت<br>ثانیهشمار، ضربان قلب، تنفس، شنیدن صدا و) و تهیه<br>کردن فهرستی از رویدادهای در حال انجام که قادر به<br>تشخیص آنها است | ، کردن توجه هنرجویان به اتفاقاتی که در محیط در<br>وی دادن است (حرکت ثانیهشمار، ضربان قلب، تنفس،<br>ص دا و …)                                                                                                    | معطوف<br>حال رو<br>شنيدن                                   | سنجش میزان آگاهی هنرجویان از مفاهیم<br>رویدادها                                   | ارزشیابی رفتار ورودی                                |  |  |
| ۲.             | باید انجام فعالیتهای مشخصی را بر اساس رویدادهایی<br>که تشخیص میدهد، انجام دهد و نتیجه انجام کار را<br>گزارش دهد.                                                      | یان را به دو/چند دسته تقسیم کنید و از آنها بخواهید<br>ت به اتفاقاتی که در محیط پیرامون آنها میافتد<br>هایی را از خود نشان دهند. برای مثال میتوانید<br>)/ کاهش یک واحد به عددی که از قبل روی تخته وجود<br>نوشتن مجدد نتیجه خروجی در قسمت مشخصی از<br>کلاس را در نظر بگیرد. | هنرجوی<br>تا نسبت<br>واکنش<br>افزایش<br>دارد و ن<br>تخته ک | درک رویداد و انجام واکنشهای از قبل<br>برنامهریزیشده در صورت وقوع رویداد           | ايجاد انگيزه                                        |  |  |
| ۳.             | مشارکت در پاسخگویی و تعامل با هنرآموز در فرآیند<br>تدریس                                                                                                    | ، کلیدی مطرحشده در این واحد یادگیری را برای<br>تشریح کند.                                                                                                    | مفاهيم<br>هنرجو                                            | توضیح کامل مفاهیم کلیدی (دانشی) و<br>ایجاد علاقه و انگیزه در هنرجویان (بینشی)     | ارائه مفاهیم کلیدی<br>(توضیح هنر آموز)              |  |  |
| ۶.             | هنرجو به صورت گروهی اقدام به انجام فعالیت کارگاه ۱<br>میکند.                                                                                                    | ز توضیح کامل در خصوص فعالیت کارگاهی ۱ به<br>بدهد.                                                                                                    | هنرآموز<br>هنرجو                                           | هنرجو باید رویدادهای ماوس را بشناسد و<br>وقوع آنها را در یک برنامه ساده آشکار کند | انجام فعالیت کارگاهی<br>شماره ۱<br>(تمرین هنرجویان) |  |  |
| ۶.             | هنرجویان ممتاز موظف به ارائه مفاهیم به هنرجویان<br>ضعیفتر باشند.                                                                                                    | ننرجو را در حین اجرای تکالیف زیر نظر داشته باشد و<br>رت لزوم از هنرجویان مستعدتر برای آموزش مفاهیم به<br>لمک بگیرد.                                                                                                    | رفتار ه<br>در صور<br>آنها ک                                | بررسی نقاط ضعف هنرجویان در درک<br>مفاهیم کلیدی                                    | نظارت بر عملکرد<br>هنرجویان و ارزیابی<br>فعالیتها   |  |  |

|      | طرح درس روزانه (هفتگی) پیشنهادی                                                                    |                                                                                                    |                                       |                                                                                    |                                                     |  |  |  |  |
|------|----------------------------------------------------------------------------------------------------|----------------------------------------------------------------------------------------------------|---------------------------------------|------------------------------------------------------------------------------------|-----------------------------------------------------|--|--|--|--|
|      | عه برنامهسازی و پایگاه داده                                                                        | درس: توس                                                                                                | پايە: يازدھم                          |                                                                                    |                                                     |  |  |  |  |
|      | پیام جلسه (هدف کلی): شناخت واسط کاربری، شناخت ماوس و رویدادهای مستقل و وابسته به کلید در ماوس      |                                                                                                    |                                       |                                                                                    |                                                     |  |  |  |  |
| زمان | فعاليتها                                                                                           |                                                                                                    |                                       | اهداف یادگیری                                                                      |                                                     |  |  |  |  |
| ۶.   | هنرجو به صورت گروهی اقدام به انجام فعالیت کارگاه ۲<br>میکند و تمامی رویدادهای ماوس را بررسی میکند. | سیح کامل در خصوص فعالیت کارگاهی ۲ به<br>د.                                                              | هنرآموز توض<br>هنرجو بدهد             | هنرجو باید رویدادهای ماوس را بشناسد و<br>وقوع آنها را در یک برنامه ساده آشکار کند. | انجام فعالیت کارگاهی<br>شماره ۲<br>(تمرین هنرجویان) |  |  |  |  |
| ۶.   | هنرجویان ممتاز موظف به ارائه مفاهیم به هنرجویان<br>ضعیفتر باشند.                                   | و را در حین اجرای تکالیف زیر نظر داشته باشد و<br>زوم از هنرجویان مستعدتر برای آموزش مفاهیم به<br>بگیرد. | رفتار هنرجو<br>در صورت لز<br>آنها کمک | بررسی نقاط ضعف هنرجویان در درک<br>مفاهیم کلیدی                                     | نظارت بر عملکرد<br>هنرجویان و ارزیابی<br>فعالیتها   |  |  |  |  |
| ۶.   | هنرجو به صورت گروهی اقدام به انجام فعالیت کارگاه ۳<br>میکند.                                       | سیح کامل در خصوص فعالیت کارگاهی ۳ به<br>د.                                                              | هنرآموز توض<br>هنرجو بدهد             | هنرجو باید رویدادهای ماوس را بشناسد و<br>وقوع آنها را در یک برنامه ساده آشکار کند. | انجام فعالیت کارگاهی<br>شماره ۳<br>(تمرین هنرجویان) |  |  |  |  |
| ۶.   | هنرجویان ممتاز موظف به ارائه مفاهیم به هنرجویان<br>ضعیفتر باشند                                    | و را در حین اجرای تکالیف زیر نظر داشته باشد و<br>زوم از هنرجویان مستعدتر برای آموزش مفاهیم به<br>بگیرد. | رفتار هنرجو<br>در صورت لز<br>آنها کمک | بررسی نقاط ضعف هنرجویان در درک<br>مفاهیم کلیدی                                     | نظارت بر عملکرد<br>هنرجویان و ارزیابی<br>فعالیتها   |  |  |  |  |
| ۶.   | سهمبندی وظایف کار پروژه بین اعضای گروه و تحویل در<br>زمانبندی تعیینشده                             | ِ خصوص نحوه انجام فعالیت راهنمایی کند. انجام<br>سورت گروهی باشد.                                        | هنرجو را در<br>تکاليف به ص            | هنرجو بتواند فعالیت منزل صفحه ۱۶۲<br>کتاب را انجام دهد.                            | دریافت بازخورد از<br>تدریس                          |  |  |  |  |
|      | ويدئو پروژکتور، رايانه، تخته آموزشی، دفتر ياداشت                                                   |                                                                                                    |                                       |                                                                                    |                                                     |  |  |  |  |

|                |                                                                                               | لرح درس روزانه (هفتگی) پیشنهادی                                                                                                    | ط                                                                                                  |                                                         |  |  |  |  |
|----------------|-----------------------------------------------------------------------------------------------|----------------------------------------------------------------------------------------------------|----------------------------------------------------------------------------------------------------|---------------------------------------------------------|--|--|--|--|
|                | <del>ع</del> ه برنامهسازی و پایگاه داده                                                       | درس: توس                                                                                                    | پایه: یازدهم                                                                                       |                                                         |  |  |  |  |
|                | ا در زمان فشردن دکمهها                                                                        | ویدادهای صفحهکلید و ترتیب گزارش رویداده                                                                                                    | پیام جلسه (هدف کلی): آشنایی با رو                                                                  |                                                         |  |  |  |  |
| زمان           | تھا                                                                                           | فعاليا                                                                                                    | اهداف یادگیری                                                                                      |                                                         |  |  |  |  |
| مدت<br>(دقيقه) | کار هنرجو                                                                                     | کار هنر آموز                                                                                                    | طبقه هدف: حیطه عاطفی/ شناختی/ روانی –<br>حرکتی                                                     | فعاليت                                                  |  |  |  |  |
| ١.             | کلیه رویدادهای محیط کلاس را که قادر به تشخیص آن<br>است را یادداشت کند و به هنرآموز گزارش دهد. | وف کردن توجه هنرجویان به اتفاقاتی که در محیط در<br>, روی دادن است (تغییر نور محیط، حرکت ثانیهشمار،<br>ن قلب، تنفس، شنیدن صدا و تغییر دمای محیط) | معط<br>سنجش میزان آگاهی هنرجویان از مفاهیم رویدادها حال<br>ضربا                                    | ارزشیابی رفتار<br>ورودی                                 |  |  |  |  |
| ۲۰             | فعالیتهای مشخصی را بر اساس رویدادهایی که تشخیص<br>میدهد، انجام دهد.                           | جویان را به دو/ چند دسته تقسیم کنید و از آنها<br>هید تا نسبت به اتفاقاتی که در محیط پیرامون آنها<br>فتد واکنشهایی را از خود نشان دهند.          | هنر-<br>درک رویداد و انجام عکسالعمل از قبل<br>برنامهریزیشده در صورت بروز رویداد<br>میاف            | ايجاد انگيزه                                            |  |  |  |  |
| ۲.             | مشارکت در پاسخگویی و تعامل با هنرآموز در فرآیند<br>تدریس                                      | بیم کلیدی مطرحشده در این واحد یادگیری را برای<br>جو تشریح کند.                                                                                  | توضيح كامل مفاهيم كليدي(دانشي) و ايجاد علاقه و مفاه<br>انگيزه در هنرجويان(بينشي)                   | ارائه مفاهیم کلیدی<br>(توضیح هنر آموز)                  |  |  |  |  |
| ۲.             | هنرجو به صورت گروهی اقدام به انجام فعالیت کارگاه ۱<br>میکند.                                  | موز توضیح کامل در خصوص فعالیت کارگاهی ۱ به<br>جو بدهد.                                                                                          | منرجو باید رویدادهای صفحه کلید را بشناسد و وقوع هنرآ<br>آنها را در یک برنامه ساده آشکار کند. هنر-  | انجام فعالیت<br>کارگاهی شماره ۱ و ۲<br>(تمرین هنرجویان) |  |  |  |  |
| ١٠             | هنرجویان ممتاز موظف به ارائه مفاهیم به هنرجویان<br>ضعیفتر باشند.                              | ر هنرجو را در حین اجرای تکالیف زیر نظر داشته باشد و<br>نرجویان مستعدتر برای آموزش کمک بگیرد.                                                    | رفتار<br>بررسی نقاط ضعف هنرجویان در درک مفاهیم کلیدی از هنا                                        | نظارت بر عملکرد<br>هنرجویان و ارزیابی                   |  |  |  |  |
| ۱۰             | تقسیم،بندی وظایف کار پروژه بین اعضای گروه و تحویل در<br>زمان,بندی تعیینشده                    | جو را در خصوص نحوه ایجاد رنگ با استفاده از کلاس<br>Rande راهنمایی کند.                                                                          | هنرجو بتواند برنامهای بنویسد که با فشردن و رها هنر-<br>شدن کلید رنگ زمینه فرم تصادفی تغییر کند. om | دریافت بازخورد از<br>تدریس                              |  |  |  |  |
|                | مدی مید را منطق میر معلم معلم معلم معلم معلم معلم معلم معل                                    |                                                                                                    |                                                                                                    |                                                         |  |  |  |  |

#### د) ورود به بحث ۲

قبل از شروع بحث لازم است ذهن هنرجو را به سمت مفاهیم زیر معطوف کنید. واسط کاربری،کنترلها ، دستگاههای ورودی، صفحه کلید، ماوس، رویداد واسط کاربری ارتباط بین کاربر با نرمافزار را از طریق کنترلها فراهم می کند، کنترلها اشیایی هستند که امکان تعامل کاربر با نرمافزار را از طریق دستگاههای ورودی همچون صفحه کلید و ماوس فراهم می کنند، یک شی مجموعهای از دادهها، امکانات کار با داده و در برخی موارد دارای قابلیت شناسایی/ درک رویدادها است.

در هرلحظه ممکن است هزاران رویداد در دنیای پیرامون ما روی دهد ولی هر موجودی که قابلیت شناسایی/درک این رویدادها را داشته باشد در زمان وقوع آن رفتاری متناسب با آن رویداد را از خود بروز میدهد. این رفتار باید از قبل برای آن موجود برنامهریزیشده باشد.

برای درک بهتر موضوع میتوانید مواردی شبیه این مثالها را یادآوری کنید:

- زلزله یک رویداد طبیعی است، آیا رفتار بزرگترها و کودکان در مقابل لرزشهای این رویداد طبیعی یکسان است؟
- هر حرکت ثانیه شمار ساعت دیواری یک رویداد است، آیا رفتار شما و سایر
   اعضای غیر محصل خانواده دررسیدن عقربه های ساعت به ساعت ۷:۰۰ صبح
   یکسان است؟

شناخت و درک صحیح مفهوم رویداد توسط هنرجویان میتواند در نیل به اهداف این واحد یادگیری به شما کمک کند.

#### ایجاد انگیزه در هنرجویان

پیشنهاد میشود در شروع تدریس این واحد یادگیری هنرجویان را به دو/ چند دسته تقسیم کنید و از آنها بخواهید تا نسبت به اتفاقاتی که در محیط پیرامون آنها میافتد واکنشهایی را از خود نشان دهند، میتوانید از تخته کلاس بهعنوان نمایشگر بهره گیرید و خروجیها را روی آن منعکس کنید، برای درک بهتر این موضوع توسط هنرجویان باید انجام فعالیتهای مشخصی را برای آنها در نظر بگیرید برای مثال میتوانید افزایش/ کاهش یک واحد به عددی که از قبل روی تخته وجود دارد و نوشتن مجدد نتیجه خروجی در قسمت مشخصی از تخته کلاس را در نظر بگیرید برای مثال مهدد نتیجه خروجی در قسمت مشخصی از تخته کلاس را در نظر بگیرد. کلاس را انجام عمل کاهش مقدار را مقید به وقوع رویداد دیگری کنید، نظارت کنید تا با وقوع رویدادها، هر گروه کار خودش را به طور صحیح انجام دهد. این روش میتواند هنرجو را با نحوهی اجرای برنامه توسط کنترلها در محیط ویندوز آشنا کند. در ادامه کار ترتیبی اتخاذ کنید که گروهی که مسئول کاهش مقدار است وقوع رویداد را متوجه را بنومی ایخان کنید که گروهی که مسئول کاهش مقدار است وقوع رویداد را متوجه نشود، طبیعتاً این گروه با وجودی که رویداد اتفاق افتاده است ولی عکسالعملی بروز نخواهند داد، این موارد مشابه همان حالتی خواهد بود که شما در محیط ویندوز با غیرفعال کردن ویژگی Enabled یک کنترل ایجاد میکنید.

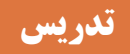

عملکرد ماوس در ویندوز و برنامههای کاربردی 🗕

یک نرمافزار دارای یک سری قابلیتهای کاربردی است که در راستای هدف اصلی تولید آن نرمافزار است. این قابلیتها در بطن نرمافزار نهفته شده است. هر نرمافزار دارای یک بطن و یک پوسته است، پوستهی نرمافزار همان واسط کاربری و اجزاء ملموس نرمافزار است که برای کاربر و استفادهکننده از نرمافزار قابل رؤیت است. نکته اساسی و مهم در تولید نرمافزار داشتن واسط گرافیکی کاربرپسند و متناسب با نیازهای کاربر است، برای این منظور در تولید واسط کاربری از مجموعهای از منوها و عناصر گرافیکی استفاده میشود تا دسترسی راحتتری به قابلیتهای نرمافزار را برای کاربر فراهم کند. منوها<sup>۱</sup> و عناصر گرافیکی<sup>۲</sup> به کاررفته در واسط کاربری قادرند تا رویدادهای ماوس و صفحه کلید را تشخیص داده و متناسب با این رویدادها واکنشهای از پیش تعریفشدهای را از خود بروز دهند.

ماوس یکی از دستگاههای ورودی است که توسط دست کنترل میشود و قادر است حرکت دوبعدی را نسبت به یک سطح تشخیص دهد. این حرکتها باعث جابهجایی نشانگر ماوس بر روی صفحهنمایش میشود.

به طور معمول ماوس دستگاه کوچکی است با یک یا چند دکمه که توسط یک دست قابل کنترل است و برای کار با اشیای موجود بر روی صفحات نمایش گرافیگی کاربرد دارد.

ماوسها در گذشته بر اساس حرکت چرخ (گوی متحرک) و در حال حاضر بر اساس سیستم تابش نور، اقدام به تشخیص حرکت در فضای دوبعدی میکنند. ماوسها بر اساس حرکت دست کاربر، موقعیت نشانگر ماوس را بر روی صفحهنمایش گرافیکی کنترل میکنند. حرکت نشانگر در یک فضای دوبعدی در صفحهنمایش انجام میشود، بنابراین ماوس باید قادر باشد مختصات X,Y را نسبت به حرکت دست کاربر تعیین کند. ماوس علاوه بر امکان تشخیص حرکت، دارای دکمههایی برای انجام امور قابل برنامهریزی است. در حال حاضر ماوسها عمدتاً دارای سه دکمه هستند که عبارتاند

<sup>&</sup>lt;sup>۱</sup> چنانچه یک نرمافزار دارای امکانات متعددی باشد، از منوها برای ایجاد قابلیت دسترسی به امکانات نرمافزار بهره می گیرد، درواقع یک منو فهرستی دستهبندیشده و قابل انتخاب است که امکان دسترسی به قابلیتهای نرمافزار را برای کاربر استفادهکننده فراهم میکند.

<sup>&</sup>lt;sup>۲</sup> عناصر گرافیکی یا آیکونها امکان دسترسی راحتتر به امکانات داخلی یک نرمافزار را برای کاربر استفادهکننده فراهم میکنند.

از دکمه سمت چپ، دکمه سمت راست و دکمه وسط (دکمه اسکرول). ماوس قادر است همزمان با تشخیص حرکت، فشردن هر یک از این دکمهها را نیز تشخیص داده و به سیستمعامل گزارش کند. ما در برنامهنویسی قادر هستیم اجرای یک سری از امور و فعالیتها را متناسب با تحقق هر یک از رویدادهای ماوس برنامهریزی کنیم که از آن جمله میتوان به برنامهریزی اجرای یک فعالیت در صورت تحقق هر یک از رویدادهای زیر اشاره کرد. ✓ در صورت تحقق رویداد فشردن / رها کردن دکمههای ماوس برنامهریزی اجرای یک فعالیت در صورت تحقق هر یک از رویدادهای زیر اشاره کرد. مریامهریزی اجرای یک فعالیت در صورت تحقق مر یک از رویدادهای زیر اشاره کرد. ✓ در صورت تحقق رویداد حرکت ماوس برنامهریزی اجرای یک فعالیت در صورت تحقق رویداد قری دارت برامهریزی اجرای یک فعالیت در صورت تحقق رویدادهای دو حالت قبلی رویدادهای فشردن و رها کردن دکمههای ماوس میتواند شامل موارد زیر باشد: ✓ فشردن دکمه ماوس ✓ رها کردن دکمه ماوس

**برنامهریزی اجرای یک فعالیت در صورت تحقق رویداد حرکت ماوس** حرکت ماوس میتواند شامل موارد زیر باشد:

✓ ورود نشانگر ماوس به محدوده یک شی
 ✓ حرکت نشانگر ماوس در محدوده یک شی
 ✓ خروج نشانگر ماوس از محدوده یک شی

برنامهریزی اجرای یک فعالیت در صورت تحقق ترکیبی از رویدادهای دو حالت قبلی

ترکیب حرکت همزمان نشانگر ماوس درحالیکه دکمههای آن نیز فشردهشده باشد، میتواند شامل موارد زیر باشد:

- ✓ فشردن ماوس بر روی یک شی و سپس حرکت ماوس و در نهایت رها.
   کردن دکمه ماوس
   ✓ فشردن دارمه ماوس
  - 🗸 فشردن ماوس بر روی یک شی و سپس حرکت ماوس

مشکلات متداول در فر آیند یادگیری– یاددهی در برنامهنویسی رویدادگرا، توانایی تشخیص صحیح رویدادهای قابل برنامهریزی دارای اهمیت ویژهای است و شاید بتوان گفت اصلیترین چالش مدیریت برنامه بر اساس وقوع رویدادهای مختلف است، در پایان این واحد یادگیری هنرجو باید به درک صحیحی از رویدادهای ماوس، نحوه مدیریت رویدادهای ماوس و ایجاد و مدیریت گزینههای منو رسیده باشد. همکاران گرامی باید دقت داشته باشند که حرکت ماوس یا فشردن دکمههای آن باعث وقوع چندین رویداد مختلف خواهد شد و آنچه اهمیت دارد دانستن ترتیب وقوع این رویدادها و انتخاب رویداد متناسب با عملی است که باید انجام پذیرد.

#### شیوه و الگوی پیشنهادی

برنامهنویسی خوب ، بدون داشتن الگو و پیش زمینه قبلی نتیجهای جز اتلاف وقت و استفاده نامناسب از تجهیزات کارگاه شما در پی نخواهد داشت. پیشنهاد می شود با توجه به محدودیت تجهیزات کارگاهی، صرفاً زمانی که هنرجو تکلیفی برای انجام دادن آماده کرده باشد، اجازه استفاده از تجهیزات به وی داده شود. برای اجرایی کردن این روش می توان در محیط کارگاه یک میز اجلاس برای بحث و تبادل نظر بین هنرجویان در نظر گرفت و در زمانی که هنرجو به نتیجه رسید، اجازه تست بر روی رایانه به وی داده شود. تشخیص این زمان به عهده هنر آموز است. چنانچه هنرجویان به طور مستمر به سیستم دسترسی داشته باشند، با سعی و خطا و عدم اطمینان اقدام به تکمیل برنامهها می کنند و عملاً فرآیند یادگیری و تفکر برنامهنویسی در آنها ضعیف می شود.

پاسخ به فعالیتها

| ى | ، دیگر ماوس در ویندوز و برنامهها <del>:</del><br>سید.                               | به<br>کا                                                                                                  | فعالیت گروهی<br>ص ۱۵۵ |  |
|---|-------------------------------------------------------------------------------------|----------------------------------------------------------------------------------------------------|-----------------------|--|
|   | کاربرد ماوس در برنامههای کاربردی                                                    | کاربرد ماوس در ویندوز                                                                                     |                       |  |
|   | انتخاب، جابهجایی، تغییر شکل و اندازه اشیا،<br>کلیک کردن دکمهها، انتخاب گزینههای منو | اجرای برنامهها، کپی پرونده یا پوشه،<br>جابهجایی آیکونها، فعال کردن منوهای<br>کمکی با کلیکراست روی آیکونها |                       |  |
|   | کاربرد ماوس در بازیها                                                               | کاربرد ماوس در نرمافزار MS-Word                                                                           |                       |  |
|   | انتخاب، جابهجایی، تغییر شکل و اندازه اشیا،<br>به کارگیری ماوس به جای دسته بازی      | انتخاب بخشی از متن با ماوس، انتخاب واژه،<br>جمله و پارممتن با یک یا چند بار کلیک روی<br>متن، ترسیم اشکال  |                       |  |

| فعالیت کارگاهی | ر VS بنویسید.                                                                              | ۱ را با توجه به شرح آنها د                                                   | شرح رویدادهای جدول |  |  |  |  |  |  |
|----------------|--------------------------------------------------------------------------------------------|------------------------------------------------------------------------------|--------------------|--|--|--|--|--|--|
| ص ۱۵۶          | شرح رویداد در VS                                                                           | شرح رویداد                                                                   | نام رويداد         |  |  |  |  |  |  |
|                | Occurs when the control is clicked by the mouse.                                           | زمانی رخ میدهد که کنترل با<br>ماوس کلیک شود.                                 | MouseClick         |  |  |  |  |  |  |
|                | Occurs when the control is double clicked by the mouse.                                    | زمانی رخ میدهد که کنترل با<br>ماوس دابل کلیک شود.                            | MouseDoubleClick   |  |  |  |  |  |  |
|                | Occurs when the mouse<br>pointer is over the control<br>and a mouse button is<br>pressed.  | زمانی رخ میدهد که نشانگر<br>ماوس بر روی کنترل باشد و<br>دکمه ماوس فشرده شود. | MouseDown          |  |  |  |  |  |  |
|                | Occurs when the mouse<br>pointer is over the control<br>and a mouse button is<br>released. | زمانی رخ میدهد که نشانگر<br>ماوس بر روی کنترل باشد و<br>دکمه ماوس رها شود.   | MouseUp            |  |  |  |  |  |  |
|                | انجام عملیات زیر روی ماوس عملیات چه رویدادی رخ میدهد؟                                      |                                                                              |                    |  |  |  |  |  |  |
|                | رويداد                                                                                     | ىليات                                                                        | عه                 |  |  |  |  |  |  |
|                | MouseDown                                                                                  | نگەداشتن دكمە راست يا چپ                                                     |                    |  |  |  |  |  |  |
|                | MouseUp                                                                                    | مه راست یا چپ                                                                | رها کردن دک        |  |  |  |  |  |  |

کارگاه ۱ - واکنش به رویدادهای ماوس ⊦

ما در برنامه نویسی قادر هستیم اجرای یک سری از امور و فعالیتها را متناسب با تحقق هر یک از رویدادهای ماوس برنامه ریزی کنیم. هدف از این کارگاه آموزش نحوه کار با رویدادهای وابسته به کلید در ماوس است. در این کارگاه هنرجو با برنامه ریزی رویدادهای MouseClick,MouseDown,MouseUp آشنا می شود و برنامه ریزی اجرای یک فعالیت در صورت تحقق رویداد فشردن/رها کردن دکمه های ماوس را فرامی گیرد.

پاسخ به فعالیتها

مرحله ۳: متد رویداد MouseClick را برای کنترل btnRun، ایجاد کنید. private void btnRun\_MouseClick(object sender, MouseEventArgs e) { MessageBox.Show("به سی شارپ خوش آمدید"); }

تکمیل کار گاہ ص ۱۵۶

مرحله ۴: قابلیت خروج از برنامه را با دابل کلیک روی فرم ایجاد کنید. private void Form1\_MouseDoubleClick(object sender, MouseEventArgs e) { Application.Exit(); } مرحله ۵: با نگهداشتن دکمه ماوس رنگ دکمه btnRun چه تغییری می کند. رنگ دكمه قرمز مىشود. مرحله ۶: در رویداد MouseUp دکمه btnRun رنگ دکمه را به حالت اول بر گر دانید. private void btnRun MouseUp(object sender, MouseEventArgs e) { btnRun.BackColor = Color.Blue:

کارگاه ۲ – رویدادهای MouseDown و MouseUp ا هدف از این کارگاه آموزش نحوه کار با رویدادهای وابسته به کلید در ماوس است. در این کارگاه هنرجو با برنامهریزی رویدادهای MouseDown,MouseUp آشنا میشود و برنامهریزی اجرای یک فعالیت در صورت تحقق رویداد فشردن/رها کردن دکمههای ماوس را فرامی گیرد. علاوه بر این موارد در این کارگاه یک زمانسنج نیز در نظر گرفته شده است که در زمانهای مشخصی رویداد تیک آن فعال می شود و هنرجو وادر است با برنامهریزی انجام یک فعالیت در زمان تحقق این رویداد، حرکت منظمی را برای تصویر ماشین بر روی صفحه نمایش شبیه سازی کند.

#### پاسخ به فعالیتها

کنجکاوی ص ۱۵۸

چرا در این برنامه نیاز به زمانسنج داریم؟ پاسخ: بهمنظور برنامهریزی حرکت خودکار ماشین

> تکمیل کار گاہ ص ۱۵۸

ویژگی Right چه مقداری را نگهداری می کند؟ پاسخ : فاصله لبه سمت راست شی را از لبه سمت چپ فرم نگهداری می کند. برنامه پارک ماشین را اجرا کنید. با چه شرایطی، کاربر برنده می شود؟ پاسخ: اگر در زمان توقف، فاصله ماشین با مانع بین ۹ تا ۱ پیکسل باشد کاربر برنده است.

فعالیت منزل ص ۱۵۹

بازی کارگاه ۲ را با شرایط زیر تغییر دهید: – پس از رها کردن ماوس، ماشین به نسبت زمان نگهداشتن دکمه ماوس، حرکت کند. بهطور مثال اگر کاربر یک ثانیه دکمه ماوس را نگه دارد، ماشین ۱۰۰ پیکسل حرکت کند. پاسخ: زمان نگهداشتن دکمه ماوس به چندین صورت قابل محاسبه است که در زیر به دو روش معمول آن اشاره می کنیم. روش اول : با افزودن یک متغیر اضافه به برنامه برای نگهداری زمان و سپس افزایش یک واحدی متغیر موردنظر به ازای هر بار اجرای رویداد تیک زمان سبس افزایش روش دوم: استفاده از مقدار جابهجایی ماشین، در این روش می توان با محاسبه اختلاف مقدار موجود در ویژگی Left کنترل استفادهشده برای ماشین، با مقدار اولیه آن و سپس تقسیم بر ۵ کردن عدد بهدستآمده زمان را به دست آورد. (دقت کنید که ماشین در هر تیک بهاندازه ۵ واحد حرکت می کند.)

### کارگاه ۳ – رویدادهای MouseEnter و MouseLeave –

هدف از این کارگاه آموزش نحوه کار با رویدادهای مستقل از کلید در ماوس است. در این کارگاه هنرجو با برنامهریزی رویدادهای MouseEnter و MouseLeave آشنا می شود و برنامهریزی اجرای یک فعالیت در صورت تحقق رویدادهای مرتبط با حرکت ماوس را فرامی گیرد. **پاسخ به فعالیتها** 

چرا ویژگی Visible کادر تصویرها برابر با false است؟ پاسخ: چون در شروع اجرای برنامه تصویر واژهها پنهان باشد. در فعالیت ۵ از کارگاه ۳ پیشنهاد می شود به هنرجو توضیح داده شود بهتر است این دستور در قسمتی از برنامه قرار داده شود که یکبار تکرار شود. پیشنهاد می شود کد مورد نظر عینا به متد Load فرم منتقل شود.

کنجکاوی ص ۱۶۱ picBook در متد رویداد lblBook\_MouseLeave دستوری بنویسید که پنهان شود و رنگ lblBook مشکی شود. private void lblBook\_MouseLeave(object sender, EventArgs e) {

```
picBook.Visible = false;
lblBook_ForeColor = Color
```

}

}

```
lblBook.ForeColor = Color.Black;
```

#### ستون شرح رویدادها در جدول ۲ را تکمیل کنید.

| شرح رویداد در VS                                                    | شرح رویداد                                                    | نام رويداد |
|---------------------------------------------------------------------|---------------------------------------------------------------|------------|
| Occurs when the mouse<br>enters the visible part of the<br>control. | زمانی رخ میدهد که ماوس به<br>بخشی از کنترل وارد شود.          | MouseEnter |
| Occurs when the mouse pointer leaves the control.                   | زمانی رخ میدهد که نشانگر<br>ماوس از محدوده کنترل خارج<br>شود. | MouseLeave |
| Occurs when the mouse<br>pointer is moved over the<br>control.      | زمانی رخ میدهد که نشانگر<br>ماوس بر روی کنترل حرکت<br>کند.    | MouseMove  |
| Occurs when the mouse pointer rests on the control.                 | زمانی رخ میدهد که نشانگر<br>ماوس بر روی کنترل قرار گیرد.      | MouesHover |

تکمیل کار گاہ

ص ۱۶۰

برای جلوگیری از تکرار کدنویسی، کافی است ابتدا کادر تصویر picApple را انتخاب کنید، آنگاه با پایین نگهداشتن دکمه کنترل بقیه کادرهای تصویر را انتخاب کنید و درنهایت از برگه MouseLeave بر روی رویداد MouseLeave دابل کلیک کرده و در رویداد بازشده کد زیر را قرار دهید. کرده و void picApple\_MouseLeave(object sender, EventArgs e) { 1blFarsiName.Text = ";

۱۵۷

```
سپس برای هر کادر تصویر رویداد MouseEnter را به صورت زیر
                                                    بنويسيد.
private void picBook MouseEnter(object sender, EventArgs
e)
{
   lblFarsiName.Text = "کتاد";
}
private void picPen MouseEnter(object sender, EventArgs e)
{
   lblFarsiName.Text = "قلم;
}
private void picCar MouseEnter(object sender, EventArgs e)
{
   iblFarsiName.Text = "ما شين";
}
private void picApple_MouseEnter(object sender, EventArgs
e)
{
   lblFarsiName.Text = "سبب";
private void picClock MouseEnter(object sender, EventArgs
e)
{
   lblFarsiName.Text = "ساعت";
```

### کارگاه 4 - آرگومانهای رویدادهای ماوس ⊢

هدف از این کارگاه آموزش نحوه کار با رویدادهای مستقل از کلید و وابسته به کلید در ماوس است. به طور خلاصه در جدول زیر ۸ رویداد معمول ماوس براساس اولویت گزارش در زمان وقوع و دستهبندی براساس استقلال از کلید و یا وابسته به کلید آورده شده است. (شمارهها ترتیب وقوع رویداد را مشخص می کند)

| رویدادهای وابسته به کلید | رویدادهای مستقل از کلید |
|--------------------------|-------------------------|
| 3.MouseDown              | 1.MouseEnter            |
| 3.1.Click                | 2.MouseMove             |
| 3.2.MouseClick           | 5. MouseHover           |
| 4.MouseUp                | 6. MouseLeave           |

در سه کارگاه قبلی هنرجو با برنامهریزی اجرای یک فعالیت در صورت تحقق رویداد فشردن / رها کردن دکمههای ماوس و نیز برنامهریزی اجرای یک فعالیت در صورت تحقق رویداد حرکت ماوس آشنا شده است. در این کارگاه هنرجو با برنامهریزی اجرای

}

یک فعالیت در صورت تحقق ترکیبی از رویدادهای دو حالت قبلی آشنا میشود و برنامهریزی اجرای یک فعالیت در صورت تحقق رویدادهای مرتبط با حرکت ماوس را فرامیگیرد.

پاسخ به فعالیتها

```
switch (mb)
{
    case MouseButtons.Left:
        picLeft.BackColor = Color.White;
        break;
    case MouseButtons.Middle:
        picMiddle.BackColor = Color.White;
        break;
    case MouseButtons.Right:
        picRight.BackColor = Color.White;
        break;
}
```

تکمیل جدول ص ۱۶۴ }

در VS با قرار دادن اشاره گر ماوس روی هر ویژگی، نوع و عملکرد آن به صورت راهنما در اختیار برنامهنویس قرار می گیرد. با توجه به این راهنما جدول ۳ را تکمیل کنید.

| شرح در VS                                                                   | شرح                                                                    | نوع داده                    | نام ویژگی |
|-----------------------------------------------------------------------------|------------------------------------------------------------------------|-----------------------------|-----------|
| Gets which mouse button was pressed.                                        | مشخص میکند که کدام دکمه<br>ماوس فشار داده شده است.<br>(راست-چپ-وسط)    | داده شمارشی<br>MouseButtons | Button    |
| Gets the location of the mouse<br>during the generating mouse<br>event.     | موقعیت نشان گر ماوس را روی<br>کنترل مشخص میکند.                        | کلاس Point                  | Location  |
| Gets the x-coordinate of the<br>mouse during the generating<br>mouse event. | موقعیت افقی نشانگر ماوس را در<br>زمان وقوع رویداد ماوس مشخص<br>میکند.  | Int                         | х         |
| Gets the y-coordinate of the<br>mouse during the generating<br>mouse event. | موقعیت عمودی نشانگر ماوس را<br>در زمان وقوع رویداد ماوس<br>مشخص میکند. | Int                         | Y         |
| Gets the number of times the<br>button was pressed and<br>released.         | تعداد دفعات فشر دن و رها شدن<br>دکمه ماوس را مشخص میکند.               | Int                         | Clicks    |

فعالیت منزل ص ۱۶۴

```
برنامهای بنویسید که با حرکت ماوس در فضای فرم واژه Computer به همراه نشان گر
                                                ماوس نمایش داده شود.
پاسخ: یک کنترل برچسب بانام lblSample به فرم اضافه کنید و مقدار ویژگی Text آن
Computer را قرار دهید. و برای حرکت از رویداد Form1_MouseMove استفاده
                                                              کنید.
private void Form1_MouseMove(object sender,
MouseEventArgs e)
{
   lblSample.Location = e.Location;
}
برنامهٔ بالا را به گونهای ویرایش کنید که به جای واژه Computer مختصات ماوس
                   به صورت (x,y) به همراه نشان گر ماوس نمایش داده شود.
private void Form1_MouseMove(object sender,
MouseEventArgs e)
{
   lblSample.Location = e.Location;
   lblSample.Text = "(" + e.X + "," + e.Y + ")";
}
```

# کارگاه ۵ - رویدادهای ماوس و زمانسنج 🕂

هدف از این کارگاه آموزش نحوه کار با رویداد Tick مربوط به زمانسنج و نیز رویدادهای مستقل از کلید و وابسته به کلید در ماوس است. در چهار کارگاه قبلی هنرجو با برنامهریزی اجرای یک فعالیت در صورت تحقق رویداد فشردن/رها کردن دکمههای ماوس و نیز برنامهریزی اجرای یک فعالیت در صورت تحقق رویداد حرکت ماوس آشنا شده است. در این کارگاه هنرجو با برنامهریزی اجرای یک فعالیت در صورت تحقق ترکیبی از رویدادهای دو حالت قبلی با اعمال محدودیت زمانی آشنا میشود و برنامهریزی اجرای یک فعالیت در صورت تحقق رویداد طرکت ماوس در یک بازه زمانی معین را فرامی گیرد.

#### پاسخ به فعالیتها

کنجکاوی ص ۱۶۶ آیا می توان در بازی اعصاب سنج از رویدادهای Form\_MouseMove یا Form\_MouseHover برای بررسی خطای کاربر استفاده کرد؟

پاسخ: از رویدادMouseHover نمی توان استفاده کرد چون برای وقوع این رویداد باید چند لحظه ماوس روی فرم قرار گیرد. از رویداد MouseMove می توان استفاده کرد ولی بهتر است از رویداد MouseEnter استفاده شود.

اگر بهجای رویداد MouseClick از رویداد Click استفاده کنیم چه مشکلی پیش میآید؟ امکان تقلب

یاسخ: با توجه به کد ارائه شده در فیلم، در رویداد MouseClick سه کار انجام شده است که شامل مقداردهی متغیر شروع، صفر نمودن زمان و فعال نمودن تایمر است، هر چند این سه دستور را می توان در رویداد Click هم قرار داد ولی نکته مهم این است که با توجه به منطق برنامه، ماوس در ابتدای کار باید بر روی دکمه شروع باشد. در صورت استفاده از رویداد Click کاربر می تواند ماوس را خارج از قسمت زرد رنگ (و در محیط فرم) قرار دهد و (چون در اینجا دکمه شروع به عنوان کنترل فعال از قبل انتخاب شده است) با فشردن دکمههای Space و یا Enter برنامه شروع به کار می کند و کاربر می تواند بدون گذر از مسیر زرد رنگ، ماوس را وارد برچسب پایان نماید و برنده شود.

چه تفاوتی بین رویداد Click و MouseClick وجود دارد؟

پاسخ: رویداد MouseClick فقط با کلیک ماوس رخ میدهد ولی اگر فوکوس(Focus) روی دکمه باشد رویداد Click با فشردن کلیدهای Enter و Space هم رخ میدهد. ضمن اینکه رویداد دارای آرگومان MouseEventArgs است که اطلاعاتی راجع به موقعیت ماوس، دکمه فشرده شده ماوس و ... میدهد.

کنجکاوی ص ۱۶۷

چه تفاوتی بین منوهای بالا ازلحاظ شکل و قالب و گروهبندی وجود دارد؟ یاسخ: برخم، از منوها مثل منویNotepad یک منوی ساده بدون گروهبندی است. منوی شکل سمت راست منویی در ویندوز ۱۰ است که بارنگ و قالب ویژه از دیگر منوها متمایز شده است. یار کدام شکل منو با راستکلیک فعال میشود؟ پاسخ: شکل سمت راست (منو با زمینه مشکی و خاکستری) با راستکلیک فعال میشود.

این عملیات را در جدول زیر بیان کنید و در صورت داشتن کلید

| چند نمونه از<br>میانبر آن را ب | تکمیل کارگاہ<br>ص ۱۶۸ |
|--------------------------------|-----------------------|
|                                |                       |
|                                |                       |

|             | ويسيد.                       | میانبر آن را بن |  |
|-------------|------------------------------|-----------------|--|
| کلید میانبر | نوع عمليات با منو            |                 |  |
| Ctrl+C      | کپی کردن فایل یا پوشه        |                 |  |
| Ctrl+P      | گزینه Print در محیط توسعه VS |                 |  |
| F7          | نمایش کدهای برنامه در VS     |                 |  |
| Ctrl+A      | انتخاب همه                   |                 |  |

**کارگاه 6 - ایجاد منو با کنترل** MenuStrip ا

هدف از این کارگاه آموزش ایجاد منو بهعنوان واسط گرافیکی کاربر برای دسترسی به قابلیتهای درونی نرمافزار است. **یاسخ به فعالیتها** 

| مرحله ۲: کنترل MenuStrip در کجا قرار می گیرد؟ پنجره پایین فرم<br>مرحله ۳: گزینههای دیگر منو، را در کجا مینویسید؟ در کنار یا پایین گزینه<br>مرحله ۴: با راست کلیک روی گزینهها، چه گزینههای دیگری مشاهده می کنید؟<br>با توجه به تصویر Enabled، Set Image، Enabled و | تکمیل کار گاہ<br>ص ۱۶۸ |
|----------------------------------------------------------------------------------------------------|------------------------|
| <b>مرحله ۵</b> : روی گزینهی «ذخیره» راستکلیک کنید و از گزینهInsert ،<br>MenuItem را انتخاب کنید. چه تغییری در منو رخ میدهد؟ میتوان یک گزینه<br>جدید اضافه کرد.                                                                                                    |                        |
| اگر بخواهید گزینهای را حذف کنید، چگونه اقدام میکنید؟ با راستکلیک و<br>انتخاب گزینه Delete                                                                                                    |                        |
| <b>مرحله ۴</b> : پنجره ویژگیهای کنترل MenuStrip1 را باز کنید. مقدار ویژگی<br>RightToLeft را Yes کنید. چه تغییری در منو رخ میدهد؟ جهت نمایش منو<br>را از راست به چپ میکند.                                                                                         |                        |

| فعالیت منزل<br>ص ۱۷۰     | فه کنید. سپس<br>زینهها را اضافه<br>Help فراموش<br>برداشتن تیک<br>Insert Stand<br>سفارشی کنید. | روژه طراحی کنید.<br>Mer را از جعبهابزار به فرم اضا<br>به تکمیل فعالیت اقدام کنید.<br>را کنید، با توجه به نرمافزار گ<br>یر منوهای File و Edit و<br>طال را با کلیک سمت راست و<br>متکلیک کنید و گزینه ard<br>جادشده را بهدلخواه ویرایش و | Notepa را در یک پ<br>یت، کنترل nuStrip<br>روشهای زیر نسبت<br>Notep ویندوز را اج<br>ط جداکننده را در ز<br>باز گزینههای غیرفع<br>غیرفعال کنید.<br>را MenuStrip را،<br>تخاب کنید. منوی ایه | منوی نرمافزار d<br>برای انجام این فعال<br>بر اساس یکی از<br>نمافزار bad<br>کنید. خطوم<br>نکنید. برخی<br>Enabled<br>بر روی کنتر<br>Items |
|--------------------------|-----------------------------------------------------------------------------------------------|----------------------------------------------------------------------------------------------------|----------------------------------------------------------------------------------------------------|----------------------------------------------------------------------------------------------------|
|                          | ا<br>ن واسط گرافیکی<br>منوهای کاربردی                                                         | <b>منو ا</b><br>نوی سفارشی و دلخواه بهعنوار<br>رونی نرمافزار و نحوه ایجاد ه                                                                                                    | <b>سفارشی گردن</b><br>ه آموزش ایجاد یک م<br>سی به قابلیتهای د                                                                                                    | <b>کارگاہ ۷ – ب</b><br>هدف از این کارگا<br>کاربر برای دستر،                                                                             |
|                          |                                                                                               |                                                                                                    | ها                                                                                                    | پاسخ به فعالیت                                                                                                    |
| ص ۱۷۰                    | ا با متن دلخواه                                                                               | ِاهنما (l'oolTip) قرار دهید.<br>د و ویژگی ToolTipText ر                                                                                                    | ، منو بهدلخواه، متن ر<br>ردنظر را انتخاب کنی                                                                                                    | برای چند گزینه<br>پاسخ: گزینه مور<br>مقداردهی کنید                                                                                      |
| کنجکاوی<br>ص ۱۷۱         | Yes قرار دهید.                                                                                | ای منو را تغییر داد؟<br>بژگی RightToLeft را برابر<br>شود.                                                                                                    | ، نمایش متن گزینهه<br>ره ویژگیهای منو، و.<br>از راست به چپ می                                                                                                    | یا میتوان جهت<br>باسخ: بله، از پنج<br>جهت نمایش منو                                                                                     |
| فعالیت کار گاهی<br>ص ۱۷۱ | ۷ این جدول را                                                                                 | منو است. با توجه به کارگاه                                                                                                    | های متداول گزینه                                                                                                    | جدول ۴ ویژگی<br>تکمیل کنید.                                                                                                    |
|                          |                                                                                               | شرح                                                                                                    | ویژگی                                                                                                    |                                                                                                    |
|                          |                                                                                               | تیک دار کردن گزینه                                                                                                    | Checked                                                                                                    |                                                                                                    |
|                          |                                                                                               |                                                                                                    | Enabled                                                                                                    |                                                                                                    |
|                          |                                                                                               | فعال یا عیرفعال کردن کزینه                                                                                                    | Ellableu                                                                                                    |                                                                                                    |
|                          |                                                                                               | فعال یا عیرفعال دردن کزینه<br>نمایش یا عدم نمایش گزینه                                                                                                    | Visible                                                                                                    |                                                                                                    |
|                          |                                                                                               | فعال یا عیرفعال دردن گزینه<br>نمایش یا عدم نمایش گزینه<br>تصویر در کنار گزینه                                                                                                    | Visible<br>Image                                                                                                    |                                                                                                    |
|                          |                                                                                               | فعال یا عیرفعال دردن گزینه<br>نمایش یا عدم نمایش گزینه<br>تصویر در کنار گزینه<br>جهت نمایش راست به چپ                                                                                                    | Visible<br>Image<br>RightToLeft                                                                                                    |                                                                                                    |
|                          |                                                                                               | فعال یا عیرفعال دردن گزینه<br>نمایش یا عدم نمایش گزینه<br>تصویر در کنار گزینه<br>جهت نمایش راست به چپ<br>کلید میانبر گزینه                                                                                                    | Visible<br>Image<br>RightToLeft<br>ShortCutKeys                                                                                                    |                                                                                                    |

بررسی کنید که چه رویدادهای دیگری برای منو استفاده می شود و کاربرد آنها چیست؟ پاسخ: کنترل منو و گزینههای آن همانند کنترلهای دیگر دارای رویدادهای دیگری نظیر رویدادهای ماوس و صفحه کلید و ... هستند که در صورت نیاز می توان برای این رویدادها کدنویسی کرد.

# کارگاه ٨ - رویداد برای گزینههای منو ⊢

هدف از این کارگاه آموزش ایجاد برنامهریزی اجرای یک فرآیند مشخص در صورت انتخاب هر یک از گزینههای منوی نرمافزار است.

پاسخ به فعالیتها

مرحله ۴: عملکرد گزینه یاک چیست؟ محتویات کادر متن را یاک می کند. مرحله ۵: پس از اجرای برنامه، با کلیک روی گزینه «سفید» چه رخ می دهد؟ یاسخ: رنگ زمینه کادر متن سفید و گزینه «سفید» تیکدار و تیک گزینه «زرد» برداشته می شود. برای گزینه «زرد» از زیر منوی «رنگ زمینه»، همانند مرحله قبل، کدی بنویسید. private void mnuYellow\_Click(object sender, EventArgs e) txtPaper.BackColor = Color.Yellow; mnuWhite.Checked = false; mnuYellow.Checked = true; } مرحله ۶ : برای گزینه «قرمز» و «آبی» از زیر منوی «رنگ زمینه»، همانند مرحله قبل، كدى بنويسيد. private void mnuRed Click(object sender, EventArgs e) { txtPaper.ForeColor = Color.Red; mnuBlack.Checked = false; mnuRed.Checked = true; mnuBlue.Checked = false; } مرحله ۷: متد رویداد کلیک گزینه فونت را بنویسید. پاسخ: روی گزینه «فونت» دوبار کلیک کنید. کد تغییر فونت کادر متن txtPaper را با استفاده از کادر محاورهای fontDoialog1 بنویسید. private void mnuFont\_Click(object sender, EventArgs e) { if (fontDialog1.ShowDialog() == DialogResult.OK) txtPaper.Font = fontDialog1.Font;

تکمیل کارگاہ ص ۱۷۲

```
مرحله ۸: برای گزینه «خروج از برنامه» کد مناسب، را بنویسید.
private void mnuExit_Click(object sender, EventArgs e)
{
Close();
```

فعالیت کارگاهی ص ۱۷۳

پس از افزودن کنترل MenuStrip به فرم، روی آن راستکلیک کنید و گزینه Insert Standard Items را انتخاب کنید. در فرم برنامه چه مشاهده میکنید؟ پاسخ: پس از انتخاب گزینه Insert Standard Items یک منوی استاندارد همانند منوی برنامهی notepad ویندوز ایجاد میشود که میتوان به دلخواه آن را ویرایش کرد. آیا پس از اجرای برنامه و کلیک روی گزینهها، عملیاتی انجام میشود؟ خیر

## کارگاہ ۹ - طراحی منوی زمینہ ا

هدف از این کارگاه آموزش ایجاد منوهای کمکی نرمافزار است، این منوها کاربرد وسیعی در واسط کاربری دارند. و در بسیاری از مواقع با راست کلیک کردن روی کنترل مورد نظر، نمایش داده میشوند. در سه کارگاه قبلی هنرجو با نحوه ایجاد، سفارشی کردن و برنامهریزی رویدادهای منو آشنا شده است در این کارگاه با نحوه ایجاد و برنامهریزی منوهای کمکی نرمافزار که گزینههای آنها عمدتاً وابسته به کنترلهای موجود روی واسط کاربری هستند، آشنا میشود و برنامهریزی اجرای یک فعالیت در صورت تحقق رویدادهای مرتبط با منو را فرا میگیرد.

پاسخ به فعالیتها

برنامه را اجرا کنید و روی کنترل جعبه متن راست کلیک کنید. چه چیزی مشاهده می انگراه می اندی ای ای ای ای ای ای ای می کنید؟ منوی ایجاد شده در کارگاه قبل برای این که با راست کلیک روی فرم هم همین منو نمایش داده شود، چگونه عمل می کنید؟ ویژگی ContextMenuStrip فرم را برابر contextMenuStrip1 قرار دهید.

> چه تفاوتی بین کنترل MenuStrip و ContextMenuStrip وجود دارد؟ پاسخ: از کنترل MenuStrip برای ایجاد منوهای اصلی و ثابت (معمولا<sup>\*</sup>) در بالای فرم استفاده می شود. کنترل ContextMenuStrip برای ایجاد منوهای کمکی دلخواه مرتبط با کنترلهای برنامه استفاده می شود. \*: با تغییر ویژگی Dock به None می توان موقعیت MenuStrip را به دلخواه تعیین کرد.

188

كنجكاوى

ص ۱۷۴

کارگاه ۱۰ - پروژه با منو

هدف از این کارگاه استفاده از مطالب آموخته شده کارگاه های قبلی در طراحی واسط کاربر و ایجاد نرمافزار با منو است. هنرجو در این کارگاه با نحوه ایجاد و برنامهریزی منوهای نرمافزار آشنا می شود و برنامهریزی اجرای یک فعالیت در صورت تحقق رویدادهای مرتبط با منو را فرا می گیرد.

#### پاسخ به فعالیتها

تکمیل کار گاہ قطعه کدی به برنامه اضافه کنید تا با کلیک روی هر تصویر اطلاعاتی مربوط به آن ص ۱۷۴ در ToolTip نمایش داده شود پاسخ: برای افزودن toolTip به برنامه، کافی است از جعبه ابزار کامپوننت ToolTip را انتخاب کنید. در این صورت یک شی به نام toolTip1 به نرمافزار اضافه می شود. برای تعیین متن راهنما به عنوان toolTip برای یک کنترل می توانید از متد SetToolTip شی کمک بگیرید. در این متد پارامتر اول نام شی و پارامتر دوم متنی است که قرار است بهعنوان راهنما نمایش داده شود. مثال: toolTip1.SetToolTip(txtUserName, "اوارد کنید); راه حل دوم استفاده مستقیم از کلاس toolTip به صورت زیر است. new ToolTip().SetToolTip(btnMember, "افرم مشخصات اعضا"; در صورت استفاده از این کد بهتر است در متد لود فرم و یا جایی نوشته شود که یکبار فراخوانی شود تا از ایجاد شیهای متعدد جلوگیری شود. كنجكاوى عملكرد علامت @ قبل از أدرس فايل چيست؟ ص ۱۷۶ یاسخ: اگر در یک ثابت رشتهای علامت \ وجود داشته باشد، همانند یک کاراکتر کنترلی عمل می کند و باید به صورت // نوشته شود. اگر در ابتدای ثابت رشتهای علامت @ قرار دهید نیازی به تکرار \ نیست. اگر ثابت رشتهای طولانی باشد بهطوری که در یک سطر جا نشود هم می توان با (۵) این مشکل را حل کرد. تکمیل کار گاہ به کمک کلاس SoundPlayer برای گزینه «توقف سرود»، دستور توقف سرود را ص ۱۷۴ بنویسید. private void mnuStop\_Click(object sender, EventArgs e) System.Media.SoundPlayer player; player = new System.Media.SoundPlayer(); player.Stop();

فعالیت منزل ص ۱۷۷

```
قابلیتی به برنامه اضافه کنید تا با کلیک روی هر تصویر، تصویر در اندازهٔ بزرگتر
                                                 نمایش داده شود.
       یک متد به نام myPic_Click ایجاد کنید و دستورات زیر را بنویسید.
private void myPic_Click(object sender, EventArgs e)
{
    //PictureBox p = (PictureBox)sender;
    PictureBox p = sender as PictureBox;
    if (p!=null)
    {
       int tag = (int) p.Tag;
       double factor = (tag == 0) ? 2 : 0.5;
       p.Width = (int) (p.Width * factor);
       p.Height = (int)(p.Height * factor);
       p.Tag = (tag != 0) ? 0 : 1;
       p.BringToFront();
    }
}
  در متد Form1_Load مربوط به فرم برنامه دستورات زیر را بنویسید.
private void Form1_Load(object sender, EventArgs e)
{
    Pic1.Click += new EventHandler(myPic Click);
                           (برای تمامی عکسها، کد بالا تکرار میشود.)
    pic1.Tag = pic2.Tag = pic3.Tag= pic4.Tag=0;
    pic5.Tag = pic6.Tag = pic7.Tag= pic8.Tag=0; }
```

واحد یادگیری ۸

### شایستگی کار با صفحهکلید

تدريس

عملکرد صفحهکلید در ویندوز 🗕

قبل از شروع بحث لازم است ذهن هنرجو را به سمت عملکرد صفحه کلید به عنوان یک دستگاه ورودی و رویدادهای مرتبط با آن معطوف کرد. صفحه کلید یکی از دستگاههای ورودی است که کاربر را قادر می سازد تا دادههای موردنیاز را در اختیار نرم افزار قرار دهد، برای این منظور در صفحه کلید تعدادی کلید با عملکردهای متفاوتی وجود دارد، که می توان به کلیدهای الفبایی/ الفبا-عددی، کلیدهای نشان گذاری (کاما و نقطه و ...)، کلیدهای ناوبری و کلیدهای خاص (مثل Esc و Del و SC و ...) اشاره کرد. در صفحه کلید ما با سه دسته رویداد روبه رو هستیم که عبارتاند از: پایین رفتن کلید (KeyDown)، رها شدن/بالا آمدن کلید (KeyUp).

نکته مهم در خصوص رویدادهای صفحه کلید این است که رویدادهای پایین رفتن و رها شدن کلید برای همه کلیدها گزارش می شود، ولی رویداد فشردن کلید مخصوص کلیدهای الفبایی/ الفبا-عددی ،کلیدهای نشان گذاری (کاما و نقطه و ...) و کلیدهای خاص (مثل Enter و Del و ESC و ...) است. در این دسته از کلیدها رویداد پایین رفتن کلید (KeyDown) در شروع سیکل فشرده شدن یک دکمه، و رویداد رها شدن کلید (KeyUp) در انتهای سیکل گزارش می شود و مادامی که کاربر کلید موردنظر را تحت فشار نگه می دارد، به صورت پیاپی رویداد فشردن (KeyPress) گزارش می شود. مثال: یکی از کلیدهای الفبایی را فشرده و برای چند لحظه رها نکنید، در این صورت سیستم عامل گزارشی به صورت زیر به برنامه ارسال می کند (از چپ به راست بخوانید): KeyDown, KeyPress, KeyPress, ..., KeyPress, KeyUp

مشکلات متداول در فرآیند یادگیری- یاددهی

در برنامهنویسی رویدادگرا، توانایی تشخیص صحیح رویدادهای قابل برنامه ریزی دارای اهمیت ویژهای است و شاید بتوان گفت اصلی ترین چالش مدیریت برنامه بر اساس وقوع رویدادهای مختلف است، در پایان این واحد یادگیری هنرجو باید به درک صحیحی از رویدادهای صفحه کلید و نحوه مدیریت آنها رسیده باشد. همکاران گرامی باید دقت داشته باشند که فشردن یک دکمه از صفحه کلید سیستم باعث وقوع چندین رویداد خواهد شد و آنچه اهمیت دارد دانستن ترتیب وقوع این رویدادها و انتخاب رویداد متناسب با عملی است که باید انجام پذیرد.

شیوه و الگوی پیشنهادی

در شروع کار با طرح چندین مسئله سعی کنید تا هنرجو بتواند ترتیب وقوع رویدادهای صفحه کلید را شناسایی کند. سپس از وی بخواهید تا بر اساس وقوع رویدادها، فعالیتی را انجام دهد.

#### پاسخ به فعالیتها

| فعالیت کارگاهی |  | ویسهای ایجاد میشود؟ | ن کلیدهای زیر چه نوع ن | با فشرد |
|----------------|--|---------------------|------------------------|---------|
| ص ۱۸۰          |  | نوع نويسه           | کلید                   |         |
|                |  | غیر چاپشدنی         | Home                   |         |
|                |  | غیر چاپشدنی         | Space                  |         |
|                |  | غیر چاپشدنی         | Enter                  |         |
|                |  | چاپشدنی             | Α                      |         |
|                |  | چاپشدنی             | 0                      |         |
|                |  | چاپشدنی             | #                      |         |

# کارگاه ۱ - رویدادهای صفحهکلید برای فرم 🗕

### پاسخ به فعالیتها

| تکمیل کار گاہ<br>دید | رح رویدادهای صفحه کلید در جدول ۵ آمده است. جدول را تکمیل کنید.                  |                                                                         | شرح رويدادهاي |
|----------------------|---------------------------------------------------------------------------------|-------------------------------------------------------------------------|---------------|
| ص ۱۸۱                | شرح رویداد در VS                                                                | شرح رویداد                                                              | نام رویداد    |
|                      | Occurs when a key is first pressed.                                             | زمانی رخ میدهد که کلیدی<br>فشرده شود.                                   | KeyDown       |
|                      | Occurs when the control has<br>focus and the user presses and<br>release a key. | زمانی رخ میدهد که فوکوس<br>روی کنترل باشد و کاربر کلیدی<br>را فشار دهد. | KeyPress      |
|                      | Occurs when a key is released.                                                  | زمانی رخ میدهد که کلید<br>فشردهشده رها شود.                             | KeyUp         |

| تکمیل کارگاہ | مرحله ۲: برنامه را اجرا کنید. کلیدی را بهدلخواه فشار دهید. چه اتفاقی می افتد؟ |
|--------------|-------------------------------------------------------------------------------|
| ص ۱۸۱        | پاسخ : رنگ زمینه فرم قرمز می شود.                                             |

مرحله ۳: در متد رویداد Form1\_KeyUp کدی بنویسید که رنگ زمینهی فرم را آبی کند. private void Form1\_KeyUp(object sender, KeyEventArgs e) { this.BackColor = Color.Blue; } برنامه را اجرا کنید. کلیدی را بهدلخواه فشار دهید. چه اتفاقی می افتد؟ با فشردن کلید رنگ زمینه فرم قرمز و بارها کردن کلید رنگ زمینه فرم آبی می شود.

کارگاه ۲ - ترتیب رخداد رویدادهای صفحهکلید ⊦

پاسخ به فعالیتها

تکمیل کار گاہ مرحله ۴: برنامه را اجرا کنید.، کلیدهای زیر وارد کنید و نتیجه را در جدول زیر ص ۱۸۲ بنويسيد. كلىد نتيجه KeyDown\_KeyUp\_ Alt KeyDown\_KeyUp\_ Home KeyDown\_KeyPress\_KeyUp\_ Space KeyDown\_KeyPress\_KeyUp\_ Enter KeyDown\_KeyPress\_KeyUp\_ А KeyDown\_KeyPress\_KeyUp\_ 0 # KeyDown\_KeyPress\_KeyUp\_ نتیجه حاصل از ورود نویسههای چاپشدنی و غیرچاپشدنی چیست؟ همه کلیدها نسبت به رویدادهای KeyDown و KeyUP واکنش نشان دادند ولی فقط کلیدهای #Space,Enter,A,0, نسبت به رویداد KeyPress واکنش نشان دادند.

111

# **کارگاه ۳ – رویداد** KeyDown و KeyUp ا

ياسخ به فعاليتها

تکمیل کار گاہ ص ۱۸۴

```
مرحله ۵: عملکرد متد رویداد Form_KeyDown چیست؟
فعالسازي زمانسنج و تنظیم مقدار isUp به true براي شروع حرکت رو به بالاي
                                توپ در زمان وقوع رویداد Tick زمانسنج.
                          مرحله ۷: عملکرد timer1 در این برنامه چیست؟
                حرکت دادن توپ به بالا یا پایین بر اساس مقدار متغیر isUp
           برنامه را اجرا کنید. یک کلید دلخواه را نگهدارید. چه اتفاقی می افتد؟
                                ياسخ: توب به سمت به بالا حركت مي كند
     کلید را رها کنید. چه اتفاقی می افتد؟ توپ به سمت به پایین حرکت می کند
مرحله ۸: برنامه را طوری تغییر دهید که توپ هنگام برخورد به دیواره بالای فرم به
                                                        یایین بر گردد.
private void timer1_Tick(object sender, EventArgs e)
{
   picBall.Top += (isUp) ? -5 : 5;
   isUp=( picBall.Top>0) ? isUp : false;
}
مرحله ۹: برنامه را طوری تغییر دهید که توپ پس از رها کردن کلید در جایگاه اولیهاش
                                                         متوقف شود.
یک متغیر به نام startPosition در نظر بگیرید که در ابتدای حرکت
موقعیت توپ را در آن ذخیره کنید. سپس در زمان رها کردن کلید موقعیت Top
               را به مقدار موجود در متغیر startPosition تغییر دهید.
public partial class Form1 : Form
{
    bool isUp;
    int startPosition;
private void Form1 KeyDown(object sender, KeyEventArgs e)
{
      isUp = true;
     timer1.Enabled = true;
      startPosition= picBall.Top;
}
private void Form1 KeyUp(object sender, KeyEventArgs e)
ł
    picBall.Top = startPosition;
```

# کارگاه ۴ – آرگومان e در رویداد KeyDown و KeyPress →

#### پاسخ به فعالیتها

کنجکاوی ص ۱۸۵

آیا نوع آرگومان e در رویداد KeyDown و KeyPress یکسان است و ویژگیهای یکسانی دارند؟

پاسخ: خیر، در رویداد KeyDown آرگومان e از نوع KeyEventArgs و در رویداد KeyPressEventArgs از نوع KeyPressEventArgs است.

> کنجکاوی ص ۱۸۵

کد اسکی (ASCII code) چیست؟

پاسخ: یکی از شیوههای رایج کدگذاری حروف، ارقام و علامتها استفاده از کدهای اسکی (ASCII) است. واژه اسکی (ASCII) مخفف و کوتاه شده عبارت American Standard Code for Information Interchange است که به معنای " استاندارد کدگذاری آمریکایی برای تبادل اطلاعات " است .

> تکمیل کار گاہ ص ۱۸۵

مرحله ۴: برنامه را اجرا کرده، کلیدهای زیر را فشار دهید و نتایج را در جدول زیر بنویسید.

| کد اسکی   | نويسه             | نام کلید       |
|-----------|-------------------|----------------|
| 66        | В                 | В              |
| 66        | b                 | В              |
| 187 و 189 | Oemplus و Oemplus | + و -          |
| 107 و 109 | Add و Subtract    | + و – بخش عددی |
| 16        | ShiftKey          | Shift          |

آیا در این برنامه، نتیجه برای حروف کوچک و بزرگ یکسان است؟ بله آیا رویداد KeyDown و KeyUp برای تشخیص حروف الفبای کوچک و بزرگ مناسب است؟ خیر کدام ویژگی آرگومان e کد اسکی نویسه را مشخص میکند؟ KeyValue مرحله ۵ : ویژگی keyData را برای مرحله ۳، آزمایش کنید.

private void Form1\_KeyDown(object sender, KeyEventArgs e)
{
 lblCharacter.Text = e.KeyData.ToString();
 lblCode.Text = e.KeyValue.ToString();
}
| ول.  | برنامه را اجرا کرده، کلیدهای جدول مرحله ۴ را فشار دهید و نتایج را در جدول |                           |                                 |      |  |  |  |  |
|------|---------------------------------------------------------------------------|---------------------------|---------------------------------|------|--|--|--|--|
|      |                                                                           |                           | رى بنويسيد.                     | دیگ  |  |  |  |  |
|      | کد اسکی                                                                   | نويسه                     | نام کلید                        |      |  |  |  |  |
|      | 66                                                                        | В                         | В                               |      |  |  |  |  |
|      | 66                                                                        | b                         | В                               |      |  |  |  |  |
|      | 187 و 189                                                                 | Oemplus و Oemplus         | + و -                           |      |  |  |  |  |
|      | 107 و 109                                                                 | Add و Subtract            | + و – بخش عددی                  |      |  |  |  |  |
|      | 16                                                                        | ShiftKey                  | Shift                           |      |  |  |  |  |
| باده | چه ویژگی استف                                                             | ده در رویداد KeyPress از  | ں شناسایی کلید فشردہ <i>ش</i> د | براي |  |  |  |  |
|      |                                                                           | <u></u>                   | کنید؟ نوع دادهی آن چیست         | مى   |  |  |  |  |
| .ر   | از نوع char است                                                           | قومان e، نوع داده KeyChar | خ: ویژگی KeyChar از آر          | پاس  |  |  |  |  |
| ر گ  | مرحله ۲: آیا رویداد KeyPress برای تشخیص حروف الفبای کوچک و بزرگ           |                           |                                 |      |  |  |  |  |
|      | مناسب است؟ بله                                                            |                           |                                 |      |  |  |  |  |
|      | آیا کد کلیدهای Shift و جهتدار نمایش داده میشود؟ خیر                       |                           |                                 |      |  |  |  |  |

کارگاه ۵ – واکنش بر نامه به فشردن کلیدهای ترکیبی اسم پاسخ به فعالیتها متغیر Ratio چه مقداری می گیرد؟ پاسخ: نسبت عرض به طول

176

اعداد 187 و 189 کد اسکی چه کلیدهایی هستند؟ پاسخ: کلید + و – ردیف بالای صفحه کلید عملکرد متد رویداد Form1\_KeyDown چیست؟ پاسخ: با گرفتن کلید CTRL و کلید + ، پنج واحد به طول تصویر اضافه می شود و با گرفتن CTRL و کلید -، پنج واحد از طول کم می شود و درنهایت عرض تصویر متناسب با طول جدید تصویر محاسبه می شود تا تصویر کشیده نشود.

```
مرحله ۴: برنامه را طوری تغییر دهید که با کلیدهای + و – در قسمت عددی
                               صفحه کلید، تصویر بزرگ و کوچک شود.
double Ratio =(double)picSample.Width / picSample.Height;
if (e.Control == true)
{
   if (e.KeyValue == 187 || e.KeyValue==107)
       picSample.Height += 5;
   else if (e.KeyValue == 189 || e.KeyValue==109)
         picSample.Height -= 5;
   picSample.Width = (int)(Ratio * picSample.Height);
}
مرحله ۵: برنامه را طوری تغییر دهید که با تغییر اندازه تصویر، کادر تصویر در وسط
                                                  فرم قرار گیرد.
private void Form1_Load(object sender, EventArgs e)
   picSample.Top = (this.Height - picSample.Height) / 2;
   picSample.Left = (this.Width - picSample.Width) / 2;
}
private void Form1 KeyDown(object sender, KeyEventArgs e)
  double Ratio =(double)picSample.Width/picSample.Height;
  if (e.Control) // e.Control == true
  {
     if(e.KeyValue==Keys.Oemplus || e.KeyValue== Keys.Add)
         picSample.Height += 5;
     else if (e.KeyValue == Keys.OemMinus
|| e.KeyValue== Keys.Subtract)
         picSample.Height -= 5;
      picSample.Width = (int)(Ratio * picSample.Height);
  }//if
  picSample.Top = (this.Height - picSample.Height) / 2;
  picSample.Left = (this.Width - picSample.Width) / 2;
```

تکمیل کارگاہ ص ۱۸۹

| برنامه کارگاه ۵ را با استفاده از ویژگی KeyData بنویسید.<br>double aspect=(float) picSample.Width / picSample.Height;<br>if (e.KeyData.ToString()=="Oemplus, Control")<br>picSample.Height += 5;                                                     | فعالیت منزل<br>م |
|----------------------------------------------------------------------------------------------------|------------------|
| <pre>else if (e.KeyData.ToString()=="OemMinus, Control")     picSample.Height -= 5; picSample.Width = (int)(aspect * picSample.Height);</pre>                                                                                                    | ص ۱۹۰            |
| <b>کارگاہ ۶ _فوکوس (Focus) ⊢</b>                                                                                                    |                  |
| پاسخ به فعالیتها                                                                                                    |                  |
| اگر کلیدی حرفی تایپ کنید، آیا متنی در کادر متن نوشته می شود؟ بله<br>کلید Tab را فشار دهید. اگر کلیدی حرفی تایپ کنید متنی در کادر متن نوشته<br>می شود؟ خیر<br>اگر کلیدی فشار دهید، آیا کد اسکی و نویسه نمایش داده می شوند؟آیا رویداد<br>Form KeyDown | کنجکاوی<br>ص ۱۹۰ |
| ۲om_ReyDown رخ می دهد؛ خیر                                                                                                    |                  |
| آيا در مرحله ۴ بايد مقدار ويژگى true ،KeyPreview شود؟ چرا؟<br>پاسخ: خير، چون کنترل برچسب فوکوس نمى گيرد.<br>بداي تغيب فوکوس در بدنامه از چه کليدي استفاده مې کنيد؟ کليد Tab                                                                         | کنجکاوی<br>ص ۱۹۱ |

در هنگام برنامهنویسی از چه کدی برای تغییر فوکوس استفاده میکنید؟

ياسخ: متد Focus مثال ((); پاسخ: متد Box1.Focus

178

```
کارگاه ۷ - استفاده از داده شمارشی keys ⊢
                                               ياسخ به فعالىتها
در کارگاه ۷ برنامه را تغییر دهید تا با فشردن کلیدهای جهتدار، سفینه به صورت
خودکار در همان جهت حرکت کند. و با برخورد به دیوارهی فرم در جهت خلاف
                                    برگردد. از زمانسنج استفاده کنید
                          متغیر key را در یخش کلاس فرم تعریف کنید.
public partial class Form1 : Form
{
    Keys key;
   متغیر key را در متد رویداد Form1_KeyDown مقداردهی کنید.
private void Form1_KeyDown(object sender, KeyEventArgs e)
ł
   key = e.KeyCode;
   timer1.Enabled = true;
}
در متد رویداد timer1 Tick کادر تصویر سفینه را حرکت دهید. و یا برخورد به
                                  دیواره فرم در چهار جهت برمی گردد.
private void timer1 Tick(object sender, EventArgs e)
{
  switch (key)
  {
     case Keys.Left:
     case Keys.A:
           picSpacecraft.Left -= 5; break;
     case Keys.Right:
     case Keys.D:
           picSpacecraft.Left += 5; break;
     case Keys.Up:
     case Keys.W:
           picSpacecraft.Top -= 5; break;
     case Keys.Down:
     case Keys.S:
           picSpacecraft.Top += 5; break;
   }//switch
   if (picSpacecraft.Left <= 0) key = Keys.Right;</pre>
   if (picSpacecraft.Left + picSpacecraft.Width >=
this.ClientRectangle.Width)
      key = Keys.Left;
   if (picSpacecraft.Top <= 0) key = Keys.Down;</pre>
   if (picSpacecraft.Top + picSpacecraft.Height >=
this.ClientRectangle.Height)
      key = Keys.Up;
}
```

فعاليت منزل ص ۱۹۲

## **کارگاه ٨ - رویداد KeyDown کنترل کادر متن ⊣**

### پاسخ به فعالیتها

| كنجكاوى | عملكرد متد رويداد txtFirstName_KeyDown چيست؟                           |
|---------|------------------------------------------------------------------------|
| ص ۱۹۴   | یاسخ: در صورت فشردن دکمه Enter در کادر متن txtFirstName ، فوکوس را به  |
|         | کنترل txtLastName منتقل می کند. و کنترل txtLastName بهعنوان کنترل فعال |
|         | انتخاب میشود.                                                          |

| تکمیل کارگاہ | مرحله ۴: متد رویداد KeyDown را برای کنترلهای کادر متن دیگر هم بنویسید.                 |
|--------------|----------------------------------------------------------------------------------------|
| ص ۱۹۳        | <pre>private void txtLastName_KeyDown(object sender,</pre>                             |
|              | <pre>KeyEventArgs e) {     if (e.KeyCode == Keys.Enter) txtFatherName.Focus(); }</pre> |
|              | <pre>private void txtFatherName_KeyDown(object sender,</pre>                           |
|              | <pre>if (e.KeyCode == Keys.Enter) txtMelliCode.Focus(); }</pre>                        |
|              | <pre>private void txtMelliCode_KeyDown(object sender,         KeyEventArgs e) {</pre>  |
|              | لفوکوس روی دکمه ثبت//<br>if (e.KeyCode == Keys.Enter) btnSabt.Focus();<br>}            |
|              | مرحله ۵: آخرین کنترلی که فوکوس دریافت می کند، کدام است؟ دکمه ثبت                       |
|              |                                                                                        |

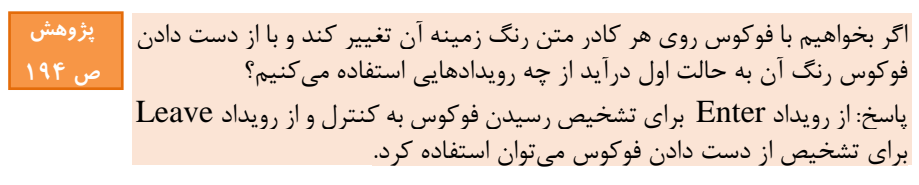

۱۷۸

### **کارگاه ۹ - استفاده از متدهای نوع داده char +**

پاسخ به فعالیتها

تکمیل کارگاہ ص ۱۹۵

مرحله ۳: در کادر متن شماره دانش آموزی به دلخواه کلیدی را تایپ کنید. چه کلیدهایی در کادر متن شماره دانشآموزی تایپ میشوند؟ یاسخ: هیچ نویسهای نوشته نمی شود. عملكرد ويژگي SuppressKeyPress چيست؟ یاسخ: این ویژگی ارسال یا عدم ارسال رویداد کلید به کنترل های زیرمجموعه را کنترل می کند، با true شدن این ویژگی می توان از ورود داده از طریق صفحه کلید توسط کاربر جلوگيري کرد. مرحله ۴: لزوم تبديل e.KeyCode به char جيست؟ پاسخ: برای تبدیل از نوع Keys به char، چون نوع ورودی char ،IsDigit است. برنامه را دوباره اجرا کنید و کلیدهایی را بهدلخواه در کادر متن شماره دانش آموزی تایپ کنید. چه کلیدهایی در کادر متن شماره دانش آموزی تایپ می شوند؟ یاسخ: فقط می توان ارقام صفر تا نه را وارد کرد. آیا می توان داده درون کادر متن را با کلید Delete یا backspace یاک کرد؟ خیر آیا می توان یا کلیدهای جهتدار، داده را پیمایش کرد؟ خبر مرحله ۵: کد مرحله ۴ را به گونهای تغییر دهید که بتوان عدد ورودی را حذف و پیمایش کرد. private void txtStudentNO\_KeyDown(object sender, KeyEventArgs e) { bool isSpecialKey= e.KeyCode==Keys.Back || e.KeyCode==Keys.Delete || e.KeyCode==Keys.Right || e.KeyCode==Keys.Left; bool isDigit= char.IsDigit((char)e.KeyCode); e.SuppressKeyPress=!( isDigit || isSpecialKey); } مرحله ۶ : چه نویسههایی در کادر متن تایپ میشود؟ ياسخ: فقط حروف الفيا در كادر متن txtName نوشته مي شوند و مي توان با BackSpace آنها را پاک کرد. مرحله ۸: برنامه را طوری تغییر دهید که بتوان حروف تایپ شده را پاک و پیمایش کرد. private void txtName KeyPress(object sender, KeyPressEventArgs e)

عملکرد ویژگی Handled چیست؟ پاسخ: همانند عملکرد ویژگی SuppressKeyPress در رویداد KeyDown است.

| فعالیت کارگاهی<br>بدو د |  | نتیجه خروجی مربوط به مثالها را در جدول ۲ بنویسید. |                    |  |  |  |  |
|-------------------------|--|---------------------------------------------------|--------------------|--|--|--|--|
| ص ۱۹۷                   |  | مثال ۲                                            | مثال ۱             |  |  |  |  |
|                         |  | IsDigit('5')=true                                 | IsDigit('A')=false |  |  |  |  |
|                         |  | IsLetter('@')=false                               | IsLetter('A')=true |  |  |  |  |
|                         |  | IsUpper('M')=true                                 | IsUpper('d')=false |  |  |  |  |
|                         |  | IsLower('M')=false                                | IsLower('d')=true  |  |  |  |  |

۱۸۰

کنجکاوی ص ۱۹۶

کارگاه ۱۰ - بررسی متدهای رشتهای 🗕

پاسخ به فعالیتها

| مرحله ۳: برنامه را اجرا کنید، چه مقداری در کادر متن قرار میگیرد،         | تکمیل کار گاہ |
|--------------------------------------------------------------------------|---------------|
| مقدار ۷ در کادر متن قرار می گیرد ، ویژ گی Length طول رشته را برمی گرداند | ص ۱۹۹         |
| مرحله ۴: چه مقداری در کادر متن قرار می گیرد؟ ALIREZA                     |               |
| عملکرد متد ToUpper چیست؟ رشته را با حروف بزرگ برمیگرداند.                |               |
| مرحله ۵: عملکرد متد IndexOf چیست؟ مکان زیررشته Reza را در محتوای         |               |
| موجود در متغیر name جستجو می کند.                                        |               |
| اگر بجای 0، عدد 5 قرار دهید، خروجی چه می شود؟ مکان زیررشته Reza را از    |               |
| موقعیت پنجم، جستجو میکند.                                                |               |
| اگر در مرحله ۵ بهجای Reza، واژه Ahmad را بنویسید، خروجی چه میشود؟ اگر    |               |
| زیررشته از موقعیت مورد نظر در رشته موجود نباشد خروجی منفی یک است.        |               |
|                                                                          |               |
| عملکرد متد LastIndexOf چیست؟                                             | كنجكاوى       |
| یاسخ: اندیس آخرین موقعیت زیر رشته جستجو شده را در رشته مورد جستجو        | ص ۱۹۹         |
|                                                                          |               |

#### پاسخ به فعالیتها

اگر کاربر در کادر متن نام کاربری واژه ADMIN را وارد کند، چه پیامی دریافت می کند؟ پاسخ: نام کاربری یا گذرواژه اشتباه است.

كنجكاوى ص ۲۰۰

کار گاہ ۱۱

۱۸۱

### **کارگاه ۱۲ - به کارگیری متدهای IndexOf و Replace -**

پاسخ به فعالیتها

| فعالیت کارگاهی<br>ص ۲۰۱ | ستون «عملکرد» و «نوع داده خروجی» را تکمیل کنید.<br>اگر "sample="AliReza باشد، حاصل دستورات در ستون «مثال» را بنویسید. |                |                                                                |           |  |  |  |  |  |  |
|-------------------------|----------------------------------------------------------------------------------------------------|----------------|----------------------------------------------------------------|-----------|--|--|--|--|--|--|
|                         | مثال                                                                                                    | نوع داده خروجی | عملكرد                                                         | نام متد   |  |  |  |  |  |  |
|                         | ALIREZA                                                                                                    | string         | همه حروف رشته را به بزرگ برمیگرداند.                           | ToUpper   |  |  |  |  |  |  |
|                         | alireza                                                                                                    | string         | همه حروف رشته را به کوچک برمی گرداند.                          | ToLower   |  |  |  |  |  |  |
|                         | 3                                                                                                    | string         | اولین مکان زیررشته را از موقعیت خاصی،<br>برمی گرداند.          | IndexOf   |  |  |  |  |  |  |
|                         | MohammadReza                                                                                                    | string         | رشته جدیدی با جایگزینی زیررشته یا<br>کاراکترها به وجود میآورد. | Replace   |  |  |  |  |  |  |
|                         | Alza<br>AliRMohammadeza                                                                                               | string         | رشته جدیدی با حذف بخشی از رشته به<br>وجود میآورد.              | Remove    |  |  |  |  |  |  |
|                         |                                                                                                    | string         | رشته جدیدی با اضافه کردن زیررشته  به<br>وجود میآورد.           | Insert    |  |  |  |  |  |  |
|                         | AliReza is a student                                                                                                  | string         | رشته جدیدی با اضافه کردن زیررشته به<br>وجود میآورد             | Format    |  |  |  |  |  |  |
|                         | 1                                                                                                    | Int            | یک رشته را با رشته فعلی مقایسه میکند.                          | CompareTo |  |  |  |  |  |  |
|                         | Ali                                                                                                    | string         | حدف فواصل خالی از ابتدا و انتهای رشته                          | Trim()    |  |  |  |  |  |  |

## پس از تدریس

### الف) فعالیتهای تکمیلی ⊣

پیشنهاد میشود پس از تدریس با انجام کلیه تکالیف ارائهشده در هر یک از کارگاهها، مشکلات ناشی از عدم درک صحیح مطالب در همان جلسه شناسایی شود و در صورت امکان برطرف شود. از هنرجویان مستعد بهعنوان معلمیار در آموزش موضوع برای هنرجویان ضعیفتر استفاده شود. هنرجویان را ترغیب کنید که به صورت گروهی به انجام تکلیفهای مقرر در زمان محدود اقدام کنند. برای این کار بهتر است از روش زمانسنج معکوس و کاهش امتياز استفاده كنيد.

متناسب با هدف این پودمان، لازم است هنرآموزان محترم ضمن توجه به سطح درک هنرجویان از برنامهنویسی، و توانایی آنها در ترکیب دانسته های قبلی، اقدام به ارائه کاربردهای ملموستر ( با استفاده از آموختههای این واحد یادگیری) کنند، تا علاوه بر ایجاد نشاط و تقویت خودباوری در آنها، میزان شایستگی کسبشده توسط هر هنرجو در کلاس را تشخیص دهند.

برای بالابردن درک هنرجو از رویدادها، از تدریس بازیمحور و درگیرکردن هنرجویان در یک بازی، استفاده کنید.

یکی از کارهایی که هنرجویان در این پودمان میتوانند انجام دهند، ایجاد یک نرمافزار ساده برای استفاده توسط هنرجویان پایه دهم و پایه یازدهم میباشد، برنامه میتواند دارای منویی برای کد نویسی برنامههای کنسول، کدهای HTML و یا PHP باشد. از هنرجو بخواهید در نرم افزار منویی با گزینه جدید داشته باشد که با انتخاب گزینههای آن، ساختار یک برنامه کنسول، یک سند ساده HTML و یا ساختار یک برنامه PHP نمایش داده شود و کاربر بتواند دستورات مورد نظرش را در آن بنویسید. در پودمان بعدی می توانید از هنرجو بخواهید که با توسعه برنامه، کد نوشته شده را در یک فایل ذخیره کند.

یکی دیگر از کارهایی که می توانید از هنرجو بخواهید، حرکت دادن یک کنترل یا یک تصویر با استفاده از ماوس و یا صفحهکلید در جهتهای مختلف باشد.

### ب) نمونه ارزشیابی پایانی ⊣

پیش آگاهی:

- برای تبدیل از مبنای ۱۰ به ۲ و یا از ۲ به ۱۰ می توانید علاوه برآنچه در کتاب دانش فنی دهم آموخته ید از Convert نیز کمک بگیرید. برای مثال خروجی دستور (Convert.ToString(21, 2) برابر ۱۰۱۰۱ است که رشته دودویی معادل عدد ۲۱ می باشد و یا خروجی دستور (Convert.ToInt16("1001", 2) برابر ۹ است که معادل مبنای ۱۰ رشته دودویی ۱۰۰۱ می باشد.
- در نمونه سؤال این ارزشیابی، ضمن توجه به استانداردهای ارزشیابی، به منظور افزایش دقت سنجش شایستگی، امتیازبندی به شکل ریز و براساس بخشهای مختلف هر سؤال صورت گرفته است و در نهایت نتیجه به صورت نمره ۱ ، ۲ یا ۳ ارائه شده است، بدیهی است این یک نمونه از سؤال ارزشیابی است و تعمیم این مدل به سوالات سایر ارزشیابیها مد نظر طراح نیست.

نمونه سؤال ارزشیابی پایانی صفحه ۱۷۸ کتاب درسی

الف) به کمک یک زمانسنج، ده کنترل برچسب، یک کادر متن و یک دکمه برنامهای بنویسید که خواستههای زیر را برآورده سازد:

- ۱) رنگ زمینه همه برچسبها در ابتدا خاکستری باشد (۱ امتیاز). مقدار ویژگی Text در کادر متن برابر صفر (۰) باشد (۱ امتیاز) و عنوان دکمه «نمایش دودویی» باشد (۱ امتیاز)
- ۲) متد کلیک یکی از برچسبها را به گونهای برنامهنویسی کنید که با هر بار کلیک بر روی آن رنگ زمینه آن به رنگ سبز/خاکستری (سبز به خاکستری و خاکستری به سبز) تغییر کند (۱ امتیاز). سپس این متد را به سایر برچسبها نیز تخصیص دهید. (اگر تخصیص متد به سایر برچسبها ایستا باشد ۱ امتیاز و اگر با مقیدسازی پویا باشد ۲ امتیاز)
- ۳) با ورود نشانگر ماوس به محدوده برچسب، آیکون ماوس به شکل دست تغییر داده شود (۱ امتیاز)، و در صورت نگه داشتن ماوس روی هر یک از برچسبها، عبارت «برای تغییر رنگ برچسب کلیک کنید» بهعنوان متن راهنما نمایش داده شود. (۲ امتیاز)
- ۴) با فرض اینکه رنگ سبز معادل رقم ۱ و رنگ خاکستری معادل رقم ۰ در مبنای ۲ باشد، متد کلیک مرحله قبل را به گونهای تغییر دهید که وقتی کاربر روی هر کدام از برچسبها کلیک کند، همزمان با تغییر رنگ زمینهی برچسب، عدد معادل مبنای ۱۰ در کادر متن نمایش داده شود. (۳ امتیاز)
- ۵) کاربر بتواند یک عدد مبنای ۱۰ را در کادر متن وارد نماید سپس:

   با کلیک بر روی دکمه نمایش دودویی معادل مبنای ۲ آن را با استفاده
   از تغییرات رنگ زمینه برچسبها (سبز /خاکستری) مشاهده کند. (۱ امتیاز)
   اگر کاربر عددی را وارد کرد که در تعداد ۱۰ برچسب قابل نمایش نباشد
   پیام «عدد کوچکتری را وارد کنید» نمایش دهد. (۱ امتیاز)
   کاربر فقط بتواند اعداد صحیح مثبت را وارد کند. (۱ امتیاز)

ارزشیابی نهایی هنرجو در بخش الف (واکنش به رویدادهای ماوس)

|     | جمع کل نمرہ در بخش                                                               | ۵ | ۴ | ٣ | ۲ |   | سؤال                  |
|-----|----------------------------------------------------------------------------------|---|---|---|---|---|-----------------------|
|     | الف                                                                              | ١ | ١ | ۲ | ۲ | ٣ | حداقل نمره قبولی از ۳ |
|     | **نمره نهایی هنرجو از ۳                                                          |   |   |   |   |   | *نمره هنرجو از ۳      |
| ابر | *چنانچه هنرجو نتواند حداقل نمره هر سؤال را کسب کند، نمره وی در آن بخش برابر      |   |   |   |   |   |                       |
|     |                                                                                  |   |   |   |   |   | ۱ منظور شود.          |
| ۲)، | **اگر مجموع نمرات هنرجو کمتر از ۱۰ باشد، پایین تر از حد انتظار (نمره ۱ از ۳)،    |   |   |   |   |   |                       |
| ۱۳  | بزرگتر از ۱۰ و کمتر از ۱۳ باشد در حد انتظار (نمره ۲ از ۳) و بزرگتر و یا مساوی ۱۳ |   |   |   |   |   |                       |
|     | باشد فراتر از انتظار (نمره ۳ از ۳) ارزشیابی شود.                                 |   |   |   |   |   |                       |

ب) افزودن منوی نواری به برنامه

- ۱) به برنامه یک منو با گزینههای «بازنشانی»، «توقف» و «خروج» اضافه کنید
   (۳) امتیاز افزودن صحیح هر گزینه یک امتیاز)
- ۲) در صورت انتخاب گزینه «بازنشانی»، رنگ برچسبها، مقدار کادرمتن و زمان به حالت اولیه (زمان شروع) برگردد. در این وضعیت برنامه زمان را از صفر شروع کند. (۳ امتیاز – برای بازنشانی رنگ برچسبها، بازنشانی مقدار کادر متن و بازنشانی زمان هر کدام یک امتیاز منظور می شود.)

راهنمایی: زمان سپری شده را در عنوان فرم برنامه نمایش دهید.

- ۳) در صورت انتخاب گزینه «توقف»، عنوان گزینه به «ادامه» تغییر کند، سپس شمارش زمان متوقف شود و اجازه ورود داده یا تغییر رنگ برچسبها از کاربر سلب شود. ( ۳ امتیاز)
- ۴) در صورت انتخاب گزینه «ادامه»، عنوان گزینه به «توقف» تغییر کند، سپس شمارش زمان شروع شود و اجازه ورود داده یا تغییر رنگ برچسب ها به کاربر داده شود. ( ۳ امتیاز)
- ۵) در صورت انتخاب گزینه «خروج» از کاربر پرسیده شود که «آیا مایل به خروج از برنامه است؟» و در صورت پاسخ مثبت کاربر، فرم برنامه بسته شود.
   در غیر این صورت عملی انجام نشود. (۳ امتیاز)

ارزشیابی نهایی هنرجو در بخش ب (منوی نواری)

|                                                                                  |                         | ۵ | ۴ | ٣ | ۲ |   | سؤال                  |
|----------------------------------------------------------------------------------|-------------------------|---|---|---|---|---|-----------------------|
|                                                                                  | جمع کل نمرہ در بخش ب    | ١ | ١ | ١ | ١ | ١ | حداقل نمره قبولی از ۳ |
|                                                                                  | **نمره نهایی هنرجو از ۳ |   |   |   |   |   | *نمره هنرجو از ۳      |
| *چنانچه هنرجو نتواند حداقل نمره هر سؤال را کسب کند، نمره وی در آن بخش            |                         |   |   |   |   |   |                       |
| برابر ۱ منظور شود.                                                               |                         |   |   |   |   |   | برابر ۱ منظور شود.    |
| **اگر مجموع نمرات هنرجو کمتر از ۱۰ باشد، پایین تر از حد انتظار (نمره ۱ از ۳) ،   |                         |   |   |   |   |   |                       |
| بزرگتر از ۱۰ و کمتر از ۱۳ باشد در حد انتظار (نمره ۲ از ۳) و بزرگتر و یا مساوی ۱۳ |                         |   |   |   |   |   |                       |
| باشد فراتر از انتظار (نمره ۳ از ۳) ارزشیابی شود.                                 |                         |   |   |   |   |   |                       |
|                                                                                  |                         |   |   |   |   |   |                       |

ج ) افزودن منوی زمینه به برنامه

تغییراتی در برنامه ایجاد کنید تا با راستکلیک کردن بر روی فرم یک منوی زمینه با همان گزینههای مربوط به منوی بخش ب داشته باشیم که همان عملکردها را داشته باشد. (۳ امتیاز)

#### ارزشیابی نهایی هنرجو در بخش ج (منوی زمینه)

|                                                                                | A                       | ۵ | ۴ | ٣ | ۲ | ١ | سؤال                  |
|--------------------------------------------------------------------------------|-------------------------|---|---|---|---|---|-----------------------|
|                                                                                | جمع کل نمرہ در بخش ج    | ١ | ١ | ١ | ١ | ١ | حداقل نمره قبولی از ۳ |
|                                                                                | **نمره نهایی هنرجو از ۳ |   |   |   |   |   | *نمره هنرجو از ۳      |
| «چنانچه هنرجو نتواند حداقل نمره هر سؤال را کسب کند، نمره وی در آن بخش          |                         |   |   |   |   |   |                       |
|                                                                                |                         |   |   |   |   |   | برابر ۱ منظور شود.    |
| **اگر مجموع نمرات هنرجو کمتر از ۱۰ باشد، پایین تر از حد انتظار (نمره ۱ از ۳)،  |                         |   |   |   |   |   |                       |
| بزرگتر یا مساوی ۱۰ و کمتر از ۱۳ باشد، در حد انتظار (نمره ۲ از ۳) و بزرگتر و یا |                         |   |   |   |   |   |                       |
| مساوی ۱۳ باشد فراتر از انتظار (نمره ۳ از ۳) ارزشیابی شود.                      |                         |   |   |   |   |   |                       |

#### ارزشیابی نهایی هنرجو از هر ۳ بخش آزمون

| جمع کل نمرہ ھنرجو       | 5 | ب | الف | نمره نهایی هنرجو از هر<br>بخش از آزمون |
|-------------------------|---|---|-----|----------------------------------------|
|                         | ١ | ١ | ۲   | حداقل نمره قبولی از ۳                  |
| **نمرہ نہایی هنرجو از ۳ |   |   |     | *نمره هنرجو از ۳                       |
|                         |   |   |     |                                        |

\*\*اگر نمره هنرجو در بخش الف کمتر از ۲ باشد، نمره نهایی وی پایین تر از حد انتظار (نمره ۱ از ۳) خواهد بود. در غیر اینصورت اگر مجموع نمرات هنرجو کمتر از ۴ باشد، پایین تر از حد انتظار (نمره ۱ از ۳)، بزرگتر یا مساوی ۴ و کمتر از ۹ باشد در حد انتظار (نمره ۲ از ۳) و در غیر این صورت فراتر از انتظار (نمره ۳ از ۳) ارزشیابی شود. نمونه سؤال ارزشیابی پایانی صفحه ۲۰۴ کتاب درسی

میخواهیم یک ماشین حساب ساده طراحی کنیم که شامل دو کادر متن به نامهای txtA و txtB برای ورود دو عدد و یک برچسب به نام lbIOP برای نمایش عمل انتخاب شده توسط کاربر و یک برچسب به نام lblResult برای نمایش نتیجه و چهار دکمه برای چهار عمل اصلی به نامهای , btnDiv , btnSubtract btnAdd باشد. و btnMul باشد.

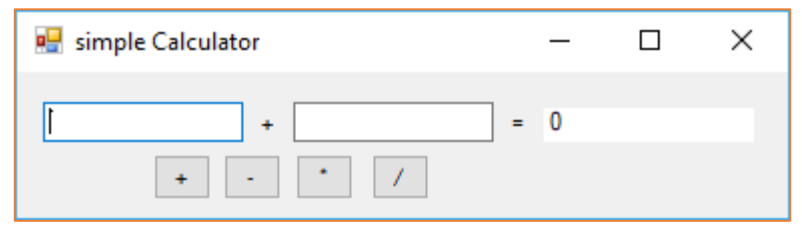

برنامه را طوری بنویسید که با کمترین کدنویسی بتوانید این عملیات را انجام دهید. پاسخ: بخشی از برنامه در برنامه ماشین حساب به جای اینکه برای همهی دکمهها رویداد Click را بنویسید، فقط برای دکمه btnAdd بنویسید و سپس متد کلیک این دکمه را به عنوان رویداد کلیک بقیه دکمه ها هم تعریف کنید.

```
public Form1()
{
    InitializeComponent();
    this.btnMul.Click += new
System.EventHandler(this.btnAdd Click);
    this.btnDiv.Click += new
System.EventHandler(this.btnAdd Click);
    this.btnSubtract.Click += new
System.EventHandler(this.btnAdd_Click);
}
           کد رویداد مربوط به دکمه btnAdd را به صورت زیر تعریف کنید.
private void btnAdd_Click(object sender, EventArgs
e)
{
    double a=double.Parse(txtA.Text);
    double b=double.Parse(txtB.Text);
    double c=0;
    Button btn=sender as Button;
```

```
if (btn!=null)
{
    lblOP.Text=btn.Text;
    if (btn.Equals(btnAdd)) c=a+b;
    else if (btn.Equals(btnSubtract)) c=a-b;
    else if (btn.Equals(btnMul)) c = a *b;
    else if (btn.Equals(btnDiv)) c = a / b;
    lblResult.Text = c.ToString();
  }
}
```

- ۱) به برنامه تغییراتی اعمال کنید که فقط کاربر بتواند ارقام ۲ تا ۹ (۱ امتیاز) و علامت اعشاری (۲ امتیاز) را وارد کند (دقت کنید که هر عدد حداکثر یک علامت اعشاری دارد. برنامه شما باید این موضوع را کنترل کند.)
- ۲) با فشردن دکمه Ctrl به همراه دکمه + اندازه فرم حداکثر شود، با فشردن Ctrl به همراه دکمه – اندازه فرم کمینه شود و با فشردن دکمه Ctrl+0 اندازه فرم به حالت اولیه برگردد.

نکته مهم : برنامه باید به کیلدهای + یا – کلیدهای NumPad و یا + یا – بالای صفحه کلید عکسالعمل نشان دهد و فرقی بین فشردن هر کدام از این کلیدها با کنترل نباشد.

۳) تغییراتی در برنامه اعمال کنید که کاربر مجاز باشد فقط با استفاده از ارقام
 ۳) تغییراتی در برای ورود عدد در کادر متن txtA و B استفاده کند (۱ امتیاز) و عدد وارد شده در کادر متن txtA صرفا شامل ارقام فرد (۱ امتیاز) و عدد واردشده در کادر متن txtB یک عدد زوج باشد (۱ امتیاز).

ارزشيابي نهايي هنرجو

|                                                                                  | جمع كل نمرات هنرجو                                                            | ٣ | ۲ |   | سؤال                  |  |  |
|----------------------------------------------------------------------------------|-------------------------------------------------------------------------------|---|---|---|-----------------------|--|--|
|                                                                                  |                                                                               | ١ | ١ | ٢ | حداقل نمرہ قبولی از ۳ |  |  |
|                                                                                  | **نمره نهایی هنرجو از ۳                                                       |   |   |   | *نمره هنرجو از ۳      |  |  |
| »چنانچه هنرجو نتواند حداقل نمره هر سؤال را کسب کند، نمره وی در آن سؤال           |                                                                               |   |   |   |                       |  |  |
| برابر ۱ منظور شود.                                                               |                                                                               |   |   |   |                       |  |  |
| **اگر مجموع نمرات هنرجو کمتر از ۴ باشد، پایین تر از حد انتظار (نمره ۱ از ۳)، اگر |                                                                               |   |   |   |                       |  |  |
| همه نمرات هنرجو در همه سؤالها بالاتر از حداقل نمره قبولی باشد، فراتر از          |                                                                               |   |   |   |                       |  |  |
| •                                                                                | انتظار(نمره ۳ از ۳) و در غیر اینصورت در حد انتظار (نمره ۲ از ۳) ارزشیابی شود. |   |   |   |                       |  |  |

### 

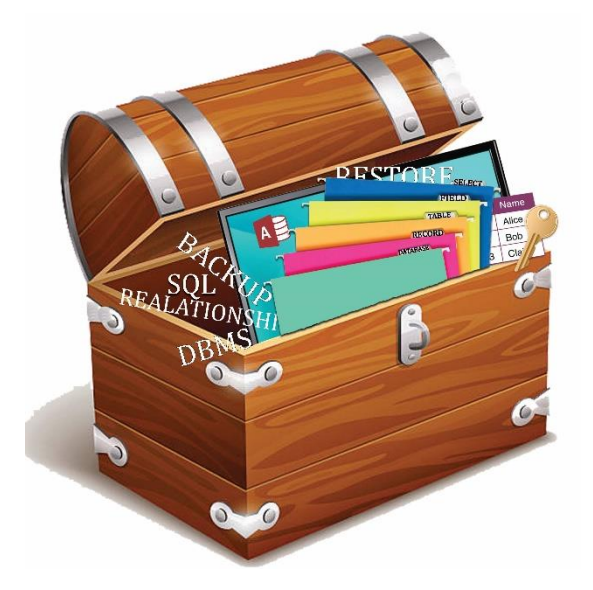

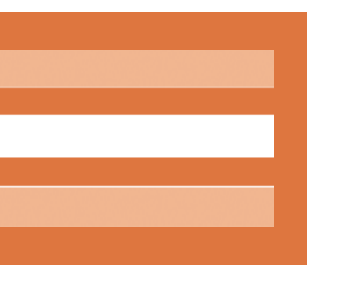

پودمان پنجم

واحد یادگیری ۹

مدیریت پایگاه داده

### واحد یادگیری ۹

### شایستگی مدیریت پایگاه داده

# مقدمات تدريس

## الف) مفاهیم کلیدی ⊦

| مفاهیم کلیدی                       |                                        |                     |                           |  |  |
|------------------------------------|----------------------------------------|---------------------|---------------------------|--|--|
| خواندن از پرونده                   | ایجاد پرونده نوشتن در پرونده خواندن    |                     | پرونده متنی               |  |  |
| کلاس Path                          | کلاس Directory                         | کلاس File           | فضای نام System.IO        |  |  |
| کنترل<br>DataGridView              | ارتباط با پایگاهداده از<br>طریق wizard | طراحی پایگاهداده    | مديريت استثنا             |  |  |
| کامپوننت<br>BindingSource          | کامپوننت<br>TableAdaptor               | كامپوننت<br>DataSet | مقیدسازی                  |  |  |
| مدیریت خطا در<br>برنامه پایگاهداده | متدهای<br>TableAdaptor                 | پرونده با قالب xsd  | کنترل<br>BindingNavigator |  |  |

## ب) تجهيزات لازم ⊦

الزامات نرمافزاری:

Visual Studio Express 2012 نرمافزار

#### تجهیزات سخت افزاری:

- 💻 پردازنده حداقل ۱/۶ گیگاهرتز
- ا حافظه RAM حداقل ۱ گیگابایت
- حداقل فضای موجود در دیسک سخت ۴ گیگابایت
- 💻 کارت ویدئویی متناسب با DirectX9 و قابل اجرا در رزولوشن ۱۰۲۴× ۷۶۸ و بالاتر

### ج) بودجه بندی

| فعالیتهای تکمیلی                                                                                                    | اهداف توانمندسازی                                                                                                    | شماره<br>صفحات | کارگاه (موضوع)                     | واحد<br>یادگیری | جلسه |
|----------------------------------------------------------------------------------------------------|----------------------------------------------------------------------------------------------------|----------------|------------------------------------|-----------------|------|
| نوشتن در پرونده به فرمت xml و inf                                                                                                    | – آشنایی با مفهوم پرونده و انواع آن<br>– آشنایی با متدهای کلاس File برای نوشتن در پرونده<br>– تشخیص متد مورد نیاز برای نوشتن در پرونده متنی                                                                                                    | ۲۱۲ تا ۲۰۲     | آشنایی با پرونده و<br>کارگاه ۱ و ۲ | ٩               | ۲۹   |
| توسعه برنامه Notepad و استفاده از کنترل RichTextBox                                                                                                    | - آشنایی با متدهای کلاس File برای خواندن از پرونده متنی<br>- تشخیص وجود پرونده در مسیر مورد نظر                                                                                                    | ۲۱۳ تا ۲۱۴     | کارگاه ۳ و ۴                       | ٩               | ۳.   |
| تولید استثناهای خاص با استفاده از کلمه کلیدی throw<br>توسعه کارگاه ۶ نمایش فهرست درایوهای سیستم و افزودن قابلیت<br>باز و بسته کردن درایو CD یا DVD به برنامه                                                                                               | – آشنایی با استثناها در برنامه<br>– مدیریت استثنا در برنامه<br>– آشنایی با متدهای کلاس Directory و کلاس Path برای مشاهده<br>فهرست یروندهها و یوشهها                                                                                                    | ۲۱۵ تا ۲۲۰     | کارگاه ۵ و ۶                       | ٩               | ۳۱   |
| از هنرجویان بخواهید به صورت گروهی در مورد تجهیزات هنرستان<br>با سرپرست کارگاهها مصاحبه کنند و پایگاهداده مناسب را طراحی<br>کنند.                                                                                                    | طراحي پايگاهداده مورد نياز                                                                                                    | ۲۲۲ تا ۲۲۳     | طراحی پایگاهداده                   | ٩               | ۳۲   |
| نحوه ایجاد منبع داده (Data Source) در VS2012 و اضافه<br>کردن به فرم<br>– بررسی متدهای دیگر کنترل BindingSource و کنترل<br>DataGridView                                                                                                    | - آشنایے با ابزارهای ارتباط با پایگاهداده<br>- آشنایے با ویژگیهای کنترل DataGridView<br>-آشنایے با اتصال کادرمتن و DataGridView به منبع داده<br>-آشنایے با متدهای کلاس BindingSource برای حرکت بین<br>رکوردهای جدول<br>-دسترسی به خانههای DataGridView | 226 521        | کارگاه ۷ و ۸ و ۹<br>و ۱ و ۱۱       | ٩               | ۳۳   |
| - بررسی عملگر Like در زبان SQL و استفاده در جدول مشتری<br>- بررسی ایمن بودن اعتبارسنجی کاربر به وسیله هنرجویان<br>- به وسیله هنرجویان بررسی شود که اگر جدول جدیدی در<br>پایگاهداده فروشگاه ایجاد شود چگونه متدهای درج و حذف و<br>ویرایش برای آن ایجاد شود. | – جستوجوی دقیق و مشابه واژه در جدول<br>– جستوجوی ترکیبی در جدول<br>– آشنایی با ایجاد متدهای درج و حذف و ویرایش رکورد و فراخوانی آن در<br>برنامه                                                                                                    | ۲۳۲ ۵ ۲۴۱      | کارگاه ۱۲ و ۱۳ و<br>۱۴ و ۱۵ و ۱۶   | ٩               | ٣۴   |
| امکانات درج و ویرایش در کنترل DataGridView قرار گیرد.<br>پیام خطای مناسب هر خطا در برنامه نمایش داده شود. از<br>هنرجویان بخواهید بررسی کنند چگونه میتوان یک برگه خرید را<br>در پایگاهداده فروشگاه حذف کرد.                                                 | – آشنایے، با روش های درج و حذف سطر از کنترل<br>DataGridView<br>– کنترل خطا در برنامه پایگاهداده<br>– آشنایی با نجه درج همزمان چندینی کورد در یک بانگاهداده ارتباطی                                                                                     | 741 5747       | کارگاه ۱۷ و ۱۸ و<br>۱۹             | ٩               | ۳۵   |

| طرح درس روزانه (هفتگی) پیشنهادی    |                                                                                                  |                                                                                                    |                                     |                                                                                                    |                                                     |  |
|------------------------------------|--------------------------------------------------------------------------------------------------|----------------------------------------------------------------------------------------------------|-------------------------------------|----------------------------------------------------------------------------------------------------|-----------------------------------------------------|--|
| درس: توسعه برنامهسازی و پایگاهداده |                                                                                                  |                                                                                                    |                                     | پايە: يازدھم                                                                                                    |                                                     |  |
|                                    | پیام جلسه (هدف کلی): ار تباط با پایگاهداده از طریق Wizard و سفارشی کردن DataGridView             |                                                                                                    |                                     |                                                                                                    |                                                     |  |
| زمان                               |                                                                                                  | فعاليتها                                                                                                    |                                     | اهداف یادگیری                                                                                                    |                                                     |  |
| مدت<br>(دقيقه)                     | کار هنرجو                                                                                        | کار هنر آموز                                                                                                    |                                     | طبقه هدف: حیطه عاطفی/ شناختی/ روانی<br>– حرکتی                                                                                    | فعاليت                                              |  |
| ١٠                                 | از هنرجو بخواهید که کنترل DataGridView را در<br>جعبه ابزار پیدا و مشخصات آن را بررسی کند.        | کردن توجه هنرجویان به ابزارهایی که در برنامه ویندوزی برای ارتباط<br>اده نیاز هست مثل کنترل DataGridView                     | معطوف ً<br>با پایگاهدا              | سنجش میزان آگاهی هنرجویان از ایجاد پروژه<br>ویندوزی و آشنایی با مفاهیم پایگاهداده                                                 | ارزشیابی رفتار ورودی                                |  |
| ۲.                                 | از هنرجو بخواهید که نمونه برنامههایی در محیط اطراف<br>خود را که دادهها را نمایش میدهد، نام ببرد. | ه از ویدئوپروژکتور یا اجرای چند پروژه نمونه نمایش های مختلف<br>ادر DataGridView و دیگر کنترلها مقید نمایش دهد.              | با استفاده<br>دادهها را             | ایجاد توجه و تمرکز برای ورود به بحث ایجاد ارتباط اولیه<br>پایگاهاده نمونه به پروژه ویندوزی و تنظیم ویژگیهای<br>کنترل DataGridView | ايجاد انگيزه                                        |  |
| ۳.                                 | هنرجو با دقت فیلم و توضیحات هنرآموز را ببیند.                                                    | جاد پایگاهداده نمونه (Dictionary) و جدول (computer) فیلم<br>ادههای جدول در DataGridView را نمایش دهد و یک نمونه<br>جاد کند. | پس از ایـ<br>نمایش دا<br>ارتباط ایـ | توضیح کامل مفاهیم کلیدی (دانشی) و ایجاد علاقه و انگیزه<br>در هنرجویان (بینشی)                                                     | ارائه مفاهیم کلیدی<br>(توضیح هنر آموز)              |  |
| ۶.                                 | هنرجویان به صورت گروهی اقدام به انجام فعالیت<br>کارگاه ۱ کرده، به سوالات کارگاه ۱ پاسخ دهند.     | توضیح کامل در خصوص فعالیت کارگاهی ۱ به هنرجو بدهد و از<br>خواهد به سوالات کارگاه ۱ پاسخ دهد.                                | هنر آموز :<br>هنر جو بخ             | هنرجو باید یک ارتباط Wisard با پایگاداده انجام<br>دهد و دادههای یک جدول را در یک کنترل<br>DataGridView نمایش دهد.                 | انجام فعالیت کارگاهی<br>شماره ۱<br>(تمرین هنرجویان) |  |
| ٣٠                                 | هنرجویان ممتاز موظف به ارائه مفاهیم به هنرجویان<br>ضعیفتر باشند.                                 | رجو را در هنگام اجرای تکالیف زیر نظر داشته باشد و در صورت لزوم از<br>ن مستعدتر برای آموزش مفاهیم به آنها کمک بگیرد.         | رفتار هنر<br>هنرجويار               | بررسی نقاط ضعف هنرجویان در درک مفاهیم کلیدی                                                                                       | نظارت بر عملکرد<br>هنرجویان و ارزیابی<br>فعالیتها   |  |
| ۶.                                 | هنرجویان به صورت گروهی اقدام به انجام فعالیت<br>کارگاه ۲ کرده، جدول ۴ را تکمیل کنند.             | توضیح کامل در خصوص فعالیت کارگاهی ۲ به هنرجویان بدهد و<br>۱ را تکمیل کنند.                                                  | هنرآموز :<br>جدول ۴                 | هنرجو باید کنترل DataGridView را بشناسد و آن<br>را سفارشی کند.                                                                    | انجام فعالیت کارگاهی<br>شماره ۲<br>(تمرین هنرجویان) |  |
| ۳.                                 | هنرجویان ممتاز موظف به ارائه مفاهیم به هنرجویان<br>ضعیفتر باشند.                                 | رجو را در هنگام اجرای تکالیف زیر نظر داشته باشد و در صورت لزوم از<br>ن مستعدتر برای آموزش مفاهیم به آنها کمک بگیرد.         | رفتار هنر<br>هنرجويار               | بررسی نقاط ضعف هنرجویان در درک مفاهیم کلیدی                                                                                       | نظارت بر عملکرد<br>هنرجویان و ارزیابی<br>فعالیتها   |  |
| ۶.                                 | تقسیم،ندی وظایف کار فعالیت در منزل بین اعضای<br>گروه و تحویل در زمان,ندی تعیینشده                | ا در خصوص نحوه انجام فعالیت راهنمایی کند.                                                                                   | هنرجو را                            | هنرجو بتواند فعالیت منزل صفحه ۲۵۷ کتاب را انجام<br>دهد.                                                                           | دریافت بازخود از<br>تدریس                           |  |
|                                    |                                                                                                  | ويدئو پروژكتور، رايانه، تخته أموزشي، دفتريادداشت                                                                            |                                     |                                                                                                    | ابزارهای موردنیاز                                   |  |

### د) ورود به بحث

شیوه پیشنهادی برای ارائهی این پودمان روش تدریس پروژهمحور است. در این روش هنرآموز، هنرجویان را به گروههایی تقسیم کرده، پس از مشخص نمودن هدف درس و بیان پایههای تدریس، آنها با فعالیت گروهی،کارکرد گزینههای مختلف را کشف میکنند. میتوانید هر قسمت از درس را به یک گروه محول کرده و پس از پایان زمان تعیینشده، یکی از اعضای گروه مفاهیم کلیدی را که فراگرفتهاند، به دیگران توضیح دهد. در انتها بهتر است هنرآموز جمعبندی و تکمیل مبحث را انجام دهد.

این پودمان شامل دو بخش کار با پروندهها و پوشهها و ارتباط با پایگاه داده است. در بخش اول این پودمان هنرجویان ابتدا با مقدمات ذخیره پایدار دادههای متنی در حافظه جانبی و بازیابی دادهها از حافظه جانبی آشنا میشوند. چگونگی ایجاد پرونده متنی، نوشتن دادهها در پرونده متنی و خواندن دادهها از پرونده متنی و ایجاد فهرست از محتویات درایوها، پوشهها و پروندههای موجود در یک مسیر مشخص، در قالب کارگاههای مختلف آموزش داده شده و تمرین میشود.

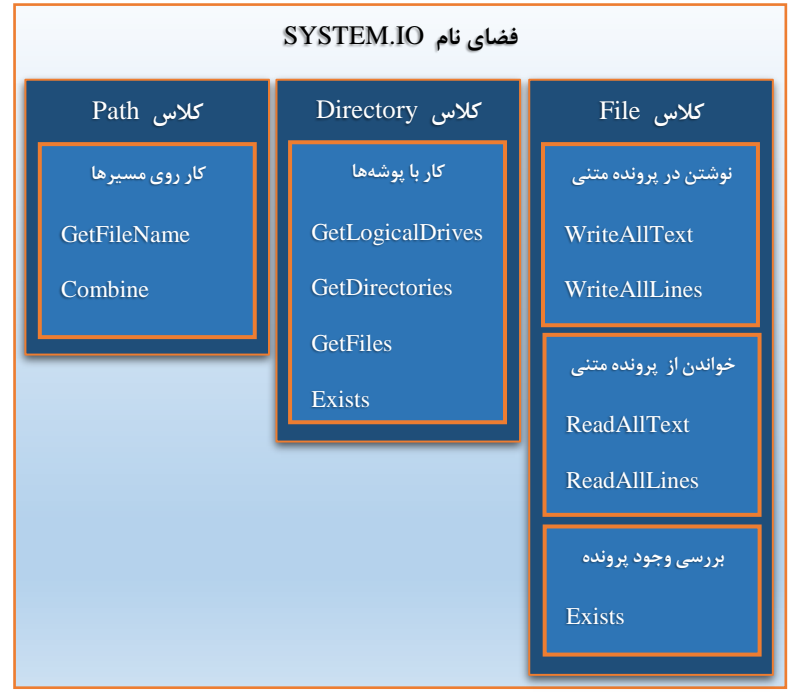

کلاسها و متدهایی که در بخش اول این پودمان معرفی شده و به کارگرفته میشوند در نمودار زیر آمده است.

در بخش دوم این پودمان نحوه برنامهنویسی برای ایجاد ارتباط با پایگاهداده Access در یک محیط عملیاتی آموزش داده می شود. در این بخش هنرجو ابتدا باید پایگاهداده مناسب برای محیط عملیاتی مورد نظر را طراحی و ایجاد کند؛ سپس از طریق Wisard یک ارتباط با پایگاهداده ایجاد کرده و پس از آن می تواند عملیات مختلف را روی پایگاهداده انجام دهد. در نهایت هنرجو باید بتواند عمل کنترل خطا را در یک برنامه متصل به پایگاهداده انجام دهد.

در پودمان اول کتاب درسی نحوه کار با برنامه Access برای انجام عملیات روی پایگاه داده به هنرجویان آموزش داده می شود. قبل از شروع به تدریس این بخش، ممکن است این سوال برای هنرجویان مطرح شود که با وجود برنامه Access دیگر چه نیازی به ایجاد یک برنامه در سی شارپ برای کار با پایگاه داده است.

- Access از هنرجویان بپرسید آیا همه کاربران نهایی میتوانند پایگاهداده را در Access مدیریت کنند.
- ۲) با نمایش برخی از برنامههای کاربردی مختلف ویندوزی و تلفنهای هوشمند، از هنرجویان بپرسید که کدام برنامهها کاربرپسندتر هستند، مدیریت برنامه در Access یا ایجاد یک برنامه جذاب ویندوزی برای مدیریت پایگاهداده؟

مزیتهای استفاده از برنامه پایگاهداده نسبت به پروندههای ترتیبی و دودویی در کلاس بیان شود. با مراجعه به کارگاه دفترچه تلفن در بخش اول این پودمان، تفاوت برنامه مبتنی بر

پرونده ترتیبی و برنامه مبتنی بر پایگاهداده را نشان دهید.

برای آموزش این بخش، هنرجو باید با مفاهیم اولیه پایگاهداده نظیر طراحی پایگاهداده و عملیات روی پایگاهداده و زبان پرسوجوی SQL آشنایی اولیه داشته باشد. نمودار زیر نقشه مفهومی بخش دوم این پودمان را نشان میدهد و شما میتوانید با داشتن یک دورنما از مطالب و محتوای آموزشی، تدریس خود را به شکل بهتری مدیریت کنید.

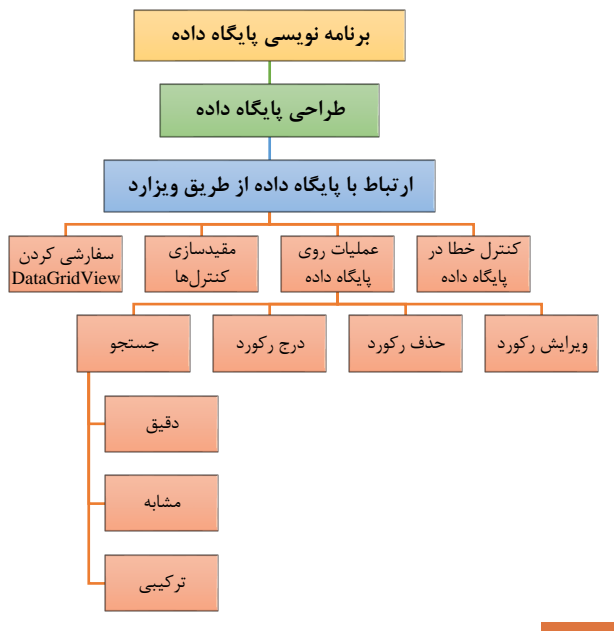

تدريس

## پرونده و انواع آن

### متن ساده (Plain text)

در علوم رایانه، متن ساده (Plain text) به دادههایی مانند محتویات پرونده گفته می شود که فقط از کاراکترهای قابل خوانده شدن تشکیل شدهاند و هیچ نمایش گرافیکی مربوط به کاراکترها و یا اشیای دیگر مانند تصاویر، قلم و نظایر آن را شامل نمی شود. متن ساده همچنین می تواند شامل تعداد محدودی کاراکترهای کنترلی مثل کاراکتر انتهای خط یا کاراکتر جدول بندی (tab) باشد که چیدمان ساده متن را کنترل می کنند. متن ساده با متن قالب بندی شده که اطلاعات مربوط به سبک و قالب بندی را شامل می شود و همچنین با پرونده های دودویی که رکوردهای آنها باید به صورت فیلدهای دودوی متفاوتی تفسیر شوند (مثلاً اعداد صحیح، اعداد حقیقی، رشته متنی، تصاویر و…) تفاوت دارد. به طور سنتی در کدگذاری متن ساده از استاندارد اسکی (ASCII) با محدودیت کد ۷ یا ۸ بیت استفاده می شود. هرچند کدگذاری یونیکد مانند UTF-8 یا UTF-16 در حال جایگزینی با کدهای اسکی است.

روشی که برای تمیز دادن پروندههای متنی ساده از پروندههای دودویی در اینجا پیشنهاد شده است، استفاده از یک ویرایشگر متنی ساده مانند Notepad است. البته باید توجه داشت که این روش یک ملاک و معیار قطعی برای تشخیص پرونده متنی از پرونده دودویی نیست. به عنوان مثال پروندههای از نوع rtf یک قالب ترکیبی از متن و محتویات دودویی شامل تصاویر هستند. در ضمن باید این نکته را هم در نظر داشت که یک واژه پرداز مانند word محتوای پروندههای متنی ساده را به درستی نشان می دهد اما اگر پرونده ای در واژه پرداز word به درستی نشان داده شد، این پرونده لزوماً یک پرونده متنی ساده نیست. به عنوان مثال پروندههای از نوع pdf که پرونده دودویی محسوب می شوند توسط واژه پرداز word نسخه ۲۰۱۳ به بعد باز می شوند.

پاسخ به فعالیتها

فعالیت گروهی ص ۲۰۷

| در جدول زیر با کمک همگروهی خود مشخص کنید، کدام پروندهها از نوع دودویی<br>و کدام پروندهها از نوع متنی هستند. سعی کنید این نوع از پروندهها را با برنامه<br>Notepad باز کنید. چه تفاوتی مشاهده میکنید؟ |     |           |                |           |      | ,<br>, |
|----------------------------------------------------------------------------------------------------|-----|-----------|----------------|-----------|------|--------|
|                                                                                                    | MP3 | C# source | Microsoft Word | Adobe pdf | html |        |

Document

Audio File

code

متنی دودویی دودویی متنی دودویی متنی دودویی از هنرجوها بخواهید که ابتدا نوع پرونده را از نظر محتوا حدس بزنند؛ سپس در یک پوشه انواع پروندههای خواسته شده را گردآوری کرده، سعی کنند با برنامه Notepad آنها را باز کنند. علاوه بر این میتوانید از هنرجوها بخواهید که انواع دیگری از پروندهها مانند پروندههای اجرایی(exe,dll)، ویدیویی (avi,mpg,mp4)، تصویری خود جستوجو کرده، آنها را به این ترتیب امتحان کنند.

## کارگاه ۱ - ایجاد پرونده و نوشتن در آن

Document

در این کارگاه برای نوشتن داده رشتهای در پرونده متنی دو متد WriteAllText و AppendAllText معرفی شده، تفاوت آنها بررسی می شود. در زمان طراحی فرم دقت شود که فرم طراحی شده هنرجویان با محتوای فرم تناسب داشته باشد و کنترل ها به صورت منظم و مطابق شکل ارائه شده چیده شوند. از دیگر موارد مطرح شده در

```
این کارگاه استفاده از دنباله "r\n" به عنوان نویسه خط جدید (New Line) و "t\"
برای ایجاد یک Tab فاصله در پرونده متنی است. در این کارگاه با زدن دکمه ثبت،
اطلاعات فردی شامل نام، نام خانوادگی، نام پدر و کدملی در پرونده متنی ثبت می شود.
string data = String.Format("{0} \t {1} \t {2} \t {3}
r^n,
    txtFirstName.Text,
    txtLastName.Text,
    txtFatherName.Text,
    txtNationalCode.Text);
File.AppendAllText("Info.txt", data);
برای توسعه این کارگاه میتوانید از هنرجویان بخواهید برای هر رکورد از اطلاعات
   فردی و نیز برای هر کدام از فیلدها یک برچسب (tag) به صورت زیر ایجاد کنند.
[Person]
على=Name
احمدی=LastName
, ضا=FatherName
ΝΙΟ=ιτωτγληθωτ
برای این منظور یک متغیر رشتهای با نام newRecord برای ذخیره رکورد جدید
تعریف کرده و آن را مطابق قالب مشخص شده، با دادههای ورودی مقداردهی کنید.
string newRecord = String.Format("[Person] \r\n Name={0}
\r\n LastName={1} \r\n FatherName={2} \r\n NID={3} \r\n",
    txtFirstName.Text,
    txtLastName.Text,
    txtFatherName.Text,
    txtNationalCode.Text);
File.AppendAllText("ContactList.ini", newRecord);
سیستمعامل ویندوز از روشی مشابه برای نگهداری برخی دادههای مرتبط با پیکربندی
خود در قالب پروندههایی با پسوند ini یا inf استفاده میکند. به عنوان مثال
            پروندههای win.ini و system.ini را در پوشه نصب ویندوز ببینید.
کنجکاوی: اگر بخواهیم اطلاعات در یک مسیر مشخص ذخیره شود، متدهای نوشتن
                                    در پرونده را چگونه فراخوانی میکنید؟
باید آدرس پرونده را به عنوان ورودی به این متدها داد. آدرس ورودی میتواند مطلق
                                                         یا نسبی باشد.
در روش آدرسدهی مطلق، آدرس از ریشه درایو داده میشود. به فرض اگر شما در
هنرستان هستید و میخواهید به دوست خود آدرس یک سینما را بدهید، میتوانید
```

۱۹۸

آدرس سینما را از میدان مرکزی شهر مشخص کنید. دستور زیر نحوه آدرسدهی مطلق را نشان میدهد:

File.WriteAllText(@"C:\Users\Admin\Desktop\ContactList.txt
", newContact + "\r\n");
در روش آدرس دهی نسبی، آدرس از مکان یوشه کاری جاری داده می شود. به فرض

اگر محل فعلی شما را داخل هنرستان فرض کنیم شما میتوانید آدرس یک مجتمع ورزشی را که چند کوچه یا خیابان با هنرستان فاصله دارد از محل هنرستان مشخص کنید. دستور زیر یک پرونده را در پوشه data که در مسیر پوشه کاری جاری قرار دارد ایجاد میکند.

File.WriteAllText("data\\ContactList.txt", newContact +
"\r\n");

برای گرفتن آدرس پوشه کاری جاری میتوان از متد GetCurrentDirectory از کلاس Directory استفاده کرد. همچنین در کلاس Path متدهایی برای کار با آدرس پروندهها و پوشهها وجود دارد که در ادامه این پودمان هنرجویان با برخی از متدهای آنها آشنا میشوند.

**کارگاہ ۲ – پروژہ** Notepad ⊢

در این کارگاه با استفاده از ابزارهای منوی استاندارد و کنترل saveFileDialog نحوه ایجاد برنامهای مشابه برنامه Notepad ویندوز برای ذخیره پرونده آموزش داده می شود. چگونگی برنامهنویسی برای گزینههای همه، save as و men از اهداف اصلی این کارگاه است. این گزینهها در اغلب برنامههای ویندوزی کاربرد دارند. رعایت جزییات پیادهسازی نظیر استفاده از فیلتر مناسب برای پنجره محاورهای save و تطبیق منوی برنامه با منوی برنامه Notepad از نکاتی است که در این کارگاه باید مورد توجه قرار گیرد.

مرحله ۴: ویژگی فیلتر کادر محاورهای saveFileDialog برنامه Notepad به شکل زیر است:

#### "Text Documents |\*.txt |All Files |\*.\*"

مرحله ۶: مسیر ذخیره پرونده در یک متغیر رشتهای به نام documentFilePath قرار می گیرد. در ابتدای اجرای برنامه، مقدار این رشته تهی است. تهی بودن این رشته نشان دهنده این است که هنوز پرونده ذخیره نشده است. با هر بار زدن گزینه Save نشان دادهشده و رشته مسیر پرونده از نو مقداردهی می شود.

```
با زدن گزینه save در صورتی که رشته مسیر تهی باشد مانند روال گزینه save as
عمل می شود و رشته مسیر مقدار می گیرد. در دفعات بعدی استفاده از گزینه save،
پرونده متنی در مسیر مشخص شده با رشته مسیر documentFilePath ذخیره
                می شود. کد رخداد کلیک گزینه save به صورت زیر خواهد بود:
if (documentFilePath == "")// save as انجام عمل save as انجام
{
     if (saveFileDialog.ShowDialog() == DialogResult.OK)
     {
         File.WriteAllText(saveFileDialog.FileName,
              mainDocument.Text);
         documentFilePath = saveFileDialog.FileName;
     }
}
انجام عمل else// save
     File.WriteAllText(documentFilePath,
mainDocument.Text);
}
گزینه new محتوای کادر متنی سند را پاک کرده و رشته مسیر
documentFilePath را نیز با رشته تهی "" مقداردهی میکند. کد رخداد کلیک
                                      گزینه new به صورت زیر خواهد بود:
mainDocument.Clear();
documentFilePath = "":
مرحله ۲: در برنامه notepad ویندوز اگر آخرین تغییرات متنی ذخیره نشده باشد،
هنگام خروج از برنامه پیامی مبنی بر عدم ذخیره تغییرات به کاربر نشان داده می شود.
                                                       \times
            Notepad
            Do you want to save changes to Untitled?
                             Save Don't Save Cancel
در این حالت به کاربر فرصت داده می شود که قبل از خروج، تغییرات انجام شده را
  ذخیره کند. برای افزودن این قابلیت به پروژه notepad مراحل زیر را دنبال کنید:
notepad یک متغیر از نوع bool یا نام saveStatusFlag و با ) در پروژه ما
مقدار اوليه true به كلاس فرم اصلى اضافه كنيد. وظيفه اين متغير يا پرچم،
             نشان دادن وضعیت ذخیره شدن محتوای کادر متنی است.
public partial class mainForm : Form
{
    bool saveStatus = true;
 }
```

۲. .

```
بود یعنی محتوا قبلاً ذخیرہ شدہ است و true برابر با saveStatusFlag اگر مقدار
برنامه می تواند بسته شود. در غیر اینصورت باید از بسته شدن برنامه جلوگیری شود و
منتظر تأييد كاربر براي خروج بمانيم.
هر بار که نوشته کادر متنی تغییر می کند مقدار متغیر saveStatusFlag باید
false شود. بنابراین در رخداد TextChanged برای کادر متنی،
                                 false |, saveStatusFlag مى كنيم.
private void mainDocument TextChanged(object sender,
EventArgs e)
{
    saveStatus = false;
}
۲) در متدهای save و save as، پس از نوشتن موفقیت آمیز دادهها در پرونده،
                   مقدار saveStatusFlag را دوباره true مي كنيم.
saveStatus = true;
۳) در رخداد FormClosing از فرم اصلی وضعیت ذخیره شدن متن را
بررسی میکنیم. برای جلوگیری از بسته شدن فرم، در رخداد
                   FormClosing مقدار e.Cancel مقدار
private void mainForm FormClosing(object sender,
FormClosingEventArgs e)
{
    if (!saveStatus)
    {
         DialogResult result = MessageBox.Show(this,
             "Do you want to save changes?",
             "Notepad", MessageBoxButtons.YesNoCancel);
         switch (result)
         {
             case DialogResult.Yes:
               //کد عمل save as در اینجا قرار میگیرد//
                  e.Cancel = !saveStatus;
                  break;
             case DialogResult.Cancel:
                  e.Cancel = true;
                  break;
         }
    }
}
برای توسعه بیشتر این کارگاه میتوانید از هنرجویان بخواهید که بهجای استفاده از
کنترل کادرمتنی ساده از یک کنترل کادرمتنی غنی RichTextBox استفاده کنند.
کنترل RichTextBox برای نمایش دادن متنهای قالب بندی شده در قالب Rich کنترل
```

می توان با اضافه کردن یک نوار ابزار ToolStrip به برنامه، امکانات قالب بندی متن نظیر تغییر رنگ، تغییر قلم و ضخیم یا مورب کردن متن انتخاب شده را به برنامه افزود.

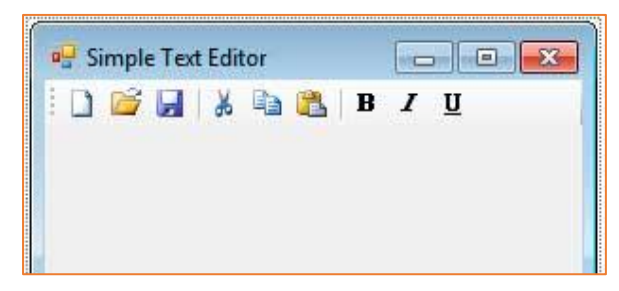

پاسخ به فعالیتها برنامهای بنویسید که قابلیت ذخیره مخاطبان در دفترچه تلفن را داشته باشد. فعالیت کار گاهی ص ۲۱۱ \_ 🗆 🗙 دفترچه تلفن |علوی |35429090 |محمدی |50901020 |فرهادی |43509070 علی یونس رضا رضا نام نام خانوادگی <sup>فرهادی</sup> 43509070 تلفن آدرس تبريز اضافه به فهرست>>> شكل٣- فرم دفترچه تلفن پاسخ: هدف از این فعالیت کار گاهی تمرین کار با متد AppendAllText برای افزودن متن به انتهای پرونده است. با زدن دکمه "اضافه به فهرست" محتویات کادرهای متنی همزمان به انتهای کادر فهرست و پرونده متنی اضافه می شوند. string newContact = String.Format("{0}\t{1}\t{2}\t{3}\r\n", txtFirstName.Text, txtLastName.Text, txtPhone.Text, txtAddress.Text); File.AppendAllText("ContactList.txt", newContact); lstContact.Items.Add(newContact); از یک کاراکتر خط عمود '| میتوان برای جدا کردن فیلدها از یکدیگر استفاده کرد.

برای توسعه این فعالیت کارگاهی می توانید از هنرجوها بخواهید که رکورد دادههای افراد را در پرونده ContactList.xml با قالب xml به شکل زیر ذخیره کنند.

<person>

<name>رضا<name> <surname>فرهادی<surname> <tel>۰۹۸۷۶۵۴۳۲۱</tel> <address>تبریز<address>

</person>

برای این منظور یک متغیر رشتهای با نام newRecord برای ذخیره رکورد جدید تعریف کرده، آن را مطابق قالب xml با دادههای ورودی مقداردهی کنید. از رشتههای "t/" و "r\n" برای قالببندی متن استفاده کنید.

```
string newRecord =
String.Format("<person>\r\n\t<name>{0}</name>\r\n\t<surnam
e>{1}</surname>\r\n\t<tel>{2}</tel>\r\n\t<address>{3}</add
ress>\r\n</person>",
    txtFirstName.Text,
    txtLastName.Text,
    txtPhone.Text,
    txtAddress.Text);
File.AppendAllText("ContactList.xml", newRecord);
```

eXtensible Markup ) مخفف زبان نشانه گذاری قابل گسترش ( Aarkup می توان دادهها را بین Language) است. XML کاربردهای فراوانی دارد. با XML می توان دادهها را بین دو سیستم ناهمسان مبادله کرد، فایلهای متن ساده را برای به اشتراک گذاشتن دادهها به کار برد، فایلهای متن ساده را برای ذخیره دادهها به کار گرفت و دادهها را در دسترس کاربران بیشتری قرار داد. تشخیص رکوردها و فیلدها و ذخیره و بازیابی رکوردها در قالب پرونده متنی، مقدمهای برای ورود به بحث ارتباط با پایگاه داده است.

```
view of the second second secon
```

### **کارگاه ۳ - خواندن پرونده متنی با متد ReadAllText ------**

در تکمیل پروژه Notepad هنرجویان در این کارگاه عملکرد گزینه Open را فعال میکنند.

ياسخ به فعالىتھا

ص ۲۱۳

```
مرحله ۳: عملکرد رویداد کلیک گزینه Open چیست؟
                                                                    تکمیل کار گاہ
در رخداد کلیک گزینه Open از منوی برنامه، ابتدا با فراخوانی متد
ShowDialog از کنترل OpenFileDialog پنجره باز کردن پرونده نمایش
داده می شود. در صورتی که کاربر پروندهای را برای باز کردن انتخاب کند و دکمه
Open را بزند، آدرس پرونده در متغیر سراسری documentFilePath ذخیره
شده، محتوای پرونده با متد ReadAllText خوانده و در کادر متنی نمایش داده
                                                         مے شود.
مرحله ۴: کد مرحله ۳ را تغییر دهید تا قبل از باز کردن پرونده جدید، از کاربر
                             برای ذخیره پرونده بازشده قبلی، سؤال کند.
                رخداد کلیک گزینه Open را به صورت زیر تغییر می دهیم:
private void openToolStripMenuItem_Click(object sender,
EventArgs e)
{
    if (!saveStatus)
    {
        DialogResult result = MessageBox.Show(this,
             "Do you want to save changes?", "Notepad",
MessageBoxButtons.YesNoCancel);
        if (result == DialogResult.Yes)
        //کد عمل save در اینجا قرار میگیرد//
        if (result == DialogResult.Cancel)
             return;
    }
    if (openFileDialog.ShowDialog() == DialogResult.OK)
         documentFilePath = openFileDialog.FileName;
         mainDocument.Text =
File.ReadAllText(documentFilePath);
        saveStatus = true;
    }
```

فعالیت منزل ص ۲۱۳ با تنظیم خاصیت راست به چپ فرم و ترجمه گزینههای منو به زبان فارسی، برنامه Notepad را فارسی کنید.

پاسخ: در این تمرین هنرجویان باید به معادلهای متعارف زبان فارسی برای واژههای استفاده شده در منوی برنامه توجه کنند. برای این منظور می توان از واژههای مصوب فرهنگستان زبان و ادب پارسی استفاده کرد.

| معادل فارسی | واژه  | معادل فارسی            | واژه    |
|-------------|-------|------------------------|---------|
| برش         | Cut   | سند نو، سند تازه، جدید | New     |
| رونوشت      | Сору  | بازكردن سند            | Open    |
| چسباندن     | Paste | حفظ سند، ذخيره سند     | Save    |
| قلم         | Font  | حفظ با نام، ذخیره در   | Save as |

- برای گزینههای منویEdit برنامه Notepad کدنویسی کنید.

با استفاده از متدهای Copy ،Cut ،SelectAll و Paste از کادر متنی، بهترتیب قابلیت گزینههای SelectAll ،Copy ،Cut و Paste در منوی Edit را می توان به برنامه اضافه کرد.

```
private void copyToolStripMenuItem_Click(object sender,
EventArgs e)
{
```

```
mainDocument.Copy;()
}
```

private void pasteToolStripMenuItem\_Click(object sender, EventArgs e)

```
mainDocument.Paste;()
```

{

}

}

}

```
private void cutToolStripMenuItem_Click(object sender,
EventArgs e)
```

```
{
    mainDocument.Cut;()
```

```
private void selectAllToolStripMenuItem_Click(object
sender, EventArgs e)
{
```

```
mainDocument.SelectAll;()
```

## کارگاه ۴ - خواندن پرونده متنی با متد ReadAllLines ا

در این کارگاه عملکرد متدهای ReadAllLines و ReadAllText در خواندن دادههای پرونده با هم مقایسه میشود. همچنین برای اطمینان از وجود پرونده در مسیر مشخصشده متد File.Exists معرفی میشود.

تكمي

### **کارگاہ ۵ - مدیریت خطا با دستور try-catch +**

برای اداره کردن استثناها در #C از کلاس Exception استفاده می شود. این کلاس، کلاس پایه تمام استثناها است و استثناهای دیگر از این کلاس مشتق می شوند. کلاس Exception ویژگیها و متدهای مختلفی دارد که می توان در راهنمای مایکروسافت به آدرس "docs.microsoft.com" آنها را مشاهده کرد. یکی از پرکاربردترین ویژگیهای این کلاس، ویژگی Message است. این ویژگی یک پیام متنی است و توضیحی در مورد استثنایی که رخ داده، در اختیار برنامه نویس می تواند کلاس استثنای علاوه بر استثناهای تعریف شده در کتابخانه Net. برنامه نویس می تواند کلاس استثنای خاص خود را با مشتق کردن این کلاس از کلاس پایه Exception ایجاد کرده و در صورت لزوم با استفاده از کلمه کلیدی throw ، شیء استثنای ایجاد شده از این کلاس را به صورت صریح (explicit) در برنامه پرتاب (throw) کند.

در مثال زیر ابتدا یک کلاس به نام UserListNotFoundException که از کلاس Exception مشتق شده است، در برنامه تعریف می شود. سپس در جایی از برنامه مثلا رخداد کلیک یک دکمه، یک شی استثناء جدید از این کلاس ایجاد شده و با استفاده از کلمه کلیدی throw در برنامه پرتاب می شود. استثنای پرتاب شده در استفاده از کلمه کلیدی try-catch به دام افتاده و پیام آن به کاربر اعلام می شود. public class UserListNotFoundException : Exception { public UserListNotFoundException(string message) : base(message) } }

```
نحوه ایجاد یک شی از کلاس استثنای تعریفشده توسط برنامهنویس و پرتاب این
                                                         استثنا در برنامه:
try
{
    ليست كاربران يافت " (throw new UserListNotFoundException
;("نشد.
}
catch (Exception ex)
{
    MessageBox.Show(ex.Message, "خطا");
}
در حالتی که ممکن است در بخش try بیش از یک حالت استثنا ایجاد شود،
برنامهنویس می تواند حالتهای استثنایی مختلف را یک به یک و به صورت مجزا در
بلوکهای catch متفاوت مدیریت کند. ساختار کلی دستور try-catch برای مدیریت
                                     استثناهای چندگانه به صورت زیر است:
try
{
    قسمتی از کد که ممکن است استثناایجاد کند //
catch (ExceptionName1 e1)
{
    کدهای مدیریت خطا برای استثنای e1 //
}
catch (ExceptionName2 e2)
{
     کدهای مدیریت خطا برای استثنای e2 //
}
catch (ExceptionNameN eN)
{
    کدهای مدیریت خطا برای استثنای eN //
}
finally
{
    دستوراتي که در نهايت اجرا مي شوند //
}
```

اگر استثایی رخ دهد کنترل برنامه به قسمت catch مربوط به آن استثنا منتقل می شود. در هر صورت اگر استثنایی رخ دهد و یا رخ ندهد در انتها بلوک دستورات finally اجرا خواهد شد. به عنوان مثال اگر شما پروندهای را برای خواندن یا نوشتن باز کردهاید، در هر صورت چه استثنایی رخ دهد چه رخ ندهد باید پرونده را در انتهای کار ببندید.
ياسخ به فعاليتها مرحله ۲: برنامه را اجرا کنید. چه خطایی مشاهده می کنید؟ با کمک هنرآموز خود تکمیل کار گاہ ص ۲۱۵ ییام نشان داده شده در ینجره خطا را به فارسی معنی کنید. پاسخ: اگر برنامه را با Ctrl+F5 و بدون دیباگ کردن اجرا کنید، پنجره خطا نمایش داده می شود. این حالت مانند وقتی است که با دو بار کلیک روی پرونده exe برنامه را اجرا مي كنيد. Form1 Unhandled exception has occurred in your application. If you click Continue, the application will ignore this error and attempt to continue. If you click Quit, the application will close immediately. Could not find a part of the path 'a:\ContactList.bt'. ▼ <u>D</u>etails Continue Quit یک استثنای مدیریتنشده در برنامه رخ داده است. اگر بر روی دکمه Continue کلیک کنید، برنامه از این خطا چشمیوشی کرده، سعی خواهد کرد که اجرای خود را ادامه دهد. اگر بر روی Quite کلیک کنید، برنامه بلافاصله بسته خواهد شد. بخشی از مسیر "a:\ContactList.txt" یافت نشد. اگر برنامه را با F5 و در حالت دیباگ اجرا کنید، پنجره خطا به شکل زیر خواهدبود. Microsoft Visual Studio Express 2012 for Windows Desktop An unhandled exception of type 'System.IO.DirectoryNotFoundException' occurred in mscorlib.dll Additional information: Could not find a part of the path 'a:\ContactList.txt'. Break when this exception type is thrown Open Exception Settings Break Continue Ignore مرحله ۴: برنامه را اجرا کنید. اجرای برنامه در این حالت چه تفاوتی با قبل دارد؟ پاسخ: به جای پیام خطای قبلی، پیام زیر مشاهده می شود. lhà × اجرای عملیات امکان پذیر نیست. لطفاً یک بار دیگر سعی کنید OK

۲۱۰

## مشاهده فهرست پروندهها و پوشهها 🛛

بسیاری از اوقات کار با پرونده ها در یک برنامه مستلزم انجام عملیاتی نظیر ایجاد، حذف، ایجاد نسخه مشابه، جابه جایی و برخی کارهای دیگر روی پوشه ها و یا استخراج پسوند یا نام پرونده از یک مسیر است. در این بخش با معرفی کلاس های Directory و Path و آشنایی با برخی از متدهای پرکاربرد آن ها هنر جویان آماده می شوند که برنامه ای شبیه به مرور گر پرونده (FileExplorer) ویندوز بنویسند.

پاسخ به فعالیتها

فعالیت کار گاهی ص ۲۱۷

با استفاده از MSDN جدول متدهای کلاس Directory را تکمیل کنید.

| عملكرد                                                                                  | نوع خروجی    | نوع ورودی  | نام متد          |
|-----------------------------------------------------------------------------------------|--------------|------------|------------------|
| نام همه درایوها را در یک آرایه<br>برمیگرداند.                                           | أرايه رشتهاي | ندارد      | GetLogicalDrives |
| نام و مسیر تمام زیرپوشههای<br>مسیر ورودی را در یک آرایه<br>برمیگرداند.                  | آرایه رشتهای | رشته(مسير) | GetDirectories   |
| نام و مسیر همه پروندههای مسیر<br>ورودی را در یک آرایه برمی گرداند.                      | آرایه رشتهای | رشته(مسير) | GetFiles         |
| تشخیص میدهد که آیا مسیر<br>ورودی به پوشهای که روی دیسک<br>وجود دارد اشاره میکند یا خیر. | bool         | رشته(مسير) | Exists           |

باید توجه شود که برخی متدها مانند متد GetDirectories و متد GetFiles دارای چند ریخت مختلف با تعداد ورودیها و یا نوع خروجی متفاوت هستند. در زبانهای برنامهنویسی شیءگرا مانند #C میتوان دو و یا بیشتر از دو متد هم نام را با پارامترهای ورودی متفاوت در یک کلاس تعریف کرد. به این کار Overload کردن متدها گفته میشود. Overloading یکی از روشهای پشتیبانی از چندریختی (polymorphism) در زبانهای برنامهنویسی است.

از دیگر روشهای پشتیبانی از چندریختی در زبانهای برنامهنویسی شیءگرا، Override کردن متدها است. Overriding قابلیتی است که در آن یک کلاس فرزند می تواند پیادهسازی خاص خود را از متدهای کلاس پدر داشته باشد.

| فعالیت کارگاهی | ل Path را تکمیل کنید.                                                            | ل متدهای کلاس     | مای مایکروسافت جدو         | با استفاده از راهن |
|----------------|----------------------------------------------------------------------------------|-------------------|----------------------------|--------------------|
| ص ۲۱۸          | عملكرد                                                                           | نوع خروجى         | نوع ورودی                  | نام متد            |
|                | نام و پسوند پرونده مسیر<br>ورودی را برمیگرداند.                                  | یک رشته           | یک رشته (مسیر)             | GetFileName        |
|                | آرایهای از رشتهها را با هم<br>ترکیب کرده و از ترکیب<br>آنها یک مسیر برمی گرداند. | یک رشته<br>(مسیر) | دو رشته (مسیر) یا<br>بیشتر | Combine            |

# کارگاہ 6 - کاربرد کلاس Directory و Path ا

پاسخ به فعالیتها

| تکمیل کار گاہ | ۴: برنامه را اجرا کنید و روی دکمه «فهرست پوشهها» کلیک کنید. چه عناصری                                       |
|---------------|----------------------------------------------------------------------------------------------------|
| ص ۲۱۸         | در فهرست مشاهده می کنید؟                                                                                    |
|               | یاسخ: فهرست یوشههای موجود در ریشه درایو C                                                                   |
|               | ۵: کد مرحله ۴ را تغییر دهید تا مسیر directory را از کاد, متن دریافت کند.                                    |
|               | <pre>string directory = txtPath.txt;</pre>                                                                  |
|               | خمار                                                                                                    |
|               | · · · · · · · · · · · · · · · · · · ·                                                                       |
|               | ۸: برنامه را اجرا کنید. کد مرحله ۴ و ۸ را با هم مقایسه کنید.                                                |
|               | پاسخ: در مرحله ۴ مسیر کامل پوشه نمایش داده میشود اما در مرحله ۸ فقط نام                                     |
|               | پوشه نمایش داده میشود.                                                                                      |
|               | به عنوان توسعه این کارگاه 🧹 🗖 🚽 با مدینه 🎟                                                                  |
|               | می توانید دکمهای را برای نمایش                                                                              |
|               | فهرست درابوهای سیستی و فهرست درایوها ا                                                                      |
|               | همجنين دكمه هايي را براي باز و فهرست بوشه ها                                                                |
|               | پيته کردن درايو CD با DVD شفيستو مديره ها                                                                   |
|               |                                                                                                    |
|               |                                                                                                    |
|               | بسته                                                                                                    |
|               |                                                                                                    |
|               | د رحداد کلیک د دمه فهرست درایوها به شکل زیر است.<br>npivato void htnAddDnivos Click(object senden EventAngs |
|               | e)                                                                                                    |
|               | {                                                                                                    |
|               | <pre>lstBoard.Items.Clear();</pre>                                                                          |
|               | <pre>string[] drives = Directory.GetLogicalDrives();</pre>                                                  |
|               | <pre>LstBoard.Items.AddRange(drives);</pre>                                                                 |
|               | }                                                                                                    |
|               |                                                                                                    |

212

```
برای افزودن قابلیت باز و بسته کردن درایو CD یا DVD به برنامه، فضای نام مناسب
                                                      ا اضافه کنید.
using System.Runtime.InteropServices;
در داخل کلاس فرم کد زیر را اضافه کنید. این کد تابع mciSendString را به عنوان
یک متد خارجی به کلاس فرم اضافه می کند. تابع mciSendString یکی از
                          APIهای ویندوز برای کار با تجهیزات MCI است.
[DllImport("winmm.dll", EntryPoint = "mciSendStringA",
CharSet = CharSet.Ansi)]
protected static extern int mciSendString(string
lpstrCommand,
StringBuilder lpstrReturnString,
int uReturnLength,
IntPtr hwndCallback);
در رخداد کلیک دکمه "باز" کد زیر را بنویسید. دستور mciSendString اول، درایو
را مشخص می کند و دستور دوم فرمان باز یا بسته شدن را به درایو انتخاب شده ارسال
                                                            مي کند.
string driveLetter = listBox1.SelectedItem.ToString();
StringBuilder returnString = new StringBuilder();
mciSendString("open " + driveLetter + ": type CDaudio
alias drive" + driveLetter,
                      returnString, 0, IntPtr.Zero);
mciSendString("set drive" + driveLetter + " door open",
returnString, 0, IntPtr.Zero);
                               در رخداد کلیک دکمه "بسته" کردن کد زیر را بنویسید.
```

# کاربرد پایگاه داده ⊦

یکی از مهمترین بخشهای برنامه نویسی پایگاه داده، طراحی پایگاه داده مربوطه است که اگر طراحی مناسب صورت نگیرد، برنامه دچار مشکلات بزرگی خواهد شد. برای استخراج گزارشهای کاربردی و جلوگیری از مشکلاتی نظیر وجود دادههای تکراری و تداخل و ... باید پایگاه داده دقیق و ارتباطی ایجاد شود. جهت ایجاد پایگاه داده مناسب، پودمان اول کتاب برای هنرجو به اختصار یادآوری شود و پایگاه داده فروشگاه به صورت گام به گام به هنرجو آموزش داده شود و برای تقویت طراحی، فعالیتهای این واحد انجام شود.

## پاسخ به فعالیتها

- چند نرمافزار پیرامون خود را نام ببرید که از پایگاهداده برای ذخیره و بازیابی اطلاعات

کنجکاوی ص ۲۲۱

استفادہ می کنند. پاسخ: نرمافزار دانا مدارس- نرمافزار حسابداری گردو - نام بازی هایی را بنویسید که فکر می کنید از پایگاهداده برای ذخیره اطلاعات بازی استفاده می کنند. ياسخ: Pes2016 و Soccer Stars – چند نرمافزار فارسی تلفن هوشمند را نام ببرید که از پایگاهداده استفاده میکند. ياسخ: بازار - لغت نامه معين - اسنب - آیا امکانات موجود در نرمافزارهای مدیریت پایگاهداده نظیر Access برای تولید یک نرمافزار که کار ذخیره و بازیابی اطلاعات را انجام دهد، کافی نیست؟ چرا؟ یاسخ: خیر. چون برای استفاده کامل از امکانات Access کاربر باید حرفهای باشد؛ بنابراین برای مدیریت بهتر باید نرمافزار کاربردی طراحی کرد تا کاربر معمولی بتواند بهسادگی از ان استفاده کند. - یک بازی برخط (online) که مشخصات و سطح و امتیاز کاربران در آن ذخیره می شود را بررسی کنید. فکر می کنید پایگاهداده این بازی از چه جدول هایی تشکیل شده است؟ پاسخ: جدول کاربران، جدول بازیها، جدول ابزار و....

## ایجاد پایگاه داده 🗕

### پاسخ به فعالیتها

فعالیت کار گاهی ص ۲۲۲

جدول بالا را در Access پیادهسازی کنید و رکوردهای بالا را در جدول وارد کنید. اگر دو کارمند فرهنگی نام و نام خانوادگی یکسانی داشته باشند، آیا برای صورتحساب آنها مشکلی پیش میآید؟ چرا؟ بله. مغایرت در دادهها پیش میآید. مشکل را چگونه حل میکنید؟ پاسخ: با تعریف کلید اصلی برای جدول.

210

## كنجكاوى

ص ۲۲۲

برای نمایش کالاها در برگ خرید نیاز به «جدول کالا» داریم، این جدول شامل چه فیلدهایی میشود؟

برگ خرید شامل چه دادههایی می شود؟

|   | Goods          | جدول کالا  |           |
|---|----------------|------------|-----------|
| 1 | Field Name     | Data Type  |           |
| 8 | GoodsCode      | Number     | SUDIC     |
|   | GoodsName      | Short Text | نام کالا  |
|   | GoodsUnitPrice | Number     | قيمت واحد |
|   | GoodsStock     | Number     | موجودى    |

نکته: در جدول بالا می تواند فیلدهای دیگری نیز تعریف شود. کد کالا می تواند از نوع AutoNumber هم تعریف شود.

برای نمایش اطلاعات مربوط به کارمند فرهنگی در برگ خرید نیاز به «جدول مشتری» داریم، این جدول شامل چه فیلدهایی میشود؟

|   | Customers         | حدول مشت   |                    |
|---|-------------------|------------|--------------------|
| 1 | Field Name        | Data Type  |                    |
| P | CustomerCode      | Number     | كدمشترى            |
|   | CustomerFirstName | Short Text | نام مشتری          |
|   | CustomerLastName  | Short Text | نام خانوادگی مشتری |
|   | CustomerMobile    | Short Text | شماره همراه مشترى  |

نکته: در جدول بالا میتواند فیلدهای دیگری نیز تعریف شود. کد مشتری میتواند از نوع AutoNumber هم تعریف شود.

برای ایجاد هر برگ خرید نیاز به «جدول برگه خرید» داریم که مشخص کند، مشتری در چه تاریخی چه کالاهایی خریده است. این جدول شامل چه فیلدهایی میشود؟

|   | فرید Factors | جدول بر گه |                 |
|---|--------------|------------|-----------------|
| 1 | Field Name   | Data Type  |                 |
| 8 | FactorCode   | Number     | شماره برگه خرید |
|   | CustomerCode | Number     | کد مشتری        |
|   | FactorDate   | Date/Time  | تاريخ برگه خريد |

نکته: شماره برگه خرید میتواند از نوع AutoNumber هم تعریف شود.

مشتری در هر بار مراجعه ممکن است چندین قلم کالا خریداری کند؛ بنابراین نمی،توان کالاهای خریداریشده را در «جدول برگه خرید» ذخیره کرد به همین دلیل، جدول دیگری به نام «جدول ثبت کالا دربرگه خرید» ایجاد می کنیم. این جدول شامل چه فیلدهایی میشود؟

|          | کہ خرید Factoritems | جدول ثبت کالا در بر |                 |
|----------|---------------------|---------------------|-----------------|
| $\angle$ | Field Name          | Data Type           |                 |
| 8        | FactorCode          | Number              | شماره برگه خرید |
| 8        | GoodsCode           | Number              | צר אנ           |
|          | GoodsAmount         | Number              | تعداد كالا      |

فعالیت منزل ص ۲۲۳

فرض کنید در فروشگاه فرهنگیان بیش از یک فروشنده کار فروش کالا را انجام می دهند، اگر قرار باشد در برگ خرید نام فروشنده نیز قید شود، چه تغییری باید در ساختار پایگاهداده فروشگاه صورت گیرد؟

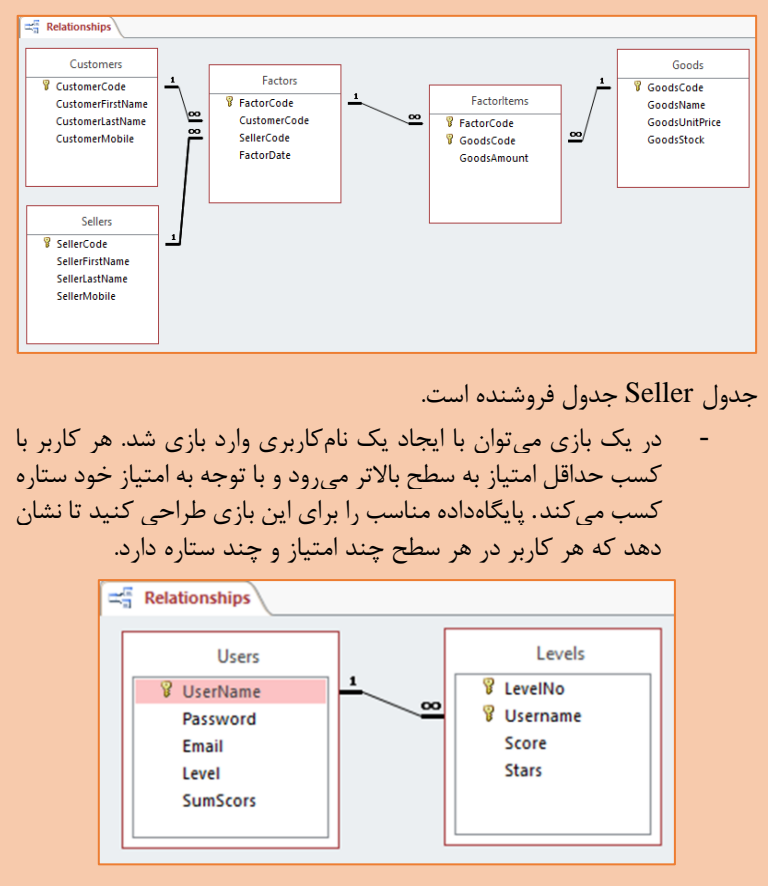

# **کارگاه ۷ - ارتباط با پایگاه داده از طریق Wizard ا**

سادهترین راه برای ایجاد ارتباط با پایگاهداده در سی شارپ، یک ارتباط Wisard است که می توان با قرار دادن یک کنترل دادهای نظیر DataGridView این ارتباط را ایجاد کرد. با ایجاد این ارتباط، نسخهای از پرونده پایگاهداده در مسیرجاری پروژه قرار می گیرد و پرونده با پسوند Xsd (xsd + نام پایگاهداده) در بخش Solution Explorer و BindingSource و Wisard) به صورت Wisard، سه کامپوننت (TableAdaptor) و BindingSource و برای هر جدول یا خودکار به فرم اضافه می شود. یک DataSet برای یک پایگاهداده و برای هر جدول یا View یک بوده می شود. البته اگر شما از طریق مقیدسازی کنترلی به جدول اقدام نکردهاید، کامپوننتهای BindingSource و TableAdaptor اضافه می شود. البته اگر

#### کلاس DataSet

کلاس DataSet برای نگهداری اطلاعات بهدستآمده از پایگاهداده در حافظه به کارمیرود. این کلاس شامل مجموعهای از جدولها، رابطهها، قید و شرطها و دیگر مواردی است که از پایگاهداده خوانده شده است. این کلاس خود همانند یک موتور کوچک پایگاهداده عمل می کند که میتواند دادهها را در درون خود در جدولی مجزا نگهداری کرده، به کاربر اجازه دهد که آنها را ویرایش کند و با استفاده از کلاس DataView پرسوجوهایی را روی دادههای موجود در آن اجرا کند.

DataSet یک رونوشت (Cache) درونحافظهای از دادهها است. در طول برنامه می توان دادههای موجود در آن را حذف، ویرایش یا اضافه کرد و پس از اتمام تغییرات مورد نظر دوباره با استفاده از DataAdaptor به پایگاهداده متصل شده، تغییرات را در پایگاهداده ذخیره کرد.

کلاس DataSet از ساختار XML برای ذخیره دادهها استفاده می کند. به این ترتیب می توانید دادههای موجود در یک نمونه از کلاس DataSet را به سادگی در یک فایل ذخیره کرده، یا آن را با استفاده از شبکه به کامپیوتر دیگری منتقل کنید. البته هنگام برنامهنویسی و کار با DataSet لازم نیست با آنها در قالب XML رفتار کنید، بلکه کافی است تمام کارهای موردنظر خود را با استفاده از ویژگیها و متدهای موجود در DataSet انجام دهید.

مانند هر سند XML یک DataSet نیز دارای یک الگو است. پروندهای با پسوند XSD ساختارهای دادهای درون یک یا چند پرونده XML را شرح میدهد. شکل زیر پرونده myShopDataSet.xsd را نمایش میدهد.

|             |                                                                                                    |     |                 |                                                                                                    |                                                                                                    |                                 | Ŷ   | Username                  |                     |
|-------------|----------------------------------------------------------------------------------------------------|-----|-----------------|----------------------------------------------------------------------------------------------------|----------------------------------------------------------------------------------------------------|---------------------------------|-----|---------------------------|---------------------|
|             |                                                                                                    | _   |                 |                                                                                                    |                                                                                                    |                                 |     | Password                  |                     |
| Factor      | s (8)                                                                                                    | E.  |                 |                                                                                                    |                                                                                                    |                                 |     | UserFirstName             |                     |
| 8 Easter    | Carda                                                                                                    | Ŷ   | CustomerCod     | e                                                                                                    |                                                                                                    |                                 |     | UserLastName              |                     |
| Custon      | perCode                                                                                                    |     | CustomerFirst   | Name                                                                                                    |                                                                                                    |                                 |     | TypeOfAccess              |                     |
| Factor      | Date                                                                                                    | -   | CustomerLast    | Name                                                                                                    |                                                                                                    |                                 |     | LastEntryDate             |                     |
| 27 Eactor   | sTableAdapter 🔕                                                                                                    | L   | CustomerMol     | bile                                                                                                    | _                                                                                                    |                                 |     | LastExitDate              |                     |
| to Ell Cat  | Data 0                                                                                                    | 5   |                 | bleAdap                                                                                                    | ter 🕅                                                                                                    |                                 |     | PicturePath               |                     |
| qi Fill,Get | Data ()                                                                                                    | sq. | Fill,GetData () |                                                                                                    | 0                                                                                                    |                                 | 26  | UsersTableAdapter         | <u>ا</u>            |
|             |                                                                                                    | _   |                 |                                                                                                    |                                                                                                    |                                 | squ | Fill,GetData ()           |                     |
|             |                                                                                                    |     |                 |                                                                                                    |                                                                                                    |                                 | squ | FillByUsernameAndPassword | I,GetDataBy (Userna |
|             | RegisterItems                                                                                                    | 8   |                 | Goo                                                                                                    | ds                                                                                                    |                                 | squ | FillByUsernameAndPassword | l,GetDataBy (Userna |
|             | RegisterItems<br>FactorCode                                                                                                    | 8   |                 | Goo<br>Good                                                                                                    | ds<br>IsCode                                                                                                 | _                               | squ | FillByUsernameAndPassword | I,GetDataBy (Userna |
|             | FactorCode<br>GoodScode                                                                                                    | 8   |                 | Good<br>Good<br>Good                                                                                                    | ds<br>IsCode<br>IsName                                                                                       |                                 | squ | FillByUsernameAndPassword | I,GetDataBy (Userna |
|             | FactorCode<br>GoodsCode<br>GoodsAmount                                                                                                    | ٨   | 4               | Good<br>Good<br>Good<br>Good                                                                                                    | ds<br>IsCode<br>IsName<br>IsUnitPrice                                                                        |                                 | squ | FillByUsernameAndPassword | I,GetDataBy (Userna |
|             | Register/tems     FactorCode     GoodsCode     GoodsAmount     Register/tem/TableAdapter                                                         | 8   |                 | Good<br>Good<br>Good<br>Good                                                                                                    | ds<br>IsCode<br>IsName<br>IsUnitPrice<br>IsStock                                                             |                                 | squ | FillByUsernameAndPassword | I,GetDataBy (Userna |
|             | Repsteritems     FactorCode     GoodsCode     GoodsAmount     GodsAmount     GodsAmount     GodsAmount     GodsAmount                            | *   | (               | Good     Good     God     Good     Good     Good     Good     Good     Good     Good                                                                                                    | ds<br>IsCode<br>IsName<br>IsUnitPrice<br>IsStock<br>dsTableAdap                                              | ter                             | squ | FillByUsernameAndPassword | ,GetDataBy (Userna  |
|             | Registeritems     Registeritems     GoodsCode     GoodsAnount     RegisteritemsTableAdapter     Ke: Fill,GetData ()                              | 8   |                 | Good     Good                                                                                                    | ds<br>IsCode<br>IsName<br>IsUnitPrice<br>IsStock<br>dsTableAdap<br>etData ()                                 | ter                             | SQL | FillByUsernameAndPassword | ,GetDataBy (Userna  |
|             | Registeritems     FatorCode     GoodxCode     GoodxCode     GoodxCode     GoodxCode     GoodxCode     FatigetTemsTableAdapter     KeitGetDate () | 8   |                 | ・・・・・・・・・・・・・・・・・・・・・・・・・                                                                                                    | ds<br>IsCode<br>IsName<br>IsUnitPrice<br>IsStock<br>dsTableAdap<br>etData ()<br>eQuery (Good                 | ter<br>dsCode)                  | SQL | EilleyUsernameAndPassword | ,GetDataBy (Userna  |
|             | Registeritems     FactorCode     GoodsCode     GoodsAnount     RegisteritemsTableAdapter     Ks. Fill,GetData ()                                 | 8   |                 | Good<br>Good<br>Good | ds<br>IsCode<br>IsName<br>IsUnitPrice<br>IsStock<br>dsTableAdap<br>etData ()<br>eQuery (Good<br>GoodsCode, C | ter<br>dsCode)<br>GetDataBy1 (G | squ | FillbyUsernameAndPassword | ,GetDataBy (Userna  |

این پرونده (myShopDataSet.xsd) حاوی الگوی XML است که دادههای myShopDataSet را نگهداری می کند. VS به وسیله این پرونده، یک کلاس را از کلاس DataSet مشتق می کند تا بتواند دادههای دریافت شده از پایگاهداده را در نمونهٔ کلاس نگهداری کند. البته تمام موارد نیز از دید برنامهنویس پنهان می ماند و توسط DataSet انجام می شود.

یکی از متدهای کلاس DataSet متد WriteXmlSchema است که می توان این Schema را در قالب یک پرونده xsd ایجاد کرد. این پرونده کاربردهای بسیاری دارد. برای همه عملیات روی پایگاهداده از جمله پرس وجوهای انتخابی (جست وجو و نمایش) و عملیاتی (درج، حذف و ویرایش) و تجمعی می توان یک متد روی جدول یا TableAdaptor مربوط به جدول ایجاد کرد و در برنامه به آسانی آن را فراخوانی کرد. برای اضافه کردن متد روی TableAdaptor جدول موردنظر راست کلیک کرده، گزینه Add Query را انتخاب کنید و با توجه به فهرست پرس وجوها، پرس وجوی مورد نظر را به صورت Wisard طراحی و با کلیک روی دکمه Query Builder به راحتی ویرایش کنید.

با کلیک روی فلش پرونده xsd در بخش Solution Explorer میتوان پروندههای دیگری را مشاهده کرد که پس زمینه عملیات ایجاد این Schema است.

| ⊳ | 2 | myShopDataSet.cs          |
|---|---|---------------------------|
|   |   |                           |
| Þ | 2 | myShopDataSet.Designer.cs |
|   | 2 | myShopDataSet.xsc         |
|   | 2 | myShopDataSet.xss         |

برای مشاهده همه منابع داده از منوی View گزینه Other Windows و انتخاب گزینه Data Sources استفاده کنید و یا با فشاردادن همزمان کلیدهای Shift+Alt+D پنجره منابع داده را نمایش دهید. در منبع داده فهرست همه جدولها یا دیدها به همراه فیلدهای جدول وجود دارد که با Drag کردن جدول یک کنترل DataGridView به همراه کنترل BindingNavigator برای پیمایش رکوردها به فرم اضافه می شود.

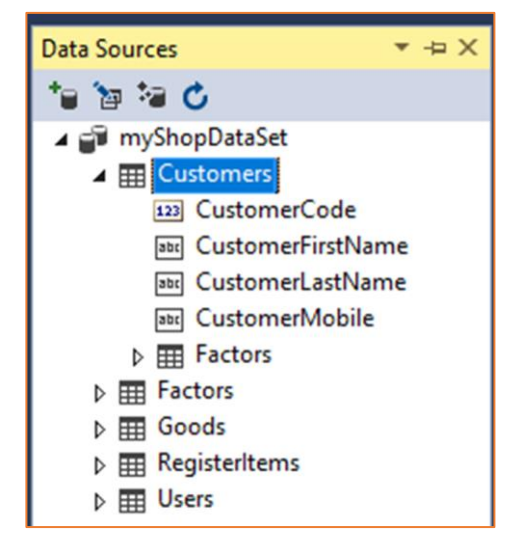

بدون استفاده از کنترلهای مقید نظیر DataGridView میتوانید از نماد جمع 🎽 پنجره Data Source گزینه Add New Data Source یک منبع داده جدید اضافه کنید.

### ایجاد پرونده xsd

برای ایجاد کردن یک پرونده با قالب xsd به صورت دستی ابتدا از طریق منوی DataSet عنصر Project کرده، با نوشتن نام مناسب دکمه Add New Item را کلیک کنید. یک پرونده با نام xsd در بخش Solution Explore حاوی اضافه می شود. با دابل کلیک روی این پرونده مشاهده می شود که این DataSet حاوی چیزی نیست. برای قرار دادن جدول و عناصر دیگر از منوی View پنجره Server چیزی نیست. برای قرار دادن جدول و عناصر دیگر از منوی View پنجره Explorer را فعال کنید و از طریق گزینه Add Connection یک پایگاهداده جدید به این پنجره اضافه کنید و در جدولهای پایگاهداده مورد نظر یک جدول را انتخاب کرده، روی پرونده اضافه می شود و می توانید متدهای مورد نیاز را ایجاد کرده، در برنامه فراخوانی کنید.

افزودن یک TableAdaptor جدید

اگر بخواهیم دادههایی از چند جدول مرتبط به هم در یک پایگاهداده را مدیریت کنیم TableAdaptor را باید در پرونده xsd

| FactorDetail                   | صال<br>Qu |
|--------------------------------|-----------|
| CustomerCode                   | بد از     |
| CustomerFirstName              | جاد       |
| CustomerLastName               | یک        |
| FactorCode                     | یک        |
| FactorDate                     | جاد       |
| GoodsCode                      | انند      |
| GoodsName                      | ريت       |
| GoodsAmount                    |           |
| GoodsUnitPrice                 |           |
| 🗃 FactorDetailTableAdapter 🛛 🕅 | دول       |
| sqL Fill,GetData ()            | 0)        |

باید در پرونده xsd راست کلیک ک انتخاب کنید و با ایجاد یک اتصال جدید و از طریق Query یک پرس وجوی جدید از چند جدول مرتبط به هم ایجاد کنید. با زدن دکمه Finish یک جدول جدید به همراه یک TableAdaptor می شود و می توان آن را همانند دیگر TableAdaptorها مدیریت کرد.

جدول بالا از فیلدهای چهار جدول مرتبط به هم ایجاد شده است.

## پاسخ به فعالیتها

چه کنترلهایی به فرم برنامه اضافه شده است؟ پاسخ: پس از اتصال کنترل DataGridView به منبع داده سه کامپوننت dictionaryDataset و computerTableAdapter و computerBindingSource فرم اضافه می شوند. -کلید F7 را فشار دهید. آیا کدی به برنامه اضافه شده است؟ پاسخ: در رویداد Form\_Load کدی به صورت زیر به برنامه اضافه می شود. this.computerTableAdapter.Fill(this.dictionaryDataSet.c omputer);

#### تکمیل کار گاہ ص ۲۲۴

**کارگاه ۸ – سفارشی کردن کنترل** DataGridView ⊢

هدف از کارگاه ۸ آموزش استفاده از ویژگیهای کاربردی کنترل DataGridView برای نمایش سفارشی و جذابتر این کنترل است. از هنرجو بخواهید فهرست ویژگیهای این کنترل را ببیند و با آزمون و خطا به کاربرد برخی از این ویژگیها پی ببرد.

221

پاسخ به فعالیتها

مرحله ۲: فیلد ID باید از ستونهای DataGridViewحذف شود. ۲۲۶ مرحله ۳: ستونها فارسی می شوند. مرحله ۳: ستونها فارسی می شوند. مرحله ۴: کنترل DataGridView تمام فرم را در برمی گیرد. مرحله ۵: با تنظیم این ویژگی می توانید اندازه ستونها را متناسب با سلیقه خود تنظیم کنید. با استفاده از ویژگی FillWeight هر ستون می توانید درصد عرض ستون را مشخص کنید.

جدول ۴ برخی از ویژگیهای کنترل DataGridView را نمایش میدهد. این معالیت گارگاهی می دهد. این می ۲۲۶ می ۲۲۶ می نام ویژگی می ۲۲۶ می می کنید. نام ویژگی می می کند که کدام گوشه از کنترل به فرم می می کند که کدام گوشه از کنترل به فرم

| • ٦ د. بر على                     |                                                                                                    |
|-----------------------------------|----------------------------------------------------------------------------------------------------|
| Dock                              | مشخص میکند که کدام گوشه از کنترل به فرم<br>محدود شود.                                                                                                    |
| AutoSizeColumnsMode               | وضعیت اندازه خودکار برای ستون را مشخص میکند.                                                                                                    |
| DefaultCellStyle                  | قالببندی خانههای کنترل DataGridView                                                                                                    |
| DataSource                        | نام جدول دادہ یا نام کنترل BindingSource                                                                                                    |
| HeaderText                        | عنوان در DataGridView                                                                                                    |
| ColumnHeadersDefaultCell<br>Style | قالببندی خانههای عنوان کنترل DataGridView                                                                                                    |
| EnableHeadersVisualStyles         | با False کردن این ویژگی دستور<br>()Application.EnableVisualStyles<br>در متد Main کلاس Program غیرفعال و در نتیجه<br>قالببندی روی DataGridView اعمال میشود. |

## جدول مخاطبان تلفن همراه را روی فرم نمایش دهید.

پاسخ: پس از ایجاد پایگاهداده و جدول مخاطبان Contacts و یک پروژه ویندوزی به نام PhoneBook یک کنترل DataGridView به فرم اضافه کنید و از طریق Wisard یک منبع داده ایجاد کنید و کنترل DataGridView و انتخاب گزینه Edit Edit یک منبع داده مقید کنید. با راست کلیک روی DataGridView و انتخاب گزینه Edit Edit و انتخاب گزینه Columns فیلدهای اضافی را حذف کنید و نام سرستونها را ویرایش کنید. ویژگی Columns قرار دهید. ویژگی AutoSizeColumnsMode را Eili قرار دهید. به کمک ویژگی Pill قرار دهید و با ویژگی به کمک ویژگی ColumnHeadersDefaultCellStyle و یو و با ویژگی DataGridView را انجام دهید. برای عدم CellBorderStyle ویژگی DataGridView را انجام دهید. برای عدم نمایش خطوط عمودی DataGridView ویژگی

|   |              | دفترچه تلفن |             | 2 |
|---|--------------|-------------|-------------|---|
| ^ | نام خانوادکی | نام         | شماره همراه |   |
|   | محمدى        | رضا         | +9117779+9+ |   |
|   | فرهادى       | باقر        | +91582+7+0+ |   |
|   | علوى         | غلام        | +9109++Y+X+ |   |
|   | بهرامى       | بهرام       | +9178++0+9+ |   |
|   | يوسفى        | رضا         | +91XY++7+9+ |   |
| ~ |              |             |             | * |

SingleHorizontal قرار دهید.

اگر بخواهید نام و نام خانوادگی را در قالب یک ستون نمایش دهید، پر روجوی متد Fill را به صورت زیر ویرایش کنید.

SELECT MobileNumber, CountryCode, ContactFName+' '+ContactLname AS ContactFullName, Oragnization, Email, ContactPicture

FROM Contacts

نکته: در بخش Edit Column ویژگی DataPropertyName در کنترل DataGridView با نام مستعار ContactFullName تغییر یابد و ستون «نام خانوادگی» حذف شود. از پایگاهداده فروشگاه، جدول کالا را روی فرم نمایش دهید. فعالیت منزل ص ۲۲۷

|   |        |              |              |        | فروشگاه |       |                    |           |            |
|---|--------|--------------|--------------|--------|---------|-------|--------------------|-----------|------------|
|   |        |              |              |        | گزارش   |       | مشترى              | צוע       | برگه خرید  |
|   |        |              |              | צוע    |         |       |                    |           | جستجو      |
| Ì | موجودى | قيمت<br>واحد | نام کالا     | کدکالا |         |       |                    |           | کدکالا:    |
|   | 60     | 2500         | قند          | 8      | 4       |       |                    |           | نام کالا:  |
|   | 30     | 2000         | دستمال كاغذى | 9      |         |       |                    |           |            |
|   | 15     | 3200         | ینیر خامه ای | 10     | E E     |       |                    |           |            |
|   | 100    | 500          | كلوجه        | 11     |         |       |                    |           |            |
|   | 200    | 500          | کیک          | 12     |         |       |                    |           | کدکالا:    |
|   | 30     | 3000         | خامه         | 13     |         |       |                    |           |            |
|   | 100    | 2000         | آرد گندم     | 14     |         |       |                    |           | نام کالا:  |
|   | 20     | 6000         | ناگت مرغ     | 15     |         |       |                    |           |            |
|   | 40     | 500          | يفک          | 16     |         |       |                    |           | قيمت واحد: |
|   | 29     | 1500         | چيبس         | 17     |         |       |                    |           |            |
|   | 20     | 6000         | شربت يرتقال  | 18     |         |       |                    |           | موجودى:    |
|   | 60     | 3500         | کرم کاکائو   | 19     |         |       |                    |           |            |
|   | 12     | 3500         | مايع ظرفشويي | 20     |         | رېد>> | کردن درج در برگه خ | ں حذف یاک | ثبت ويرايش |
| - | 100    | 2000         | شير          | 1      |         |       |                    |           |            |
|   |        |              |              |        |         |       |                    |           |            |

|  | كنيد. | تحقيق | DataGri | dV1ew | كنترل | دیگر | ئىھاى | د ويژ | مورد | در |  |
|--|-------|-------|---------|-------|-------|------|-------|-------|------|----|--|
|--|-------|-------|---------|-------|-------|------|-------|-------|------|----|--|

پژوهش ص ۲۲۷

| نام ویژگی                  | شرح                                                                                                    |
|----------------------------|----------------------------------------------------------------------------------------------------|
| AllowUserToAddRow          | به کاربر اجازه میدهد به DataGridView سطر جدید<br>اضافه کند.                                                                                                    |
| AllowUserToDeleteRow       | به کاربر اجازه میدهد سطر دلخواه را انتخاب و با دکمه<br>Delete صفحهکلید سطر انتخابشده را از<br>DataGridView حذف کند. نکته اینکه این سطر فقط<br>از DataGridView حذف می شود و از پایگاهداده حذف<br>نمی شود. |
| AllowUserToResizeColumns   | به کاربر اجازه میدهد که اندازه (عرض) ســــتون.ها را با<br>استفاده از ماوس تغییر دهد.                                                                                                    |
| AllowUserToResizeRows      | به کاربر اجازه میدهد که بتواند اندازه (ارتفاع) سطرها را با<br>استفاده از ماوس تغییر دهد.                                                                                                    |
| AlternatingRowsDefaultCell | با اســــتفاده از ایـن ویـژگـی مـیتوانـیـد ظاهـر<br>DataGridView از جمله رنگ زمینه، قلم، رنگ متن،<br>رنگ سطرهای فرد را تغییر دهید.                                                                       |
| AutoSizeColumnsMode        | با تنظیم این ویژگی میتوانید اندازه ستونها را متناسب با<br>سلیقه خود تنظیم کنید.                                                                                                    |

| نام ویژگی                | شرح                                                                                                    |
|--------------------------|----------------------------------------------------------------------------------------------------|
| AutoSizeRowsMode         | با تنظیم این ویژگی میتوانید اندازه سطرها را متنا سب با<br>سلیقه خود تنظیم کنید.                                                                                                    |
| BackgroundColor          | رنگ پشت زمینه DataGridView را تعیین میکند.                                                                                                    |
| BorderStyle              | نوع خط کادر DataGridView را تعیین می کند.                                                                                                    |
| CellBorderStyle          | نوع خطوط بین سلولهای DataGridView را تعیین<br>میکند. از جمله نوعهای موجود در این ویژگی خط ساده،<br>برجسته افقی، برجسته عمودی و هستند.                                                                                                    |
| ColumnHeadersBorderStyle | نوع خطوط بین ســلولهای عنوان ســتونها<br>DataGridView را تعیین میکند.                                                                                                    |
| ColumnHeaderHeight       | این ویژگی، اندازه ارتفاع عنوان ستونها را تعیین میکند.                                                                                                    |
| ColumnHeadersVisible     | با False کردن این ویژگی، عنوان ســـتونها مخفی<br>میشوند.                                                                                                    |
| Columns                  | با این ویژگی میتوانید سـتونهای DataGridView را<br>مدیریت ( اضافه، حذف و ویرایش) کنید.                                                                                                    |
| Cursor                   | شـــکـل نـمـاد مـاوس را بـرای زمـانـی کـه وارد<br>DataGridView میشـود، تعیین میکنـد. مثلا بـا<br>انــتـخـاب عـلامـت Hand، وقــتـی مـاوس روی<br>DataGridView قرار میگیرید نماد ماوس به شــکل<br>دست تغییر میکند.                                        |
| DefaultCellStyle         | با اســــتفاده از این ویژگی میتوانید ظاهر ســلول های<br>سطرهای فرد DataGridView را تغییر دهید از جمله<br>رنگ زمینه، قلم، رنگ متن، تنظیمات متن و                                                                                                    |
| Dock                     | با استفاده از این ویژگی میتوانید اندازه کنترل<br>DataGridView را متنا سب با اندازه فرم تنظیم کنید.<br>مثلا میتوانید تعیین کنید که کنترل DataGridView<br>به طور کامل سمت چپ فرم را بپوشاند و با تغییر اندازه<br>فرم، اندازه DataGridView نیز تغییر کند. |
| MultiSelect              | با استفاده از این ویژگی میتوانید تعیین کنید که آیا کاربر<br>میتواند یک سطر یا بیش از یک سطر را همزمان انتخاب<br>(Select) کند.                                                                                                    |

| نام ویژگی             | شرح                                                                                                    |
|-----------------------|----------------------------------------------------------------------------------------------------|
| ReadOnly              | با True کردن این ویژگی، کاربر نمیتوا ند متن درون<br>ســلول ها را ویرایش ک ند و تد ها میتوا ند متن درون<br>DataGridView را مشاهده کند.                                                                                                    |
| RightToLeft           | با True کردن این ویژگی، سلولهای درون<br>DataGridView، در سمت راست کنترل<br>DataGridView قرار میگیرند.<br>در صورتی که متن درون DataGridView فارسی<br>است، این گزینه را روی Yes قرار دهید.                                                                                       |
| RowHeadersBorderStyle | نوع خطوط بین سلولهای عنوان سطرها (علامت ستاره<br>کنار هر سطر) DataGridView را تعیین میکند.                                                                                                    |
| RowHeaderVisible      | با False کردن این ویژگی، ســلولهای خالی که در اول<br>هر سطر قرار دارند، مخفی میشوند.                                                                                                    |
| RowHeaderWidth        | این ویژگی، طول سلولهای خالی را که در اول هر سطر<br>قرار دارند، تعیین میکند.                                                                                                    |
| ScrollBars            | تعیین می کند که اگر تعداد سطرها و یا ستونهای<br>DataGridView بیشتر از اندازه طول و یا عرض کنترل<br>شد، آیا نوار پیمایش در پایین و یا سمت راست کنترل<br>نمایش داده شود یا خیر. یا اینکه تنها نوار افقی نمایش<br>داده شود و یا تنها نوار عمودی و یا هر دوی آنها و یا<br>هیچکدام. |
| SelectionMode         | این ویژگی تعیین میکند، زمانی که روی یکی از سلولها<br>کلیک شد، آن سطر یا ستون به طور کامل انتخاب شود.                                                                                                    |

# کارگاه ۹ - مقیدسازی کنترلها 🗕

هدف از این کارگاه توضیح مفهوم مقیدسازی و نحوه مقیدسازی کنترلها با Wisard و کدنویسی است. از هنرجو بخواهید که کنترلهای مقید و نامقید را در جعبه ابزار مشخص کند.

پاسخ به فعالیتها

مرحله ۳: چه مقداری در txtWordName قرار می گیرد؟ مقدار واژه که روی سطر آن کلیک شده است.

تکمیل کار گاہ ص ۲۲۷ مرحله ۴: برای مقیدسازی کنترل کادرفهرست چگونه ویژگی DataSource و DisplayMember را تغییر می دهید؟ پاسخ: از طریق فهرست DataSource کنترل کادرفهرست computerBindingSource را انتخاب و از طریق فهرست DisplayMember یکی از فیلدهای جدول computer را انتخاب کنید. مرحله ۶: ویژگی DataSource کنترل BindingNavigator را مرحله به وسیله این کنترل

computerBindingSource قرار دهید. با اجرای برنامه به وسیله این کنترل میتوان رکوردها را روی کنترلهای مقید نظیر DataGridView و listBox پیمایش کرد.

> کنجکاوی ص ۲۲۸

پاسخ: کنترلهایی که ویژگی DataBinding دارند مقید هستند مثل checkbox و radioButton چگونه با کدنویسی میتوان یک کنترل را نامقید کرد؟ پاسخ: برای نامقید کردن کنترلها باید مقدار DataSource را null کنید. listBox1.DataSource = null;

چه کنترلهایی را میتوان مقید کرد؟ نام چند کنترل را نام ببرید.

برای نامقید کردن کنترلهایی که ویژگی DataSource ندارند باید از طریق متد DataBinding، Clear اقدام کرد.

txtWordName.DataBindings.Clear();

# کارگاه ۱۰ - بارگذاری داده و پیمایش رکوردها در

ا DataGridView هدف این کارگاه آموزش استفاده از متد Fill کامپوننت TableAdaptor برای بارگذاری داده و متدهای پیمایش(Move) کامپوننت BindingSource برای پیمایش رکوردها در برنامه نویسی است. هنگام ایجاد اتصال به صورت Wisard دو کامپوننت TableAdaptor و هنگام ایجاد اتصال به صورت Sorard دو کامپوننت Form\_Load و BindingSource به فرم اضافه میشوند. در رویداد Form\_Load نیز کد زیر به صورت خودکار اضافه میشود.

با دابل کلیک روی پرونده xsd متد Fill جدول Goods را به هنرجو نشان دهید و نحوه فراخوانی این متد را در کدنویسی آموزش دهید.

#### ياسخ به فعالىتها

كنجكاوى ص ۲۲۹

- کامیوننت MyShopDataSet شامل چه جدول های دیگری است؟ اگر در هنگام ایجاد منبع داده به صورت Wisard همه جدول ها انتخاب شده باشد، جدول Customers و Factor و RegisterItems نيز در Customers نيز در - آیا می توان برای مقیدسازی کنترل dgvGoods دستور دیگری نوشت؟ this.dgvGoods.DataSource = goodsTableAdapter.GetData();

مرحله ۴: برای رفتن به آخرین رکورد (کالا) چه دستوری می نویسید؟

goodsBindingSource.MoveLast();

مرحله ۵: برای رفتن به رکورد بعدی (کالا) چه دستوری مینویسید؟ goodsBindingSource.MoveNext();

## **کارگاہ 11 - دسترسی به خانہھای** DataGridView 🕂

هدف از این کارگاه دسترسی به خانههای کنترل DataGridView از طریق کدنویسی است. اهمیت دسترسی به خانههای این کنترل برای نمایش در کادرمتن یا برچسب و یا انجام برخی محاسبات روی خانههای DataGridView لازم است. برای یادگیری بهتر این کارگاه، مفهوم Row و Cell را در کنترل DataGridView به هنرجو آموزش دهید. در این کارگاه برای دسترسی به رکورد جاری ویژگی CurrentCell.Rowindex و مفهوم رويداد CellClick نيز آموزش داده شود.

> ياسخ به فعاليتها مقدار اندیس(شماره) اولین رکورد چیست؟ ياسخ: صفر

#### كنجكاوى ص ۲۳۰

# کارگاه ۱۲ - جستوجو در جدول ⊢

هدف از این کارگاه جستوجوی دقیق و مشابه واژهها در جدول است.

از هنرجو در مورد کاربرد دستور Select که در یودمان اول فراگرفته، سوال کنید و بخواهید ساختار آن را یادآوری کند و سپس بخواهید وارد پرونده xsd شود و روی جدول یا TableAdaptor راست کلیک کرده، مشاهدات خود را بگوید و یک متد جدید را با پرسوجو Select ایجاد کرده، نام مناسب برای متد قرار دهد.

- د مورد دکمه Query Builder برای ایجاد پرسوجوی انتخابی با شرط توضیح دهید. در پنجره Query Builder نحوه اجرای یک پرسوجو را نشان دهید.
- عملکرد عملگر Like در پرسوجوی Select را با چند مثال در Access . به هنرجو نشان دهید و از او بخواهید که متد جدیدی برای جستوجوی واژههای مشابه ایجاد کند.
- نحوه فراخوانی متدهای Select را در برنامه به صورت زیر به هنرجو آموزش دهید.

TableAdaptor اورودیهای متد, نام (DataSet نام متد • نام);

## كار با دادهها با استفاده از DataView

در ADO.NET برای انجام عملیات (جستوجو، مرتب سازی و فیلتر کردن ) روی دادهها در یک DataTable دو روش وجود دارد:

- () استفاده از متد Select شئ DataTable
  - ک) استفادہ از شئ DataView (۲

شئ DataView دارای توانایی بیشتری نسبت به متد Select شئ DataTable شئ DataView شئ DataView مانند یک منبع برای اتصال است و کار با آن نیز سادهتر است. شئ DataView مانند یک منبع برای اتصال کنترلهای دیگر به آن مورد استفاده قرار میگیرد. شئ DataView نمایی از یک شئ DataTable است که برای جستوجو، فیلتر و مرتبسازی و حتی دستکاری دادههای آن شئ DataTable مورد استفاده قرار میگیرد.

هر شئ DataView شامل یک مجموعه DataRowView است که مشابه شئ DataRow در DataTable هستند. این اشیاء دارای ویژگیهایی هستند که در زیر به اختصار توضیح داده شدهاند:

- DataView: شئ DataView را برمی گرداند که سطر جاری به آن تعلق دارد.
  - Item .... العدار یک ستون از سطر فعلی را برمی گرداند.
- Row: شئ DataRow را برمی گرداند که در حال حاضر در حال بررسی است.

اشیای DataViewManager در داخل یک شئ دیگر به نام DataViewManager قرار می گیرند. رابطه بین این دو شئ مانند رابطه بین DataTable و DataTable است، با این تفاوت که امکان دارد یک شئ DataTable دارای چند شئ MataView باشد که برای انجام جستوجو و فیلتر کردن مختلف روی دادههای آن استفاده می شوند. در Data-Binding می معتقد در زمان اتصال یک کنترل به یک شئ DataSet در پروسه DataBinding آن کنترل به شئ DataSet مربوط به آن DataSet متصل می شود که با ویژگی در مثال زیر یک شئ DataView می سازیم: DataView myDataView = new DataView(); myDataView.Table = dictionaryDataSet.computer; lstWordName.DataSource = myDataView; در مثال بالا ابتدا یک شئ DataView جدید به نام myDataView ایجاد شده است. سپس ویژگی DataSet آن برابر با جدول کامپوننت DataSet که در برنامه کاربردی ما موجود است، قرار داده شده است. شئ DataView دارای ویژگیهایی است که در زیر به اختصار توضیح داده شدهاند:

- AllowDelete و AllowNew و AllowNew : با تنظیم این مقادیر Boolean می توان با دستکاری و اضافه و حذف مقادیر در DataView مقادیر متناظر آنها را در شئ DataTable مربوط تغییر داد.
- Count: تعداد اشیای RowView موجود در DataView جاری را برمی گرداند (مشابه ویژگی Count از شئ DataTable).
- Item داند که با اندیس به وسیله پارامتر به آن DataRowView را برمی گرداند که با اندیس به وسیله پارامتر به آن ارسال شده است.
- RowFilter : عبارتی که برای فیلتر کردن سطرهای درون DataView استفاده می شود.
  - Sort عبارتی که برای مرتب کردن سطرهای درون DataView به کار می ود.
    - 💻 Table: شئ DataTable متناظر با DataView را مشخص می کند.

برای استفاده از ویژگیها RowFilter و Sort عبارتهایی هستند که مشابه عبارتهای محاسباتی برای متد Select از شئ DataTable مورد استفاده قرار می گیرند. برای تنظیم مقادیر ویژگی Sort که مربوط به روش مرتبسازی سطرهای DataRow است، لازم است مقادیر ستونهای مورد نظر جهت مرتبسازی را بهترتیب در داخل علامت " " قرار دهیم. برای مثال برای مرتبسازی یک DataView بهترتیب بر حسب ستونهای Data و Author به روش زیر عمل می کنیم:

myDataView.Sort = "WordName"; برای تنظیم مقدار RowFilter می توان از عبارات DataColumn استفاده کرد. این عبارات شامل یک سری توابع، عملگرها، عبارات و نام ستونها است که جهت فیلترکردن مورد استفاده قرار می گیرند. در این عبارتها می توان از تمام عملیات دستکاری روی رشتهها و متغیرهای رشتهای استفاده کرد. به علاوه برای استفاده از مقادیر تاریخ باید آنها را در بین علامات # # قرار داد.

برای استفاده از یک ستون خاص در این عبارات تنها کافی است، از نام آن ستون استفاده کنید. برای استفاده از سطرهای فرزند از عبارت Child قبل از آنها و برای استفاده از سطر مادر نیز از عبارت Parent قبل از آنها استفاده کنید. Max برخی از توابع قابل استفاده در این عبارات عبارتند از: Sum و Avg و Min و Max و Min و Or و Not و Or و Not و Count و Count و C و Or و Not e = e < e

```
برنامه جستوجوی واژه (کارگاه ۱۱) با استفاده از DataView
           ابتدا نمونهای از کلاس DataView در بخش کلاس فرم ایجاد کنید.
public partial class Form1 : Form
{
  DataView myDataView=new DataView();
در رویداد Form_Load کدهای زیر را برای مقیدسازی کنترل کادرفهرست به
                                            DatatView ينويسيد.
private void Form1_Load(object sender, EventArgs e)
{
this.computerTableAdapter.Fill(this.dictionaryDataSet.comp
uter);
myDataView.Table = dictionaryDataSet.computer;
 lstWordName.DataSource = myDataView;
 }
    برای جستوجوی واژه می توان فقط از نمونه کلاس DataView استفاده کرد.
                txtSearchWord TextChanged(object sender,
private void
EventArgs e)
{
 myDataView.RowFilter = "";
 if (txtSearchWord.Text.Trim().Length > 0)
                                                    1.0
  myDataView.RowFilter
                                "WordName
                                             Like
                          =
                                                            +
txtSearchWord.Text + "%'";
 lstWordName.DataSource = myDataView;
txtWordMeans.DataBindings.Clear();
txtWordMeans.DataBindings.Add("Text",myDataView,"means");
}
```

```
ياسخ به فعاليتها
```

کنجکاوی وی چه کنترلهایی میتوان کنترل SplitContainer را قرار داد؟ ص ۲۳۲ پاسخ: روی کنترلهایی که ظرف (container) هستند مثل groupBox و Panel

> کنجکاوی عملکرد دستور SELECT چیست؟ ص ۲۳۳ پاسخ: انتخاب رکوردهایی که نام واژه آن برابر با ورودی باشد.

r

1.1

```
goodsTableAdapter.FillByGoodsName(myShopDataSet.Goods,
    txtSGoodsName.Text);
else
    goodsTableAdapter.Fill(myShopDataSet.Goods);
}
- قابلیت جستوجو براساس نام و شماره همراه را برای جدول مخاطبان ایجاد کنید.
با دابل کلیک روی PhoneBookDataSet.xsd یک متد برای
ContactsTableAdapter با نام FillByContactFullName با پرس وجوی
                                                زير ايجاد كنيد.
                                                       ياسخ:
SELECT
             MobileNumber, ContactFName, ContactLname,
Oragnization, Email, ContactPicture, CountryCode
                                                    FROM
Contacts
WHERE
             (ContactFName LIKE '%' + ? + '%') AND
(ContactLname LIKE '%' + ? + '%')
دو کنترل txtEname و txtFname به فرم اضافه کنید و در رویداد
                                TextChanged کد زیر را بنویسید.
contactsTableAdapter.FillByContactFullName(
  PhoneBookDataSet.Contacts,txtFname.Text, txtLname.Text);
```

# **کارگاه ۱۳ - جستوجوی ترکیبی در جدول**

هدف از این کارگاه جستوجو در جدول بر اساس چند فیلد است که در این کارگاه جستوجو بر اساس دو فیلد نامکاربری و گذرواژه انجام شده است. با استفاده از دکمه Query Builder به هنرجو نشان دهید که بهآسانی میتوان یک پرسوجوی انتخابی با ترکیب چند شرط ایجاد کرد. ویژگی Count را که تعداد رکوردهای جدول DataSet را نمایش میدهد، با اجرای گام به گام به هنرجو توضیح دهید. **یاسخ به فعالیتها** 

| مرحله ۶: مفهوم شرط دستور if چیست؟                                                                                             | تکمیل کارگاہ<br>میہ ۲۳۵ |
|----------------------------------------------------------------------------------------------------|-------------------------|
| پاسخ: اگر نتیجه اجرای پرسوجو حداقل یک رکورد داشته باشد، به این معنا است.<br>کر کار می به MainEorm نام داد می در ماری با دار ا | ص ١١٠                   |
| که کاربر معتبر و قرم ivianii Onni دمایش داده می سود و کرته پیام نامعتبر بودن<br>کاربر نمایش داده م. شود.                      |                         |
| و نامه را احرا کنید. عملک د متد btnLogon Click حیست؟                                                                          |                         |
| یاسخ: متد FillByUsernameAndPass یرس وجوی انتخابی با شرط نام                                                                   |                         |
| کاربری و گذرواژه است و اگر تعداد سطرهای حاصل از اجرای پرسوجو بیش از                                                           |                         |
| صفر باشد کاربر معتبر و گرنه نامعتبر است.                                                                                      |                         |

فعالیت منزل ص ۲۳۷

```
برنامه ورود به فروشگاه را طوری تغییر دهید که با زدن تیک کادرعلامت، نام کاربری
             برای ورود بعدی ذخیره شود و تصویر کاربر نیز نمایش داده شود.
                  یاسخ: متد زیر را پس از ورود به فرم اصلی فراخوانی کنید.
private void SaveUserName()
{
if (checkBoxSaveUserName.Checked)
 File.WriteAllText("SaveUserName.txt",
txtUsername.Text);
 else
 if (File.Exists("SaveUserName.txt"))
  File.Delete("SaveUserName.txt");
}
در رویداد Form_Load بررسی کنید اگر فایل ذخیره کاربری موجود است نام
کاربر در کادرمتن نام کاربری نمایش داده شود و تصویر کاربر در کادرتصویر نمایش
                                                        داده شود.
یک متد با نام FillByUserName ایجاد کنید که جستوجو را فقط بر اساس
                                              نام کاربری انجام دهد.
private void Form1 Load(object sender, EventArgs e)
if (File.Exists("SaveUserName.txt"))
{
  checkBoxSaveUserName.Checked = true:
 txtUsername.Text =
File.ReadAllText("SaveUserName.txt");
  usersTableAdapter.FillByUserName )
     myShopDataSet.Users,txtUsername.Text.Trim;(()
string strFilename =
myShopDataSet.Users.Rows[0]["PicturePath"].ToString;()
 if (File.Exists(strFilename))
     picUser.ImageLocation = strFilename;
}
}
نکته: در جدول کاربران می تواند چندین کاربر وجود داشته باشد. این برنامه تمرینی
برای یک برنامه در شبکه است که نام کاربری هر فرد روی سیستم خودش ذخیره
```

```
شود و بهراحتی بدون ورود نام کاربری به برنامه چندکاربره وارد شود.
```

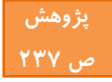

با بازکردن جدول کاربران در پایگاهداده هر فردی میتواند نامکاربری و گذرواژه همه کاربران را ببیند و به برنامه فروشگاه وارد شود. برای امنیت بیشتر برنامه چه کار باید کرد؟

یاسخ: یکی از راههایی که دسترسی افراد به یایگاه داده را ناممکن می سازد، گذاشتن رمز روی پرونده پایگاه داده اکسس و روش دیگر رمزگذاری داده های درون پایگاه داده است.

درهم یزی دادمها (Hashing) روشی برای غیرقابل خواندن کردن پروندمها و نوشتهها است که معمولاً از یک زوج الگوریتم تشکیل میشود؛ یکی برای رمزگذاری و دیگری برای رمزگشایی (Decoding). بهطور مثال در یک حلقه for تک تک کاراکترها را با ۲۵۶، xor کرده و جواب را مینویسید و بخش رمزگشایی را با الگوریتم دوم که قرینه الگوریتم اول هست به حالت اول برمی گردانیم. البته استفاده از xor یک مثال ساده است و برای مسائل مهم کسی از این روش استفاده نمی کند. یکی از الگوریتمهای معروف در زمینه کدکردن، الگوریتم MD5 است.

الگوريتم MD5 (منبع MSDN مايكروسافت):

```
using System.Security.Cryptography;
static string GetMd5Hash(MD5 md5Hash, string input)
{
// Convert the input string to a byte array and compute
the hash.
byte[]
                               data
                                                           _
md5Hash.ComputeHash(Encoding.UTF8.GetBytes(input));
 // Create a new Stringbuilder to collect the bytes
  // and create a string.
 StringBuilder sBuilder = new StringBuilder();
 // Loop through each byte of the hashed data
 // and format each one as a hexadecimal string.
 for (int i = 0; i < data.Length; i++)</pre>
 {
  sBuilder.Append(data[i].ToString("x2"));
 }
 // Return the hexadecimal string.
return sBuilder.ToString();
}
متد GetMd5Hash ورودی input را با md5Hash کدگذاری و در یک رشته
                                           sBuilder قرار میدهد.
    // Verify a hash against a string.
static bool VerifyMd5Hash(MD5 md5Hash, string input, string
hash)
{
  // Hash the input.
  string hashOfInput = GetMd5Hash(md5Hash, input);
```

```
// Create a StringComparer an compare the hashes.
  StringComparer
                                   comparer
StringComparer.OrdinalIgnoreCase;
                                                    if (0 ==
comparer.Compare(hashOfInput, hash))
{
   return true;
}
else
{
   return false;
}
}
متد VerifyMd5Hash بررسی می کند که اگر ورودی input با md5Hash کد
                     شود، آیا رشته کدگذاری شده hash معادل است یا خیر.
                           نحوه استفاده از الگوريتم MD5 در برنامه:
                  برنامه اضافه کردن کاربر جدید را به صورت زیر تغییر دهید:
MD5 md5hash = MD5.Create();
usersTableAdapter.AddUser(txtUsername.Text,
GetMd5Hash(md5hash, txtPassword.Text), txtFirstName.Text,
txtLastName.Text);
یس از اضافه شدن کاربر جدید مشاهده می شود که گذرواژه به صورت یک رمز در
                                              جدول اضافه شده است.
                       برنامه اعتبار سنجی کاربر به صورت زیر تغییر می کند:
MD5 md5hash = MD5.Create();
usersTableAdapter.FillByUsernameAndPassword(myShopDataSet.
Users,
txtUsername.Text, GetMd5Hash(md5hash, txtPassword.Text));
if (myShopDataSet.Users.Rows.Count > 0)
{
    succeeded = true;
    this.Close();
}
else
                                                      خطا"
, "نام کاربری یا گذرواژه اشتباه است" (MessageBox.Show
                                                           ",
MessageBoxButtons.OK, MessageBoxIcon.Error);
```

# کارگاه ۱۴ - درج یک رکورد در جدول

هدف از این کارگاه نحوه ایجاد متد درج در جدول و فراخوانی آن در برنامه و آشنایی با دستور INSERT INTO است. از هنرجو بخواهید ساختار دستور INSERT ا را در پودمان اول فراگرفته توضیح دهد. سپس از او بخواهید متدی را در TableAdaptor جدول کالا در پرونده xsd ایجاد کند که دستور درج رکورد را انجام دهد. نحوه فراخوانی متد پرسوجوی عملیاتی را به صورت زیر به هنرجو آموزش دهید. TableAdaptor جدول کاز

#### ياسخ به فعاليتها

کنجکاوی ص ۲۳۷

ساختار دستور INSERT INTO در زبان SQL چیست؟ یاسخ: مقدار VALUES( .... , نام فیلد۲, نام فیلد۱) نام جدول INSERT INTO (...., مقدار فیلد۲,فیلد۱)

تکمیل کار گاہ مرحله ۲: ص ۲۳۷ متد InsertQuery دارای چند آرگومان ورودی است؟ ۴ آرگومان. چرا برخی از ورودیها عددی است؟ چون نوع فیلد در جدول عددی است. چرا از دستور if در برنامه استفاده شده است؟ چون ممکن است کاربر برخی از ورودی هایی که لازم است مقدار داشته باشند را خالی گذاشته باشد. عملکرد متد رویداد btnAddGoods\_Click چیست؟ در صورت ورود نام، قیمت و کد کالا یک کالای جدید به جدول Goods اضافه می کند. عملکرد دستور goodsTableAdapter.InsertQuery چیست؟ متدی برای اضافه کردن رکورد جدید به جدول Goods است. آیا, کورد جدید در dgvGoods نمایش داده می شود؟ چرا؟ بله. چون پس از اضافه شدن رکورد در جدول متد Fill نمایش دادهها را در dgvGoods بهروز می کند. آیا رکورد اضافه شده در dgvGoods وجود دارد؟ خیر. جدول Goods پایگاهداده MyShop را باز کنید. آیا رکورد اضافه شده در جدول وجود دارد؟ خير مرحله ۳: آیا در جدول Goods این کالا اضافه شده است؟ بله

|   | فعاليت منزل           | - برای جدول مشتری برنامه درج رکورد را بنویسید.                                                                                                    |
|---|-----------------------|----------------------------------------------------------------------------------------------------|
|   | ص ۲۳۸                 | - برای جدول مخاطبان برنامه ثبت مخاطب جدید را بنویسید.                                                                                                    |
|   |                       | پاسخ به این فعالیت منزل به پیوست در لوح نوری همراه کتاب است.                                                                                                    |
|   |                       | کارگاه ۱۵ - حذف یک رکورد در جدول احمد ا                                                                                                    |
|   |                       | هدف از این کارگاه نحوه ایجاد متد حذف در جدول و فراخوانی آن در برنامه و آشنایی<br>با دستور DELETE است. از هنرجو بخواهید ساختار دستور DELETE را که در<br>پودمان اول فراگرفته توضیح دهد. سپس از او بخواهید متدی را در TableAdaptor<br>جدول کالا در پرونده xsd ایجاد کند که دستور حذف رکورد را انجام دهد.<br><b>پاسخ به فعالیتها</b>                                                                                                    |
|   | تکمیل کار گاہ         | ۱) دستور را تغییر دهید تا حذف بر اساس نام کالا باشد.                                                                                                    |
|   | ص ۲۳۹                 | DELETE FROM Goods WHERE (GoodsName = ?)                                                                                                    |
|   |                       | ۲) دستور را برای حذف تمامی رکوردها تغییر دهید.                                                                                                    |
|   |                       | DELETE FROM Goods                                                                                                    |
|   |                       |                                                                                                    |
|   | فعالیت منزل<br>م. ۲۴۰ | برای جدول مشتری برنامه حدف ر نورد را بنویسید. (فیلم مربوطه در لوح نوری<br>جد اه کتاب محجد است.)                                                                                                    |
| _ |                       | الممراة عناب موجود است.)                                                                                                    |
|   |                       | Solution در بخدی محاطب را بنویسید.<br>یاسخ: با دابل کلیک روی PhoneBookDataSet.xsd در بخش Solution<br>Contacts یک متد برای حذف مخاطب ایجاد کنید. روی جدول Contacts<br>Use SQL یک متد برای حذف مخاطب ایجاد کنید. روی جدول Juse SQL را انتخاب<br>راست کلیک کنید. گزینه Query از منوی Add و سیس گزینه Jolete را انتخاب<br>statement را انتخاب و دکمه Next را کلیک کنید، سپس گزینه Query انتخاب<br>و دکمه Next را کلیک کنید. سپس پرسوجوی زیر را با Puilder ایجاد کنید.<br>DELETE FROM Contacts WHERE (MobileNumber = ?) AND<br>(CountryCode = ?) |
|   |                       | در فرم مدیریت مخاطب یک دکمه به نام btnDeleteContact اضافه کنید و کد<br>زیر را بنویسید.<br>private void btnDeleteContact_Click(object sender,<br>EventArgs e)<br>{<br>if (txtCountyCode.TextLength > 0 &&<br>txtMobileNO.TextLength>0)<br>contactsTableAdapter.DeleteQuery(txtMobileNO.Text,<br>txtCountyCode.Text;(<br>}                                                                                                    |
|   | ۲۳۸                   |                                                                                                    |

# کارگاه ۱۶ - ویرایش یک رکورد در جدول

هدف از این کارگاه نحوه ایجاد متد ویرایش در جدول و فراخوانی آن در برنامه و آشنایی با دستور UPDATE است. از هنرجو بخواهید ساختار دستور UPDATE را که در پودمان اول فراگرفته توضیح دهد. سپس متدی را در TableAdaptor جدول کالا در پرونده xsd ایجاد کند که دستور ویرایش رکورد را انجام دهد. برای پاسخ فعالیتهای منزل این کارگاه به لوح نوری همراه کتاب رجوع کنید.

# **کارگاه ۱۷ - درج و حذف سطر از** DataGridView

هدف از این کارگاه نحوه اضافه و حذف کردن سطر از یک کنترل DataGridView نامقید است. با استفاده از متد Add و مفهوم Row و Cell کنترل DatGridView یکی از متدهای نحوه افزودن سطر جدید را به هنرجو اموزش دهید. متد RemoveAt یکی از متدهای مشترک بین کادرفهرست و کنترل DataGridView است که میتوانید از این وجه تشابه، متد RemoveAt را آموزش دهید. برای پیمایش سطر به سطر کنترل DataGridView میتوان از حلقه for استفاده کرد.

## پاسخ به فعالیتها

تکمیل کارگاہ ص ۲۴۱

```
tabShop.SelectedTab = tabPageFactor; // فعال کردن سربرگ // ا
خر ید
  txtFCustomerCode.Text = txtCustomerCode.Text;
  lblCustomerName.Text = txtCustomerName.Text + " " +
  txtCustomerFamily.Text;
  txtFCustomerCode.Focus();
}
                                                         مرحله ۱۰:
         💻 چگونه می توان تعداد سطرهای یک DataGridView را تعیین کرد؟
با ویژگی dgvFactors.Rows.Count می توان تعداد سطرها را مشخص کرد.
                              چون یک سطر خالی دارد از یک کم می شود.
💻 عملکرد متد Add کنترل dgvFactors چیست؟ یک سطر خالی ایجاد می کند.
💻 قیمت کل در کدام خانه dgvFactors قرار می گیرد و چگونه محاسبه می شود؟
ستون قیمت کل حاصل ضرب تعدادکالا در قیمت کالا است که در ستون چهارم
                                                    قرار می گیرد.
۱۱- کد مرحله ۱۰ را تغییر دهید تا در صورت خالی بودن کادر متن کد کالا خطا
                                                           رخ ندهد.
                   قبل از اضافه کردن به سبد خرید دستورات زیر را بنویسید.
if (txtFGoodsCode.TextLength==0 || txtFAmount.TextLength
==0)
 {
  MessageBox. Show ( "كد كالا يا تعداد كالا را وارد كنيد );
  txtFGoodsCode.Focus();
  return;
}
۱۲- به متد رویداد کلیک دکمه «درج در سبد خرید» محاسبه مبلغ قابل پرداخت
                                                       ۱٫ اضافه کنید.
int sum = 0;
for (int i = 0; i < n+1; i++)</pre>
 {
  int price=(int)dgvFactors.Rows[i].Cells[4].Value;
  sum += price;
 }
 lblAllCost.Text = sum.ToString();
```

# کارگاه ۱۸ - کنترل خطا در برنامه پایگاهداده ⊢

هدف از این کارگاه آموزش کنترل خطا در برنامههای پایگاه داده با استفاده بلاک -try catch-finally است. ابتدا از هنرجو بخواهید در مورد این بلاک توضیحی ارائه کند و یک برنامه نمونه دادهای را وارد کند که خطای زمان اجرا رخ دهد. برای فهرست خطاهای احتمالی هر کدام یک مثال در برنامه پایگاه داده بزنید.

پاسخ به فعالیتها

تكميا

|                                                                                                    | رج کد تکراری چه اتفاقی رخ میدهد؟ خطا رخ میدهد.                                                                                                    | مرحله ۲: با د                                  | Π | ں کار گاہ |  |  |  |
|----------------------------------------------------------------------------------------------------|----------------------------------------------------------------------------------------------------|------------------------------------------------|---|-----------|--|--|--|
|                                                                                                    | فهرست برخی از خطاهای ممکن                                                                                                    | نام عمل                                        |   | 140 (     |  |  |  |
|                                                                                                    | خطای ناشـی از سـاختار نادرسـت دسـتور درج - خطای ناشـی از خالی<br>ماندن فیلدی که نباید Null با شد - خطای نا شی از ورودی غیرهمنوع -<br>خطای ناشی از ورود رکورد تکراری                       | درج                                            |   |           |  |  |  |
|                                                                                                    | خطای نا شی از ساختار نادر ست د ستور حذف - خطای نا شی از حذف<br>رکوردی در جدول پدر که در ارتباط با جدول فرزند است.                                                                         | حذف                                            |   |           |  |  |  |
|                                                                                                    | خطای نا شی از ساختار نادر ست د ستور ویرایش - خطای نا شی از خالی<br>ماندن فیلدی که نباید Null با شد - خطای نا شی از ورودی غیرهمنوع -<br>خطای ناشی از ورود رکوردی که کلید اصلی تکراری دارد. | ويرايش                                         |   |           |  |  |  |
| مرحله ۳:کالایی را ثبت کنید که کدکالای آن تکراری باشد، چه اتفاقی رخ میدهد؟<br>پیام «خطا در ثبت کالا» نمایش داده میشود. |                                                                                                    |                                                |   |           |  |  |  |
|                                                                                                    | ،سنور ۱۱ در برنامه عمل کنترل حص را انجام میدهد؛ بنه<br>یرعددی نوشته شود، آیا خطایی رخ میدهد؟<br>ِ ثبت کالا» نمایش داده میشود.                                                             | مرحله ۱:۱یا د<br>اگر کد کالا غ<br>پیام «خطا در |   |           |  |  |  |

کارگاه ۱۹ - توسعه پروژه فروشگاه

هدف از این کارگاه ذخیره برگه خرید در برنامه فروشگاه است. ابتدا از هنرجو بخواهید توضیح دهد با ذخیره برگه خرید چه اتفاقی در پایگاه داده MyShop رخ میدهد. سپس با نمایش فیلم «ذخیره برگه خرید» این برنامه را در کلاس تکمیل کنید.

**نکات تکمیلی پروژه فروشگاه:** اگر موجودی کالایی برای درج در سبد خرید کافی نباشد برنامه به کاربر اعلام کند.

```
یک کنترل برچسب به نام lblStock به فرم برگه خرید اضافه کنید و همزمان با
مقداردهی برچسب نام کالا و قیمت کالا این برچسب را مقداردهی کنید. کد زیر را در
                            txtFGoodsCode_KeyDown اضافه کنید.
lblStock.Text=
myShopDataSet.Goods.Rows[0]["GoodsStock"].ToString();
                 و کد زیر را در «درج در برگه خرید» سربرگ کالا اضافه کنید.
lblStock.Text = txtStock.Text;
                   و کدهای زیر را در دکمه «درج در سبد خرید» اضافه کنید.
         (txtFGoodsCode.TextLength ==
if
                                                               txtFAmount.TextLength==0)
 {
  MessageBox.Show( اوارد كنيد"); ( "كد كالايا تعداد كالارا
  txtFGoodsCode.Focus();
  return;
 }
if(int.Parse(txtFAmount.Text)>int.Parse(lblStock.Text))
  MessageBox.Show(" موجودی کافی نیست);
  txtFAmount.Focus();
  return;
 }
پس از ثبت برگه خرید باید موجودی کالاهایی که خریداری شده نیز کم شود و
اطلاعات برگه خرید جاری حذف شود و شماره برگه جدید ارائه شود. متد
            SetFactorNumber یک واحد به شماره بر گه خرید اضافه می کند.
private void SetFactorNumber()
  factorTableAdapter.Fill(myShopDataSet.Factor);
  lblFactorNO.Text = (myShopDataSet.Factor.Rows.Count +
1).ToString();
}
```

ياسخ به فعاليتها

فعالیت منزل ص ۲۴۶  سربرگ جدیدی به برنامه فروشگاه به نام کاربران اضافه کنید که فقط مدیر فروشگاه دسترسی به آن داشته باشد و عملیات ایجاد، حذف و ویرایش کاربر را انجام دهد.
 پاسخ: فیلد TypeOfAccess در جدول Users در پایگاهداده MyShop نوع دسترسی کاربران را مشخص میکند. اگر کاربر مدیر فروشگاه باشد مقدار این فیلد ۱ یک در نظر گرفته میشود.

```
یک سربرگ جدید «کاربران» به نام tabPageUsers با طراحی زیر ایجاد کنید.
                               کالا مشتری گزارش
                                                          ر گه خرید
                         کاربران
                              کاردان
      تاريخ
آخرين
خروج
           نام تاریخ
خانوادگی آخرین
ورود
                                                       نام کاربری:
                          نام
کاربری
                        نامر
                                                       گذرواژه:
                       احمد
                احمدى
                                                       تکرار گذرواژه:
                             ali
                 علوى
                       على
                                                       : oli
                                                       نام خانوادگی:
                                                      نوع کاربر: 🧧
                                     ثبت حذف ويرايش پاک
فیلد typeOfAccess را برای تعیین نوع کاربر در بخش کلاس فرم
LoginForm به صورت عمومی (Public) اعلان کنید. کد اعتبارسنجی کاربر را
                در متد رویداد btnLogin_Click به صورت زیر تغییر دهید:
usersTableAdapter.FillByUsernameAndPass(myShopDataSet.Us
ers, txtUsername.Text,txtPassword.Text);
if (myShopDataSet.Users.Rows.Count > 0)
  succeeded = true:
  typeOfAccess=
byte.Parse(myShopDataSet.Users.Rows[0]["TypeOfAccess"].T
oString());
 this.Hide();
}
کد زیر را برای نمایش یا عدم نمایش سربرگ «کاربران» در انتهای رویداد
                                          MainForm_Load بنویسید.
LoginForm frm = new LoginForm();
if (frm.typeOfAccess != 1)
tabShop.TabPages.Remove(tabPageUsers);
برای مدیریت پایگاه داده کتابخانه در #C باید عملیات جستوجو و درج و حذف
و ویرایش برای سه جدول عضو و کتاب و امانت انجام شود. پس از ایجاد یک اتصال
Wisard به پایگاه داده و نمایش سطرهای جدول روی DataGridView، با باز
کردن پرونده xsd می توان متدهای جستوجو، درج، حذف و ویرایش را ایجاد کرد
و سپس در برنامه فراخوانی کرد. برای مدیریت امانت در برنامه کتابخانه می توان
     فرمی همانند شکل زیر ایجاد کرد و عملیات ذخیره را روی جدول انجام داد.
```

| E.c.                |                        |                |         |               |        |            |         |                  |        |
|---------------------|------------------------|----------------|---------|---------------|--------|------------|---------|------------------|--------|
| X                   |                        |                |         |               | PN     | A 11:52:40 | 9/15/20 | ژه کتابخانه - ۱8 | אָנפ 💾 |
|                     |                        |                |         |               |        | خروج       | راهنما  | ويرايش ر         | مدير   |
| امانت ( Ctrl + R)   | ليست اعضا ( Ctrl + U ) | (Ctrl + K ) ها | ست كتاب | Ctrl + B) ليس | کناب ( | (Ctrl + M  | اعضا (  | يو ( Ctrl + F)   | جسنع   |
| نام خانوادگی<br>عضو | نام عضو                | کد عضو         |         |               |        |            |         | ت جدید           | اما:   |
|                     |                        |                |         | ~             |        |            | 1       | نخاب عضو:        | a      |
|                     |                        |                |         | ~             |        |            | 1       | نخاب کتاب:       | il -   |
|                     |                        |                |         | ~             | $\sim$ |            | ~       | ناریخ امانت:     |        |
|                     |                        |                |         | ~             | ~      |            | ~       | خ بازگشت:        | تاري   |
|                     |                        |                |         |               |        | ذخيره      |         |                  |        |
|                     |                        |                |         |               |        |            |         |                  |        |
| <                   |                        |                | >       |               |        |            |         |                  |        |

برای ذخیره امانت، کد عضویت و کد کتاب را از کنترل کادر ترکیبی متناظر انتخاب کنید و پس از وارد کردن تاریخ امانت و تاریخ بازگشت دکمه ذخیره را کلیک کنید. ذخیره امانت در واقع درج یک رکورد در جدول امانت است که میتوانید متد آن را در پرونده xsd ایجاد کنید. سورس کد مربوط به پروژه پودمان پنجم در لوح نوری همراه کتاب موجود است.

# پس از تدریس

## الف) مطالب تکمیلی ا

قصد داریم پروژه مدیریت مشتریان (ManageCustomers) را با برنامهنویسی سه لایهای انجام دهیم. قبل از انجام این کار مدل سهلایه در معماری نرمافزار و تکنولوژی ADO.NET شرح داده می شود.

### مدل سەلايە در معمارى نرمافزار

در مهندسی نرمافزار، برای کاهش پیچیدگی و سادهتر شدن مراحل طراحی، پیادهسازی و نگهداری نرمافزارها، سیستمهای نرمافزاری را به چند زیر سیستم تقسیم کرده و قسمتهای مختلف سیستم را به صورت لایههای جداگانه و مستقل از هم طراحی و پیادهسازی میکنند. این لایهها با یکدیگر در ارتباط هستند و بین آنها انتقال اطلاعات انجام میگیرد. هر کدام از این لایهها وظیفه خاص خود را دارند و به لایههای بالایی و پایینی خود سرویس داده و از آنها سرویس میگیرند. کاربر نهایی فقط با لایه بیرونی در ارتباط است و کاری با لایههای دیگر ندارد. به این روش طراحی سیستمهای نرمافزاری، معماری چندلایه یا Tier گفته میشود.

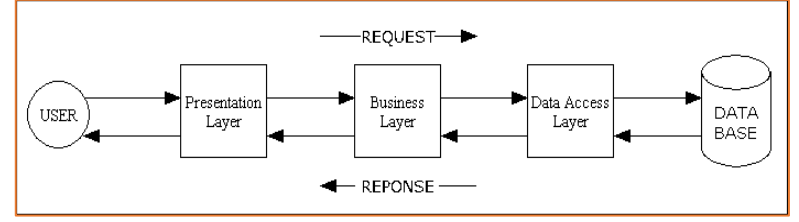

معماری سه لایه (3-Tier) حالت خاصی از معماری چند لایه است که در آن سیستمها به سه لایه جداگانه تقسیم می شوند. این لایه ها عبار تنداز:

- (۱) لایه نمایش (Presentation Layer): این لایه که به آن لایه رابط کاربر (User Interface) نیز گفته می شود، عناصری مانند فرمها، کنترلهای روی فرمها، منوهای برنامه و هر چیزی را دربرمی گیرد که کاربر نهایی از سیستم مشاهده می کند. کاربر سیستم به طور مستقیم فقط با این لایه در ارتباط است و در واقع درخواست خود را از طریق این لایه به لایههای زیرین انتقال می دهد. لایه نمایش اطلاعات لازم را از کاربر گرفته، در صورت لزوم برخی اعتبارسنجیها (Validation) مانند کنترل طول فیلدها یا کنترل اجباری بودن برخی فیلدها را انجام می دهد و سپس این اطلاعات را برای هرگونه پردازش دیگری به لایه بعدی ارسال می کند.
- ۲) لایه منطق تجاری (Business Logic Layer): وظیفه اصلی این لایه
   ۲) که به آن لایه میانی (Middle Tier) نیز گفته می شود، اعمال منطق اصلی
برنامه روی درخواست کاربران و نیز برقراری ارتباط بین لایه نمایش و لایه داده است. کلیه درخواستهایی که در اثر تعامل کاربر با لایه نمایش ایجاد شده است به این لایه منتقل میشود و تمام پردازشهای لازم بر اساس منطق اصلی برنامه در این لایه انجام میشود. نتیجه این پردازش به لایه نمایش منتقل شده، برای کاربر به نمایش درمیآید. گاهی اوقات درخواست کاربر به گونهای است که لایه منطق تجاری برای انجام آن نیاز دارد که با لایه داده یعنی لایه زیرین خود نیز ارتباط داشته باشد.

(۳) **لایه دسترسی به داده** (Data Access Layer): این لایه که به آن لایه بانک اطلاعاتی نیز گفته می شود، وظیفه مدیریت اطلاعات موجود در بانک اطلاعاتی را بر عهده دارد. این لایه بر اساس درخواستهایی که از لایه بالایی خود دریافت می کند عملیاتی نظیر حذف، اضافه، اصلاح و خواندن اطلاعات را بر روی بانک اطلاعاتی انجام داده، نتیجه عمل را به لایه بالایی خود ارسال می کند. باید توجه داشت که ارتباط با بانک اطلاعاتی فقط از طریق لایه داده انجام می گیرد.

از مزایای معماری چندلایه میتوان به عدم وابستگی لایهها به همدیگر اشاره کرد. برای نمونه لایه داده مستقل از لایههای دیگر عمل کرده، در صورت لزوم میتوان با سرعت بالا و هزینه پایین این لایه را تغییر داد. به عنوان مثال در برنامهای که از بانک اطلاعاتی SQL Server استفاده میشود به راحتی میتوان بانک اطلاعاتی را به Access و یا هر بانک اطلاعاتی دیگر تغییر داد و یا با کمترین هزینه میتوان منطق اصلی برنامه را با تغییر لایه منطق تجاری تغییر داد. اما معماری سهلایه یا چندلایه همیشه راهحل مناسبی برای طراحی سیستمها نیست. به عبارت دیگر برای طراحی هر سیستمی نمیتوان از این معماری استفاده کرد.

برای درک بهتر برنامه نویسی سهلایهای پروژه مدیریت مشتریان در لوح نوری همراه کتاب ارائه شده است. در برنامه مدیریت مشتریان کاربرانی وجود دارند که توسط مدیر ایجاد میشوند و هر کدام به اطلاعات برخی از مشتریان دسترسی دارند.

برای مدیریت پایگاهداده ManageCustomers در برنامهنویسی سهلایه به صورت زیر اقدام کنید:

پس از اجرای برنامه VS یک پروژه Blank Solution به نام VS یک پوشه Common ایجاد ایجاد کنید. برای تعریف DTO های کاربر و مشتری یک پوشه ManageCustomers.Common و کنید و پروژهای Class Library را ایجاد کنید. سه پوشه برای سه لایه مطابق با شکل کلاسهای User و Data و Data را ایجاد کنید. سه پوشه برای سه لایه مطابق با شکل ایجاد کنید. در پوشه های Data برای لایه نمایش یک پروژه ویندوزی با سه فرم ایجاد کنید.

| Solution Explorer                         | • □ ×      | ستفاده |
|-------------------------------------------|------------|--------|
| ○ ○ ☆ 荒 · つ · S 司 / - 品                   |            | 1 .    |
|                                           | 0          | زی را  |
| Search Solution Explorer (Ctri+;)         | <b>P</b> * | Man    |
| Solution 'ThreeLayerProject' (4 projects) |            |        |
| A 🔄 Business                              |            | ينيد.  |
| A C# ManageCustomers.Business             |            |        |
| Properties                                |            |        |
| References                                |            |        |
| C# CustomerBusiness.cs                    |            |        |
| C# UserBusiness.cs                        |            |        |
| 🔺 🚄 Common                                |            |        |
| A C# ManageCustomers.Common               |            |        |
| 👂 🏓 Properties                            |            |        |
| ▶ ■•■ References                          |            |        |
| C* Customer.cs                            |            |        |
| C# User.cs                                |            |        |
| 🔺 듴 Data                                  |            |        |
| ▲ C <sup>*</sup> ManageCustomers.Data     |            |        |
| Properties                                |            |        |
| ▷ ■·■ References                          |            |        |
| C# CustomerData.cs                        |            |        |
| C# Database.cs                            |            |        |
| C# UserData.cs                            |            |        |
| 🔺 🚄 Presentation                          |            |        |
| ImageCustomers.Ul                         |            |        |
| Properties                                |            |        |
| References                                |            |        |
| AdminForm.cs                              |            |        |
| App.config                                |            |        |
| LoginForm.cs                              |            |        |
| C# Program.cs                             |            |        |
| UserForm.cs                               |            |        |
|                                           |            |        |
| Solution Explorer Team Explorer           |            |        |

تعریف متدها و ویژگیها و استفاده از کلاسها در پروژه ویندوزی را در برنامه ManageCustomers در لوح نوری همراه کتاب ببینید.

### تكنولوژى ADO.Net :

در ADO.NET انجام میشود. ADO.NET در حقیقت یک رابط برنامهنویسی است که مجموعه امکانات لازم بهمنظور برقراری اتصال با پایگاهداده را در اختیار پیاده کنندگان برنامههای ویندوزی یا تحت وب قرار می دهد. ADO.NET برای دسترسی به دادهها از معماری غیر متصل استفاده می کند. در معماری غیر متصل ابتدا برنامه به موتور پایگاهداده مورد نظر متصل می شود و دادههای مورد نیاز خود را از پایگاهداده می خواند و در حافظه کامپیوتر می شود و دادههای مورد نیاز خود را از پایگاهداده می خواند و در حافظه کامپیوتر دخیره می کند، سپس اتصال از پایگاهداده قطع می شود و تغییرات مورد نظر خود را در دادههای ذخیره شده در حافظه انجام می دهد. هر زمان که نیاز باشد تغییرات ایجاد شده در پایگاهداده ذخیره شود، برنامه یک اتصال جدید را به پایگاهداده ایجاد کرده، از طریق این اتصال، تغییراتی را که در دادهها اعمال کرده بود در جدول اصلی ایجاد می کند. ADO.Net می منابع دادهای مختلف مثل پایگاهداده می دود در جدول اصلی ( می کام می دوس و را فراهم می سازد. ADO.Net دسترسی به داده و دستکاری داده را از هم جدا کرده است، که هرکدام را به تنهایی میتوانید به کار برده یا با هم استفاده کنید. ADO.Net شامل فراهم کنندههای داده (NET FrameWork Providers) برای اتصال به منابع دادهای، اجرای دستورات و بازگرداندن نتایج به درخواست کننده است. جدول زیر فهرستی از فراهم کنندههای دادهای را نمایش میدهد.

| نام فضای نام مورد استفاده | توصيف Data Source                                                       | نشانه<br>پیشوندی | نام فراهم کننده<br>داده ای  |
|---------------------------|-------------------------------------------------------------------------|------------------|-----------------------------|
| System.Data.Odbc          | برای منابع دادهای به همراه<br>یک واسط ODBC                              | Odbc             | ODBC Data<br>Provider       |
| System.Data.OleDb         | منابع دادهای که یک واسط<br>OleDb مثل Access یا<br>Excel را ارایه میکند. | OleDb            | OleDb Data<br>Provider      |
| System.Data.OracleClient  | برای پایگاهداده Oracle                                                  | Oracle           | Oracle Data<br>Provider     |
| System.Data.SqlClient     | برای ارتباط با Microsoft<br>Sql Server                                  | Sql              | SQL Server<br>Data Provider |

فراهم کنندههای دادهای NET. اجزایی هستند که بهطو خاص برای دستکاری و نقل و انتقال و خواندن اطلاعات طراحی شدهاند. اشیاء اصلی این فراهم کنندهها عبارتند از:

- شیء Connection: شرایط و امکانات لازم برای اتصال به منبع دادهای را فراهم میکند.
- شیء Command این شیء امکان دسترسی به دستورات لازم برای دریافت، ویرایش،
  درج اطلاعات و... و همچنین اجرای توابع ( SQL ( Stored Procedure ) و ارسال پارامترها را فراهم می کند.
- DataReader یک شیء کامل برای خواندن حجم گستردمای از اطلاعات از منابع دادمای مختلف.
  - DataAdapter این شیء یک پل رابط بین شیء DataSet و منبع دادهای است.

شیء DataAdapter از شیء Command برای اجرای دستورات مختلف SQL برای دو هدف استفاده می کند:

۱) دریافت اطلاعات مورد نظر از پایگاهداده و قراردادن آنها در شیء DataSet. رخ داده و اعمال و DataSet ( دریافت تغییراتی که در اطلاعات شیء DataSet ( خ داده و اعمال و بهروزرسانی آنها در منبع دادهای.

کلاس های کار با پایگاهداده Access در فضای نام System.Data.OleDb قرار دارند. نام کلاس ها عبار تند از:

OleDbDataAdaptor و OleDbConmand و OleDbConnection

کلاس های کار با پایگاهداده MS SQL Server در فضای نام System.Data.SqlClient قرار دارند. نام کلاس ها عبار تند از:

SqlConnection و SqlConmand و SqlConnection و ... که شرح این کلاسها در بالا آمده است.

## ب) فعالیتهای تکمیلی ⊣

در هر کلاس هنرجویانی هستند که به نسبت اشتیاق و علاقه بیشتری به مباحث برنامهنویسی دارند و ممکن است از قبل هم تا حدودی با برنامهنویسی آشنا بوده باشند. معمولاً روند عادی کلاس برای این هنرجویان کند و ملال آور بوده و این امر می تواند باعث سرخوردگی و از بین رفتن انگیزه آنها شود. هنرآموزان اغلب برای حفظ روحیه و ایجاد انگیزه در این هنرجویان، در گروهبندیهای کلاسی آنها را به عنوان سرگروه انتخاب می کنند. یک راهکار مؤثر دیگر برای تشویق این هنرجویان و ایجاد انگیزه مضاعف در آنها، تعریف و مشخص کردن برخی پروژههای ساده برای آنها است. در انجام این پروژهها هنرجویان دیگر هم می توانند به صورت گروهی مشارکت داشته جود مراجعه می کنند. هنر آموزان باید دقت داشته باشند که متناسب با میزان آمادگی هنرجویان پروژهها را تعریف کنند و در نظر داشته باشند که متناسب با میزان آمادگی هنرجویان خواهد شد. هنر آموزان می توانند فیلم آموزشی از پیادهسازی این پروژهها را که خارج از توان هنرجو است نتیجه عکس خواهد داد و موجب افت انگیزه در هنرجویان خواهد شد. هنر آموزان می توانند فیلم آموزشی از پیادهسازی این پروژهها را

پنج پروژه زیر به عنوان فعالیتهای تکمیلی قسمت اول پودمان یعنی کار با پروندهها و پوشهها در نظر گرفته شدهاند.

#### (Chat Room) پروژه تالار گفتگو

در این پروژه هنرجویان می توانند با استفاده از یک کامپوننت نگهبان پرونده (fileSystemWatcher) و نوشتن پیام در یک پرونده متنی مشترک و خواندن پیامها از این پرونده، یک تالار گفتگوی مجازی ایجاد کنند.

| ^    |           |       | N            | Jana 20   | ·20·26 |
|------|-----------|-------|--------------|-----------|--------|
|      |           |       | ن سرم        | 20 نیسر   | .20.20 |
|      |           |       | : سلام       | 20 سار ا  | :20:56 |
|      |           | گی    | : سلام به هم | 20 دارا : | :21:10 |
|      | تغيير ناه | (: 5) | عيد شما ميا  | 1 1 20    | 21:24  |
| ار ا | تغيير تال | ()    |              |           |        |
|      | تالار حدي |       |              |           |        |
|      |           |       |              |           |        |
|      |           |       |              |           |        |
|      |           |       |              |           |        |

برای توسعه این پروژه میتوان قابلیت نمایش استیکر و ایموجی (Emoji) نمادها را به برنامه افزود. برای این منظور میتوان به جای کنترل کادر متنی از یک کنترل مرورگر وب (webBrowser) و به جای پرونده متنی ساده از پرونده html برای نمایش پیامها استفاده کرد. به این ترتیب کافی است که پیامها را در قالب کدهای html در پرونده متنی مشترک با پسوند htm نوشته و هر بار که محتوای این پرونده تغییر کرد، پرونده را در مرورگر وب بارگذاری کرد.

| 🖳 room1.htm |                       |   |               | - |            | × |
|-------------|-----------------------|---|---------------|---|------------|---|
|             | 23:01:46 مهمان : سلام | ^ | <del>;;</del> |   | 00         |   |
|             | 23:01:48 مهمان :      |   |               |   |            |   |
|             |                       |   |               |   |            |   |
|             |                       | ~ |               |   | •          |   |
|             |                       |   |               |   | <b>?</b> % |   |

۲) پروژه شبیه ساز سیستم خود پرداز بانکی (ATM Simulator) در این پروژه هنرجویان یک برنامه شبیه ساز سیستم خود پرداز بانکی می نویسند. این خود پرداز ۵ صفحه مختلف دارد. هنرجویان می توانند برای طراحی صفحات خود پرداز از نرمافزار powerpoint استفاده کنند. هر صفحه در قالب یک اسلاید طراحی شده، در انتها اسلایدها به صورت پرونده تصویری ذخیره می شوند.

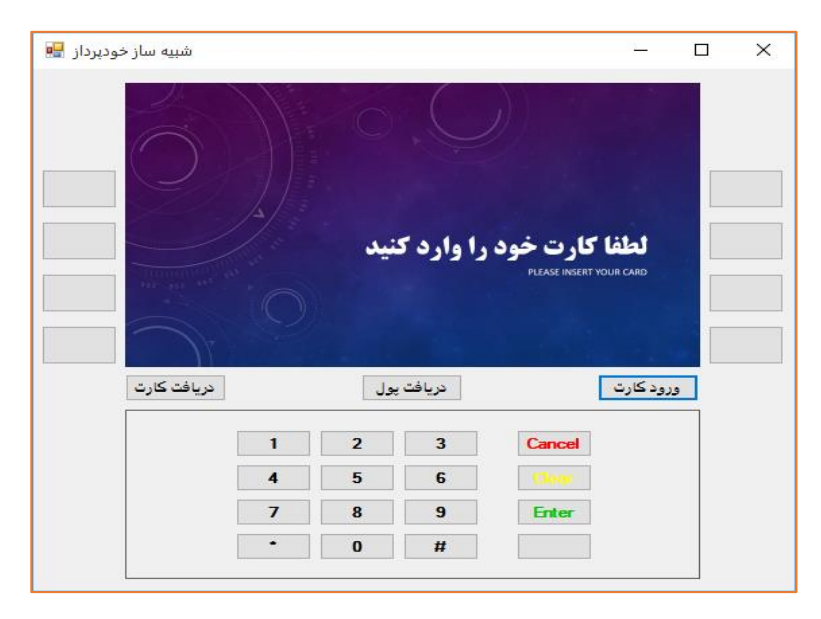

هنرجویان پس از طراحی رابط کاربری در ادامه برای رخداد کلیک دکمههای شبیهساز کدنویسی میکنند. بر اساس فعالیتهای صورت گرفته توسط کاربر، صفحات خودپرداز تغییر میکنند. برای تغییر صفحات، تصویر صفحه جدید جایگزین تصویر قبلی در کادر تصویر میشود. از یک کادر متنی که روی تصویر قرار داده شده، برای گرفتن گذرواژه کاربر استفاده شده است.

برای توسعه این پروژه میتوان صفحات جدیدی به آن افزود. مثلاً صفحه پرداخت قبض و صفحه دریافت یا انتقال وجه. همچنین میتوان بهجای استفاده از کنترل کادر تصویر، از یک کنترل مرورگر وب (webBrowser) برای نمایش صفحات خودپرداز استفاده کرد. در این حالت هر صفحه به صورت یک پرونده html طراحی میشود. همچنین میتوان مدت زمان توقف در هر صفحه را با استفاده از تایمر محدود کرد.

۳) پروژه برنامه نقاشی (Paint)

در این پروژه هنرجویان برنامهای نظیر برنامه نقاشی ویندوز ایجاد خواهند کرد. کنترلهای استفاده شده در این برنامه همگی برای هنرجو آشنا هستند و تنها موارد جدید در این برنامه استفاده از کلاسهای Graphics و Bitmap برای ایجاد اشکال گرافیکی خط، دایره و مستطیل است. این برنامه تمرینی برای کار با پروندههای تصویری در برنامه است.

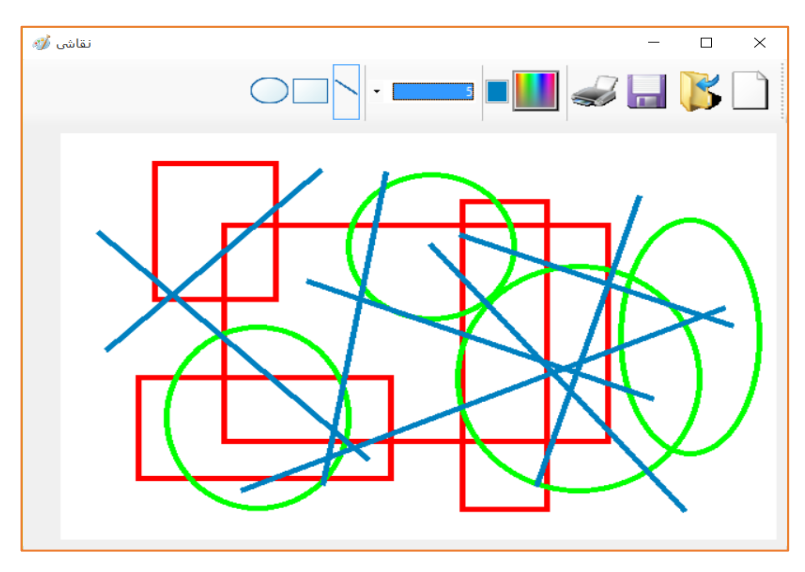

۴) پروژه بازی ماریله (Snake & Ladder) بازیها همیشه جذابیت خود را دارند و نوشتن یک بازی جذابیتی مضاعف برای هنرجویان خواهد داشت. این پروژه فرصتی برای هنرجویان است که از آموختههای خود برای نوشتن یک بازی استفاده کنند.

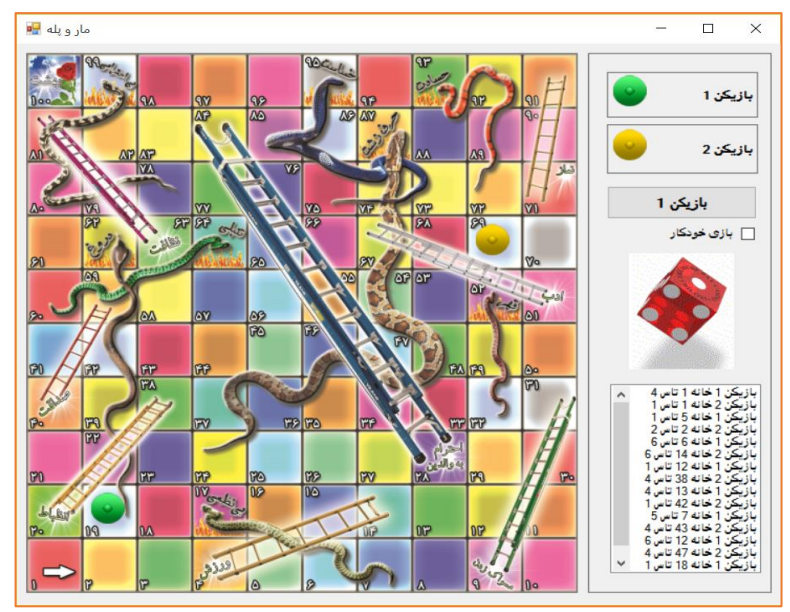

۵) پروژه ماشین حساب (Calculator) در این پروژه هنرجویان یک ماشین حساب ساده ايجاد خواهند كرد.

| Calculator |      |     |     |
|------------|------|-----|-----|
| 12345678   | 9+   |     |     |
| 1234       | 5678 | 9   |     |
| %          | 1    | x*2 | 1/x |
| CE         | с    | ←   | ÷   |
| 7          | 8    | 9   | ×   |
| 4          | 5    | 6   | -   |
| 1          | 2    | 3   | •   |
| ±          | 0    |     | -   |

**پروژه برای قسمت ارتباط با پایگاه داده:** برنامه انتخابات شورای دانشآموزی را بنویسید. معاون پرورشی مدرسه دادههای مربوط به دانشآموزان و نامزدها را وارد میکند. هر دانشآموز با نام کاربری و گذرواژه وارد فرم اخذ رأی میشود و به نامزدهای مورد علاقه خود رأی میدهد، سپس حق رأی از او گرفته میشود. در پایان انتخابات معاون پرورشی میتواند نتایج انتخابات را به ترتیب تعداد رأی مشاهده کند. برنامه این پروژه به پیوست در لوح نوری همراه کتاب است.

ج) نمونه ارزشیابی پایانی ⊢

قسمت اول: کار با پروندهها و پوشهها

میخواهیم برنامهای برای خواندن و دنبال کردن یک داستان متنی پرماجرا بنویسیم. قهرمان این داستان در موقعیتهای مختلفی قرار می گیرد و با توجه به تصمیمهایی که می گیرد و راهی که برای نجات خود انتخاب می کند، حوادث مختلفی برایش پیش می آید. هر بخش از این داستان در یک پرونده متنی جداگانه قرار دارد. نام پروندهها به صورت عددی است. مانند ... 0.txt, 1.txt, 2.txt,

متن پرونده 0.txt

در هر پرونده متنی، بخشی از داستان روایت میشود و در انتهای هر بخش دو راه پیش پای خواننده قرار میگیرد. خواننده با وارد کردن شماره پرونده، مسیر بعدی داستان را انتخاب میکند.

× داستان \_ در یک جنگل گم شده ای و در اطرافت تا چشم کار می کند فقط درخت دیده می شود. خسته و تشنه هستی. هوا تاریک شده و شب نزدیک است. مردد هستی که همان جا استراحت کنی تا صبح شود و یا حرکت کنی تا شاید به آب برسى. همان جا استراحت مي کني[2] حرکت می کنی تا شاید به آب برسی[3] 📃 ويرايش عدد گزینه مورد نظر:

متن پرونده 1.txt

- مراحل انجام کار: ) یک پروژه از نوع WindowsForm ایجاد کنید. نام پروژه را TextGame بگذارید.
- ۲) ابتدا چیدمان فرم را برای زبان فارسی تنظیم کنید، سپس فرم پروژه را مطابق شکل طراحی کنید.

در این فرم از دو کنترل Group Box، یک کنترل Label، دو کنترل Text Box و یک کنترل Check Box استفاده شده. نام کنترل Check Box را chkEdit بگذارید. ویژگی کنترل کادر متنی بزرگتر را مطابق جدول زیر تنظیم کنید.

| توضيح     | مقدار           | نام ویژگی  |
|-----------|-----------------|------------|
| نام كنترل | txtStory        | Name       |
|           | Tahoma, 14.25pt | Font       |
|           | True            | Multiline  |
|           | True            | ReadOnly   |
|           | Vertical        | ScrollBars |
|           | 1               | TabIndex   |

| توضيح     | مقدار     | نام ویژگی |
|-----------|-----------|-----------|
| نام كنترل | txtSelect | Name      |
|           | 0         | TabIndex  |

- ویژگی کنترل کادر متنی کوچکتر را مطابق جدول زیر تنظیم کنید.
- ۱) در پوشه Debug برنامه یک پوشه به نام story ایجاد کنید. در داخل این پوشه شش پرونده متنی به نامهای 5.txt, 1.txt, 2.txt, ..., 5.txt ایجاد کنید و در هر کدام از این پروندهها متن کوتاهی بنویسید.
- ۲) در کلاس فرم خود یک متغیر رشتهای به نام fileName برای ذخیره مسیر پرونده جاری تعریف کنید و مقدار آن را برابر با FormLoad ینجره اور دهید. در رخداد story \0.txt"
   txtStory را بخوانید و در کادر متنی fileName قرار دهید.
- (۳) در رخداد KeyDown کادر متنی txtSelect محتوای پرونده انتخاب شده را نمایش دهید. برای این منظور کد دستورات زیر را بنویسید.

- txtSelect زده شده بود و کادر متنی Enter زده شده بود و کادر متنی txtSelect خالی نبود، کارهای زیر انجام شود.
- با استفاده از تابع string.Format، نام پرونده متنی بعدی را از کادر متنی txtSelect بگیرید و به صورت قالببندی شده در متغیر filename قرار دهید.
  - اگر پرونده filename وجود داشت:
    محتویات پرونده filename را بخوانید و در کادر متنی
    txtStory قرار دهید.
  - محتوای کادر متنی txtSelect را در عنوان فرم نمایش دهید.
    محتوای کادر متنی txtSelect را یاک کنید.

- کنترل checkedChanged کنترل chkEdit حالت فقط خواندنی کادر متنی را تغییر دهید و محتویات کادر متنی txtStory را در پرونده filename ذخیره کنید. برای این منظور کد دستورات زیر را بنویسید.
- حالت فقط خواندنی کادر متنی txtStory را برابر با نقیض chkEdit.Checked قرار دهید.
- محتویات کادر متنی txtStory را در پرونده filename ذخیره کنید.
  - محتوای کادر متنی txtSelect را در عنوان فرم نمایش دهید.
    - محتوای کادر متنی txtSelect را پاک کنید.
    - ۲) برنامه را اجرا کنید و یک ماجرای داستانی را با آن روایت کنید.

#### قسمت دوم: ارتباط با پایگاه داده

میخواهیم سامانهای برای ایجاد یک سرویس ثبت آگهی خرید و فروش املاک، طراحی و پیادهسازی کنیم. در این سامانه هر کاربر با نام کاربری و گذرواژه خود وارد برنامه میشود و میتواند آگهیهای ثبت شده توسط دیگران را مشاهده کرده و آگهیهای خود را ثبت و ویرایش کند. طراحی و پیادهسازی پایگاهداده این سامانه قبلا در اکسس انجام شده است و این پایگاهداده با نام advert.mdb در اختیار شما قرار داده میشود. این پایگاهداده شامل دو جدول به نامهای جدول Users و جدول Adverts است. در جدول Users اطلاعات کاربران شبت می شود.

| lables 🔍 « 🛛 | Users        |            |                        |
|--------------|--------------|------------|------------------------|
| Tubles       | Field Name   | Data Type  | Description (Optional) |
| Search       | UserID       | Short Text | کد مشتری               |
| Adverts      | UserPassword | Short Text | گذرواژه                |
| Users Users  | UserName     | Short Text | نام                    |
|              | UserLastName | Short Text | نام خانوادگي           |
|              | Email        | Short Text | یست الکترونیک          |
|              | Phone        | Short Text | شماره تلفن             |
|              | Address      | Short Text | آدرس يستى              |

جدول Users

| Tables  |   | Adve  | erts       |            |                 |                        |
|---------|---|-------|------------|------------|-----------------|------------------------|
| Tubles  |   |       | Field Name | Data Type  |                 | Description (Optional) |
| Search  | μ | Adve  | rtID       | AutoNumber | کد آگھی         |                        |
| Adverts |   | Userl | D          | Short Text | شناسه کاربر     |                        |
| Users   |   | Build | ingType    | Short Text | نوع ملک         |                        |
|         |   | Area  |            | Number     | متراژ           |                        |
|         |   | Addr  | ess        | Short Text | محل ملک         |                        |
|         |   | Bedr  | ooms       | Number     | تعداد اتاق خواب |                        |
|         |   | Price |            | Currency   | قيمت            |                        |
|         |   | Reco  | rdDate     | Date/Time  | تاريخ ثبت أگهي  |                        |
|         |   | Desc  | iption     | Short Text | توضيحات         |                        |
|         |   |       |            |            |                 |                        |

جدول Adverts

در ادامه یکی از بخشهای "الف" یا "ب" را انتخاب کرده و به سوالات آن پاسخ دهید. بخش الف: پیادهسازی واحد ثبت نام، احراز هویت و ویرایش اطلاعات کاربر

- ۱) پروژه جدیدی با نام Avderts در #C ایجاد کنید و نام فرم اصلی برنامه را MainForm بگذارید. دو فرم به نامهای RegisterForm و LoginForm به برنامه اضافه کنید.
- ۲) با اجرای برنامه، پنجره LoginForm نمایش داده می شود و از کاربر خواسته می شود که نام
  کاربری و گذرواژه خود
  کاربری و گذرواژه خود
  مطابق شکل طراحی
  کنید.

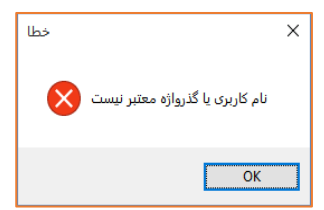

با زدن دکمه ورود، در صورتی که نام کاربری × و گذرواژه معتبر باشد، پنجره LoginForm برای کاربر بسته شده و پنجره MainForm برای کاربر نمایش داده میشود. در غیر اینصورت پیام خطایی به شکل زیر ظاهر میشود. پایگاهداده advert.mdb را به پروژه اضافه کرده و متد لازم برای احراز هویت کاربر را به Table Adapter جدول Users اضافه کنید. سپس با توجه به توضیحات دادهشده کد رخداد کلیک دکمه "ورود" را بنویسید.

-

و در صفحه "حساب کاربری من" اطلاعات کاربر MainForm و در صفحه "حساب کاربر باید نمایش داده شود.

| Х |  | - |                       | آگهی املاک             |
|---|--|---|-----------------------|------------------------|
|   |  |   | ب کاربری من           | فهرست أگهی های من حساء |
|   |  |   |                       | - اطلاعات فردی         |
|   |  |   | طدی                   | نام                    |
|   |  |   | احمدى                 | نام خانوادگی           |
|   |  |   | ali.ahmadi@ahmadi.com | پست الکترونیکی         |
|   |  |   | 09128567              | تلغن همراه             |
|   |  |   | تهران-هفت تير         | أدرس                   |
|   |  |   |                       |                        |
|   |  |   |                       |                        |

برای این منظور نام کاربری را از صفحه LoginForm دریافت کرده و در یک متغیر به نام userId در کلاس MainForm ذخیره کنید. سپس با فراخوانی متد لازم از Table Adapter جدول Users اطلاعات کاربر را به او نشان دهید.

۲) در پنجره ورود با زدن دکمه "قبلا ثبتنام نکردهاید؟" پنجره ثبتنام برای کاربر نمایش داده می شود (RegisterForm). در این پنجره اطلاعات کاربر جدید وارد می شود.

| ×  |      | _ | ثبت نام                 |
|----|------|---|-------------------------|
|    |      |   | اطلاعات فردى            |
|    |      |   | *eU                     |
|    |      |   | نام خانوادگی*           |
|    |      |   | پست الکترونیکی          |
|    |      |   | تلغن همراه              |
|    |      |   | آذرس                    |
|    |      |   | نام کاربری <sup>۔</sup> |
|    |      |   | گذروا <b>ژه</b> ⁺       |
|    |      |   | تکرار گذرواژه           |
|    |      |   |                         |
| شت | بازگ |   | فبت نام                 |

- ۳) با زدن دکمه ثبتنام، ابتدا بررسی می شود که فیلدهای ستارهدار خالی نباشند و گذرواژه و تکرار آن با هم برابر باشند. در صورت خالی بودن هر یک از فیلدهای ستارهدار و یا برابر نبودن گذرواژه و تکرار آن پیام مناسب برای کاربر نمایش داده شود. با توجه به این توضیحات کد رخداد کلیک دکمه "ثبت نام" را بنویسید.
  ۲
  ۲
  ۲
  ۲
  ۲
  ۲
  ۲
  ۲
  ۲
  ۲
  ۲
  ۲
  ۲
  ۲
  ۲
  ۲
  ۲
  ۲
  ۲
  ۲
  ۲
  ۲
  ۲
  ۲
  ۲
  ۲
  ۲
  ۲
  ۲
  ۲
  ۲
  ۲
  ۲
  ۲
  ۲
  ۲
  ۲
  ۲
  ۲
  ۲
  ۲
  ۲
  ۲
  ۲
  ۲
  ۲
  ۲
  ۲
  ۲
  ۲
  ۲
  ۲
  ۲
  ۲
  ۲
  ۲
  ۲
  ۲
  ۲
  ۲
  ۲
  ۲
  ۲
  ۲
  ۲
  ۲
  ۲
  ۲
  ۲
  ۲
  ۲
  ۲
  ۲
  ۲
  ۲
  ۲
  ۲
  ۲
  ۲
  ۲
  ۲
  ۲
  ۲
  ۲
  ۲
  ۲
  ۲
  ۲
  ۲
  ۲
  ۲
  ۲
  ۲
  ۲
  ۲
  ۲
  ۲
  ۲
  ۲
  ۲
  ۲
  ۲
  ۲
  ۲
  ۲
  ۲
  ۲
  ۲
  ۲
  ۲
  ۲
  <li۲</li>
  <li۲</li>
  ۲
  ۲
  <li۲
- ۴) در صورتی که مقادیر فیلدها به درستی وارد شده بود، باید بررسی شود که نام کاربری واردشده در جدول × معلی این
  موجود نباشد. برای این
  منظور ابتدا متد لازم را به Table منظور ابتدا مند لازم را به Users اضافه کنید
  و سپس این متد را در برنامه فراخوانی

OK

۵) اگر نام کاربری معتبر بود آنگاه اطلاعات کاربر جدید به جدول Users اضافه شده و پیام خوش آمدید به کاربر نشان داده می شود. برای این منظور ابتدا Jusers معتد لازم برای افزودن کاربر جدید را به Table Adapter جدول Users اضافه کنید، سپس این متد را در برای این مناور ابتدا اضافه کنید، سپس این متد را در برای این متد را در برای این منظور ابتدا اضافه کنید، سپس این متد را در برای این متد را به اضافه کنید، سپس این متد را در برای این منظور ابتدا اضافه کنید، سپس این متد را در به برنامه فراخوانی کنید. در صورت بروز برای این متا مونقیت انجام شد استثناء در هنگام ورود رکورد جدید، بیام مناسبی باید به کاربر نشان داده می شود.

بخش ب: پیادهسازی واحد نمایش، ثبت و ویرایش آگهی

OK

(۱) پروژه جدیدی با نام Avderts در #C ایجاد کنید و نام فرم اصلی برنامه را MainForm بگذارید. یک TabControl با سه صفحه به برنامه اضافه کنید. صفحه فهرست آگهیها را مطابق شکل زیر طراحی کنید.

|                     |                   |            |            |        | ب کاربری من | .ت<br>آگهی های من حسا          |
|---------------------|-------------------|------------|------------|--------|-------------|--------------------------------|
|                     |                   |            |            | O,     |             | يتجو<br>] أنرس<br>] تعداد خواب |
| توغيخات             | تاریخ ثبت<br>آگھی | قيمت       | تعداد خواب | أدرس   | متراژ       | نوع ملک                        |
| پارکینگ و انباری    | 20/06/1397        | 300000000  |            | شهدا   | 90          | أيارتمان                       |
| بدون پارڪينگ        | 20/06/1397        | 400000000  | 5          | انقلاب | 100         | آپارتمان                       |
| پارکینک بدون انباری | 17/08/1396        | 300000000  | 2          | أزادى  | 80          | تجارى                          |
| پارکینک و انباری    | 17/08/1396        | 900000000  | 3          | رسالت  | 300         | ويلايى                         |
| پارکینک و انباری    | 20/06/1397        | 500000000  | 3          | کارگر  | 120         | أيارتمان                       |
| پارکینک و انباری    | 21/06/1397        | 500000000  | 3          | کارگر  | 120         | أيارتمان                       |
| پارکینگ و انباری    | 21/06/1397        | 300000000  | 2          | شهدا   | 90          | أيارتمان                       |
| پارکینگ و انباری    | 21/06/1397        | 300000000  | 2          | شهدا   | 90          | أيارتمان                       |
| پارکینگ و انباری    | 21/06/1397        | 300000000  | 2          | شهدا   | 90          | أيارتمان                       |
| پارکینگ و انباری    | 21/06/1397        | 300000000  | 2          | شهدا   | 90          | أيارتمان                       |
| پارکینگ و انباری    | 21/06/1397        | 300000000  | 2          | شهدا   | 90          | آپارتمان                       |
| پارکینک و انباری    | 21/06/1397        | 900000000  | 3          | رسالت  | 300         | ويلايى                         |
| پارکینک و انباری    | 21/06/1397        | 900000000  | 3          | رسالت  | 300         | ويلايى                         |
| پارکینک بدون انباری | 21/06/1397        | 300000000  | 2          | أزادى  | 80          | تجارى                          |
| پارکینک بدون انباری | 21/06/1397        | 300000000  | 2          | أزادى  | 80          | تجارى                          |
| V adult             | 21/06/1297        | 2000000000 | 2          | أناره  | on          | a.let                          |
|                     |                   |            |            | J      |             | GE                             |

در این صفحه رکوردهای جدول Adverts به صورت جدول بندی شده در یک کنترل data grid view نمایش داده می شوند. عناوین تمامی فیلدها را به فارسی نمایش دهید. چهار کنترل button با عنوان های بعدی، قبلی، ابتدا و انتها برای پیمایش رکوردها روی فرم قرار دهید و کدهای مناسب را برای رخداد کلیک آنها بنویسید.

- ۲) امکان جستوجوی آگهی بر اساس آدرس و یا تعداد اتاقخواب را به برنامه اضافه کنید. با زدن دکمه جستجو، رکوردهایی که شرایط مشخص شده را دارند فیلتر می شوند.
- ۳) امکان جستوجو بر اساس آدرس را به گونهای انجام دهید که با وارد کردن
  حروف آدرس، همه آدرسهای مشابه آن فیلتر شود.
- ۴) صفحه فهرست آگهیها را مطابق شکل زیر طراحی کنید. فهرست باز شونده را به فیلد نام کاربری از جدول Users مقید کنید. با انتخاب نام کاربری از فهرست باز شونده، فهرست تمام آگهیهای آن کاربر در جدول نمایش داده می شود.

| ×                                                                   |                   | -                 |                   |              |            |             |             |                   | گھی املاک |  |  |
|---------------------------------------------------------------------|-------------------|-------------------|-------------------|--------------|------------|-------------|-------------|-------------------|-----------|--|--|
|                                                                     |                   |                   |                   |              |            |             | ب کاربری من | گهی های من حسا    | بهرست أأ  |  |  |
|                                                                     |                   |                   |                   |              |            |             |             |                   |           |  |  |
|                                                                     |                   |                   |                   |              |            |             | ~           | ام کاربری: ali    | انتحاب :  |  |  |
|                                                                     | ست آگهی ها        |                   |                   |              |            |             |             |                   |           |  |  |
|                                                                     | حذف ^             | توغيحات           | تاریخ ثبت<br>آگھی | قيمت         | تعداد خواب | أدرس        | متراژ       | نوع ملک           |           |  |  |
|                                                                     | حذف               | پارکینگ و انباری  | 20/06/1397        | 300000000    | 2          | شهدا        | 90          | أپارتمان          | •         |  |  |
|                                                                     | حذف               | بدون پارڪينگ      | 20/06/1397        | 400000000    | 5          | انقلاب      | 100         | أپارتمان          |           |  |  |
|                                                                     | حذف               | پارکینک و انباری  | 20/06/1397        | 500000000    | 3          | کارگر       | 120         | أپارتمان          |           |  |  |
|                                                                     | حذف               | پارکینک و انباری  | 21/06/1397        | 500000000    | 3          | کارگر       | 120         | أپارتمان          |           |  |  |
|                                                                     | حذف               | پارکینگ و انباری  | 21/06/1397        | 300000000    | 2          | شهدا        | 90          | أپارتمان          |           |  |  |
|                                                                     | حذف 🗠             | بارکینگ و انباری، | 21/06/1397        | 300000000    | 2          | شفدا        | .90         | أبادتيان          |           |  |  |
|                                                                     |                   |                   |                   |              |            |             |             | ن أكُمي           | – دن سان  |  |  |
|                                                                     |                   |                   |                   |              |            |             | 1           | - ۱۹۰۰<br>کد آگهی |           |  |  |
|                                                                     |                   |                   |                   |              |            | _           |             | <i>.</i>          |           |  |  |
|                                                                     |                   |                   |                   | داد هو اب 2  |            |             | اپارتمان    | نوع مدد           |           |  |  |
|                                                                     |                   |                   | 30000             | ەت 000000    | قي         |             | 90          | متراژ             |           |  |  |
|                                                                     |                   |                   | ب اناری           | فيجات النكرة |            |             | lse.t.      |                   |           |  |  |
|                                                                     | ادرس شهدا والباری |                   |                   |              |            |             |             |                   |           |  |  |
|                                                                     |                   |                   |                   |              |            |             |             | 2                 |           |  |  |
|                                                                     | ویرایش انگهای     |                   |                   |              |            |             |             |                   |           |  |  |
|                                                                     |                   |                   |                   |              |            |             |             |                   |           |  |  |
|                                                                     |                   |                   |                   |              |            |             |             |                   |           |  |  |
|                                                                     |                   |                   |                   |              |            |             |             |                   |           |  |  |
| ب ر                                                                 | کلیک              | کد , خداد         | ه کنید و ً        | دول اضاف     | طر به جا   | ، حذف س     | ستون برای   | ) يک ا            | ۵         |  |  |
|                                                                     |                   |                   | <b>,</b>          | 0)           |            | ,           | آبابني      |                   |           |  |  |
|                                                                     |                   |                   |                   |              |            | سيد.        | ان را بنوید | روى               |           |  |  |
| عش ا                                                                | نہ بخ             | د. های مت         | سط د. کا          | های آن د     | وا ، داده  | بط ا: حد    | خاب ھ س     | ) با انتہ         | 9         |  |  |
| 0                                                                   | ى .               | ( )               | , ,               | 0,0          |            |             | , .         |                   |           |  |  |
| "جزییات اگھی" نشان دادہ میشود. با زدن دکمه ویرایش اگھی، رکورد       |                   |                   |                   |              |            |             |             |                   |           |  |  |
|                                                                     |                   |                   |                   |              |            |             |             |                   |           |  |  |
| مشخص شده با کادر متنی کداکهی باید با دادههای کادرهای متنی به        |                   |                   |                   |              |            |             |             |                   |           |  |  |
|                                                                     |                   |                   |                   |              |            |             | بانی شود.   | روزر              |           |  |  |
|                                                                     | الم               | ما کار            |                   | - > 5        | 5          | - آ‴⊳ -     | ر کې د      |                   | v         |  |  |
| ۲) باردن د دمه نبت انهی جدید، یک ر تورد جدید با دادههای خارهای منتی |                   |                   |                   |              |            |             |             |                   |           |  |  |
|                                                                     |                   |                   |                   |              | مىشود.     | ها افزوده ه | ول اگھی     | به جد             |           |  |  |

# فهرست وارسى راهنماى تصحيح آزمون

| مرحله ۴<br>(انجام عملیات روی پایگاهداده)                                              | مرحله ۳<br>(مقیدسازی واسط گرافیکی<br>کاربری)                                                                   | مرحله ۲<br>(خواندن از پرونده متنی)                                          | مرحله ۱<br>(نوشتن در پرونده متنی)                                                               | مرحله<br>نمره            |  |  |  |
|---------------------------------------------------------------------------------------|----------------------------------------------------------------------------------------------------|-----------------------------------------------------------------------------|-------------------------------------------------------------------------------------------------|--------------------------|--|--|--|
| نوشتن کد برای درج رکورد                                                               | طراحی واسط کاربری و ایجاد ارتباط<br>واسط کاربری با پایگاه داده                                                 | خواندن محتویات پرونده متنی<br>دسترسی به خطوط پرونده متنی<br>رفع خطای برنامه | ایجاد پرونده متنی در مسیر جاری 🗌                                                                | ١                        |  |  |  |
| نوشتن کد برای درج رکورد، ویرایش<br>و حذف و جست وجوی رکورد                             | طراحی واسط کاربری و ایجاد ارتباط<br>واسط کاربری با پایگاه داده<br>مقیدسازی کنترل<br>پیمایش رکوردها             | خواندن محتویات پرونده متنی<br>دسترسی به خطوط پرونده متنی                    | ایجاد پرونده متنی جدید در مسیر تعیین شده 🗌<br>افزودن داده به پرونده متنی موجود 🗌                | ۲                        |  |  |  |
| نوشتن کد برای درج رکورد، ویرایش<br>و حذف و جست وجوی رکورد<br>مدیریت و رفع خطای برنامه | طراحی واسط کاربری و ایجاد ارتباط<br>واسط کاربری با پایگاه داده<br>مقید سازی کنترل<br>پیمایش رکوردها<br>رفع خطا | خواندن محتویات پرونده متنی<br>دسترسی به خطوط پرونده متنی<br>رفع خطای برنامه | ایجاد پرونده متنی جدید در مسیر تعیین شده<br>افزودن داده به پرونده متنی موجود<br>رفع خطای برنامه | ٣                        |  |  |  |
| ٢                                                                                     | ١                                                                                                    | ١                                                                           | ۲                                                                                               | حداقل نمرہ<br>قبولی از ۳ |  |  |  |
|                                                                                       |                                                                                                    |                                                                             |                                                                                                 | نمره هنرجو               |  |  |  |
|                                                                                       | نمره نهایی آزمون ارزشیابی پایانی واحد یادگیری شماره ۹ - پودمان پنجم کتاب توسعه برنامه سازی و پایگاه داده<br>   |                                                                             |                                                                                                 |                          |  |  |  |

### منابع

- ۱) برنامه درسی رشته شبکه و نرمافزار رایانه. دفتر تالیف کتابهای درسی فنی و حرفهای و کاردانش (۱۳۹۴)
- ۲) استاندارد ارزشیابی حرفه فناوری اطلاعات و ارتباطات. دفتر تالیف کتابهای درسی فنی و حرفهای و کاردانش (۱۳۹۳)
- ۳) استاندارد شایستگی حرفه فناوری اطلاعات و ارتباطات. دفتر تالیف کتابهای درسی فنی و حرفهای و کاردانش (۱۳۹۲)
- ۴) شیوهنامه نحوه ارزشیابی دروس شایستگیهای فنی و غیرفنی شاخههای فنی و حرفهای وکاردانش شماره ۴۰۰/۲۱۱۴۸۲ مورخ ۹۵/۱۱/۳۰
- ۵) کربلایی، مجید. (۱۳۹۵). برنامهسازی ۳ کد ۳-۴۵۱/۵، تهران: شرکت چاپ و نشر کتابهای درسی ایران
- کسر عبسی درسی بران ۶) جعفرنژاد قمی، عینالله. (۱۳۹۳). آموزش گام به گام برنامهسازی به زبان #C، بابل: انتشارات علوم رایانه
- ۲) جعفری امین. (۱۳۹۲). آموزش گام به گام C#.NET 2010، تهران: انتشارات صفار
  - C # احمدزاده، اسلام. کتاب الکترونیکی آموزش جامع برنامه نویسی ( $\Lambda$

- Agarwal, V. V. (2012). Beginning C# 5.0 databases. 2nd ed. (NY): Apress.
- Stellman, A., & Greene, J. (2010). Head First C#. 2rd ed. (NY): O'Reilly.
- 12) Ray, E. (2003). Learning XML. Beijing Cambridge, Mass: O'Reilly
- 13) C# Programming Guide. https://msdn.microsoft.com/
- 14) All C# Language Topics. https://stackoverflow.com/ documentation/c/topics
- 15) /c/topics